# SECURITY CONTROL SYSTEM

А

В

С

D

Ε

# CONTENTS

### WITH INTELLIGENT KEY SYSTEM

| PRECAUTION                                                                                                    | 5             |
|----------------------------------------------------------------------------------------------------|---------------|
| PRECAUTIONS<br>Precaution for Supplemental Restraint System<br>(SRS) "AIR BAG" and "SEAT BELT PRE-TEN-<br>SIONER"<br>Precaution for Work | <b>5</b><br>5 |
| PREPARATION                                                                                                    | 6             |
| PREPARATION<br>Special Service Tool<br>SYSTEM DESCRIPTION                                                                                | <b>6</b><br>6 |
| COMPONENT PARTS                                                                                                    | 7<br>7        |
| CVT Shift Selector (Park Position Switch)<br>BCM                                                                                         | 9             |
| IPDM E/R                                                                                                    | 9<br>10       |
| NATS Antenna Amp                                                                                                    | 10            |
| Door Switch                                                                                                    | 10            |
| Outside Key Antenna                                                                                                    | 10<br>10      |
| Remote Keyless Entry Receiver<br>Intelligent Key                                                                                         | 10            |
| Push-button Ignition Switch                                                                                                    | 10            |
| Security Indicator Lamp<br>Starter Relay                                                                                                 | 10            |
| Stop Lamp Switch                                                                                                    | 11            |
| Transmission Range Switch                                                                                                    | 11            |
| SYSTEM                                                                                                    | 12            |
|                                                                                                    |               |

### INTELLIGENT KEY SYSTEM/ENGINE START

| FUNCTION                            | 12 |
|-------------------------------------|----|
| INTELLIGENT KEY SYSTEM/ENGINE START |    |
| FUNCTION : System Description       | 12 |

| NISSAN ANTI-THEFT SYSTEM14<br>NISSAN ANTI-THEFT SYSTEM : System De-<br>scription15 | F   |
|------------------------------------------------------------------------------------|-----|
| DIAGNOSIS SYSTEM (BCM)18                                                           | G   |
| COMMON ITEM                                                                        | Н   |
| INTELLIGENT KEY                                                                    | I   |
| THEFT ALM21<br>THEFT ALM : CONSULT Function (BCM -<br>THEFT)21                     | J   |
| IMMU21<br>IMMU : CONSULT Function (BCM - IMMU)21                                   | SEC |
| ECU DIAGNOSIS INFORMATION23                                                        | L   |
| ECM, IPDM E/R, BCM23<br>List of ECU Reference23                                    |     |
| WIRING DIAGRAM24                                                                   | M   |
| INTELLIGENT KEY SYSTEM/ENGINE<br>START FUNCTION                                    | Ν   |
| NVIS - WITH INTELLIGENT KEY SYSTEM37<br>Wiring Diagram                             | 0   |
| BASIC INSPECTION46                                                                 | D   |
| DIAGNOSIS AND REPAIR WORK FLOW46<br>Work Flow46                                    | P   |
| ADDITIONAL SERVICE WHEN REPLACING<br>CONTROL UNIT49                                |     |
| ECM                                                                                |     |

| ECM : Description<br>ECM : Work Procedure        | 49<br>49              |
|--------------------------------------------------|-----------------------|
| BCM<br>BCM : Description<br>BCM : Work Procedure | <b>49</b><br>49<br>49 |
| DTC/CIRCUIT DIAGNOSIS                            | 51                    |
| P1610 LOCK MODE                                  | 51                    |
| Description                                      | 51                    |
| DTC Logic                                        | 51                    |
|                                                  | 51                    |
| DTC Logic                                        | 52<br>52              |
| Diagnosis Procedure                              | 52                    |
| P1612 CHAIN OF ECM-IMMU                          | 53                    |
| DTC Logic                                        | 53                    |
| Diagnosis Procedure                              | 53                    |
| B2192 ID DISCORD, IMMU-ECM                       | 54                    |
| DTC Logic                                        | 54                    |
| Diagnosis Procedure                              | 54                    |
| B2193 CHAIN OF ECM-IMMU                          | 55                    |
| DTC Logic                                        | 55<br>55              |
|                                                  | 55                    |
| B2195 ANTI-SCANNING                              | 56                    |
| Dic Logic<br>Diagnosis Procedure                 | 56                    |
|                                                  |                       |
| Description                                      | 57                    |
| DTC Logic                                        | 57                    |
| Diagnosis Procedure                              | 57                    |
| B2198 NATS ANTENNA AMP                           | 59                    |
| DTC Logic                                        | 59                    |
| Diagnosis Procedure                              | 59                    |
| B2555 STOP LAMP                                  | 62                    |
| DIC Logic                                        | 62<br>62              |
| Component Inspection                             | 63                    |
|                                                  | 65                    |
| DTC Logic                                        | 65                    |
| Diagnosis Procedure                              | 65                    |
| Component Inspection                             | 66                    |
| B2557 VEHICLE SPEED                              | 67                    |
| DTC Logic                                        | 67                    |
|                                                  | 0/                    |
| B2601 SHIFT POSITION                             | 68                    |
| DIC LOGIC<br>Diagnosis Procedure                 | 68<br>68              |
| B2602 SHIFT POSITION                             | 70                    |

| DTC Logic                                                                                                    | )<br>)<br>2                                                                                                    |
|----------------------------------------------------------------------------------------------------|----------------------------------------------------------------------------------------------------|
|                                                                                                    | ,                                                                                                    |
| DTC Locia                                                                                                    | 5                                                                                                    |
| DIC LOGIC                                                                                                    | 5                                                                                                    |
| Diagnosis Procedure                                                                                                    | 3                                                                                                    |
|                                                                                                    | _                                                                                                    |
| Switch)                                                                                                    | Ċ                                                                                                    |
| Component Inspection [CV1 Shift Selector (Park<br>Position Switch)]                                                                                                    | 5                                                                                                    |
| B2604 SHIFT POSITION77                                                                                                    | 7                                                                                                    |
| DTC Logic77                                                                                                    | 7                                                                                                    |
| Diagnosis Procedure77                                                                                                    | 7                                                                                                    |
| Component Inspection79                                                                                                    | 9                                                                                                    |
| B2605 SHIFT POSITION80                                                                                                    | )                                                                                                    |
| DTC Logic80                                                                                                    | )                                                                                                    |
| Diagnosis Procedure80                                                                                                    | )                                                                                                    |
| -                                                                                                    |                                                                                                    |
| B2608 STARTER RELAY 82                                                                                                    | 2                                                                                                    |
| DTC Logic82                                                                                                    | 2                                                                                                    |
| Diagnosis Procedure82                                                                                                    | 2                                                                                                    |
| Component Inspection83                                                                                                    | 3                                                                                                    |
|                                                                                                    | 1                                                                                                    |
| Description 94                                                                                                    | +<br>1                                                                                                    |
| DTC Logio                                                                                                    | +<br>1                                                                                                    |
| Dicesso Dicesso Dicess | +                                                                                                    |
|                                                                                                    | +                                                                                                    |
|                                                                                                    |                                                                                                    |
| B261F ASCD CLUTCH SWITCH                                                                                                    | 5                                                                                                    |
| B261F ASCD CLUTCH SWITCH                                                                                                    | 5                                                                                                    |
| B261F ASCD CLUTCH SWITCH                                                                                                    | 5                                                                                                    |
| B261F ASCD CLUTCH SWITCH       85         DTC Logic       85         Diagnosis Procedure       85         Component Inspection       87                                                                                                    | 5                                                                                                    |
| B261F ASCD CLUTCH SWITCH                                                                                                    | 5<br>5<br>7<br>8                                                                                                    |
| B261F ASCD CLUTCH SWITCH                                                                                                    | 5<br>5<br>7<br>8<br>8                                                                                                    |
| B261F ASCD CLUTCH SWITCH       85         DTC Logic       85         Diagnosis Procedure       85         Component Inspection       87         B2620 PARK/NEUTRAL POSITION SWITCH       88         DTC Logic       88         DTC Logic       88         DTC Logic       88         DTC Logic       88         DTC Logic       88         DTC Logic       88         Diagnosis Procedure       88                                                                                                    | <b>5</b><br>5<br>7<br><b>8</b><br>8<br>8                                                                                                    |
| B261F ASCD CLUTCH SWITCH       85         DTC Logic       85         Diagnosis Procedure       85         Component Inspection       87         B2620 PARK/NEUTRAL POSITION SWITCH       88         DTC Logic       88         Diagnosis Procedure       88         DTC Logic       88         Diagnosis Procedure       88         Diagnosis Procedure       88         Component Inspection       90                                                                                                    | <b>5</b><br>5<br>7<br><b>8</b><br>8<br>8<br>9                                                                                                    |
| B261F ASCD CLUTCH SWITCH       85         DTC Logic       85         Diagnosis Procedure       85         Component Inspection       87         B2620 PARK/NEUTRAL POSITION SWITCH       88         DTC Logic       88         DTC Logic       88         DTC Logic       88         DTC Logic       88         DTC Logic       88         DTC Logic       88         DTC Logic       88         DTC Logic       88         DTC Logic       88         DTC Logic       88         DTC LOGIC       88         DTC LOGIC       88 </td <td>5<br/>5<br/>7<br/>8<br/>8<br/>8<br/>9<br/>1</td>                                                                                                    | 5<br>5<br>7<br>8<br>8<br>8<br>9<br>1                                                                                                    |
| B261F ASCD CLUTCH SWITCH       85         DTC Logic       85         Diagnosis Procedure       85         Component Inspection       87         B2620 PARK/NEUTRAL POSITION SWITCH       88         DTC Logic       88         Diagnosis Procedure       88         DTC Logic       88         Diagnosis Procedure       88         Diagnosis Procedure       88         Diagnosis Procedure       88         Dagnosis Procedure       88         Diagnosis Procedure       88         DTC Logic       90         B26E8 CLUTCH INTERLOCK SWITCH       91         DTC Logic       91                                                                                                    | 5<br>5<br>7<br>8<br>3<br>3<br>5<br>7<br>8<br>3<br>5<br>7<br>8<br>3<br>5<br>7<br>8<br>3<br>5<br>7<br>8<br>1                                                                                                    |
| B261F ASCD CLUTCH SWITCH       85         DTC Logic       85         Diagnosis Procedure       85         Component Inspection       87         B2620 PARK/NEUTRAL POSITION SWITCH       88         DTC Logic       88         Diagnosis Procedure       88         Diagnosis Procedure       88         Component Inspection       90         B26E8 CLUTCH INTERLOCK SWITCH       91         DTC Logic       91         DTC Logic       91         DTC Logic       91         DTC Logic       91                                                                                                    | <b>5</b><br>5<br>7<br><b>8</b><br>3<br>3<br>5<br>7<br><b>1</b><br>1                                                                                                    |
| B261F ASCD CLUTCH SWITCH       85         DTC Logic       85         Diagnosis Procedure       85         Component Inspection       87         B2620 PARK/NEUTRAL POSITION SWITCH       88         DTC Logic       88         Diagnosis Procedure       88         Component Inspection       90         B26E8 CLUTCH INTERLOCK SWITCH       91         DTC Logic       91         DTC Logic       91         DTC Logic       91         DTC Logic       91         DTC Logic       91         DTC Logic       91         DTC Logic       91         DTC Logic       91         DTC Logic       91         Diagnosis Procedure       91         DTC Logic       91         Diagnosis Procedure       91         Diagnosis Procedure       91         Diagnosis Procedure       91         Diagnosis Procedure       91         Diagnosis Procedure       91         Diagnosis Procedure       91         Diagnosis Procedure       91         Diagnosis Procedure       91         Diagnosis Procedure       91         Diagnosis Pr                                                                                                    | <b>5</b><br>5<br>7<br><b>8</b><br>3<br>3<br>3<br>3<br>0<br><b>1</b><br>1<br>3                                                                                                    |
| B261F ASCD CLUTCH SWITCH       88         DTC Logic       85         Diagnosis Procedure       85         Component Inspection       87         B2620 PARK/NEUTRAL POSITION SWITCH       88         DTC Logic       88         Diagnosis Procedure       88         Component Inspection       80         DTC Logic       88         DTC Logic       88         Component Inspection       90         B26E8 CLUTCH INTERLOCK SWITCH       91         DTC Logic       91         DTC Logic       91         DTC Logic       91         DTC Logic       91         DTC Logic       91         DTC Logic       91         DTC Logic       91         DTC Logic       91         DTC Logic       91         Diagnosis Procedure       91         Diagnosis Procedure       91         Diagnosis Procedure       91         Diagnosis Procedure       91         Diagnosis Procedure       91         Diagnosis Procedure       91         Diagnosis Procedure       91         Diagnosis Procedure       91         Diagnosis Procedure </td <td><b>5</b><br/>5<br/>7<br/><b>8</b><br/>3<br/>3<br/>3<br/>5<br/>7<br/><b>1</b><br/>1<br/>1<br/>3</td>                                                                                                    | <b>5</b><br>5<br>7<br><b>8</b><br>3<br>3<br>3<br>5<br>7<br><b>1</b><br>1<br>1<br>3                                                                                                    |
| B261F ASCD CLUTCH SWITCH       88         DTC Logic       85         Diagnosis Procedure       85         Component Inspection       87         B2620 PARK/NEUTRAL POSITION SWITCH       88         DTC Logic       88         Diagnosis Procedure       88         Component Inspection       90         B26E8 CLUTCH INTERLOCK SWITCH       91         DTC Logic       91         DTC Logic       91         DTC Logic       91         B26E8 CLUTCH INTERLOCK SWITCH       91         DTC Logic       91         DTC Logic       91         DTC Logic       91         B26E8 STARTER CONTROL RELAY       94                                                                                                    | 5<br>5<br>7<br>8<br>8<br>8<br>7<br>1<br>1<br>1<br>8<br>8<br>7<br>1<br>1<br>1<br>8<br>8<br>8<br>9<br>9<br>1                                                                                                    |
| B261F ASCD CLUTCH SWITCH       88         DTC Logic       85         Diagnosis Procedure       85         Component Inspection       87         B2620 PARK/NEUTRAL POSITION SWITCH       88         DTC Logic       88         Diagnosis Procedure       88         Component Inspection       90         B26E8 CLUTCH INTERLOCK SWITCH       91         DTC Logic       91         DTC Logic       91         Diagnosis Procedure       91         DTC Logic       91         DTC Logic       91         DTC Logic       91         DTC Logic       91         DTC Logic       91         DTC Logic       91         DTC Logic       91         DTC Logic       91         DTC Logic       91         DTC Logic       91         DTC Logic       94         DTC Logic       94         DTC Logic       94                                                                                                    | <b>5</b><br>5<br>7<br><b>3</b><br>3<br>3<br>3<br>0<br><b>1</b><br>1<br>1<br>3<br><b>4</b><br>4                                                                                                    |
| B261F ASCD CLUTCH SWITCH       88         DTC Logic       85         Diagnosis Procedure       85         Component Inspection       87         B2620 PARK/NEUTRAL POSITION SWITCH       88         DTC Logic       88         Diagnosis Procedure       88         Component Inspection       90         B2620 PARK/NEUTRAL POSITION SWITCH       88         DTC Logic       88         Diagnosis Procedure       86         Component Inspection       90         B26E8 CLUTCH INTERLOCK SWITCH       91         DTC Logic       91         DTC Logic       91         Diagnosis Procedure       91         Component Inspection (Clutch Interlock Switch)       93         B26F3 STARTER CONTROL RELAY       94         DTC Logic       94         DTC Logic       94         DTC Logic       94         DTC Logic       94                                                                                                    | <b>5</b><br>5<br>5<br>7<br><b>3</b><br>8<br>8<br>7<br><b>1</b><br>1<br>1<br>8<br><b>4</b><br>4<br>4<br>4                                                                                                    |
| B261F ASCD CLUTCH SWITCH       85         DTC Logic       85         Diagnosis Procedure       85         Component Inspection       87         B2620 PARK/NEUTRAL POSITION SWITCH       88         DTC Logic       88         Diagnosis Procedure       88         Component Inspection       90         B2620 PARK/NEUTRAL POSITION SWITCH       88         DTC Logic       88         Component Inspection       90         B26E8 CLUTCH INTERLOCK SWITCH       91         DTC Logic       91         Diagnosis Procedure       91         DTC Logic       91         Diagnosis Procedure       91         DTC Logic       91         Diagnosis Procedure       91         Component Inspection (Clutch Interlock Switch)       93         B26F3 STARTER CONTROL RELAY       94         DTC Logic       94         DTC Logic       94         DTC Logic       94         DTC Logic       94         DTC Logic       94         DTC Logic       94         DTC Logic       94         DTC Logic       94                                                                                                    | <b>5</b><br>5<br>5<br>7<br><b>3</b><br>3<br>3<br>5<br>7<br><b>1</b><br>1<br>1<br>3<br><b>4</b><br>4<br>4<br>4                                                                                                    |
| B261F ASCD CLUTCH SWITCH       85         DTC Logic       85         Diagnosis Procedure       85         Component Inspection       87         B2620 PARK/NEUTRAL POSITION SWITCH       88         DTC Logic       88         DTC Logic       88         DTC Logic       88         Component Inspection       90         B2628 CLUTCH INTERLOCK SWITCH       91         DTC Logic       91         Diagnosis Procedure       91         DTC Logic       91         DTC Logic       91         DTC Logic       91         DTC Logic       91         DTC Logic       91         DTC Logic       91         Diagnosis Procedure       91         Component Inspection (Clutch Interlock Switch)       93         B26F3 STARTER CONTROL RELAY       94         DTC Logic       94         DTC Logic       94         DTC Logic       94         DTC Logic       94         DTC Logic       94         DTC Logic       94         DTC Logic       94         DTC Logic       94         DTC Logic       94                                                                                                    | <b>5</b><br>5<br>5<br>7<br><b>3</b><br>3<br>3<br>3<br>0<br><b>1</b><br>1<br>3<br><b>4</b><br>4<br>4<br>4<br>5                                                                                                    |
| B261F ASCD CLUTCH SWITCH       85         DTC Logic       85         Diagnosis Procedure       85         Component Inspection       87         B2620 PARK/NEUTRAL POSITION SWITCH       88         DTC Logic       88         Diagnosis Procedure       88         DTC Logic       88         Diagnosis Procedure       88         Component Inspection       90         B26E8 CLUTCH INTERLOCK SWITCH       91         DTC Logic       91         Diagnosis Procedure       91         DTC Logic       91         Diagnosis Procedure       91         DTC Logic       91         Diagnosis Procedure       91         DTC Logic       91         Diagnosis Procedure       91         Component Inspection (Clutch Interlock Switch)       93         B26F3 STARTER CONTROL RELAY       94         DTC Logic       94         Diagnosis Procedure       94         DTC Logic       94         DTC Logic       94         DTC Logic       94         DTC Logic       94         DTC Logic       94         DTC Logic       94 <td><b>5</b><br/>5<br/>5<br/>7<br/><b>8</b><br/>3<br/>3<br/><b>1</b><br/>1<br/>1<br/>3<br/><b>4</b><br/>4<br/>4<br/><b>5</b><br/>5<br/>7<br/><b>8</b><br/>3<br/>3<br/>5<br/>7<br/><b>8</b><br/>3<br/>3<br/>5<br/><b>1</b><br/>1<br/>1<br/>3<br/><b>4</b><br/><b>4</b><br/><b>4</b><br/><b>5</b><br/><b>5</b><br/><b>5</b><br/><b>7</b><br/><b>8</b><br/><b>8</b><br/><b>3</b><br/><b>1</b><br/><b>1</b><br/><b>1</b><br/><b>1</b><br/><b>1</b><br/><b>1</b><br/><b>1</b><br/><b>1</b></td>                                                                                                    | <b>5</b><br>5<br>5<br>7<br><b>8</b><br>3<br>3<br><b>1</b><br>1<br>1<br>3<br><b>4</b><br>4<br>4<br><b>5</b><br>5<br>7<br><b>8</b><br>3<br>3<br>5<br>7<br><b>8</b><br>3<br>3<br>5<br><b>1</b><br>1<br>1<br>3<br><b>4</b><br><b>4</b><br><b>4</b><br><b>5</b><br><b>5</b><br><b>5</b><br><b>7</b><br><b>8</b><br><b>8</b><br><b>3</b><br><b>1</b><br><b>1</b><br><b>1</b><br><b>1</b><br><b>1</b><br><b>1</b><br><b>1</b><br><b>1</b> |
| B261F ASCD CLUTCH SWITCH       88         DTC Logic       85         Diagnosis Procedure       85         Component Inspection       87         B2620 PARK/NEUTRAL POSITION SWITCH       88         DTC Logic       88         Diagnosis Procedure       88         Diagnosis Procedure       88         Component Inspection       90         B26E8 CLUTCH INTERLOCK SWITCH       91         DTC Logic       91         Diagnosis Procedure       91         Component Inspection (Clutch Interlock Switch)       93         B26F3 STARTER CONTROL RELAY       94         DTC Logic       94         Diagnosis Procedure       94         DTC Logic       94         DTC Logic       94         DTC Logic       94         DTC Logic       94         DTC Logic       94         DTC Logic       94         DTC Logic       94         DTC Logic       94         DTC Logic       94         DTC Logic       95         DTC Logic       95         DTC Logic       95         DTC Logic       95         DTC Logic       95                                                                                                    | <b>5</b> 5 5 7 <b>8</b> 8 8 0 <b>1</b> 1 1 8 <b>4</b> 4 <b>5</b> 5 5                                                                                                    |
| B261F ASCD CLUTCH SWITCH       85         DTC Logic       85         Diagnosis Procedure       85         Component Inspection       87         B2620 PARK/NEUTRAL POSITION SWITCH       88         DTC Logic       88         Diagnosis Procedure       88         Component Inspection       90         B2620 PARK/NEUTRAL POSITION SWITCH       88         DTC Logic       88         Diagnosis Procedure       88         Component Inspection       90         B26E8 CLUTCH INTERLOCK SWITCH       91         DTC Logic       91         Diagnosis Procedure       91         Diagnosis Procedure       91         Dagnosis Procedure       91         B26F3 STARTER CONTROL RELAY       94         DTC Logic       94         Diagnosis Procedure       94         DTC Logic       94         DTC Logic       94         DTC Logic       95         Diagnosis Procedure       95         DTC Logic       95         Diagnosis Procedure       95         Diagnosis Procedure       95         Diagnosis Procedure       95         Diagnosis Procedure                                                                                                    | <b>5</b> 5 5 7 <b>8</b> 3 3 0 <b>1</b> 1 1 3 <b>1</b> 4 4 <b>5</b> 5 5 <b>6</b>                                                                                                    |
| B261F ASCD CLUTCH SWITCH       85         DTC Logic       85         Diagnosis Procedure       85         Component Inspection       87         B2620 PARK/NEUTRAL POSITION SWITCH       88         DTC Logic       88         Diagnosis Procedure       88         Component Inspection       90         B2620 PARK/NEUTRAL POSITION SWITCH       88         DTC Logic       88         Diagnosis Procedure       88         Component Inspection       90         B26E8 CLUTCH INTERLOCK SWITCH       91         DTC Logic       91         Diagnosis Procedure       91         DTC Logic       91         Diagnosis Procedure       91         Component Inspection (Clutch Interlock Switch)       93         B26F3 STARTER CONTROL RELAY       94         DTC Logic       94         DTC Logic       95         DTC Logic       95         DTC Logic       95         DTC Logic       95         DTC Logic       95         DTC Logic       95         DTC Logic       95         DTC Logic       95         DTC Logic       95 <tr< td=""><td><b>5</b> 5 5 7 <b>3</b> 3 3 0 <b>1</b> 1 1 3 <b>1</b> 4 4 <b>5</b> 5 5 <b>6</b> 6</td></tr<>                                                                                                    | <b>5</b> 5 5 7 <b>3</b> 3 3 0 <b>1</b> 1 1 3 <b>1</b> 4 4 <b>5</b> 5 5 <b>6</b> 6                                                                                                    |
| B261F ASCD CLUTCH SWITCH       85         DTC Logic       85         Diagnosis Procedure       85         Component Inspection       87         B2620 PARK/NEUTRAL POSITION SWITCH       88         DTC Logic       88         Diagnosis Procedure       88         Component Inspection       90         B2620 PARK/NEUTRAL POSITION SWITCH       88         DTC Logic       88         Diagnosis Procedure       88         Component Inspection       90         B26E8 CLUTCH INTERLOCK SWITCH       91         DTC Logic       91         Diagnosis Procedure       91         Diagnosis Procedure       91         Component Inspection (Clutch Interlock Switch)       93         B26F3 STARTER CONTROL RELAY       94         DTC Logic       94         DTC Logic       95         Diagnosis Procedure       95         B26F4 STARTER CONTROL RELAY       95         DTC Logic       95         Diagnosis Procedure       96         DTC Logic       96         DTC Logic       96         DTC Logic       96         DTC Logic       96         DTC Logic <td><b>5</b><br/><b>7</b><br/><b>7</b><br/><b>7</b><br/><b>7</b><br/><b>7</b><br/><b>7</b><br/><b>7</b><br/><b>7</b></td>                                                                                                    | <b>5</b><br><b>7</b><br><b>7</b><br><b>7</b><br><b>7</b><br><b>7</b><br><b>7</b><br><b>7</b><br><b>7</b>                                                                                                    |
| B261F ASCD CLUTCH SWITCH       88         DTC Logic       85         Diagnosis Procedure       85         Component Inspection       87         B2620 PARK/NEUTRAL POSITION SWITCH       88         DTC Logic       88         Diagnosis Procedure       88         Component Inspection       90         B26E8 CLUTCH INTERLOCK SWITCH       91         DTC Logic       91         Diagnosis Procedure       91         DTC Logic       91         DTC Logic       91         DTC Logic       91         DTC Logic       91         DTC Logic       91         Diagnosis Procedure       91         Component Inspection (Clutch Interlock Switch)       93         B26F3 STARTER CONTROL RELAY       94         DTC Logic       94         Diagnosis Procedure       94         DTC Logic       95         Diagnosis Procedure       95         DTC Logic       95         DTC Logic       96         DTC Logic       96         DTC Logic       96         DTC Logic       96         DTC Logic       96         DTC Logic                                                                                                    | <b>5</b><br><b>5</b><br><b>7</b><br><b>8</b><br><b>3</b><br><b>3</b><br><b>3</b><br><b>1</b><br><b>1</b><br><b>1</b><br><b>1</b><br><b>1</b><br><b>1</b><br><b>1</b><br><b>1</b>                                                                                                    |
| B261F ASCD CLUTCH SWITCH       85         DTC Logic       85         Diagnosis Procedure       85         Component Inspection       87         B2620 PARK/NEUTRAL POSITION SWITCH       88         DTC Logic       88         Diagnosis Procedure       88         Component Inspection       90         B26E8 CLUTCH INTERLOCK SWITCH       91         DTC Logic       91         DTC Logic       91         Diagnosis Procedure       91         Component Inspection (Clutch Interlock Switch)       93         B26F3 STARTER CONTROL RELAY       94         DTC Logic       94         DTC Logic       94         DTC Logic       94         DTC Logic       94         DTC Logic       94         DTC Logic       94         DTC Logic       95         Diagnosis Procedure       94         DTC Logic       95         Diagnosis Procedure       96         DTC Logic       96         DTC Logic       96         DTC Logic       96         DTC Logic       96         DTC Logic       96         DTC Logic       96                                                                                                    | <b>5</b><br><b>5</b><br><b>5</b><br><b>7</b><br><b>7</b><br><b>7</b><br><b>7</b><br><b>7</b><br><b>7</b><br><b>7</b><br><b>7</b><br><b>7</b><br><b>7</b>                                                                                                    |
| B261F ASCD CLUTCH SWITCH       85         DTC Logic       85         Diagnosis Procedure       85         Component Inspection       87         B2620 PARK/NEUTRAL POSITION SWITCH       88         DTC Logic       88         Diagnosis Procedure       88         Component Inspection       90         B2628 CLUTCH INTERLOCK SWITCH       91         DTC Logic       91         DTC Logic       91         Diagnosis Procedure       91         Component Inspection (Clutch Interlock Switch)       93         B26F3 STARTER CONTROL RELAY       94         DTC Logic       94         DTC Logic       94         DTC Logic       94         DTC Logic       94         DTC Logic       94         DTC Logic       94         DTC Logic       95         DTC Logic       96         DTC Logic       96         DTC Logic       96         DTC Logic       96         DTC Logic       96         DTC Logic       96         DTC Logic       96         DTC Logic       96         DTC Logic       97                                                                                                    | <b>5</b><br><b>5</b><br><b>7</b><br><b>7</b><br><b>7</b><br><b>7</b><br><b>7</b><br><b>7</b><br><b>7</b>                                                                                                    |

| B26FC KEY REGISTRATION98<br>DTC Logic                                                               |
|----------------------------------------------------------------------------------------------------|
| B210B STARTER CONTROL RELAY                                                                         |
| B210C STARTER CONTROL RELAY100DTC Logic100Diagnosis Procedure100                                    |
| B210D STARTER RELAY102DTC Logic102Diagnosis Procedure102                                            |
| B210E STARTER RELAY104DTC Logic104Diagnosis Procedure104                                            |
| B210F SHIFT POSITION/CLUTCH INTER-                                                                  |
| LOCK SWITCH                                                                                         |
| B2110 SHIFT POSITION/CLUTCH INTER-                                                                  |
| LOCK SWITCH                                                                                         |
| VEHICLE SECURITY INDICATOR110Description110Component Function Check110Diagnosis Procedure110        |
| SYMPTOM DIAGNOSIS112                                                                                |
|                                                                                                    |
| ENGINE DOES NOT START WHEN INTELLI-         GENT KEY IS INSIDE OF VEHICLE                           |
|                                                                                                    |
| TURN ON OR BLINK       113         Description       113         Diagnosis Procedure       113      |
| REMOVAL AND INSTALLATION                                                                            |
| NATS ANTENNA AMP                                                                                    |
| PUSH-BUTTON IGNITION SWITCH115<br>Removal and Installation                                          |
| REMOTE KEYLESS ENTRY RECEIVER 116<br>Removal and Installation 116<br>WITHOUT INTELLIGENT KEY SYSTEM |
| PRECAUTION                                                                                          |
|                                                                                                    |
| PRECAUTIONS117                                                                                      |

| Precaution for Supplemental Restraint System<br>(SRS) "AIR BAG" and "SEAT BELT PRE-TEN-<br>SIONER"11<br>Precaution for Work11 | A<br>7<br>7        |
|----------------------------------------------------------------------------------------------------|--------------------|
| PREPARATION118                                                                                                    | в <sup>В</sup>     |
| PREPARATION118<br>Special Service Tool118                                                                                     | <b>8</b><br>3 C    |
| SYSTEM DESCRIPTION 119                                                                                                    | Ð                  |
| COMPONENT PARTS119                                                                                                    | Ð                  |
| NISSAN VEHICLE IMMOBILIZER SYSTEM-NATS.119<br>NISSAN VEHICLE IMMOBILIZER SYSTEM-<br>NATS : Component Parts Location           | <b>)</b> E         |
| NATS : CVT Shift Selector (Park Position Switch). 12<br>NISSAN VEHICLE IMMOBILIZER SYSTEM-<br>NATS : BCM                      | 1<br>F             |
| NISSAN VEHICLE IMMOBILIZER SYSTEM-<br>NATS : ECM12'                                                                           | 1 G                |
| NISSAN VEHICLE IMMOBILIZER SYSTEM-<br>NATS : IPDM E/R12<br>NISSAN VEHICLE IMMOBILIZER SYSTEM-                                 | 1                  |
| NATS : Combination Meter12<br>NISSAN VEHICLE IMMOBILIZER SYSTEM-                                                              | 1                  |
| NATS : Door Switch                                                                                                    | 2<br> <br>2        |
| NISSAN VEHICLE IMMOBILIZER STSTEM-<br>NATS : Security Indicator Lamp                                                          | 2 J                |
| NISSAN VEHICLE IMMOBILIZER SYSTEM-<br>NATS : Stop Lamp Switch                                                                 | SE                 |
| NATS : Transmission Range Switch                                                                                              | 2<br>L             |
| SYSTEM123                                                                                                    | 3                  |
| NISSAN VEHICLE IMMOBILIZER SYSTEM-NATS. 12:<br>NISSAN VEHICLE IMMOBILIZER SYSTEM-<br>NATS : System Diagram                    | <b>3</b> M<br>3    |
| NATS : System Description                                                                                                    | 3 N                |
| DIAGNOSIS SYSTEM (BCM)12                                                                                                    | 5                  |
| COMMON ITEM                                                                                                    | <b>5</b> 0         |
| IMMU120<br>IMMU : CONSULT Function (BCM - IMMU)                                                                               | P<br>6             |
| DIAGNOSIS SYSTEM (IPDM E/R)                                                                                                   | <b>7</b><br>7<br>3 |
| ECU DIAGNOSIS INFORMATION 13'                                                                                                 | 1                  |
|                                                                                                    |                    |

| ECM, IPDM E/R, BCM 131<br>List of ECU Reference                                                                                                    |
|----------------------------------------------------------------------------------------------------|
| WIRING DIAGRAM132                                                                                                    |
| NVIS (NISSAN VEHICLE IMMOBILIZER SYS-<br>TEM-NATS)                                                                                                    |
| BASIC INSPECTION139                                                                                                    |
| DIAGNOSIS AND REPAIR WORKFLOW 139<br>Work Flow                                                                                                    |
| INSPECTION AND ADJUSTMENT 142                                                                                                    |
| ECM RE-COMMUNICATING FUNCTION142<br>ECM RE-COMMUNICATING FUNCTION : De-<br>scription142<br>ECM RE-COMMUNICATING FUNCTION : Spe-<br>cial Repair Requirement142 |
| DTC/CIRCUIT DIAGNOSIS143                                                                                                    |
| P1610 LOCK MODE         143           Description         143           DTC Logic         143           Diagnosis Procedure         143                       |
| B2190, P1614 NATS ANTENNA AMP.         144           Description         144           DTC Logic         144           Diagnosis Procedure         144        |
| B2191, P1615 DIFFERENCE OF KEY         147           Description         147           DTC Logic         147           Diagnosis Procedure         147        |
| B2192, P1611 ID DISCORD, IMMU-ECM 148<br>Description                                                                                                    |

| DTC Logic                                                            | . 148                                            |
|----------------------------------------------------------------------|--------------------------------------------------|
| Diagnosis Procedure                                                  | . 148                                            |
| B2193, P1612 CHAIN OF ECM-IMMU                                       | <b>. 150</b>                                     |
| Description                                                          | . 150                                            |
| DTC Logic                                                            | . 150                                            |
| Diagnosis Procedure                                                  | . 150                                            |
| B2195 ANTI-SCANNING                                                  | <b>. 151</b>                                     |
| DTC Logic                                                            | . 151                                            |
| Diagnosis Procedure                                                  | . 151                                            |
| B2196 DONGLE UNIT<br>Description<br>DTC Logic<br>Diagnosis Procedure | . <b>152</b><br>. 152<br>. 152<br>. 152<br>. 152 |
| POWER SUPPLY AND GROUND CIRCUIT                                      | .154                                             |
| BCM                                                                  | <b>. 154</b>                                     |
| BCM : Diagnosis Procedure                                            | . 154                                            |
| VEHICLE SECURITY INDICATOR                                           | . <b>155</b>                                     |
| Description                                                          | . 155                                            |
| Component Function Check                                             | . 155                                            |
| Diagnosis Procedure (Type B)                                         | . 155                                            |
| Diagnosis Procedure (Type A)                                         | . 156                                            |
| SYMPTOM DIAGNOSIS                                                    | . 158                                            |
| NISSAN VEHICLE IMMOBILIZER SYSTEM-<br>NATS SYMPTOMS<br>Symptom Table | <b>. 158</b><br>. 158                            |
| REMOVAL AND INSTALLATION                                             | . 159                                            |
| NATS ANTENNA AMP                                                     | <b>. 159</b>                                     |
| Removal and Installation                                             | . 159                                            |
| REMOTE KEYLESS ENTRY RECEIVER                                        | <b>.160</b>                                      |
| Removal and Installation                                             | . 160                                            |

# < PRECAUTION > PRECAUTION

A

В

Ε

J

L

M

Ν

Ο

Ρ

# PRECAUTIONS

### Precaution for Supplemental Restraint System (SRS) "AIR BAG" and "SEAT BELT PRE-TENSIONER"

The Supplemental Restraint System such as "AIR BAG" and "SEAT BELT PRE-TENSIONER", used along with a front seat belt, helps to reduce the risk or severity of injury to the driver and front passenger for certain types of collision. Information necessary to service the system safely is included in the SR and SB section of this Service Manual.

### WARNING:

- To avoid rendering the SRS inoperative, which could increase the risk of personal injury or death in the event of a collision which would result in air bag inflation, all maintenance must be performed by an authorized NISSAN/INFINITI dealer.
- Improper maintenance, including incorrect removal and installation of the SRS, can lead to personal injury caused by unintentional activation of the system. For removal of Spiral Cable and Air Bag Module, see the SR section.
- Do not use electrical test equipment on any circuit related to the SRS unless instructed to in this Service Manual. SRS wiring harnesses can be identified by yellow and/or orange harnesses or harness connectors.

### PRECAUTIONS WHEN USING POWER TOOLS (AIR OR ELECTRIC) AND HAMMERS

### WARNING:

- When working near the Airbag Diagnosis Sensor Unit or other Airbag System sensors with the Ignition ON or engine running, DO NOT use air or electric power tools or strike near the sensor(s) with a hammer. Heavy vibration could activate the sensor(s) and deploy the air bag(s), possibly causing serious injury.
- When using air or electric power tools or hammers, always switch the Ignition OFF, disconnect the battery and wait at least three minutes before performing any service.

### Precaution for Work

• When removing or disassembling each component, be careful not to damage or deform it. If a component may be subject to interference, be sure to protect it with a shop cloth.

- When removing (disengaging) components with a screwdriver or similar tool, be sure to wrap the component second second
- Protect the removed parts with a shop cloth and prevent them from being dropped.
- Replace a deformed or damaged clip.
- If a part is specified as a non-reusable part, always replace it with a new one.
- Be sure to tighten bolts and nuts securely to the specified torque.
- After installation is complete, be sure to check that each part works properly.
- Follow the steps below to clean components:
- Water soluble dirt:
- Dip a soft cloth into lukewarm water, wring the water out of the cloth and wipe the dirty area.
- Then rub with a soft, dry cloth.
- Oily dirt:
- Dip a soft cloth into lukewarm water with mild detergent (concentration: within 2 to 3%) and wipe the dirty area.
- Then dip a cloth into fresh water, wring the water out of the cloth and wipe the detergent off.
- Then rub with a soft, dry cloth.
- Do not use organic solvent such as thinner, benzene, alcohol or gasoline.
- For genuine leather seats, use a genuine leather seat cleaner.

INFOID:000000012430322

# PREPARATION PREPARATION

## Special Service Tool

INFOID:000000012430323

The actual shape of the tools may differ from those illustrated here.

| Tool number<br>(TechMate No.)<br>Tool name |             | Description              |
|--------------------------------------------|-------------|--------------------------|
| —<br>(J-46534)<br>Trim Tool Set            | AWJIA0483ZZ | Removing trim components |

# SYSTEM DESCRIPTION COMPONENT PARTS

**Component Parts Location** 

INFOID:000000012430324

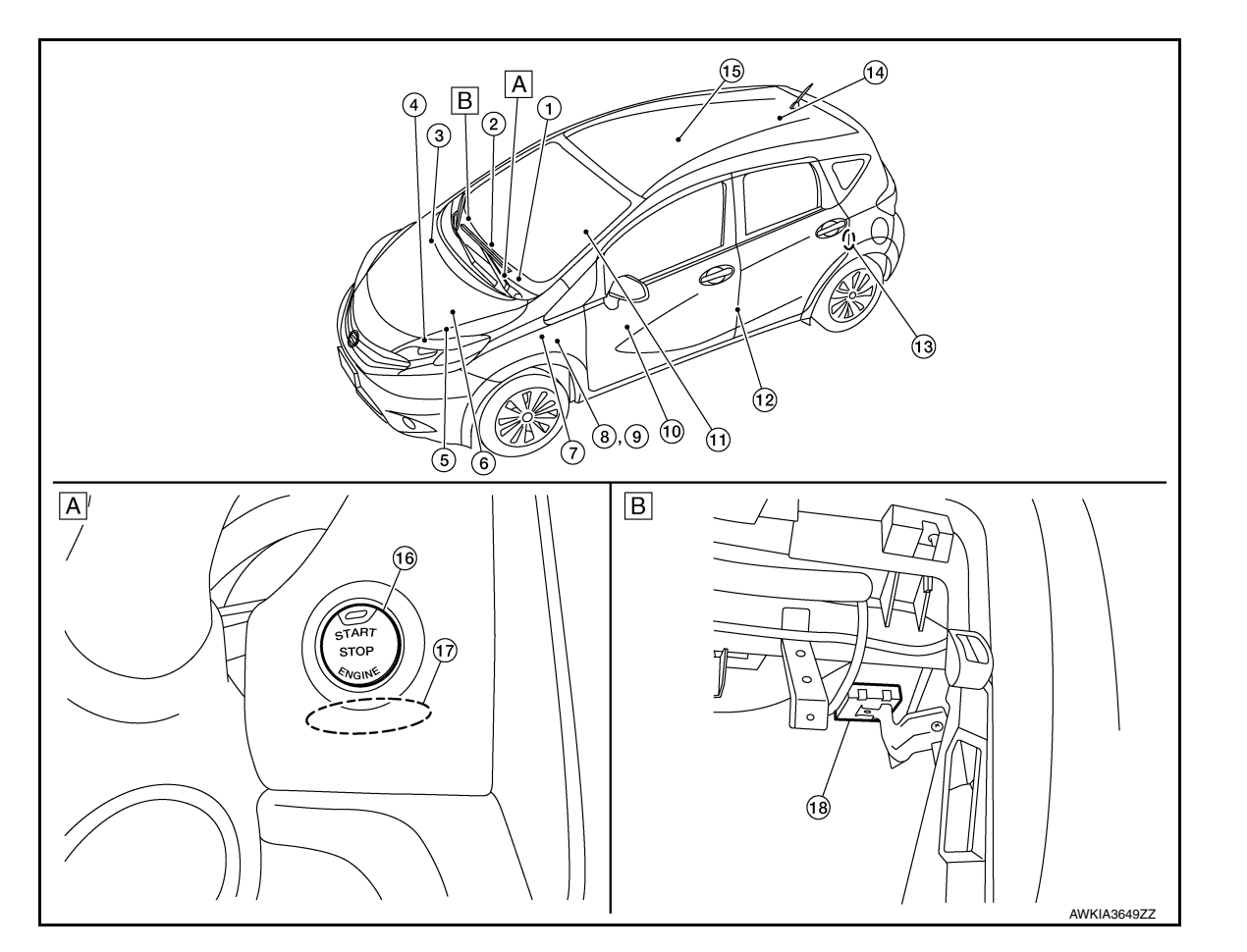

A. View right of steering column

B. View with glove box cover removed

| No. | Component                              | Function                                                                                                    |
|-----|----------------------------------------|----------------------------------------------------------------------------------------------------|
| 1.  | Combination meter                      | Combination meter transmits the vehicle<br>speed signal to BCM via CAN communica-<br>tion.<br>BCM also receives the vehicle speed signal<br>from ABS actuator and electric unit (control<br>unit) via CAN communication. BCM com-<br>pares both signals to detect the vehicle<br>speed.<br>Security indicator lamp is located on combi-<br>nation meter.<br>Security indicator lamp blinks when ignition<br>switch is in any position other than ON to<br>warn that NISSAN VEHICLE IMMOBILIZER<br>SYSTEM-NATS [NVIS (NATS)] is on board.<br>Refer to <u>MWI-9, "METER SYSTEM : Combi-<br/>nation Meter"</u> . |
| 2.  | Inside key antenna (instrument center) | Inside key antenna (instrument center) de-<br>tects whether Intelligent Key is inside the ve-<br>hicle or not, and then transmits the signal to<br>the BCM.<br>Refer to <u>SEC-10, "Inside Key Antenna"</u> .                                                                                                    |

А

С

D

Ε

F

G

Н

J

SEC

L

Μ

Ν

Ο

### **COMPONENT PARTS**

### < SYSTEM DESCRIPTION >

### [WITH INTELLIGENT KEY SYSTEM]

| No. | Component                                     | Function                                                                                                    |
|-----|-----------------------------------------------|----------------------------------------------------------------------------------------------------|
| 3.  | ABS actuator and electric unit (control unit) | ABS actuator and electric unit (control unit) transmits the vehicle speed signal to BCM via CAN communication.<br>BCM also receives the vehicle speed signal from the combination meter via CAN communication. BCM compares both signals to detect the vehicle speed.<br>Refer to <u>BRC-8</u> , " <u>ABS Actuator and Electric</u> <u>Unit (Control Unit)</u> " for detailed installation location.                                                                                                    |
| 4.  | Intelligent Key warning buzzer                | Intelligent Key warning buzzer warns the us-<br>er, who is outside the vehicle, of operation<br>confirmation according to Intelligent Key op-<br>eration and door request switch operation, or<br>of an inappropriate operation.                                                                                                    |
| 5.  | Transmission range switch                     | Transmission range switch detects the CVT shift selector lever position.                                                                                                    |
| 6.  | IPDM E/R                                      | Starter control relay is integrated in IPDM E/R<br>and used for the engine starting function.<br>Starter relay is controlled by BCM, and starter<br>control relay is controlled by IPDM E/R while<br>communicating with BCM. IPDM E/R sends<br>the starter control relay and starter relay sta-<br>tus signal to BCM.                                                                                                    |
| 7.  | ВСМ                                           | BCM controls INTELLIGENT KEY SYSTEM<br>(ENGINE START FUNCTION), NISSAN VE-<br>HICLE IMMOBILIZER SYSTEM-NATS [NVIS<br>(NATS)] and VEHICLE SECURITY SYSTEM.<br>BCM performs the ID verification between<br>BCM and Intelligent Key when the Intelligent<br>Key is carried into the detection area of inside<br>key antenna, and push-button ignition switch<br>is pressed. If the ID verification result is OK,<br>ignition switch operation is available.<br>Then, when the ignition switch is turned ON,<br>BCM performs ID verification between BCM<br>and ECM. If the ID verification result is OK,<br>ECM can start engine.<br>Refer to <u>BCS-6, "BODY CONTROL SYSTEM</u><br>: <u>Component Parts Location"</u> for detailed in-<br>stallation location. |
| 8.  | Clutch interlock switch                       | Clutch interlock switch detects that clutch pedal is depressed, and then transmits ON/ OFF signal to the BCM.                                                                                                    |
| 9.  | Stop lamp switch                              | Stop lamp switch detects that brake pedal is depressed, and then transmits ON/OFF signal to the BCM.                                                                                                    |
| 10. | Main power window and door lock/unlock switch | Door lock and unlock switch is integrated into<br>the main power window and door lock/unlock<br>switch.<br>Door lock and unlock switch transmits door<br>lock/unlock operation signal to BCM.<br>Refer to <u>PWC-7</u> , "Main Power Window And<br><u>Door Lock/Unlock Switch"</u> .                                                                                                    |
| 11. | CVT shift selector (park position switch)     | Park position switch is integrated into the CVT shift selector and detects that the selector lever is in the P (park) position, then transmits ON/OFF signal to the BCM and IPDM E/R.                                                                                                    |

### **COMPONENT PARTS**

### < SYSTEM DESCRIPTION >

### [WITH INTELLIGENT KEY SYSTEM]

| No. | Component                       | Function                                                                                                    |
|-----|---------------------------------|----------------------------------------------------------------------------------------------------|
| 12. | Front door switch LH            | Door switch detects door open/close condi-<br>tion and then transmits ON/OFF signal to<br>BCM.                                                                                                    |
| 13. | Rear door switch LH             | Door switch detects door open/close condi-<br>tion and then transmits ON/OFF signal to<br>BCM.                                                                                                    |
| 14. | Inside key antenna (trunk room) | Inside key antenna (trunk room) detects<br>whether Intelligent Key is inside the vehicle or<br>not, and then transmits the signal to the BCM.<br>Refer to <u>SEC-10, "Inside Key Antenna"</u> .                                                                                                    |
| 15. | Inside key antenna (console)    | Inside key antenna (console) detects whether<br>Intelligent Key is inside the vehicle or not, and<br>then transmits the signal to the BCM.<br>Refer to <u>SEC-10, "Inside Key Antenna"</u> .                                                                                                    |
| 16. | Push-button ignition switch     | Push-button ignition switch has push switch<br>inside which detects that push-button ignition<br>switch is pressed, and then transmits ON/<br>OFF signal to BCM. BCM changes the igni-<br>tion switch position with the operation of<br>push-button ignition switch. BCM maintains<br>the ignition switch position status while push-<br>button ignition switch is not operated. |
| 17. | NATS antenna amp.               | ID verification is performed between the BCM<br>and the transponder integrated into the Intel-<br>ligent Key via the NATS antenna amp.                                                                                                    |
| 18. | Remote keyless entry receiver   | Remote keyless entry receiver receives but-<br>ton operation signal and key ID signal of Intel-<br>ligent Key, and them transmits them to the<br>BCM.<br>Refer to <u>SEC-10. "Remote Keyless Entry Re-</u><br><u>ceiver"</u> .                                                                                                    |

### CVT Shift Selector (Park Position Switch)

INFOID:000000012430325 Park position switch detects that CVT shift selector is in the P (Park) position and then transmits the signal to SEC BCM and IPDM E/R. BCM confirms the CVT shift selector position with the following 5 signals: • P (Park) position signal from CVT shift selector (park position switch) L P/N position signal from TCM P (Park) position signal from IPDM E/R (CAN) P/N position signal from IPDM E/R (CAN) P/N position signal from TCM (CAN) Μ IPDM E/R confirms the CVT shift selector position with the following 3 signals: • P (Park) position signal from CVT shift selector (park position switch) P/N position signal from TCM Ν P/N position signal from BCM (CAN) BCM INFOID:000000012430326 BCM controls INTELLIGENT KEY SYSTEM (ENGINE START FUNCTION), NISSAN VEHICLE IMMOBI-LIZER SYSTEM-NATS (NATS) and VEHICLE SECURITY SYSTEM.

BCM performs the ID verification between BCM and Intelligent Key when the Intelligent Key is carried into the Ρ detection area of inside key antenna and push-button ignition switch is pressed. If the ID verification result is OK, push-button ignition switch operation is available.

Then, when the power supply position is turned ON, BCM performs ID verification between BCM and ECM. If the ID verification result is OK, ECM can start engine.

### ECM

ECM controls the engine.

INFOID:000000012430327

### **COMPONENT PARTS**

### < SYSTEM DESCRIPTION > When power supply position is turned ON, BCM starts communication with ECM and performs the ID verification between BCM and ECM.

If the verification result is OK, the engine can start. If the verification result is invalid, the engine can not start.

### IPDM E/R

IPDM E/R has the starter relay and starter control relay inside. Starter relay and starter control relay are used for the engine starting function. IPDM E/R controls these relays while communicating with BCM.

### NATS Antenna Amp.

The ID verification is performed between BCM and transponder in Intelligent Key via NATS antenna amp. when Intelligent Key backside is contacted to push-button ignition switch in case that Intelligent Key battery is discharged. If the ID verification result is OK, the operation of starting engine is available.

### **Combination Meter**

Combination meter transmits the vehicle speed signal to BCM via CAN communication. BCM also receives the vehicle speed signal from ABS actuator and electric unit (control unit) via CAN communication. BCM compares both signals to detect the vehicle speed.

Door Switch

Door switch detects door open/close condition and then transmits ON/OFF signal to BCM.

### Outside Key Antenna

Outside key antenna detects whether Intelligent Key is outside the vehicle and transmits the signal to BCM. Three outside key antennas are installed in the front outside handle LH, front outside handle RH and rear bumper.

### Inside Key Antenna

Inside key antenna detects whether Intelligent Key is inside the vehicle and transmits the signal to BCM. Three inside key antennas are installed in the instrument center, console and trunk room.

### Remote Keyless Entry Receiver

Remote keyless entry receiver receives each button operation signal and electronic key ID signal from Intelligent Key and then transmits the signal to BCM.

### Intelligent Key

Each Intelligent Key has an individual electronic ID and transmits the ID signal by request from BCM. Carrying the Intelligent Key whose ID is registered in BCM, the driver can perform, remote start, door lock/ unlock operation, remote liftgate, panic alarm and push-button ignition switch operation.

### Push-button Ignition Switch

Push-button ignition switch detects that push-button is pressed and then transmits the signal to BCM. BCM changes the power supply position with the operation of push-button ignition switch. BCM maintains the power supply position status while push-button is not operated.

### Security Indicator Lamp

Security indicator lamp is located on combination meter. Security indicator lamp blinks when power supply position is any position other than ON to warn that NISSAN VEHICLE IMMOBILIZER SYSTEM-NATS (NATS) is on board.

### Starter Relay

Engine starting system functions by controlling both starter relay and starter control relay. Starter relay is controlled by BCM, and starter control relay is controlled by IPDM E/R on request from BCM. IPDM E/R transmits starter relay and starter control relay status signal to BCM via CAN communication.

INFOID:000000012430333

INFOID:000000012430334

INFOID:000000012430335

INFOID:000000012430336

INFOID:000000012430337

INFOID:000000012430338

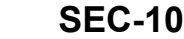

### [WITH INTELLIGENT KEY SYSTEM]

INFOID:000000012430329

INFOID:000000012430330

INFOID:000000012430331

INFOID:000000012430332

INFOID:000000012430328

### [WITH INTELLIGENT KEY SYSTEM]

### Stop Lamp Switch INFOID:000000012430339 Stop lamp switch detects that brake pedal is depressed, and then transmits the signal to BCM. Transmission Range Switch INFOID:000000012430340 Transmission range switch is integrated in CVT assembly, and detects the CVT shift selector position. TCM receives the transmission range switch signal and then transmits the P/N position signal to BCM and IPDM E/R. BCM confirms the CVT shift selector position with the following 5 signals: • P (Park) position signal from CVT shift selector (park position switch) P/N position signal from TCM P (Park) position signal from IPDM E/R (CAN) P/N position signal from IPDM E/R (CAN) • P/N position signal from TCM (CAN) IPDM E/R confirms the CVT shift selector position with the following 3 signals: • P (Park) position signal from CVT shift selector (park position switch) P/N position signal from TCM P/N position signal from BCM (CAN)

Н

А

В

D

Е

F

.

SEC

L

Μ

Ν

Ο

Ρ

Revision: August 2015

# SYSTEM INTELLIGENT KEY SYSTEM/ENGINE START FUNCTION INTELLIGENT KEY SYSTEM/ENGINE START FUNCTION : System Description

INFOID:000000012430341

### SYSTEM DIAGRAM

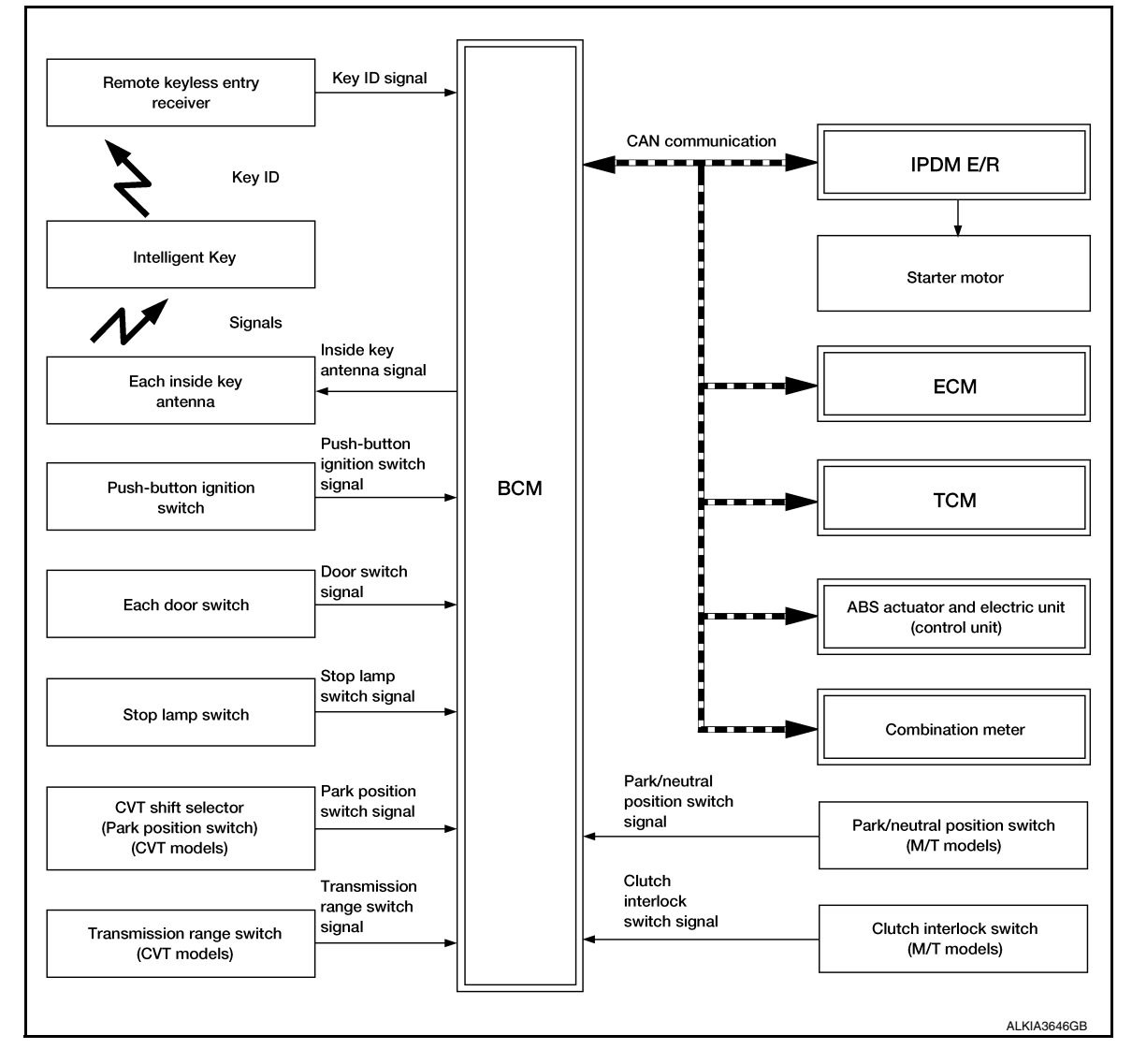

### SYSTEM DESCRIPTION

• The engine start function of Intelligent Key system makes it possible to start and stop the engine without using the key, based on the electronic ID verification. The electronic ID verification is performed between BCM and Intelligent Key when the push-button ignition switch is pressed while the Intelligent Key is within the detection area of inside key antenna.

NOTE:

The driver should carry the Intelligent Key at all times.

- Intelligent Key has 2 IDs (Intelligent Key ID and NATS ID). It can perform the door lock/unlock operation and the push-button ignition switch operation when the registered Intelligent Key is carried.
- If the ID is successfully verified, when push-button ignition switch is pressed the engine can be started.
- For initialization and registration of Intelligent Keys, refer to CONSULT Immobilizer mode and follow the onscreen instructions.
- Up to 4 Intelligent Keys can be registered (Including the standard Intelligent Key) upon request from the customer.

NOTE:

### SYSTEM

### < SYSTEM DESCRIPTION >

|                                                                                                    | -   |
|----------------------------------------------------------------------------------------------------|-----|
| Refer to <u>SEC-15, "NISSAN ANTI-THEFT SYSTEM : System Description"</u> for any functions other than engine<br>start function of Intelligent Key system.                                                                                                    | А   |
| PRECAUTIONS FOR INTELLIGENT KEY SYSTEM                                                                                                    |     |
| The transponder (the chip for NATS ID verification) is integrated into the Intelligent Key. (For the conventional models, it is integrated into the mechanical key.) Therefore, ID verification cannot be per-<br>formed by mechanical key only.                                                                                                    | В   |
| In that case, NATS ID verification can be performed when Intelligent Key backside is contacted to push-button ignition switch while brake pedal is depressed. If verification result is OK, engine can be started.                                                                                                    | С   |
| OPERATION WHEN INTELLIGENT KEY IS CARRIED                                                                                                    |     |
| 1. When the push-button ignition switch is pressed, the BCM activates the inside key antenna and transmits the request signal to the Intelligent Key.                                                                                                    | D   |
| 2. The Intelligent Key receives the request signal and transmits the Intelligent Key ID signal to the BCM.                                                                                                    |     |
| 3. BCM receives the Intelligent Key ID signal via remote keyless entry receiver and verifies it with the regis-<br>tered ID.                                                                                                    | E   |
| 4. BCM turns ACC relay ON and transmits the ignition power supply ON signal to IPDM E/R.                                                                                                    | _   |
| 5. IPDM E/R turns the ignition relay ON and starts the ignition power supply.                                                                                                    | F   |
| 6. IPDM E/R turns the starter control relay ON for engine starting in advance.                                                                                                    |     |
| 7. BCM detects the selector lever position and brake pedal operation condition.                                                                                                    | G   |
| <ol> <li>BCM transmits the starter request signal to IPDM E/R and turns the starter relay ON if BCM judges that<br/>the engine start condition* is satisfied.</li> </ol>                                                                                                    |     |
| <ol> <li>Power supply is supplied through the starter relay and the starter control relay to operate the starter motor.</li> </ol>                                                                                                    | Н   |
| If a malfunction is detected in the Intelligent Key system, the "KEY" warning lamp on the combina-<br>tion meter illuminates. At that time, the engine cannot be started.                                                                                                    | ı   |
| 10. When BCM receives feedback signal from ECM indicating that the engine is started, the BCM transmits a stop signal to IPDM E/R and stops cranking by turning OFF the starter motor relay. (If engine start is unsuccessful, cranking stops automatically within 5 seconds.) CAUTION:                                                                               |     |
| When the Intelligent Key is carried outside of the vehicle (inside key antenna detection area) while the power supply is in the ACC or ON position, even if the engine start condition* is satisfied, the engine cannot be started.                                                                                                    |     |
| *: For the engine start condition, refer to "IGNITION SWITCH POSITION CHANGE TABLE BY PUSH-BUT-<br>TON IGNITION SWITCH OPERATION".                                                                                                    | SEC |
| OPERATION RANGE                                                                                                    | L   |
| Engine can be started when Intelligent Key is inside the vehicle. However, sometimes engine may not start when Intelligent Key is on instrument panel or in glove box.                                                                                                    |     |
| ENGINE START OPERATION WHEN INTELLIGENT KEY IS CONTACTED TO PUSH-BUTTON IG-<br>NITION SWITCH                                                                                                    | M   |
| When Intelligent Key battery is discharged, NATS ID verification between transponder in Intelligent Key and BCM is performed when Intelligent Key backside is contacted to push-button ignition switch while brake pedal is depressed. If the verification result is OK, engine can be started.                                                                       | Ν   |
| IGNITION SWITCH POSITION CHANGE TABLE BY PUSH-BUTTON IGNITION SWITCH OPERA-<br>TION                                                                                                    | 0   |
| The ignition switch position can be changed by the following operations:                                                                                                    |     |
| <ul> <li>NOTE:</li> <li>When an Intelligent Key is within the detection area of inside key antenna or when Intelligent Key backside is contacted to push-button ignition switch, it is equivalent to the operations below:</li> <li>When starting the engine, the BCM monitors under the engine start conditions:</li> <li>Brake pedal operation condition</li> </ul> | Ρ   |
| - Selector lever position                                                                                                    |     |

- Vehicle speed

Vehicle speed: less than 4 km/h (2.5 MPH)

### SYSTEM

### < SYSTEM DESCRIPTION >

|                                                                              | Con                                       | - Push-button ignition switch opera-<br>tion frequency |   |
|------------------------------------------------------------------------------|-------------------------------------------|--------------------------------------------------------|---|
| Power supply position                                                        | Selector lever Brake pedal operation tion |                                                        |   |
| $OFF \to ACC$                                                                | _                                         | Not depressed                                          | 1 |
| $OFF \rightarrow ACC \rightarrow ON$                                         | —                                         | Not depressed                                          | 2 |
| $OFF \to ACC \to ON \to OFF$                                                 | _                                         | Not depressed                                          | 3 |
| $OFF \rightarrow START$<br>ACC $\rightarrow START$<br>ON $\rightarrow START$ | P or N position                           | Depressed                                              | 1 |
| Engine is running $\rightarrow$ OFF                                          |                                           | —                                                      | 1 |

Vehicle speed: 4 km/h (2.5 MPH) or more

|                                             | Con            | Push button ignition switch opera    |                          |  |
|---------------------------------------------|----------------|--------------------------------------|--------------------------|--|
| Power supply position                       | Selector lever | Brake pedal operation condi-<br>tion | tion frequency           |  |
| Engine is running $\rightarrow ACC$         | —              | —                                    | Emergency stop operation |  |
| Engine stall return operation while driving | N position     | Not depressed                        | 1                        |  |

Emergency stop operation

· Press and hold the push-button ignition switch for 2 seconds or more.

• Press the push-button ignition switch 3 times or more within 1.5 seconds.

### NISSAN ANTI-THEFT SYSTEM

### NATS antenna amp.

### ignition switch ECM Push-button ignition signal switch Door switch signal тсм Each door switch BCM Stop lamp switch signal ABS actuator and electric unit Stop lamp switch (control unit) Park position CVT shift selector switch signal Combination meter (Park position switch) (CVT models) Park/neutral Transmission position switch range switch sianal Park/neutral position switch signal Transmission range switch (M/T models) (CVT models) Clutch interlock Dongle unit signal switch signal Dongle unit Clutch interlock switch (Canada only) (M/T models) ALKIA3647GB

SYSTEM

### SYSTEM DESCRIPTION

- The Nissan Anti-Theft System (NATS) prevents the engine from being started by Intelligent Key whose ID is not registered to the vehicle (BCM). It has higher protection against auto theft involving the duplication of mechanical keys.
- The ignition key integrated in the Intelligent Key cannot start the engine. When the Intelligent Key battery is discharged, the NATS ID verification is performed between the transponder integrated with Intelligent Key Ν and BCM via NATS antenna amp. when the Intelligent Key backside is contacted to push-button ignition switch while brake pedal is depressed. If the verification result is OK, the engine start operation can be performed by the push-button ignition switch operation.
- Locate the security indicator lamp and always blinks it when the ignition switch is in any position except ON 0 to warn that the vehicle is equipped with Nissan Anti-Theft System (NATS).
- Up to 4 Intelligent Keys can be registered (including the standard ignition key) upon request from the owner.
- When replacing ECM, BCM or Intelligent Key, the specified procedure (Initialization and registration) using CONSULT is required.
- For initialization and registration of Intelligent Keys, refer to CONSULT Immobilizer mode and follow the onscreen instructions.
- Possible symptom of NATS malfunction is "Engine can not start". This symptom also occurs because of other than NATS malfunction, so start the trouble diagnosis according to SEC-46, "Work Flow".
- If ECM other than genuine part is installed, the engine cannot be started. For ECM replacement procedure, refer to EC-477, "Removal and Installation".

# < SYSTEM DESCRIPTION >

NISSAN ANTI-THEFT SYSTEM : System Description

SYSTEM DIAGRAM

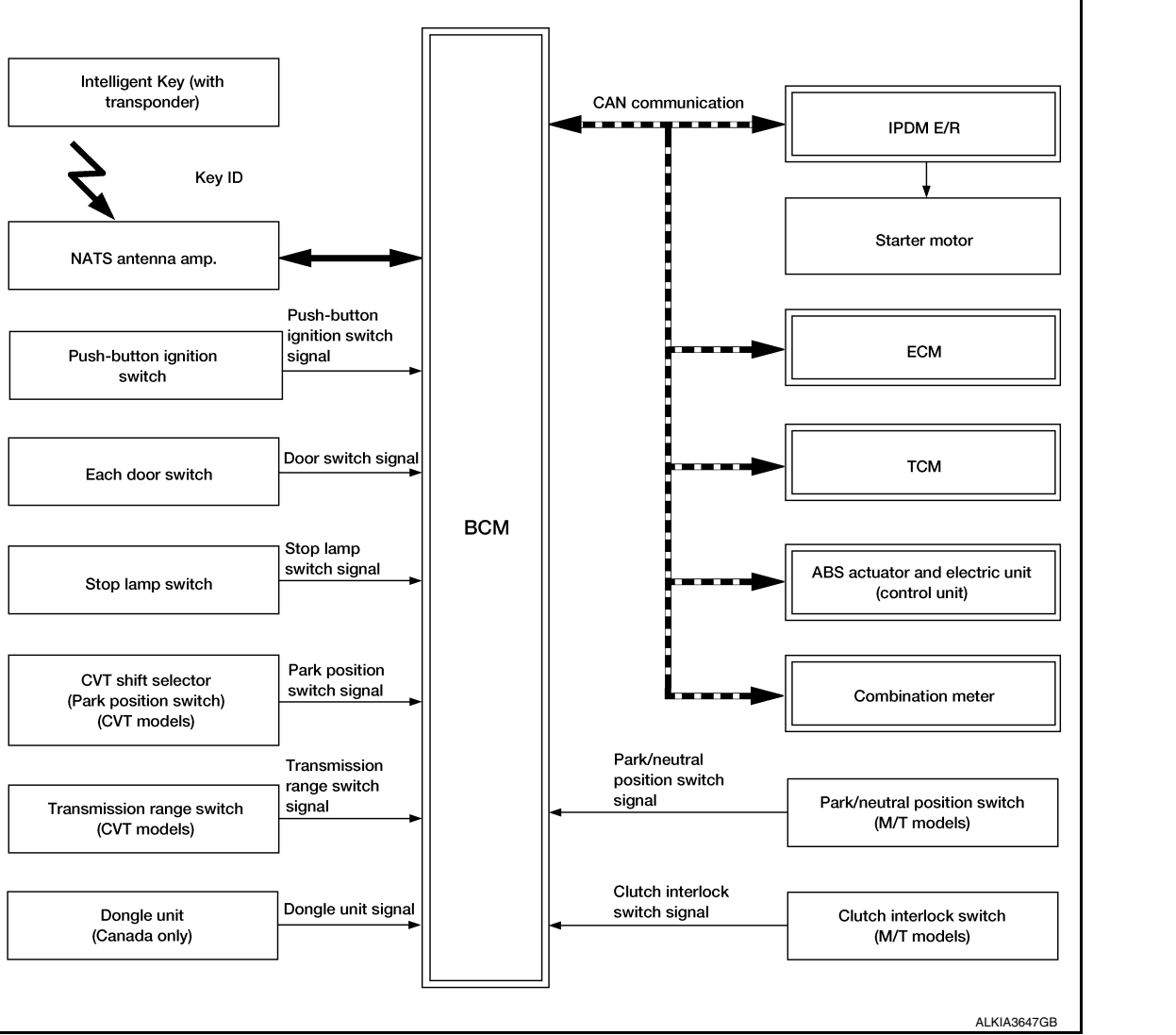

[WITH INTELLIGENT KEY SYSTEM]

INFOID:000000012430342

А

В

D

Е

Н

SEC

Μ

P

### SYSTEM

### < SYSTEM DESCRIPTION >

### PRECAUTIONS FOR KEY REGISTRATION

- The ID registration is a procedure that erases the current NATS ID once, and then registers a new ID. Therefore before starting the registration operation, collect all registered Intelligent Keys from the customer.
- When registering the Intelligent Key, perform only one procedure to simultaneously register both IDs (NATS ID and Intelligent Key ID).

### SECURITY INDICATOR LAMP

- Security indicator lamp warns that the vehicle is equipped with NATS.
- Security indicator lamp always blinks when the ignition switch is in any position other than ON. **NOTE:**

Because security indicator lamp is highly efficient, the battery is barely affected.

ENGINE START OPERATION WHEN INTELLIGENT KEY IS CONTACTED TO PUSH-BUTTON IG-NITION SWITCH

- 1. When brake pedal is depressed while selector lever is in the P position the BCM activates NATS antenna amp. that is located behind push-button ignition switch.
- When Intelligent Key (transponder built-in) backside is contacted to push-button ignition switch, BCM starts NATS ID verification between BCM and Intelligent Key (transponder built-in) via NATS antenna amp.
- 3. When NATS ID verification result is OK, buzzer in combination meter sounds and BCM transmits the result to ECM.
- 4. BCM turns ACC relay ON and transmits ignition power supply ON signal to IPDM E/R.
- 5. IPDM E/R turns the ignition relay ON and starts the ignition power supply.
- 6. IPDM E/R turns the starter control relay ON for engine starting in advance.
- 7. BCM detects that the selector lever position and brake pedal operation condition.
- 8. BCM transmits starter request signal to IPDM E/R and turns the starter relay ON if BCM judges that the engine start condition\* is satisfied.
- 9. Power supply is supplied through the starter relay and the starter control relay to operate the starter motor.
- 10. When BCM receives feedback signal from ECM indicating that the engine is started, BCM transmits a stop signal to IPDM E/R and stops cranking by turning off the starter motor relay. (If engine start is unsuccessful, cranking stops automatically within 5 seconds.)

\*: For the engine start condition, refer to "IGNITION SWITCH POSITION CHANGE TABLE BY PUSH-BUT-TON IGNITION SWITCH OPERATION" below.

### IGNITION SWITCH POSITION CHANGE TABLE BY PUSH-BUTTON IGNITION SWITCH OPERA-TION

The ignition switch position can be changed by the following operations.

### NOTĚ:

- When an Intelligent Key is within the detection area of inside key antenna or when Intelligent Key backside is contacted to push-button ignition switch, it is equivalent to the operations below:
- When starting the engine, the BCM monitors under the engine start conditions:
- Brake pedal operation condition
- Selector lever position
- Vehicle speed

Vehicle speed: less than 4 km/h (2.5 MPH)

|                                                                              | Con                                                 | Push-button ignition switch opera-<br>tion frequency |   |
|------------------------------------------------------------------------------|-----------------------------------------------------|------------------------------------------------------|---|
| Power supply position                                                        | Selector lever Brake pedal operation condi-<br>tion |                                                      |   |
| $OFF \to ACC$                                                                | —                                                   | Not depressed                                        | 1 |
| $OFF \to ACC \to ON$                                                         | —                                                   | Not depressed                                        | 2 |
| $OFF \to ACC \to ON \to OFF$                                                 | —                                                   | Not depressed                                        | 3 |
| $OFF \rightarrow START$<br>ACC $\rightarrow START$<br>ON $\rightarrow START$ | P or N position                                     | Depressed                                            | 1 |
| Engine is running $\rightarrow \text{OFF}$                                   | _                                                   | —                                                    | 1 |

### SYSTEM

### [WITH INTELLIGENT KEY SYSTEM]

### < SYSTEM DESCRIPTION > Vehicle speed: 4 km/h (2.5 MPH) or more

|                                             |                |                                      |                          | A |
|---------------------------------------------|----------------|--------------------------------------|--------------------------|---|
|                                             | Con            |                                      |                          |   |
| Power supply position                       | Selector lever | Brake pedal operation condi-<br>tion | tion frequency           |   |
| Engine is running $\rightarrow ACC$         | —              | —                                    | Emergency stop operation |   |
| Engine stall return operation while driving | N position     | Not depressed                        | 1                        | С |

Emergency stop operation

• Press and hold the push-button ignition switch for 2 seconds or more.

• Press the push-button ignition switch 3 times or more within 1.5 seconds.

SEC

L

Μ

Ν

Ο

Ρ

J

D

Е

F

G

Н

# DIAGNOSIS SYSTEM (BCM) COMMON ITEM

### COMMON ITEM : CONSULT Function (BCM - COMMON ITEM)

INFOID:000000012542530

### APPLICATION ITEM

CONSULT performs the following functions via CAN communication with BCM.

| Direct Diagnostic Mode | Description                                                                                                    |
|------------------------|----------------------------------------------------------------------------------------------------|
| ECU Identification     | The BCM part number is displayed.                                                                                                    |
| Self Diagnostic Result | The BCM self diagnostic results are displayed.                                                                                          |
| Data Monitor           | The BCM input/output data is displayed in real time.                                                                                    |
| Active Test            | The BCM activates outputs to test components.                                                                                           |
| Work support           | The settings for BCM functions can be changed.                                                                                          |
| Configuration          | <ul><li>The vehicle specification can be read and saved.</li><li>The vehicle specification can be written when replacing BCM.</li></ul> |
| CAN DIAG SUPPORT MNTR  | The result of transmit/receive diagnosis of CAN communication is displayed.                                                             |

### SYSTEM APPLICATION

BCM can perform the following functions.

|                                      |                 | Direct Diagnostic Mode |                        |              |             |              |               |                       |
|--------------------------------------|-----------------|------------------------|------------------------|--------------|-------------|--------------|---------------|-----------------------|
| System                               | Sub System      | ECU Identification     | Self Diagnostic Result | Data Monitor | Active Test | Work support | Configuration | CAN DIAG SUPPORT MNTR |
| Door lock                            | DOOR LOCK       |                        |                        | ×            | ×           | ×            |               |                       |
| Rear window defogger                 | REAR DEFOGGER   |                        |                        | ×            | ×           |              |               |                       |
| Warning chime                        | BUZZER          |                        |                        | ×            | ×           |              |               |                       |
| Interior room lamp timer             | INT LAMP        |                        |                        | ×            | ×           | ×            |               |                       |
| Exterior lamp                        | HEAD LAMP       |                        |                        | ×            | ×           | ×            |               |                       |
| Wiper and washer                     | WIPER           |                        |                        | ×            | ×           | ×            |               |                       |
| Turn signal and hazard warning lamps | FLASHER         |                        |                        | ×            | ×           | ×            |               |                       |
| Air conditioner                      | AIR CONDITIONER |                        |                        | ×            |             |              |               |                       |
| Intelligent Key system               | INTELLIGENT KEY |                        | ×                      | ×            | ×           | ×            |               |                       |
| Combination switch                   | COMB SW         |                        |                        | ×            |             |              |               |                       |
| BCM                                  | BCM             | ×                      | ×                      |              |             | ×            | ×             | ×                     |
| Immobilizer                          | IMMU            |                        | ×                      | ×            | ×           | ×            |               |                       |
| Interior room lamp battery saver     | BATTERY SAVER   |                        |                        | ×            | ×           | ×            |               |                       |
| Vehicle security system              | THEFT ALM       |                        |                        | ×            | ×           |              |               |                       |
| RAP system                           | RETAINED PWR    |                        |                        | ×            |             |              |               |                       |
| Signal buffer system                 | SIGNAL BUFFER   |                        |                        | ×            |             |              |               |                       |
| TPMS AIR PRESSURE MONITOR            |                 |                        | ×                      | ×            | ×           | ×            |               |                       |
| Panic alarm system PANIC ALARM       |                 |                        |                        |              | ×           |              |               |                       |

### INTELLIGENT KEY

### INTELLIGENT KEY : CONSULT Function (BCM - INTELLIGENT KEY)

INFOID:000000012542526

[WITH INTELLIGENT KEY SYSTEM]

### SELF DIAGNOSTIC RESULT

Refer to BCS-50, "DTC Index".

В

А

| Monitor Item [Unit]                 | Main | Description                                                                                                    |
|-------------------------------------|------|----------------------------------------------------------------------------------------------------|
| REQ SW -DR [On/Off]                 | ×    | Indicates condition of door request switch LH.                                                                                              |
| REQ SW -AS [On/Off]                 | ×    | Indicates condition of door request switch RH.                                                                                              |
| REQ SW -BD/TR [On/Off]              | ×    | Indicates condition of back door request switch.                                                                                            |
| PUSH SW [On/Off]                    |      | Indicates condition of push-button ignition switch.                                                                                         |
| CLUCH SW [On/Off]                   | ×    | Indicates condition of clutch interlock switch.                                                                                             |
| BRAKE SW 1 [On/Off]                 | ×    | Indicates condition of brake switch.                                                                                                    |
| BRAKE SW 2 [On/Off]                 |      | Indicates condition of brake switch.                                                                                                    |
| DETE/CANCL SW [On/Off]              | ×    | Indicates condition of P (park) position.                                                                                                   |
| SFT PN/N SW [On/Off]                | ×    | Indicates condition of P (park) or N (neutral) position.                                                                                    |
| UNLK SEN -DR [On/Off]               | ×    | Indicates condition of door unlock sensor.                                                                                                  |
| PUSH SW -IPDM [On/Off]              |      | Indicates condition of push-button ignition switch received from IPDM E/R on CAN communication line.                                        |
| IGN RLY1 -F/B [On/Off]              |      | Indicates condition of ignition relay 1 received from IPDM E/R on CAN commu nication line.                                                  |
| DETE SW -IPDM [On/Off]              |      | Indicates condition of detent switch received from TCM on CAN communication line.                                                           |
| SFT PN -IPDM [On/Off]               |      | Indicates condition of P (park) or N (neutral) position from TCM on CAN com-<br>munication line.                                            |
| SFT P -MET [On/Off]                 |      | Indicates condition of P (park) position from TCM on CAN communication line                                                                 |
| SFT N -MET [On/Off]                 |      | Indicates condition of N (neutral) position from IPDM E/R on CAN communica tion line.                                                       |
| ENGINE STATE [Stop/Start/Crank/Run] | ×    | Indicates condition of engine state from ECM on CAN communication line.                                                                     |
| VEH SPEED 1 [mph/km/h]              | ×    | Indicates condition of vehicle speed signal received from ABS on CAN commu nication line.                                                   |
| VEH SPEED 2 [mph/km/h]              | ×    | Indicates condition of vehicle speed signal received from combination meter or CAN communication line.                                      |
| DOOR STAT -DR [LOCK/READY/UNLK]     | ×    | Indicates condition of driver side door status.                                                                                             |
| DOOR STAT -AS [LOCK/READY/UNLK]     | ×    | Indicates condition of passenger side door status.                                                                                          |
| ID OK FLAG [Set/Reset]              |      | Indicates condition of Intelligent Key ID.                                                                                                  |
| PRMT ENG STRT [Set/Reset]           |      | Indicates condition of engine start possibility.                                                                                            |
| RKE OPE COUN1 [0-19]                | ×    | When remote keyless entry receiver receives the signal transmitted while oper ating on Intelligent Key, the numerical value start changing. |
| RKE OPE COUN2 [0-19]                | ×    | When remote keyless entry receiver receives the signal transmitted while oper ating on Intelligent Key, the numerical value start changing. |
| RKE-LOCK [On/Off]                   |      | Indicates condition of lock signal from Intelligent Key.                                                                                    |
| RKE-UNLOCK [On/Off]                 |      | Indicates condition of unlock signal from Intelligent Key.                                                                                  |
| RKE-PANIC [On/Off]                  |      | Indicates condition of panic signal from Intelligent Key.                                                                                   |
| RKE-MODE CHG [On/Off]               |      | Indicates condition of mode change signal from Intelligent Key.                                                                             |

### ACTIVE TEST

### DIAGNOSIS SYSTEM (BCM) [WITH INTELLIGENT KEY SYSTEM]

| Test Item             | Description                                                                                                    |  |  |  |
|-----------------------|----------------------------------------------------------------------------------------------------|--|--|--|
| INSIDE BUZZER         | This test is able to check combination meter warning chime operation [Take Out/Knob/Key/<br>Off].                                   |  |  |  |
| LCD                   | This test is able to check combination meter display information [Off/LK WN/OUTKEY/NO KY/BATT/INSRT/SFT P/ROTAT/ID NG/B&P I/B&P N]. |  |  |  |
| BATTERY SAVER         | This test is able to check battery saver operation [On/Off].                                                                        |  |  |  |
| ENGINE SW ILLUMI      | This test is able to check push-button ignition switch START indicator operation [On/Off].                                          |  |  |  |
| PUSH SWITCH INDICATOR | This test is able to check push-button ignition switch indicator operation [On/Off].                                                |  |  |  |
| INT LAMP              | This test is able to check interior room lamp operation [On/Off].                                                                   |  |  |  |
| INDICATOR             | This test is able to check combination meter warning lamp operation [KEY ON/KEY IND/Off].                                           |  |  |  |
| FLASHER               | This test is able to check hazard lamp operation [LH/RH/Off].                                                                       |  |  |  |
| OUTSIDE BUZZER        | This test is able to check Intelligent Key warning buzzer operation [On/Off].                                                       |  |  |  |
| HORN                  | This test is able to check horn operation [On].                                                                                     |  |  |  |
| P RANGE               | This test is able to check CVT shift selector illumination operation [On/Off].                                                      |  |  |  |

### WORK SUPPORT

| <b>A</b>                 |              |          |                                                                                                    |  |  |
|--------------------------|--------------|----------|----------------------------------------------------------------------------------------------------|--|--|
| Support Item             | Setting      |          | Description                                                                                              |  |  |
| LOCK/UNLOCK BY I-KEY     | On*          |          | Door lock/unlock function from Intelligent Key ON.                                                       |  |  |
|                          | Off          |          | Door lock/unlock function from Intelligent Key OFF.                                                      |  |  |
|                          | On*          |          | Anti lock out setting ON.                                                                                |  |  |
|                          | Off          |          | Anti lock out setting OFF.                                                                               |  |  |
|                          | Off          |          | No buzzer reminder when doors are unlocked with request switch.                                          |  |  |
| AND DACK PRET UNLOOK     | On*          |          | Buzzer reminder when doors are unlocked with request switch.                                             |  |  |
|                          | Horn Chirp   | )        | Horn chirp reminder when doors are locked with request switch.                                           |  |  |
| ANS BACK I-KEY LOCK      | Buzzer*      |          | Buzzer reminder when doors are locked with request switch.                                               |  |  |
|                          | Off          |          | No reminder when doors are locked with request switch.                                                   |  |  |
|                          | Off          |          | Horn chirp reminder when doors are locked with Intelligent Key.                                          |  |  |
| HORN WITH RETLESS LOCK   | On*          |          | No horn chirp reminder when doors are locked with Intelligent Key.                                       |  |  |
|                          | Lock/Unlock* |          | Hazard warning lamp activation when doors are locked/unlocked with Intelligent Key or request switch.    |  |  |
|                          | Unlock Only  |          | Hazard warning lamp activation when doors are unlocked with In ligent Key or request switch.             |  |  |
|                          | Lock Only    |          | Hazard warning lamp activation when doors are locked with Integent Key or request switch.                |  |  |
|                          | Off          |          | No hazard warning lamp activation when doors are locked/unlocked with Intelligent Key or request switch. |  |  |
| INSIDE ANT DIAGNOSIS     | _            |          | This function allows inside key antenna self-diagnosis.                                                  |  |  |
| CONFIRM KEY FOB ID       | -            |          | Intelligent Key ID code can be checked.                                                                  |  |  |
|                          |              | 70 msec  |                                                                                                    |  |  |
|                          | Start        | 100 msec | Starter motor operation duration time setting.                                                           |  |  |
| SHOKT CRAINKING OUTPUT   |              | 200 msec |                                                                                                    |  |  |
|                          | End          |          |                                                                                                    |  |  |
|                          | MODE 3       | 1.5 sec  |                                                                                                    |  |  |
| PANIC ALARM SET          | MODE 2 OFF   |          | Intelligent Key panic alarm button setting.                                                              |  |  |
|                          | MODE 1*      | 0.5 sec  |                                                                                                    |  |  |
|                          | On*          |          | Intelligent Key low battery warning ON.                                                                  |  |  |
| LO- BALL OF NET FUB WARN | Off          |          | Intelligent Key low battery warning OFF.                                                                 |  |  |

**Revision: August 2015** 

### **DIAGNOSIS SYSTEM (BCM)**

### < SYSTEM DESCRIPTION >

### [WITH INTELLIGENT KEY SYSTEM]

| Support Item           | Se                                                                 | tting         | Description                              |     |  |  |  |  |
|------------------------|--------------------------------------------------------------------|---------------|------------------------------------------|-----|--|--|--|--|
|                        | MODE7                                                              | 5 min         |                                          | A   |  |  |  |  |
|                        | MODE6                                                              | 4 min         |                                          |     |  |  |  |  |
|                        | MODE5                                                              | 3 min         | Auto door lock time setting.             |     |  |  |  |  |
| AUTO LOCK SET          | MODE4                                                              | 2 min         |                                          |     |  |  |  |  |
|                        | MODE3*                                                             | 1 min         |                                          |     |  |  |  |  |
|                        | MODE2                                                              | 30 sec        |                                          | С   |  |  |  |  |
|                        | MODE1                                                              | Off           |                                          |     |  |  |  |  |
| *: Initial Setting     |                                                                    | 1             |                                          | D   |  |  |  |  |
| THEFT ALM              |                                                                    |               |                                          |     |  |  |  |  |
| THEFT ALM : CONSU      | ILT Functior                                                       | ו (BCM        | - THEFT)                                 | E   |  |  |  |  |
| Monitored Item         |                                                                    | Description   |                                          |     |  |  |  |  |
| REQ SW -DR [On/Off]    | Indicates condition of door request switch LH.                     |               |                                          |     |  |  |  |  |
| REQ SW -AS [On/Off]    | Indicates condition of door request switch RH.                     |               |                                          |     |  |  |  |  |
| REQ SW -BD/TR [On/Off] | Indicates condition of back door request switch.                   |               |                                          |     |  |  |  |  |
| PUSH SW [On/Off]       | Indicates conditi                                                  | on of push-l  | button ignition switch.                  |     |  |  |  |  |
| UNLK SEN -DR [On/Off]  | Indicates conditi                                                  | on of door ι  | inlock sensor.                           | H   |  |  |  |  |
| DOOR SW-DR [On/Off]    | Indicates condition of front door switch LH.                       |               |                                          |     |  |  |  |  |
| DOOR SW-AS [On/Off]    | Indicates conditi                                                  | on of front c | loor switch RH.                          | 1   |  |  |  |  |
| DOOR SW-RR [On/Off]    | Indicates condition of rear door switch RH.                        |               |                                          |     |  |  |  |  |
| DOOR SW-RL [On/Off]    | Indicates conditi                                                  | on of rear d  | oor switch LH.                           |     |  |  |  |  |
| DOOR SW-BK [On/Off]    | Indicates condition of back door switch.                           |               |                                          |     |  |  |  |  |
| CDL LOCK SW [On/Off]   | Indicates conditi                                                  | on of lock s  | ignal from door lock and unlock switch.  |     |  |  |  |  |
| CDL UNLOCK SW [On/Off] | Indicates conditi                                                  | on of unlock  | signal from door lock and unlock switch. | 95  |  |  |  |  |
| KEY CYL LK-SW [On/Off] | Indicates conditi                                                  | on of lock s  | ignal from door key cylinder switch.     | SEV |  |  |  |  |
| KEY CYL UN-SW [On/Off] | Indicates conditi                                                  | on of unlock  | signal from door key cylinder switch.    |     |  |  |  |  |
| RKE-LOCK [On/Off]      | Indicates conditi                                                  | on of lock s  | ignal from Intelligent Key.              | L   |  |  |  |  |
| RKE-UNLOCK [On/Off]    | On/Off] Indicates condition of unlock signal from Intelligent Key. |               |                                          |     |  |  |  |  |
| ACTIVE TEST            |                                                                    |               |                                          | М   |  |  |  |  |

| Test Item             | Description                                                            |   |
|-----------------------|------------------------------------------------------------------------|---|
| VEHICLE SECURITY HORN | This test is able to check vehicle security horn operation [On].       | N |
| FLASHER               | This test is able to check turn signal lamp operation [LH/RH/Off].     |   |
| THEFT IND             | This test is able to check security indicator lamp operation [On/Off]. |   |
| HEAD LAMP(HI)         | This test is able to check vehicle security lamp operation [On].       | 0 |

### IMMU

### IMMU : CONSULT Function (BCM - IMMU)

SELF DIAGNOSTIC RESULT Refer to <u>BCS-50, "DTC Index"</u>. DATA MONITOR

Revision: August 2015

INFOID:000000012542527

### DIAGNOSIS SYSTEM (BCM)

### [WITH INTELLIGENT KEY SYSTEM]

| Monitor Item [Unit]      | Description                                                                |  |  |  |  |  |  |
|--------------------------|----------------------------------------------------------------------------|--|--|--|--|--|--|
| CONFRM ID ALL [Yet/DONE] |                                                                            |  |  |  |  |  |  |
| CONFIRM ID4 [Yet/DONE]   |                                                                            |  |  |  |  |  |  |
| CONFIRM ID3 [Yet/DONE]   | Switches to DONE when an Intelligent Key is registered.                    |  |  |  |  |  |  |
| CONFIRM ID2 [Yet/DONE]   |                                                                            |  |  |  |  |  |  |
| CONFIRM ID1 [Yet/DONE]   |                                                                            |  |  |  |  |  |  |
| TP 4 [Yet/DONE]          |                                                                            |  |  |  |  |  |  |
| TP 3 [Yet/DONE]          | DONE indicates the number of Intelligent Key ID which has been registered  |  |  |  |  |  |  |
| TP 2 [Yet/DONE]          | DONE indicates the number of intelligent key iD which has been registered. |  |  |  |  |  |  |
| TP 1 [Yet/DONE]          |                                                                            |  |  |  |  |  |  |
| PUSH SW [On/Off]         | Indicates condition of push-button ignition switch.                        |  |  |  |  |  |  |
|                          |                                                                            |  |  |  |  |  |  |

### ACTIVE TEST

| Test Item | Description                                                       |
|-----------|-------------------------------------------------------------------|
| THEFT IND | This test is able to check security indicator operation [On/Off]. |

### WORK SUPPORT

| Support Item      | Setting | Description                 |
|-------------------|---------|-----------------------------|
| CONFIRM DONGLE ID |         | Dongle ID code can be read. |

### < ECU DIAGNOSIS INFORMATION >

# ECU DIAGNOSIS INFORMATION

# ECM, IPDM E/R, BCM

### List of ECU Reference

INFOID:000000012430347 B

[WITH INTELLIGENT KEY SYSTEM]

| ECU      | Reference                               |   |  |  |  |  |  |  |  |
|----------|-----------------------------------------|---|--|--|--|--|--|--|--|
|          | EC-71, "Reference Value"                | C |  |  |  |  |  |  |  |
| ECM      | EC-83. "Fail Safe"                      |   |  |  |  |  |  |  |  |
| LOM      | EC-85. "DTC Inspection Priority Chart"  |   |  |  |  |  |  |  |  |
|          | EC-87, "DTC Index"                      |   |  |  |  |  |  |  |  |
|          | BCS-30, "Reference Value"               | _ |  |  |  |  |  |  |  |
| PCM      | BCS-48. "Fail-safe"                     |   |  |  |  |  |  |  |  |
| BCM      | BCS-49, "DTC Inspection Priority Chart" |   |  |  |  |  |  |  |  |
|          | BCS-50, "DTC Index"                     | F |  |  |  |  |  |  |  |
|          | PCS-13, "Reference Value"               |   |  |  |  |  |  |  |  |
| IPDM E/R | PCS-19, "Fail-safe"                     |   |  |  |  |  |  |  |  |
|          | PCS-20, "DTC Index"                     | G |  |  |  |  |  |  |  |

L

Μ

Ν

Ο

Ρ

А

# WIRING DIAGRAM INTELLIGENT KEY SYSTEM/ENGINE START FUNCTION

### Wiring Diagram

INFOID:000000012430348

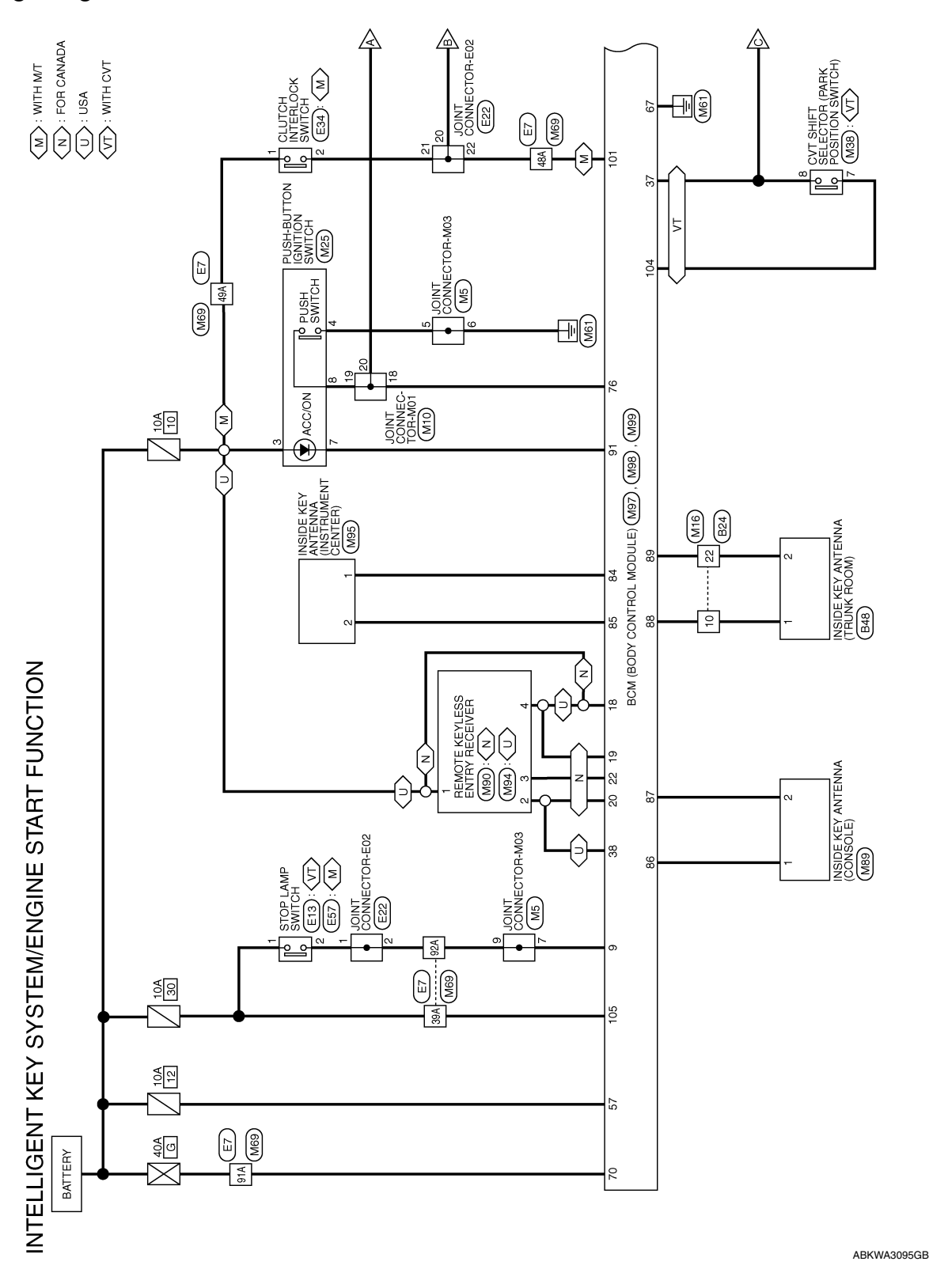

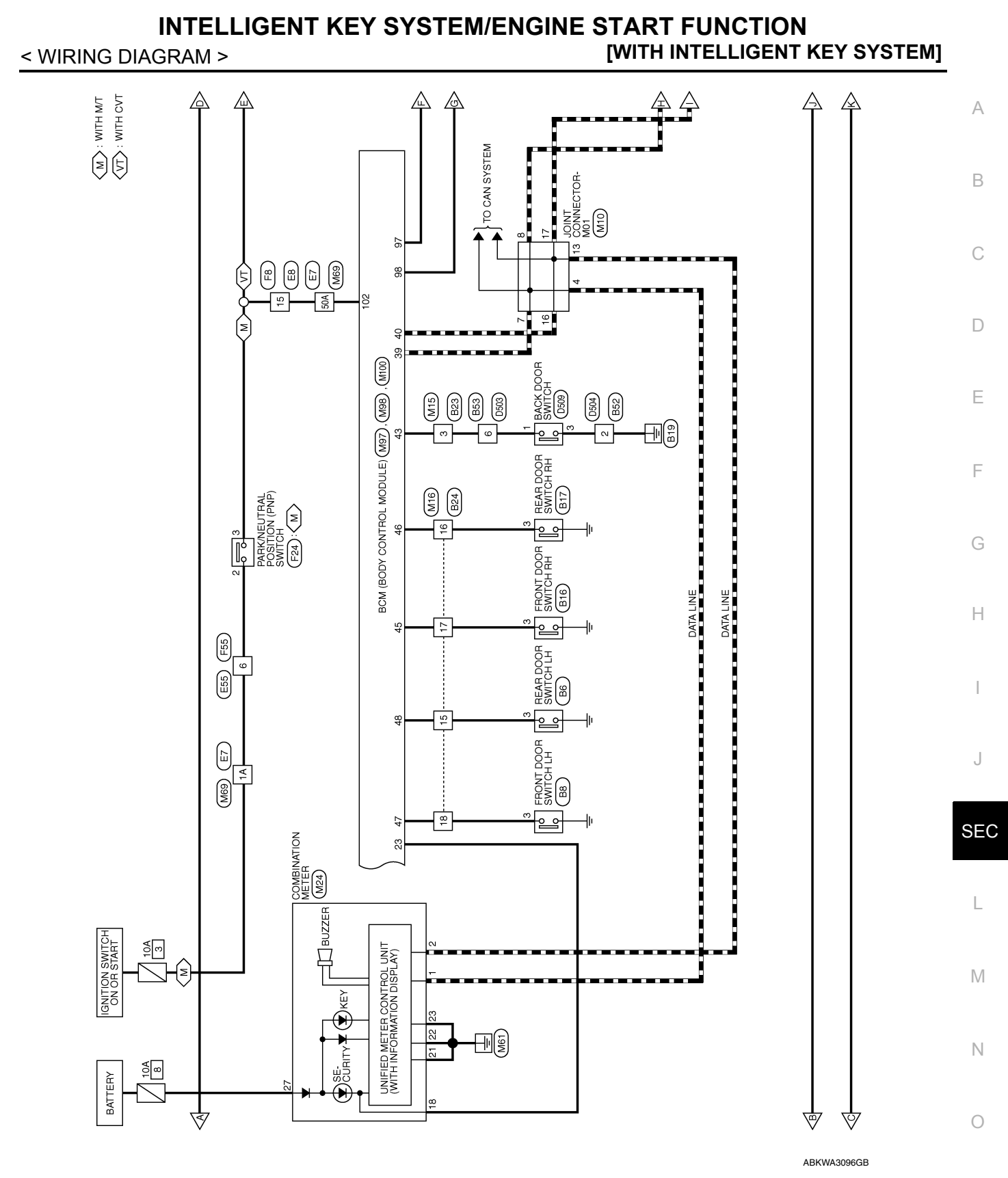

Р

# INTELLIGENT KEY SYSTEM/ENGINE START FUNCTION

< WIRING DIAGRAM >

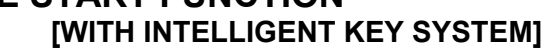

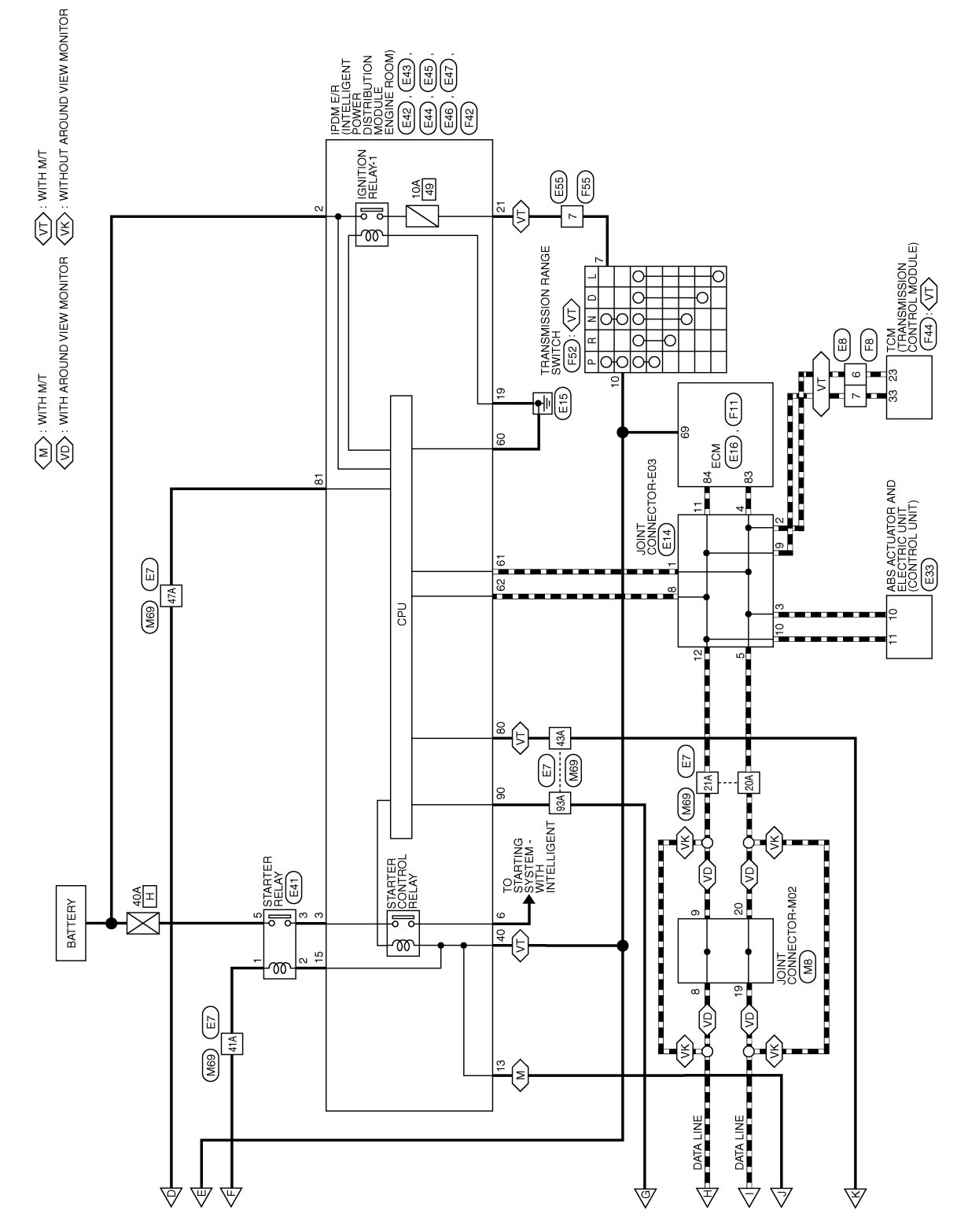

ABKWA3097GB

|             |                                           |                                                                                                    |                  |              |     |        |            |    |    |    |                |              |         |                                                                               |             |              |     |         |      |       |      |  | A   |
|-------------|-------------------------------------------|----------------------------------------------------------------------------------------------------|------------------|--------------|-----|--------|------------|----|----|----|----------------|--------------|---------|-------------------------------------------------------------------------------|-------------|--------------|-----|---------|------|-------|------|--|-----|
|             | 1-M01                                     |                                                                                                    | ne               |              |     |        |            |    |    |    |                |              |         | 2 1 14 13                                                                     |             | au           |     |         |      |       |      |  | В   |
|             | CONNECTOR                                 | 6         5         4         3         2         1           16         15         14         13         12         11 | Signal Nar       | 1 1          | 1   | I      | 1 1        | 1  | I  | I  | TO MIRE        |              | [       | 8 7 6 5 4 3<br>20 19 18 17 16 15                                              | i           | olgrial Nar  | 1   |         |      | 1     | I    |  | С   |
|             | o. M10<br>ame JOIN1<br>olor BLUE          | 9 8 7<br>20 19 18 17                                                                                                    | Color of<br>Wire |              |     | ۹.     | <u>م</u> م | _  | œ  | 8  | 0. M16         | olor WHIT    |         | 24 23 22 21                                                                   | Color of    | Wire         | > 3 |         | n Da | SB    | ГG   |  | D   |
|             | Connector N<br>Connector N<br>Connector C | U.S.H                                                                                                    | Terminal No.     | 4 7          | ∞ ! | 13     | 16         | 18 | 19 | 20 | Connector N    | Connector C  | मित     | S.H                                                                           | -<br>-<br>- |              | ę ; | <u></u> | 17   | 18    | 22   |  | E   |
| (0)         | []                                        |                                                                                                    |                  |              |     | _      |            |    |    |    |                |              |         |                                                                               |             |              |     |         |      |       |      |  | F   |
| <b>CTOR</b> | OR-M02                                    |                                                                                                    | lame             |              |     |        |            |    |    |    |                |              | [F      | - ∞]                                                                          |             | vame         |     |         |      |       |      |  | G   |
| I CONNE     | IT CONNECT<br>EN                          | 7 6 5 4 3 2<br>7 16 15 14 13 1                                                                                          | Signal h         | 1 1          | 1   | 1      |            |    |    |    |                |              |         | 4         3         2           13         12         11         10         9 | Signal 1    | aignai I     | I   |         |      |       |      |  | Н   |
| CTION       | lo. M8<br>lame JOIN<br>color GRE          | 9         8         7           20         19         18         1                                                      | Color of<br>Wire |              | ۹ ۱ | 4      |            |    |    |    | lo. M15        |              | 7 6 5   | ,<br>16 15 14                                                                 | Color of    | . Wire       | ٩   |         |      |       |      |  | I   |
| RT FUNC     | Connector N<br>Connector N<br>Connector C | 际<br>H.S.                                                                                                    | Terminal No      | დ თ          | 19  | 20     |            |    |    |    | Connector N    | Connector C  |         | H.S.                                                                          |             |              | ო   |         |      |       |      |  | J   |
| INE ST      |                                           |                                                                                                    |                  |              |     |        |            |    |    |    |                |              |         |                                                                               |             |              |     |         |      |       |      |  | SE  |
| SYSTEM/ENG  | ONNECTOR-M03                              | 5 4 3 2 1<br>5 14 13 12 11 10                                                                                           | Signal Name      | 1 1          | 1   | ı      |            |    |    |    |                |              | 3 2 1   | 12 11 10 9 8                                                                  | i           | olgrial Name | I   | I       |      |       |      |  | L   |
| Γ KEY S     | M5<br>e JOINT CO<br>WHITE                 | 9 8 7 6 5<br>19 18 17 16 1                                                                                              | olor of<br>Nire  | <u></u><br>ш | LG  | ш<br>ш |            |    |    |    | M12<br>WIDE TC | WHITE        | 7 6 5 4 | 16 15 14 13                                                                   | olor of     | Wire         | е ў | M       |      |       |      |  | IVI |
| LIGEN       | nector No.<br>nector Nam                  |                                                                                                    | iinal No.        | 6 5          | ~   | 6      |            |    |    |    | nector No.     | lector Color |         | Ċ,                                                                            |             |              | 1 0 |         |      |       |      |  | Ν   |
| INTELI      | Conn<br>Conn                              | 语<br>H                                                                                                    | Term             |              |     |        |            |    |    |    | Conr           | Con          | Æ       | H                                                                             | ļ           |              |     |         | AB   | KIA70 | 98GB |  | 0   |

Revision: August 2015

2016 Versa Note

Connector Name CVT SHIFT SELECTOR Connector Name INSIDE KEY ANTENNA (CONSOLE) Signal Name Signal Name T T ī T. 1 2 3 4 5 6 7 8 Connector Color WHITE Connector Color BLUE M38 Color of Wire M89 Color of Wire > ſĽ ര £ Connector No. Connector No. Terminal No. Terminal No. ω -N H.S. H.S. F E – (WITH INTELLIGENT KEY SYSTEM) Signal Name Signal Name Connector Name PUSH-BUTTON IGNITION SWITCH T Т Т L L I Т Т T T Т Т T Т T. 
 4
 3

 5
 6
 7
 8
 Connector Color WHITE M25 Color of Wire Color of Wire ß GЯ SB ВВ ВВ വ ш œ ٩ \_ œ ≥ > വ G œ > Connector No. Terminal No. Terminal No. 20A 21A 39A 41A 43A 47A 48A 49A 50A 91A 92A 93A ١A ო 4 ~ ∞ H.S. 惛 5 4 3 2 1 5 24 23 22 21 7 6 27 26 21A 204 19A 18A 17A 16A 15A 14A 13A 12A 11A 30A 29A 28A 27A 26A 25A 24A 23A 22A 81A 80A 79A 78A 77A 76A 75A 74A 73A 72A 71A 90A 89A 83A 87A 86A 85A 84A 83A 82A 41A 40A 39A 38A 37A 36A 35A 34A 33A 32A 31A 50A 49A 48A 47A 46A 45A 44A 43A 42A 61A 60A 59A 58A 57A 56A 55A 54A 53A 52A 51A 70A 69A 68A 67A 66A 65A 64A 63A 62A GND (CIRCUIT) 
 20
 19
 18
 17
 16
 15
 14
 13
 12
 11
 10
 9
 8

 40
 39
 38
 37
 36
 35
 34
 33
 32
 31
 30
 29
 28
 SECURITY IND Connector Name COMBINATION METER (WITH TYPE B) GND (POWER) Signal Name GND (ILL) CAN-H CAN-L 95A 94A 93A 92A 91A 100A 99A 98A 97A 96A 
 5A
 4A
 3A
 2A
 1A

 10A
 9A
 8A
 7A
 6A
 BAT Connector Name WIRE TO WIRE WHITE Connector Color WHITE 5A M24 M69 Color of Wire МN GВ ш ш \_ ٩ ш Connector Color Connector No. Connector No. Terminal No. 23 18 22 - ດ\ 21 H.S. H.S. f 偃

ABKIA7099GB

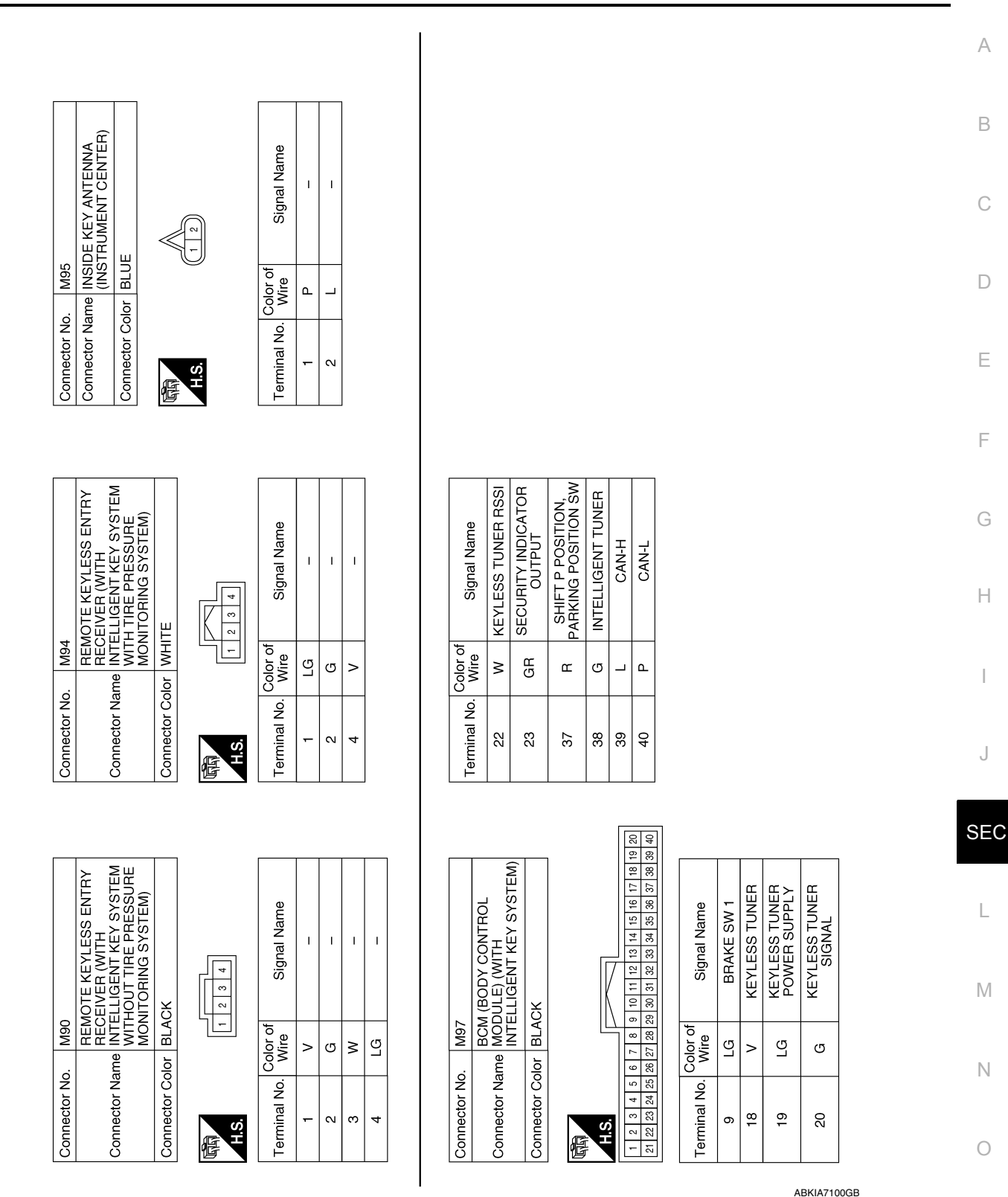

< WIRING DIAGRAM >

Revision: August 2015

# INTELLIGENT KEY SYSTEM/ENGINE START FUNCTION

< WIRING DIAGRAM >

# [WITH INTELLIGENT KEY SYSTEM]

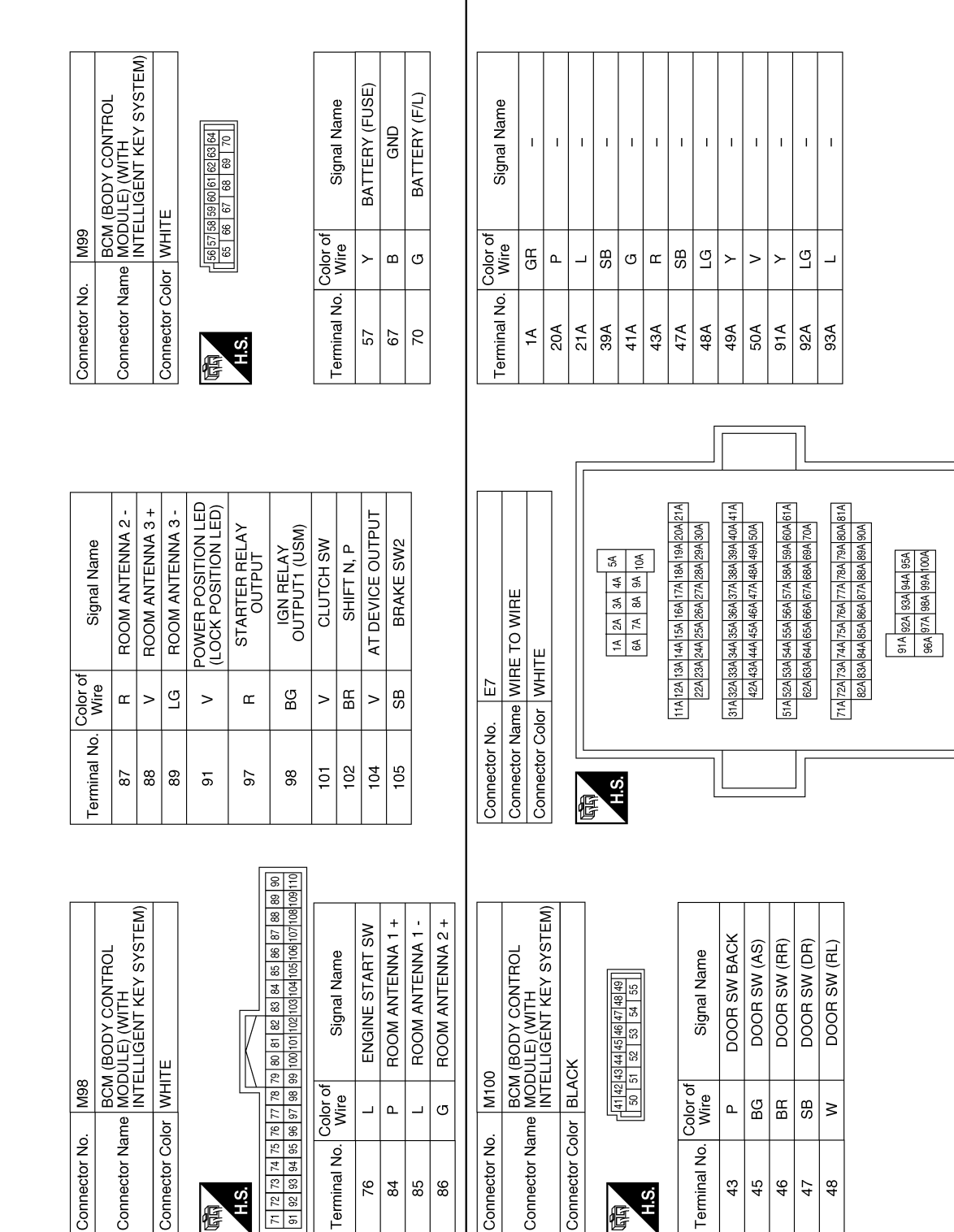

ABKIA7101GB

E S 佢

91

H.S.

E

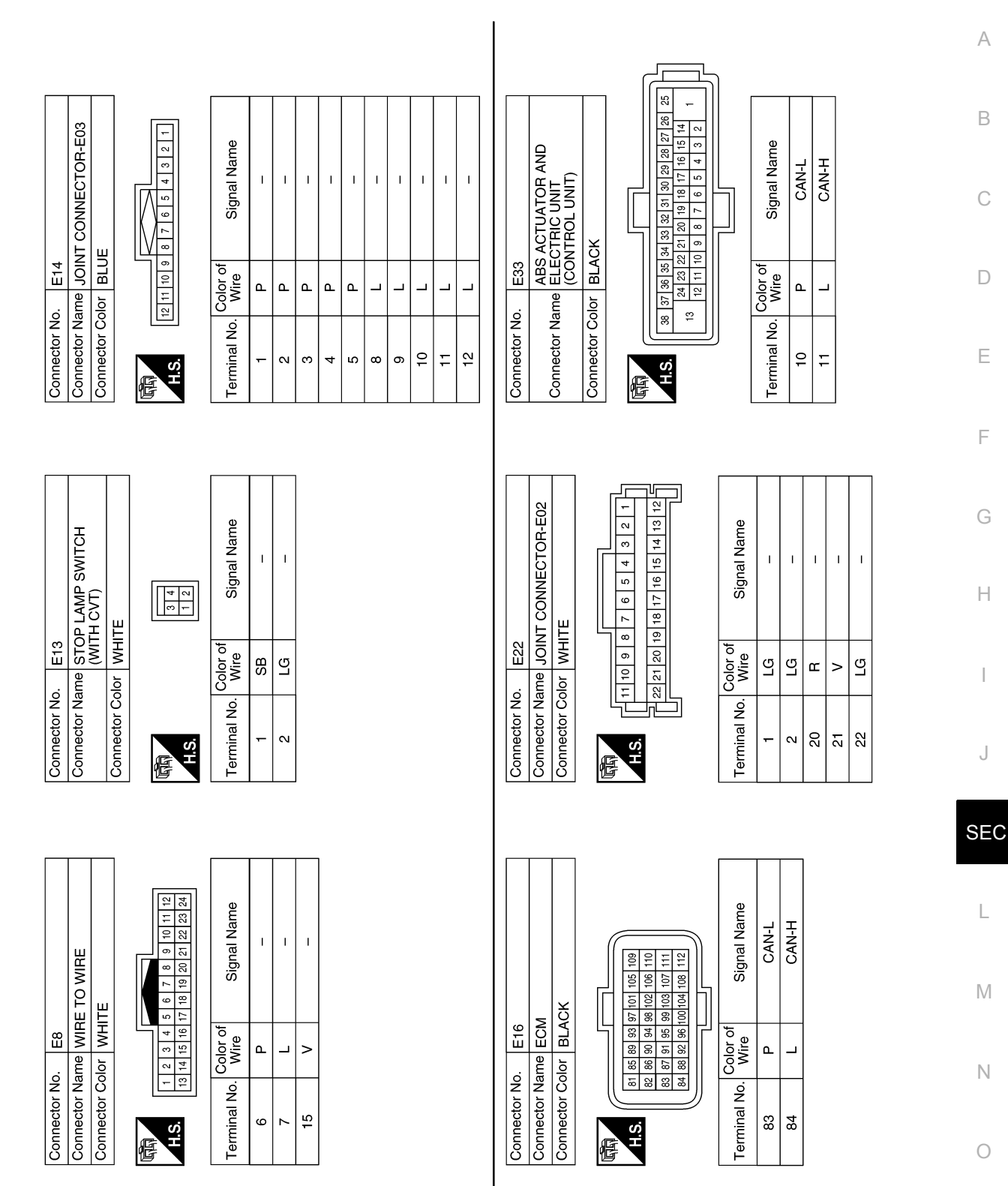

AAKIA2271GB

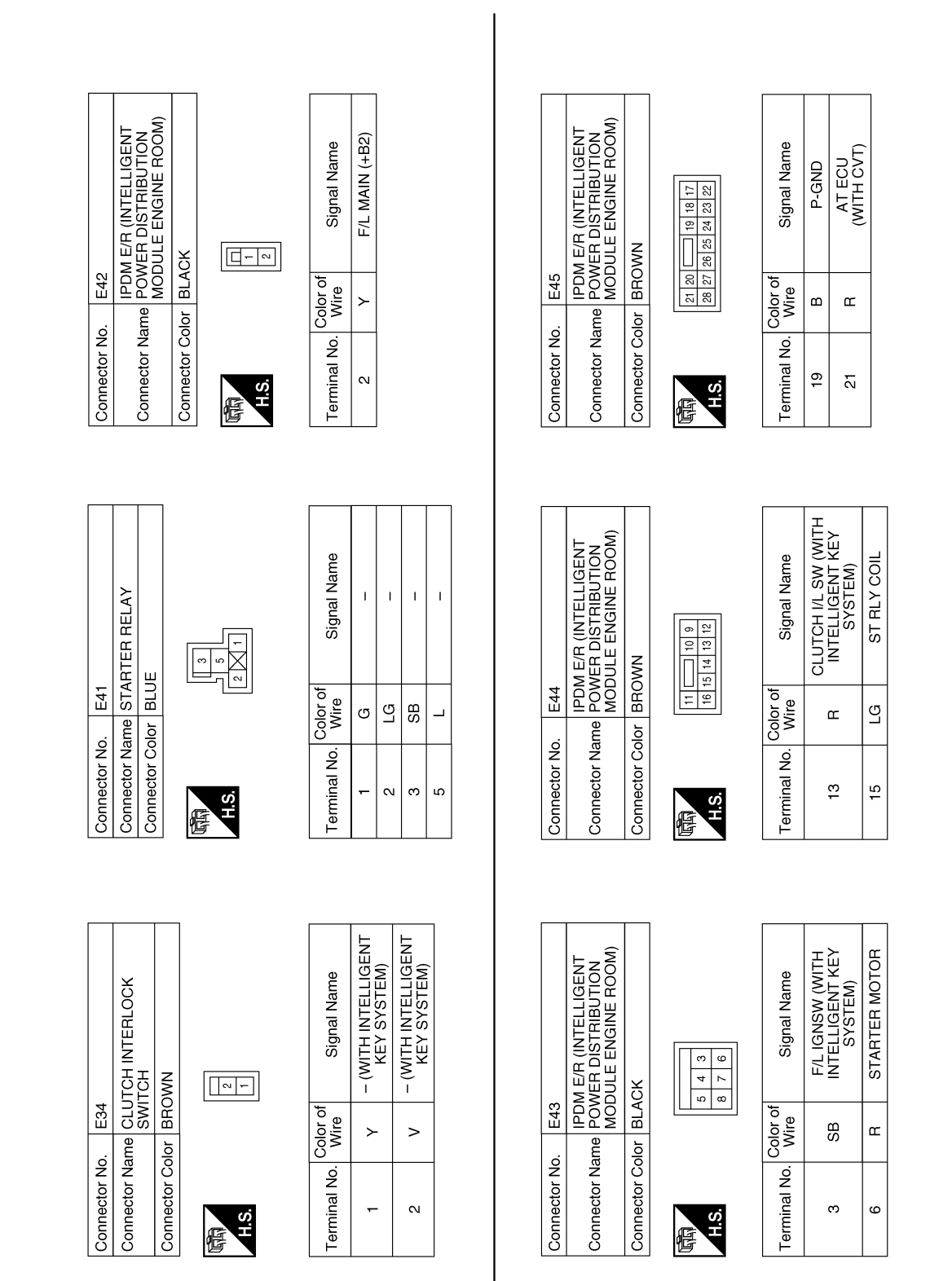

ABKIA7102GB

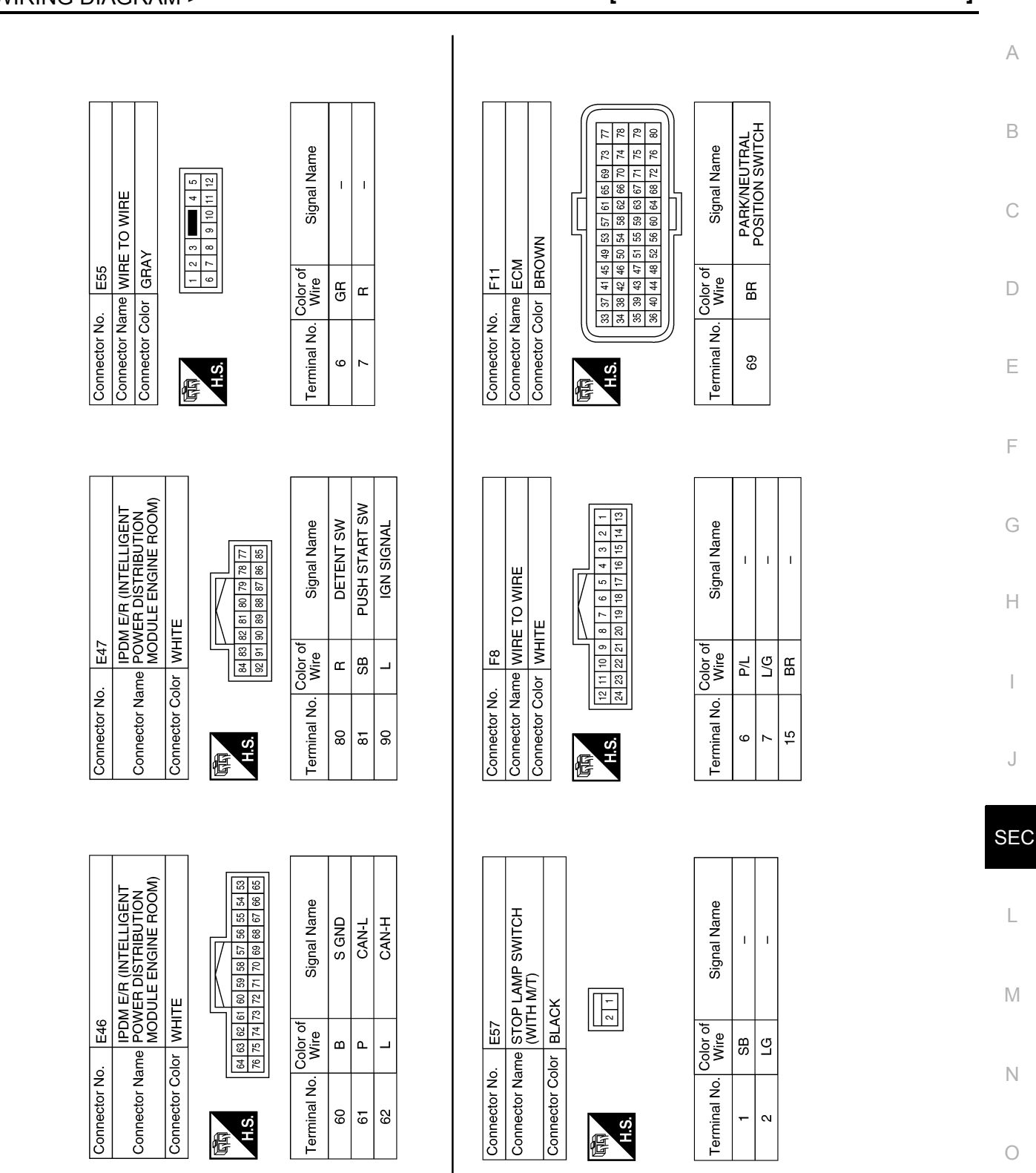

AAKIA2273GB

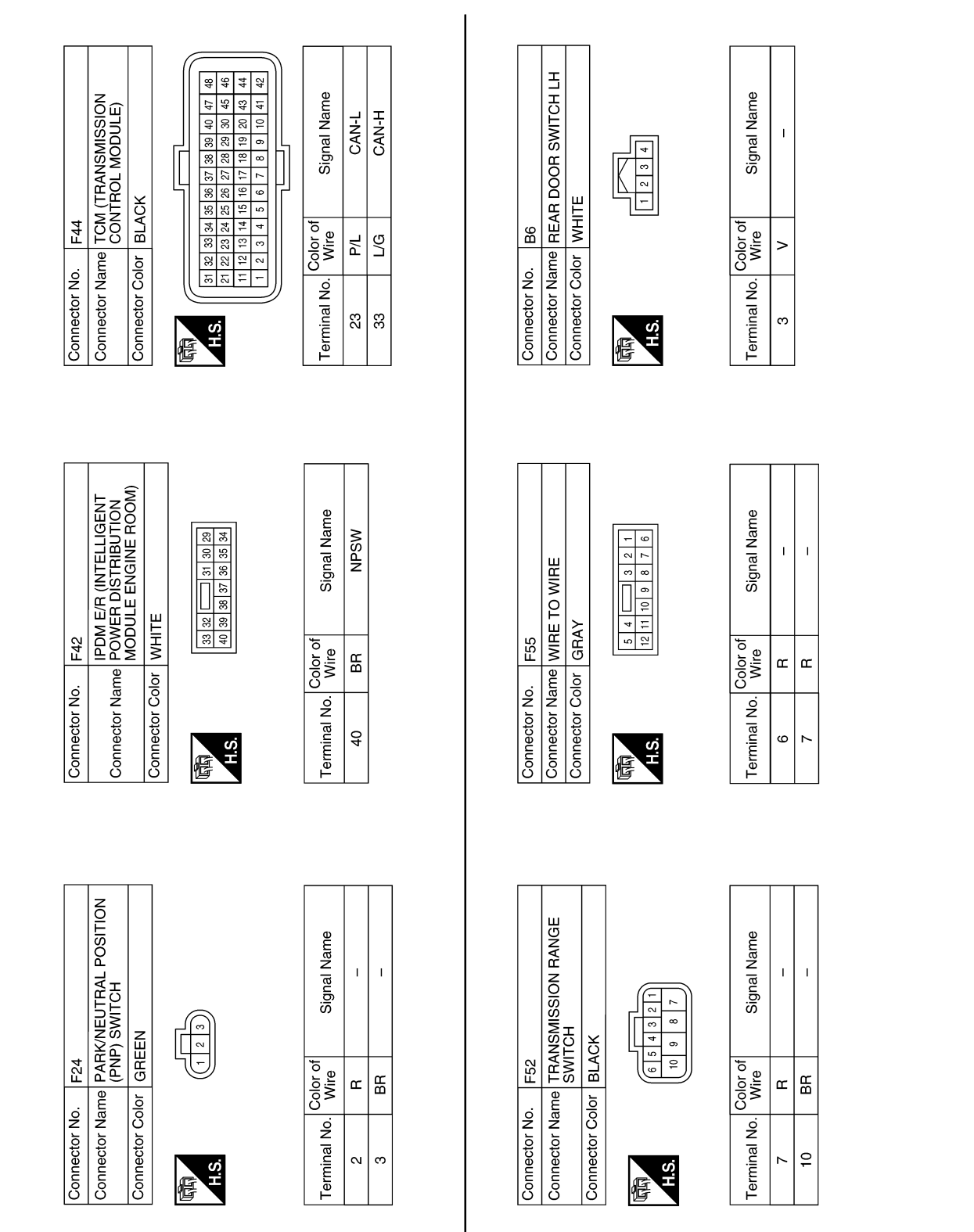

AAKIA2274GB

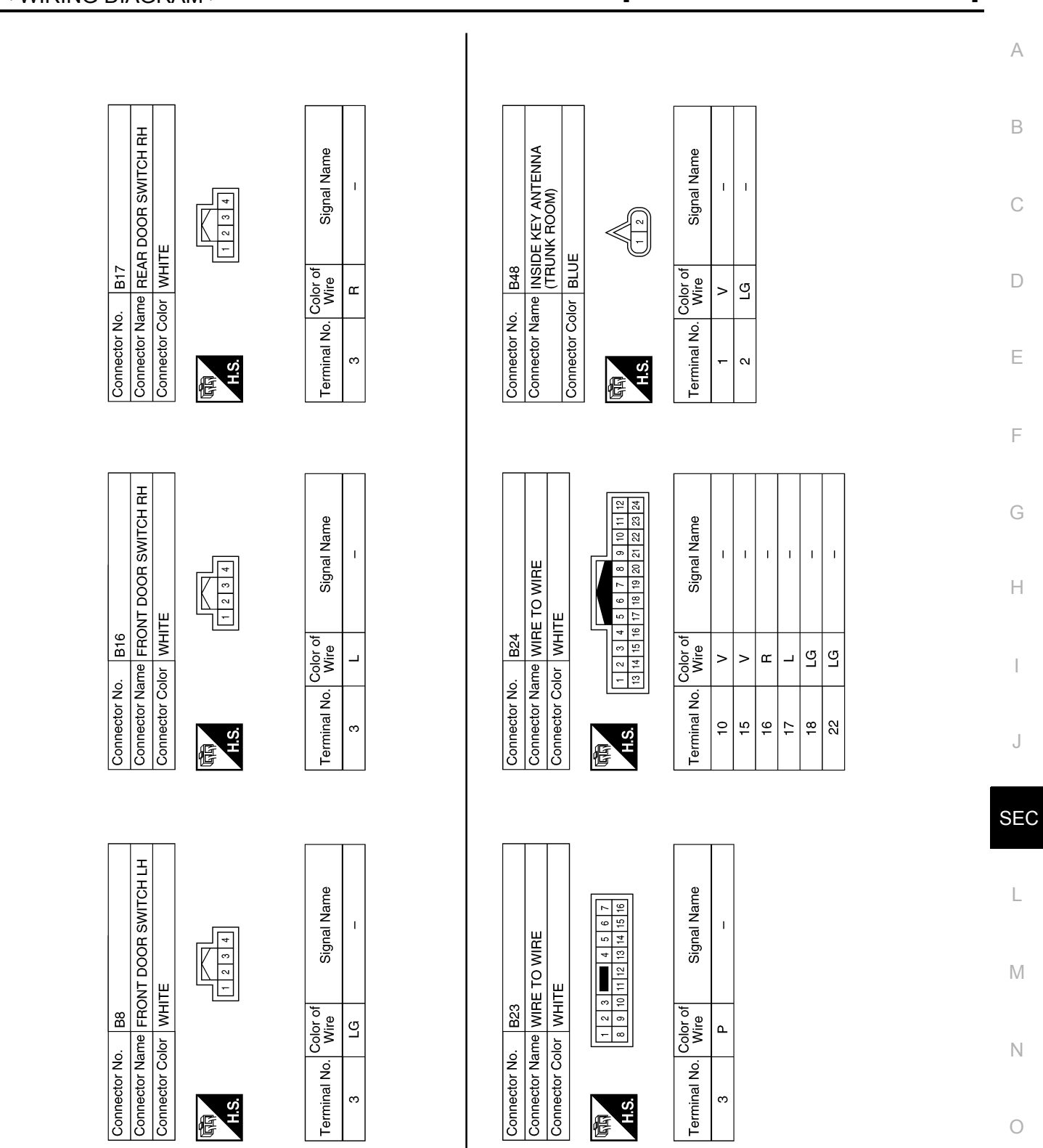

AAKIA2275GB

### INTELLIGENT KEY SYSTEM/ENGINE START FUNCTION [WITH INTELLIGENT KEY SYSTEM] < WIRING DIAGRAM >

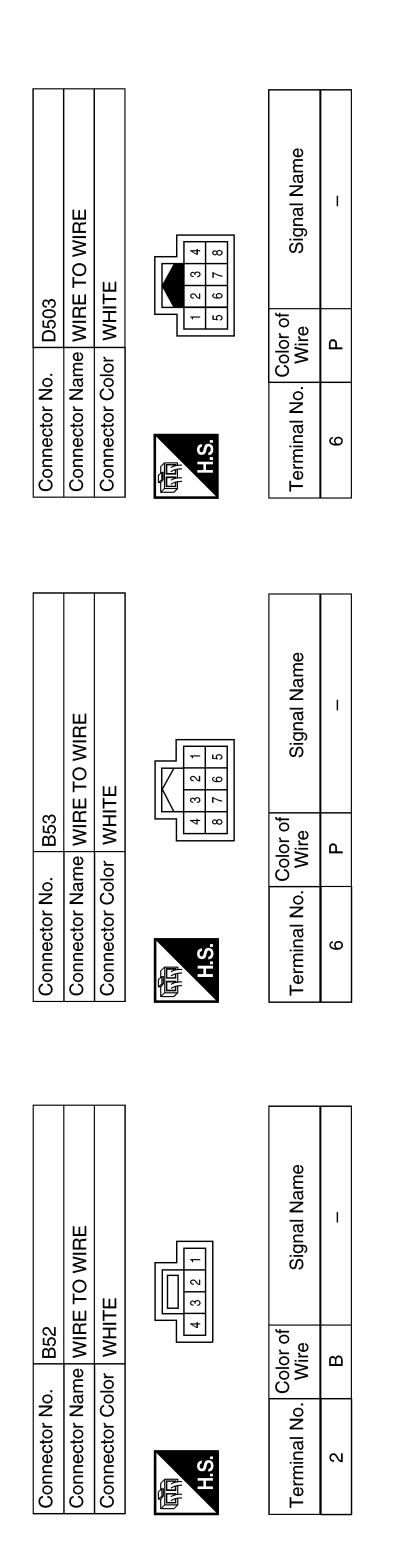

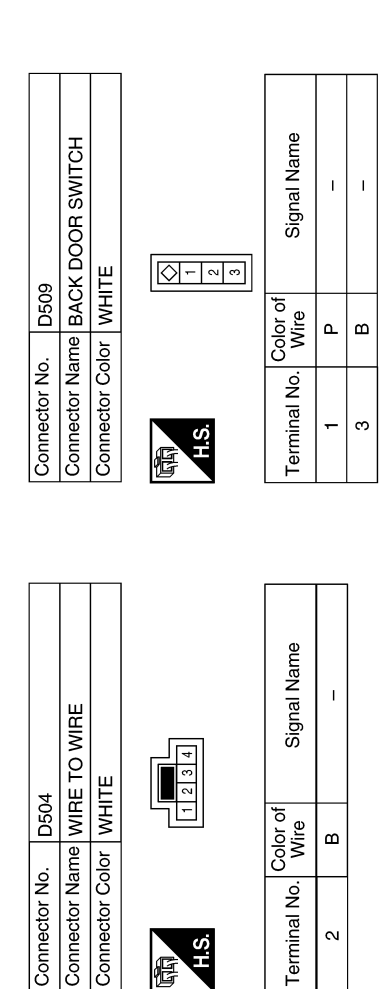

佢

AAKIA2276GB
< WIRING DIAGRAM >

# [WITH INTELLIGENT KEY SYSTEM]

# NVIS - WITH INTELLIGENT KEY SYSTEM

# Wiring Diagram

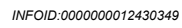

А

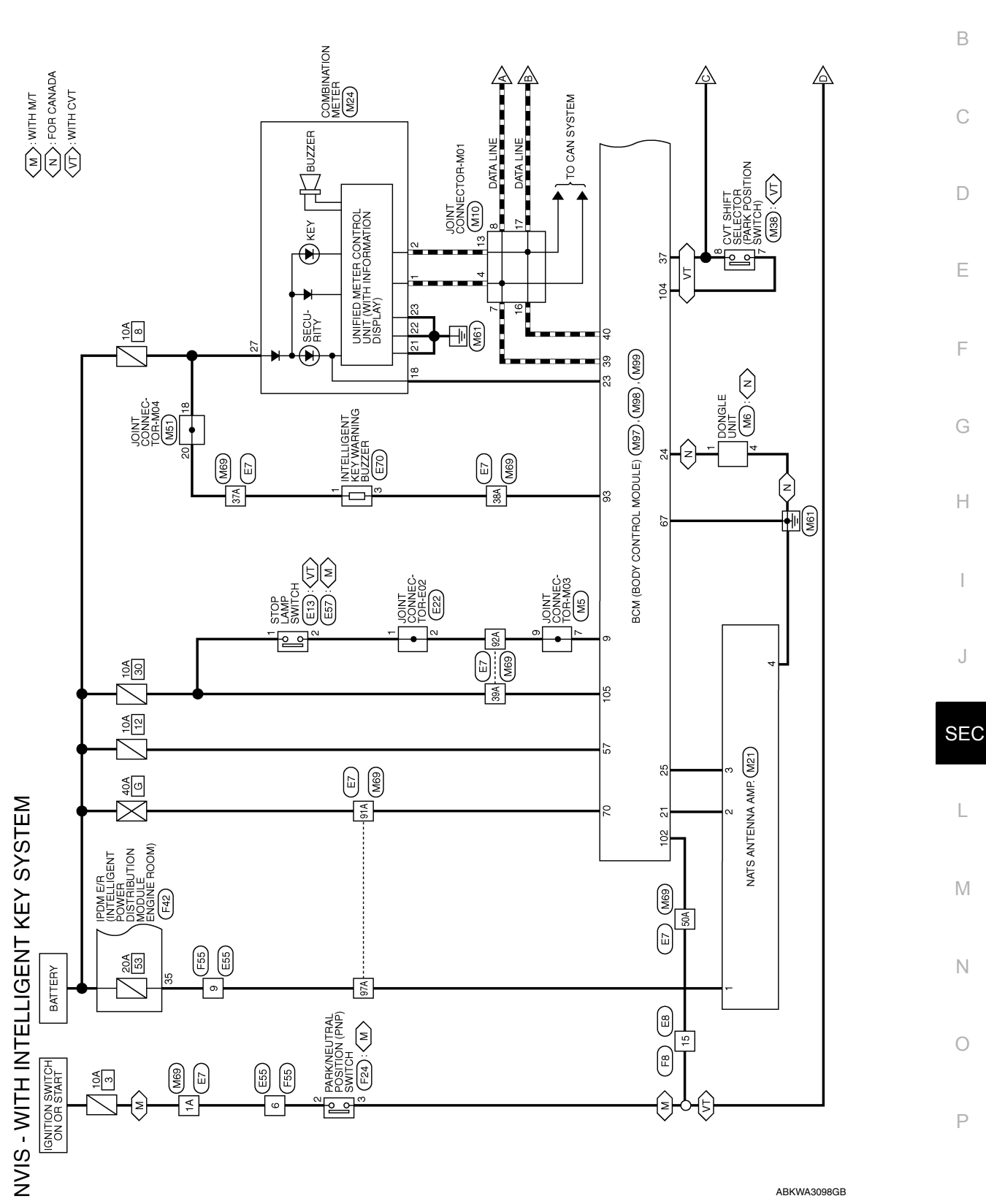

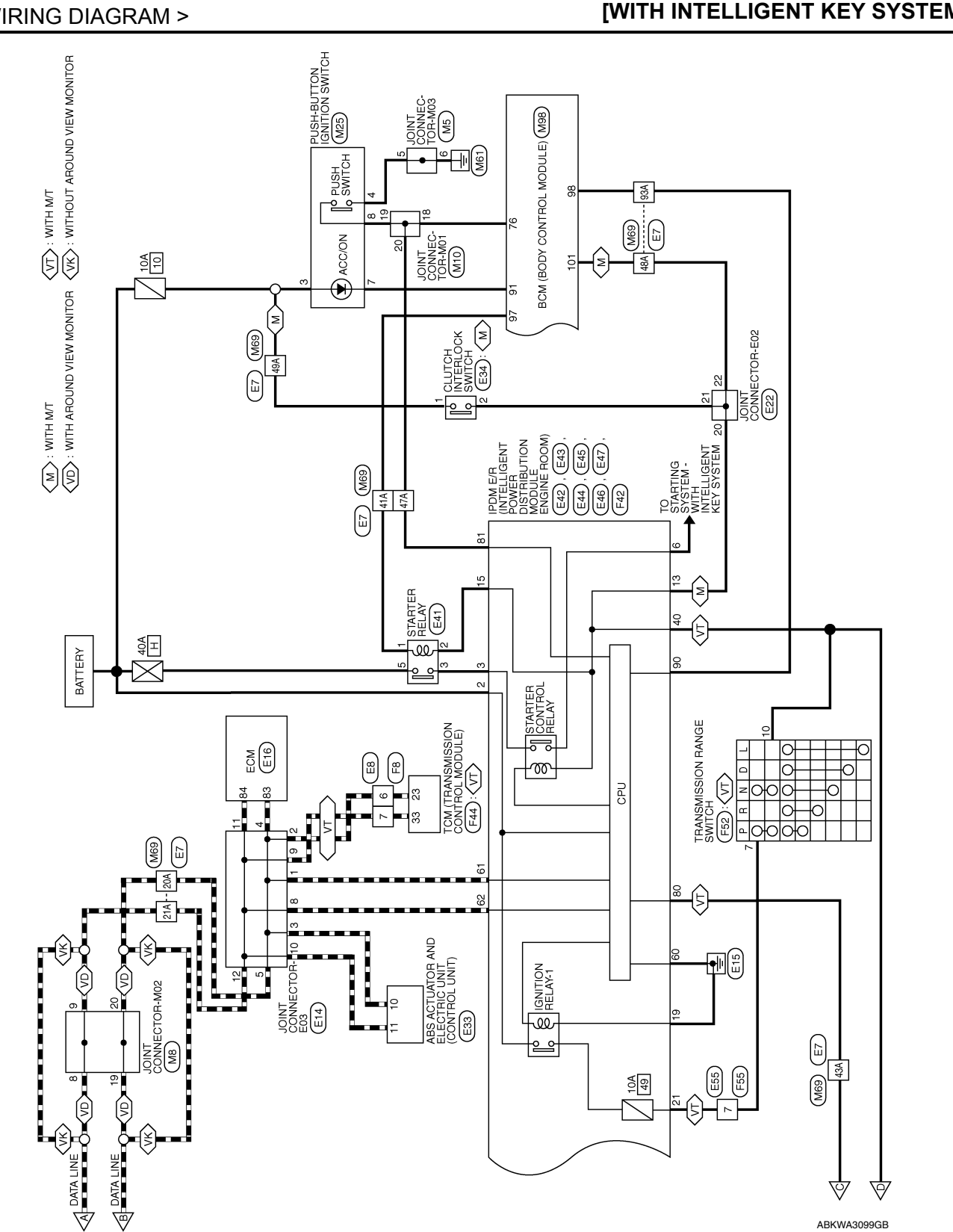

# **NVIS - WITH INTELLIGENT KEY SYSTEM**

< WIRING DIAGRAM >

|                    | NVIS - WITH INTELLIGENT KEY SYSTEM |
|--------------------|------------------------------------|
| < WIRING DIAGRAM > | [WITH INTELLIGENT KEY SYSTEM]      |
|                    |                                    |

|                                                                                                    | 02                                           |                                                                                                    |                  |     |   |          |     |              |                          |              |                                     | 4 3 2 1<br>24 23 22 21                 |                    |       |       |                      |            |               |      | ]     |     | A   |
|----------------------------------------------------------------------------------------------------|----------------------------------------------|----------------------------------------------------------------------------------------------------|------------------|-----|---|----------|-----|--------------|--------------------------|--------------|-------------------------------------|----------------------------------------|--------------------|-------|-------|----------------------|------------|---------------|------|-------|-----|-----|
|                                                                                                    | CONNECTOR-M                                  | 6 5 4 3 2 1<br>16 15 14 13 12 11 10                                                                                               | Signal Name      | I   | I | I        | I   |              | INATION METER<br>TYPE B) |              |                                     | 1 10 9 8 7 6 5<br>11 30 29 28 27 26 25 | Signal Name        | CAN-H | CAN-L | SECURITY INI         | GND (ILL)  | GND (CIBCI II | BAT  |       |     | С   |
| Wo                                                                                                    | o. M8<br>time JOINT<br>olor GREET            | 9         8         7           20         19         18         17                                                               | Color of<br>Wire | _   | _ | <u> </u> | -   | . M24        | tme COMB<br>(WITH        | lor WHITE    |                                     | 15 14 13 12 1<br>35 34 33 32 3         | Color of<br>Wire   | Г     | Р     | GR                   | 20 0       | 0 00          | N/H  |       |     | D   |
| Notice of the second second seco | Connector No<br>Connector Na<br>Connector Co | 际间<br>H.S.                                                                                                    | Terminal No.     | ω   | 6 | 19       | 202 | Connector No | Connector Na             | Connector Co | 四                                   | 20 19 18 17 16<br>40 39 38 37 36       | Terminal No.       | -     | 2     | 18                   | 17 8       | 3 8           | 27   |       |     | Е   |
| _                                                                                                    |                                              |                                                                                                    |                  | 1-1 |   |          |     |              | 1 1                      |              |                                     |                                        |                    | 1     |       |                      | -1         |               |      |       |     | F   |
|                                                                                                    |                                              |                                                                                                    | l Name           | 1   | 1 |          |     |              | A AMP.                   |              |                                     |                                        | l Name             | -     | 1     | ITELLIGENT<br>VSTEM) | TELLIGENT  | YSTEM)        |      |       |     | G   |
| EM.                                                                                                    | VGLE UNIT                                    | 5 3 4                                                                                                    | Signa            |     |   |          |     |              | S ANTENN                 | u<br>=       | 4                                   |                                        | Signal             |       |       | NITH IN<br>KFY S     | – (WITH IN | , KEY S       |      |       |     | Н   |
| ′ SYST                                                                                                    | do. M6<br>Jame DON<br>Color WHI              |                                                                                                    | . Color of Wire  | SB  | В |          |     | Jo. M21      | Jame NAT                 |              |                                     |                                        | . Color of<br>Wire | BR    | Р     | LG                   | 6          | ٥             |      |       |     | I   |
| ENT KEY                                                                                                    | Connector N<br>Connector N<br>Connector C    | 同间<br>H.S.                                                                                                    | Terminal No      | -   | 4 |          |     | Connector N  | Connector N              |              | 品<br>H.S.                           |                                        | Terminal No        | -     | 2     | e                    |            | t             |      |       |     | J   |
|                                                                                                    |                                              |                                                                                                    |                  |     |   |          |     |              |                          |              |                                     |                                        |                    |       |       |                      |            |               |      |       |     | SEC |
| RS - WITH INT                                                                                                    | T CONNECTOR-M03                              | 6         5         4         3         2         1           16         15         14         13         12         1         10 | Signal Name      | 1   | I | 1        |     |              | T CONNECTOR-M01          |              | 6 5 4 3 2 1<br>16 15 14 13 12 11 10 |                                        | Signal Name        | I     | I     | I                    | I          |               | 1    | 1     | I   | L   |
| VECTO                                                                                                    | o. Mb<br>ame JOIN<br>vlor WHIT               | 9 8 7<br>20 19 18 17                                                                                                    | Color of<br>Wire | в   | B | n G      |     | . M10        | ame JOIN                 |              | 9 8 7<br>20 19 18 17                |                                        | Color of<br>Wire   |       | L     | _                    | 2          |               |      | œ     | >   | Ν   |
|                                                                                                    | Connector Nc<br>Connector Nc<br>Connector Cc | 日<br>H.S.                                                                                                    | Terminal No.     | ъ   | 9 | ~ c      | 8   | Connector No | Connector Né             |              | H.S.                                | <u>-</u> ]                             | Terminal No.       | 4     | 7     | ω                    | 13         | 17            | - 18 | 19    | 20  | 0   |
| Z                                                                                                    |                                              |                                                                                                    |                  |     |   |          |     |              |                          |              |                                     |                                        |                    |       |       |                      |            |               | ABK  | IA710 | 3GB |     |

ABKIA7103GB

Ρ

# NVIS - WITH INTELLIGENT KEY SYSTEM

### < WIRING DIAGRAM >

| Connector No. M51<br>Connector Name JOINT CONNECTOR-M04 | Connector Color BLUE | H.S.                                                            | Terminal No. Color of Signal Name | 18 LG – | 20 V – |                | Connector No. M97<br>RCM (RODY CONTROL | Connector Name MODULE) (WCM HOCE                |       |       |                   |                 | H.S.   | 1 2 3 4 5 6 7 8 9 10 11 12 13 14 15 16 17 18 19 20 | 21 22 23 24 25 26 27 28 29 30 31 32 33 34 35 36 37 38 39 40 | Terminal No. Color of Signal Name           | Wire                                | 9 LG BRAKE SW 1                             | 21 P WAY COMMUNICATION              | (CLOCK)                                      | 23 GR SECURITY INDICATOR                                       | 24 SB DONGLE LINK (SERIAL)         | 25 LG IMMOBILIZER<br>COMMUNICATION           | 37 R SHIFT P POSITION,<br>DARKING POSITION SW | 39 L CAN-H | 40 P CAN-L |
|---------------------------------------------------------|----------------------|-----------------------------------------------------------------|-----------------------------------|---------|--------|----------------|----------------------------------------|-------------------------------------------------|-------|-------|-------------------|-----------------|--------|----------------------------------------------------|-------------------------------------------------------------|---------------------------------------------|-------------------------------------|---------------------------------------------|-------------------------------------|----------------------------------------------|----------------------------------------------------------------|------------------------------------|----------------------------------------------|-----------------------------------------------|------------|------------|
| 8<br>T SHIFT SELECTOR                                   | ITE                  | 2         3         4           6         7         8         4 | Signal Name                       | 1       | 1      |                | f Signal Name                          | 1                                               | 1     | I     | I                 | I               | I      | I                                                  | 1                                                           | 1                                           | I                                   | 1                                           | 1                                   | 1                                            | 1                                                              | – (WITH INTELLIGENT<br>KEY SYSTEM) | I                                            |                                               |            |            |
| Connector No. M3<br>Connector Name CV                   | Connector Color WH   | H.S.                                                            | Terminal No. Wire                 | 7       | 8 R    |                | Terminal No. Color of Wire             | 1A GR                                           | 20A P | 21A L | 37A V             | 38A R           | 39A SB | 41A R                                              | 43A BR                                                      | 47A W                                       | 48A V                               | 49A G                                       | 50A BR                              | 91A G                                        | 92A R                                                          | 93A BG                             | 97A BR                                       |                                               |            |            |
| nector No. M25<br>Inector Name PUSH-BUTTON IGNITION     | nnector Color WHITE  | 1S.                                                             | minal No. Color of Signal Name    | 3 G –   | 4 B –  | μ - ι<br>μ - ι | mector No. M69                         | inector Name wine to wine<br>nector Color WHITE |       |       | 54 44 24 24 24 34 | 10A 9A 8A 7A 6A |        | 21A 20A 19A 18A 17A 16A 15A 14A 13A 12A 11A        | 30A 29A 28A 27A 26A 25A 25A 23A 22A                         | 41A 40A 39A 38A 37A 36A 35A 34A 33A 32A 31A | 50A 49A 48A 47A 46A 45A 44A 43A 42A | R141804 584 574 564 554 544 534 534 574 514 | 70A 99A 68A 67A 66A 65A 64A 63A 62A | 01 A DAT ANT ANT ANT ANT ANT ANT ANT ANT AND | 01Aprov/354/264/254/264/254/254/254/254/254/254/254/254/254/25 | 056 044 000 000 000                | 100A (99A) 98A (97A)<br>100A (99A) 98A (97A) |                                               |            |            |

ABKIA7104GB

#### **NVIS - WITH INTELLIGENT KEY SYSTEM INTELLIGENT KEY SYSTEM**]

BCM (BODY CONTROL MODULE) (WITH INTELLIGENT KEY SYSTEM) **BATTERY (FUSE)**  
 1
 2
 3
 4
 5
 6
 7
 8
 9
 10
 11
 12

 13
 14
 15
 16
 17
 18
 19
 20
 21
 22
 23
 24
 BATTERY (F/L) Signal Name Signal Name GND 
 56
 57
 58
 59
 60
 61
 62
 63
 64

 65
 66
 67
 68
 69
 70
 Т I. 1 Connector Name WIRE TO WIRE Connector Color WHITE Connector Color WHITE M99 Color of Wire Color of Wire 8 ര ٩ ≻ ш \_ > Connector Name Connector No. Connector No. Terminal No. Terminal No. 20 15 57 67 9  $\sim$ H.S.H. Ή.S. E 惛 POWER POSITION LED (LOCK POSITION) AT DEVICE OUTPUT ENGINE START SW SMART KEYLESS BUZZER OUTPUT STARTER RELAY OUTPUT Signal Name **CLUTCH SW** SHIFT N, P **BRAKE SW2** Signal Name Т T L T. Т T. Т 1 1 Т L. I. 1 I. Т Т Color of Wire Color of Wire GВ SB SB G/B ВВ SB ŋ ŋ BG > > ≥ œ വ œ ≻ > \_ > £ ۵ \_ ≻ \_ Terminal No. 102 92A 93A 104 105 91A 97A 76 101 91 93 98 71A 72A 73A 74A 75A 76A 77A 78A 79A 80A 81A 82A 83A 84A 85A 86A 87A 88A 89A 90A 91A 92A 93A 94A 95A 96A 97A 98A 99A 100A

ABKIA7105GB

Ρ

А

В

С

D

Ε

F

Н

J

SEC

L

Μ

Ν

Ο

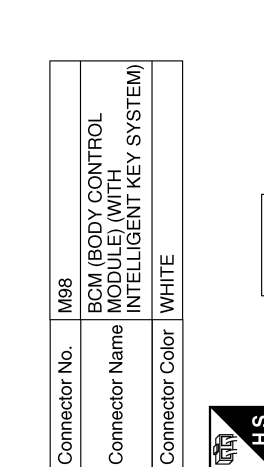

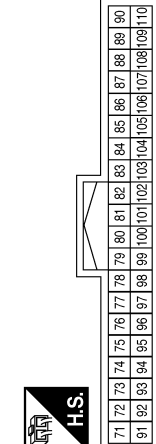

| Terminal No |                 | 1A       | 20A | 21A | 37A            | 38A             | 39A | 41A                                         | 43A                                 | 47A                                         | 48A                                 | 49A                                         | 50A                                 |
|-------------|-----------------|----------|-----|-----|----------------|-----------------|-----|---------------------------------------------|-------------------------------------|---------------------------------------------|-------------------------------------|---------------------------------------------|-------------------------------------|
|             |                 |          |     |     |                |                 |     |                                             |                                     |                                             |                                     |                                             |                                     |
| E7          | ne WIRE TO WIRE | or WHITE |     |     | 14 24 24 14 5A | 6A 7A 8A 9A 10A |     | 114 124 134 144 154 164 174 184 194 204 21A | 22A 23A 24A 25A 26A 27A 28A 29A 30A | 31A 32A 33A 34A 35A 36A 37A 38A 39A 40A 41A | 42A 43A 44A 45A 46A 47A 48A 49A 50A | 51A 52A 53A 54A 55A 56A 57A 58A 59A 60A 61A | 62A 63A 64A 65A 66A 67A 68A 69A 70A |

< WIRING DIAGRAM >

Connector Color WHITE Connector Name WIRE

H.S.

悟

Connector No.

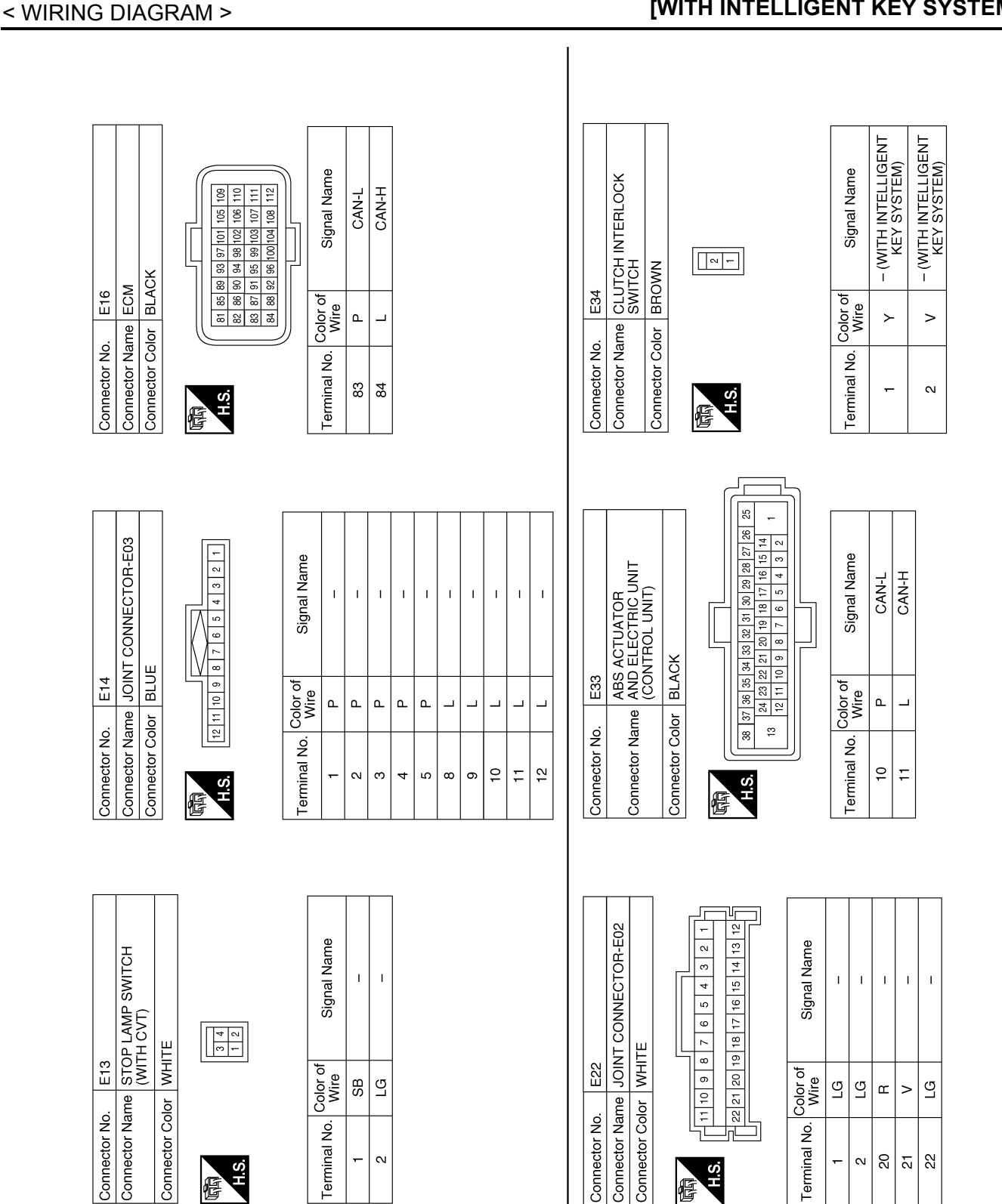

**Revision: August 2015** 

佢

佢

ABKIA7106GB

| < WIRING DIAGRAM >                                                                                                    | [WITH INTELLIGENT KEY SYSTEM]                                                                                                    |
|----------------------------------------------------------------------------------------------------|----------------------------------------------------------------------------------------------------|
| Connector No.     E43       Connector Name     PDM E/R (INTELLIGENT       Connector Name     PDMER DISTRIBUTION       Connector Color     BLACK       Connector Color     BLACK       Image: State of the state of the state of                                | Connector No.       E46         Connector Name       PDM EA (INTELLIGENT         Connector Name       PDMEAR DISTRIBUTION         Connector Name       POWER DISTRIBUTION         Connector Name       POWER DISTRIBUTION         Connector Name       POWER DISTRIBUTION         Connector Name       POWER DISTRIBUTION         Connector Name       POWER DISTRIBUTION         Connector Color       WHITE         Connector Color       WHITE         Connector Color       WHITE         Connector Color       WHITE         Connector Color       MINITE         Connector Color       Signal Name         Connector       Conn-t         Connector       Conn-t         Connector       Conn-t         Connector       Conn-t         Connector       Conn-t                                                                                                    |
| Connector No.     E42       Connector Name     IPDM E/R (INTELLIGENT       Connector Name     POWER DISTRIBUTION       Connector Color     BLACK       Connector Color     BLACK       Image: Signal Name     Image: Signal Name       Z     Y     F/L MAIN (+B2)                                                                                                    | Connector No.     E45       Connector Name     PDM E/R (INTELLIGENT       Connector Name     POWER DISTRIBUTION       Connector Color     BROWN       Connector Color     BROWN       Connector Color     Brown       Connector Color     Brown       Connector Color     Color       Connector Color     Color       Connector Color     Color       Connector Color     Color       Connector Color     Color       Connector Color     Color       Connector Color     Color       Connector Color     Color |
| Connector No.     E41       Connector Name     STARTER RELAY       Connector Name     STARTER RELAY       Connector Color     BLUE       Image: Start Start Sta | Connector No.     E44       Connector Name     IPDM E/R (INTELLIGENT       Connector Name     POWER DISTRIBUTION       Connector Name     POWER DISTRIBUTION       Connector Color     BROWN       Image: Signal Name     Image: Signal Name       13     R       13     R       13     R       13     R       13     R       Signal Name       15     LG       ST RLY COIL                                                                                                    |

**NVIS - WITH INTELLIGENT KEY SYSTEM** 

ABKIA7107GB

Ρ

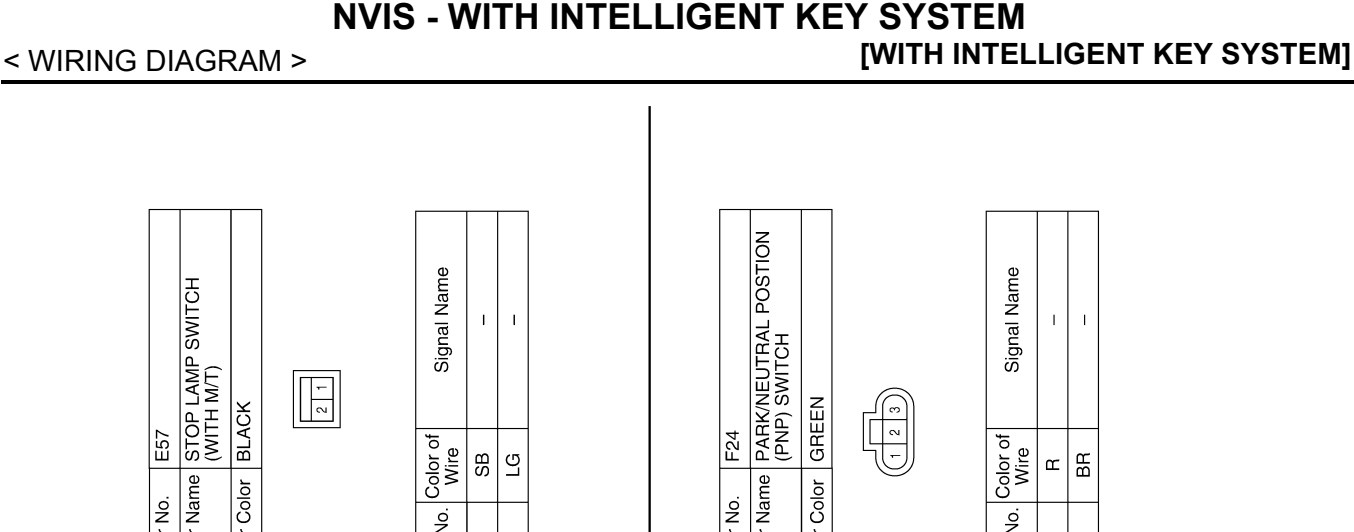

| Connector No.   | E55          | Connector No.   |
|-----------------|--------------|-----------------|
| Connector Name  | WIRE TO WIRE | Connector Name  |
| Connector Color | GRAY         |                 |
|                 |              | Connector Color |
|                 |              |                 |

IPDM E/R (INTELLIGENT POWER DISTRIBUTION MODULE ENGINE ROOM)

Connector Name Connector No.

E47

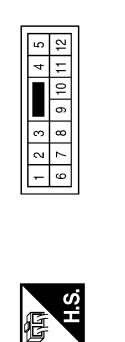

2 1

H.S.

佢

Color of Wire

Terminal No. -N

Signal Name

Color of Wire

Terminal No.

I. Т

G/B

ი

œ

 $\sim$ 

I.

GВ

9

ŋ

SB

BLACK

E57

| TE           |                          | Signal Name      | DETENT SW |
|--------------|--------------------------|------------------|-----------|
| lor WHI      | 92 91 90 8<br>92 91 90 8 | Color of<br>Wire | н         |
| Connector Co | 品.S.H                    | Terminal No.     | 80        |

| Signal Name      | DETENT SW | PUSH START SW | IGN SIGNAL |  |
|------------------|-----------|---------------|------------|--|
| Color of<br>Wire | щ         | SB            | _          |  |

8 0

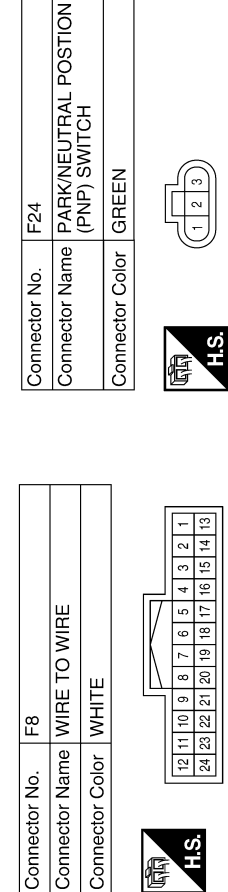

Color of Wire

Terminal No.

Signal Name

Color of Wire

Terminal No.

I. I. 1

ЪГ Ŋ ΒВ

9  $\sim$ 15

ВВ

œ

 $\sim$ **m** 

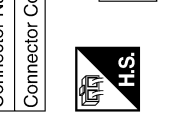

Connector Name INTELLIGENT KEY WARNING BUZZER

E70

Connector No.

Connector Color BROWN

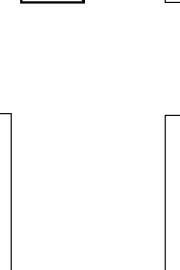

H.S. 佢

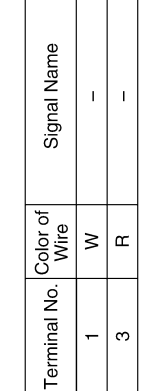

AAKIA2283GB

F24

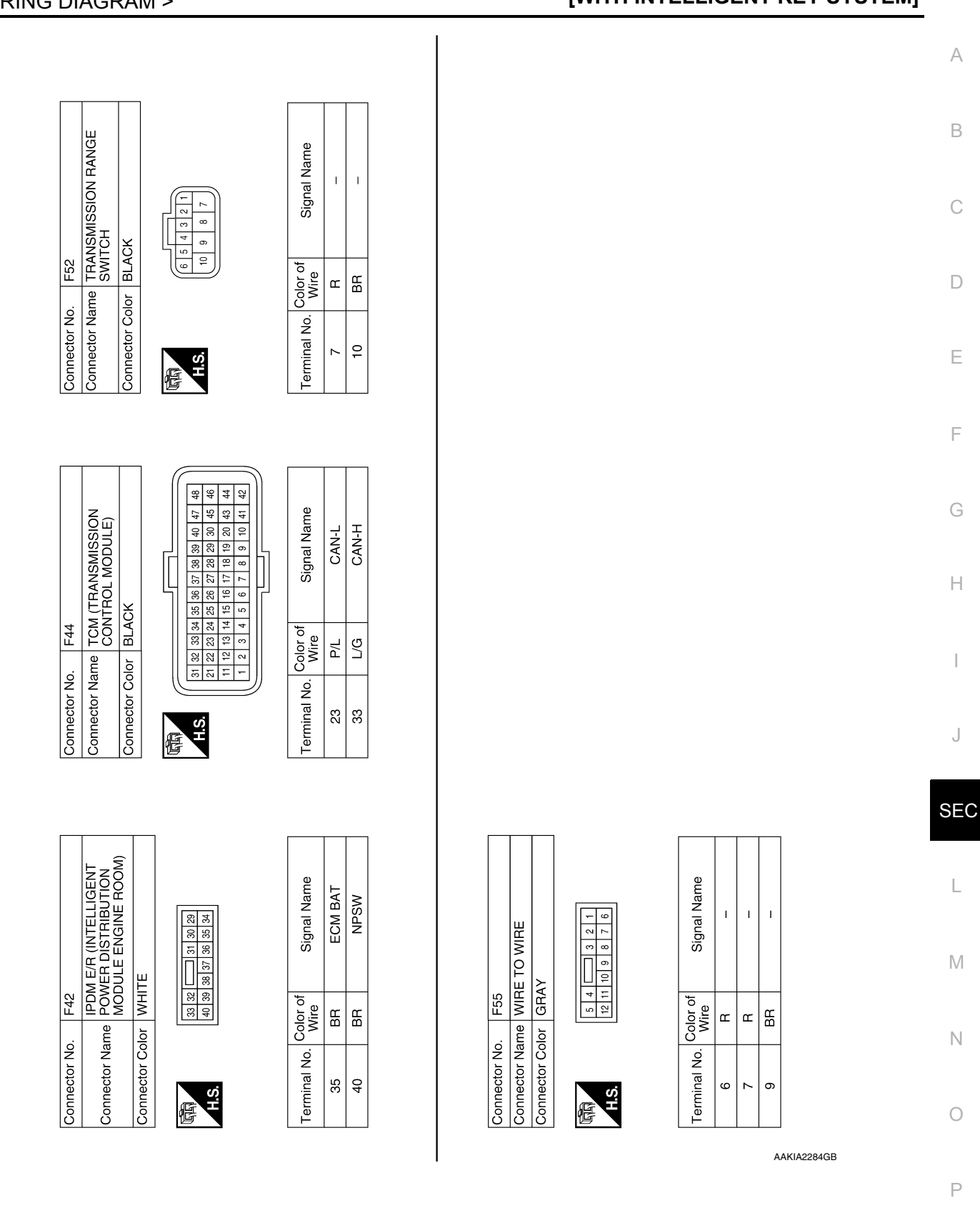

NVIS - WITH INTELLIGENT KEY SYSTEM [WITH INTELLIGENT KEY SYSTEM]

< WIRING DIAGRAM >

# Revision: August 2015

# BASIC INSPECTION DIAGNOSIS AND REPAIR WORK FLOW

Work Flow

INFOID:000000012430350

**OVERALL SEQUENCE** 

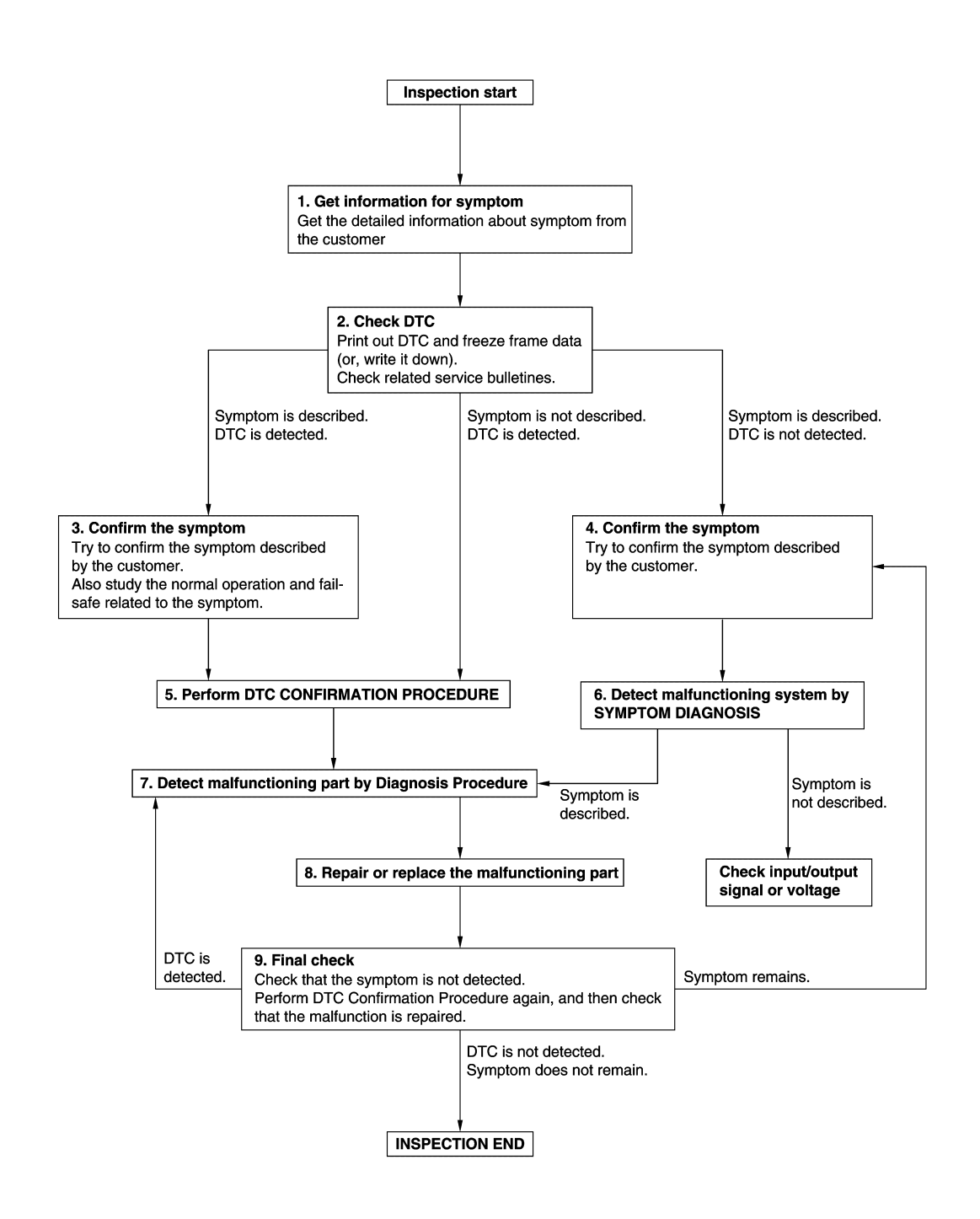

# **DIAGNOSIS AND REPAIR WORK FLOW**

#### < BASIC INSPECTION >

# [WITH INTELLIGENT KEY SYSTEM]

| <b>1.</b> GET INFORMATION FOR SYMPTOM                                                                                                    | Δ   |
|----------------------------------------------------------------------------------------------------|-----|
| 1. Get detailed information from the customer about the symptom (the condition and the environment when the incident/malfunction occurs).                                      | A   |
| 2. Check operation condition of the function that is malfunctioning.                                                                                                    | В   |
| >> GO TO 2.                                                                                                    |     |
| 2.CHECK DTC                                                                                                    | С   |
| 1. Check DTC.                                                                                                    |     |
| 2. Perform the following procedure if DTC is detected.                                                                                                    | D   |
| - Erase DTC.                                                                                                    | D   |
| <ul><li>Study the relationship between the cause detected by DTC and the symptom described by the customer.</li><li>Check related service bulletins for information.</li></ul> | E   |
| Are any symptoms described and any DTC detected?                                                                                                    |     |
| Symptom is described, DTC is detected>>GO TO 3.<br>Symptom is described, DTC is not detected>>GO TO 4                                                                          | _   |
| Symptom is not described, DTC is detected>>GO TO 5.                                                                                                    | F   |
| 3.CONFIRM THE SYMPTOM                                                                                                    |     |
| Try to confirm the symptom described by the customer.                                                                                                    | G   |
| Verify relation between the symptom and the condition when the symptom is detected.                                                                                            |     |
|                                                                                                    | Н   |
| >> GO TO 5.                                                                                                    |     |
| 4.CONFIRM THE SYMPTOM                                                                                                    |     |
| Try to confirm the symptom described by the customer.<br>Verify relation between the symptom and the condition when the symptom is detected.                                   |     |
| >> GO TO 6.                                                                                                    | J   |
| 5.PERFORM DTC CONFIRMATION PROCEDURE                                                                                                    |     |
| Perform DTC CONFIRMATION PROCEDURE for the detected DTC, and then check that DTC is detected                                                                                   | SEC |
| again. At this time, always connect CONSULT to the vehicle, and check self diagnostic results in real time.                                                                    |     |
| diagnosis order.                                                                                                    | L   |
| <ul> <li>NOTE:</li> <li>Freeze frame data is useful if the DTC is not detected</li> </ul>                                                                                      |     |
| Perform Component Function Check if DTC CONFIRMATION PROCEDURE is not included on Service                                                                                      | М   |
| Manual. This simplified check procedure is an effective alternative though DTC cannot be detected during this check                                                            |     |
| If the result of Component Function Check is NG, it is the same as the detection of DTC by DTC CONFIR-                                                                         | N   |
| Is DTC detected?                                                                                                    | 1.4 |
| YES >> GO TO 7.                                                                                                    |     |
| NO >> Check according to <u>GI-42, "Intermittent Incident"</u> .                                                                                                    | 0   |
| U.DETECT MALFUNCTIONING SYSTEM BY SYMPTOM DIAGNOSIS                                                                                                    |     |
| 4, and determine the trouble diagnosis order based on possible causes and symptom.                                                                                             | Ρ   |
| Is the symptom described?                                                                                                    |     |
| YES >> GO TO 7.                                                                                                    |     |
| SULT.                                                                                                    |     |

**1.**DETECT MALFUNCTIONING PART BY DIAGNOSIS PROCEDURE

# DIAGNOSIS AND REPAIR WORK FLOW

< BASIC INSPECTION >

Inspect according to Diagnosis Procedure of the system.

Is malfunctioning part detected?

YES >> GO TO 8.

NO >> Check according to <u>GI-42, "Intermittent Incident"</u>.

8. REPAIR OR REPLACE THE MALFUNCTIONING PART

- 1. Repair or replace the malfunctioning part.
- Reconnect parts or connectors disconnected during Diagnosis Procedure again after repair and replacement.
- 3. Check DTC. If DTC is detected, erase it.

>> GO TO 9.

# 9.FINAL CHECK

When DTC is detected in step 2, perform DTC CONFIRMATION PROCEDURE again, and then check that the malfunction is repaired securely.

When symptom is described by the customer, refer to confirmed symptom in step 3 or 4, and check that the symptom is not detected.

Is DTC detected and does symptom remain?

- YES-1 >> DTC is detected: GO TO 7.
- YES-2 >> Symptom remains: GO TO 4.

NO >> Before returning the vehicle to the customer, always erase DTC.

| ADDITIONAL SERVICE WHEN REPLACING CONTROL UNIT                                                                                                    |                   |
|----------------------------------------------------------------------------------------------------|-------------------|
| < BASIC INSPECTION > [WITH INTELLIGENT KEY SYS                                                                                                    | STEM]             |
| ADDITIONAL SERVICE WHEN REPLACING CONTROL UNIT                                                                                                    | А                 |
| ECM                                                                                                    |                   |
| ECM : Description                                                                                                    | 000012430351<br>B |
| When replacing ECM, this procedure must be performed.                                                                                                    | D                 |
| ECM : Work Procedure                                                                                                    | 000012430352      |
| 1. PERFORM INITIALIZATION OF NATS SYSTEM AND REGISTRATION OF ALL NATS IGNITION KI                                                                                                    | EY IDS            |
| Perform BCM initialization. (NATS)                                                                                                    | D                 |
|                                                                                                    |                   |
| 2. PERFORM ACCELERATOR PEDAL RELEASED POSITION LEARNING                                                                                                    | Е                 |
| Refer to EC-128, "Work Procedure".                                                                                                    |                   |
|                                                                                                    | F                 |
| >> GO TO 3.<br><b>3</b> DEDECIDING THEOTTLE VALVE OF OSED DOSITION LEADNING                                                                                                    |                   |
| Refer to EC-129 "Work Procedure"                                                                                                    | G                 |
|                                                                                                    |                   |
| >> GO TO 4.                                                                                                    | Н                 |
| 4.PERFORM IDLE AIR VOLUME LEARNING                                                                                                    |                   |
| Refer to <u>EC-130, Work Procedure</u> .                                                                                                    | I                 |
| >> END                                                                                                    |                   |
| BCM                                                                                                    | J                 |
| BCM : Description                                                                                                    | 000012542548      |
| BEFORE REPLACEMENT                                                                                                    | SEC               |
| When replacing BCM, save or print current vehicle specification with CONSULT configuration before re-<br>ment.                                                                              | eplace-           |
| NOTE:<br>If "READ CONFIGURATION" can not be used use the "WRITE CONFIGURATION - Manual selection                                                                                            | n" after └        |
| replacing BCM.                                                                                                    |                   |
|                                                                                                    | M                 |
| When replacing BCM, always perform "WRITE CONFIGURATION" with CONSULT. Or not doi                                                                                                    | ng so,            |
| <ul> <li>BCM control function does not operate normally.</li> <li>Complete the procedure of "WRITE CONFIGURATION" in order.</li> </ul>                                                      | Ν                 |
| <ul> <li>Configuration is different for each vehicle model. Confirm configuration of each vehicle mode</li> <li>If you set incorrect "WRITE CONFIGURATION" incidents might occur</li> </ul> | Ι.                |
| NOTE:                                                                                                    | 0                 |
| RCM · Work Procedure                                                                                                    |                   |
|                                                                                                    | )00012542549<br>P |
| 1.SAVING VEHICLE SPECIFICATION                                                                                                    |                   |
| CONSULT Configuration<br>Perform "READ CONFIGURATION" to save or print current vehicle specification. Refer to <u>BCS-59</u> , "D                                                           | escrip-           |

<u>tion"</u>. NOTE:

# ADDITIONAL SERVICE WHEN REPLACING CONTROL UNIT

[WITH INTELLIGENT KEY SYSTEM]

#### < BASIC INSPECTION >

If "READ CONFIGURATION" can not be used, use the "WRITE CONFIGURATION - Manual selection" after replacing BCM.

>> GO TO 2.

# 2.REPLACE BCM

Replace BCM. Refer to BCS-74, "Removal and Installation".

>> GO TO 3.

**3**.WRITING VEHICLE SPECIFICATION

CONSULT Configuration Perform "WRITE CONFIGURATION - Config file" or "WRITE CONFIGURATION - Manual selection" to write vehicle specification. Refer to <u>BCS-59</u>, "Work Procedure".

#### >> GO TO 4.

**4.**REGISTER INTELLIGENT KEYS

For initialization and registration of Intelligent Keys, refer to CONSULT immobilizer mode and follow the onscreen instructions.

>> WORK END

### [WITH INTELLIGENT KEY SYSTEM]

# DTC/CIRCUIT DIAGNOSIS P1610 LOCK MODE

< DTC/CIRCUIT DIAGNOSIS >

# Description

ECM forcibly switches to the mode that inhibits engine start, when engine start operation is performed 5 times or more while communication between ECM and BCM is not normal.

# DTC Logic

### DTC DETECTION LOGIC

#### NOTE:

If DTC P1610 is displayed with other DTC (for BCM or ENGINE), first perform the trouble diagnosis for other DTC.

| DTC No            | . Trouble diagnosis name                               | DTC detecting condition                                                           | Possible cause          |        |
|-------------------|--------------------------------------------------------|-----------------------------------------------------------------------------------|-------------------------|--------|
| P1610             | LOCK MODE                                              | When ECM detects a communication malfunction between ECM and BCM 5 times or more. | _                       | F      |
| DTC CONF          | IRMATION PROCEDUR                                      | E                                                                                 |                         |        |
| 1.PERFOR          | M DTC CONFIRMATION F                                   | PROCEDURE                                                                         |                         | G      |
| 1. Turn ign       | ition switch ON.                                       |                                                                                   |                         |        |
| Is DTC detect     | cted?                                                  | suit of Engine using CONSULT.                                                     |                         | Н      |
| YES >> (          | Go to <u>SEC-51, "Diagnosis</u>                        | Procedure".                                                                       |                         |        |
| NO >>             | Inspection End.                                        |                                                                                   |                         |        |
| Diagnosis         | Procedure                                              |                                                                                   | INFOID:000000012430357  |        |
| <b>1.</b> снеск е | ENGINE START FUNCTIO                                   | N                                                                                 |                         | J      |
| 1. Check th       | nat DTC except for DTC P                               | 610 is not detected.                                                              |                         |        |
| If detect         | ed, erase the DTC after fix ition switch OFF.          | ing.                                                                              |                         | SEC    |
| 3. Depress        | brake pedal and contact                                | the registered Intelligent Key backside to push-b                                 | outton ignition switch, |        |
| 4. Turn ign       | ition switch ON.                                       |                                                                                   |                         | 1      |
| 5. Turn ign       | ition switch OFF and wait stops 3 and 5 twice (a total | 5 seconds.                                                                        |                         | L      |
| 7. Check th       | hat engine can start.                                  | or 5 times).                                                                      |                         |        |
|                   |                                                        |                                                                                   |                         | Μ      |
| >>                | Inspection End.                                        |                                                                                   |                         |        |
|                   |                                                        |                                                                                   |                         | Ν      |
|                   |                                                        |                                                                                   |                         |        |
|                   |                                                        |                                                                                   |                         | $\sim$ |

Ρ

А

В

С

D

Ε

INFOID:000000012430355

INFOID:000000012430356

### P1611 ID DISCORD, IMMU-ECM

### < DTC/CIRCUIT DIAGNOSIS >

# P1611 ID DISCORD, IMMU-ECM

## DTC Logic

INFOID:000000012430358

INFOID:000000012430359

[WITH INTELLIGENT KEY SYSTEM]

#### DTC DETECTION LOGIC

| DTC No. | Trouble diagnosis name | DTC detecting condition                                      | Possible cause |
|---------|------------------------|--------------------------------------------------------------|----------------|
| P1611   | ID DISCORD, IMMU-ECM   | The ID verification results between BCM and ECM are invalid. | • BCM<br>• ECM |

#### DTC CONFIRMATION PROCEDURE

### **1.**PERFORM DTC CONFIRMATION PROCEDURE

- 1. Turn ignition switch ON.
- 2. Check DTC in "Self Diagnostic Result" of "ENGINE" using CONSULT.

#### Is DTC detected?

YES >> Go to <u>SEC-52, "Diagnosis Procedure"</u>.

NO >> Inspection End.

# Diagnosis Procedure

#### **1.**PERFORM INITIALIZATION

Perform initialization of BCM and registration of all Intelligent Keys using CONSULT. Refer to the CONSULT Immobilizer mode and follow the on-screen instructions.

Can the system be initialized and can the engine be started with registered Intelligent Key?

YES >> Inspection End.

NO >> GO TO 2.

2. CHECK SELF DIAGNOSTIC RESULT

- 1. Select "Self Diagnostic Result" of "ENGINE" using CONSULT.
- 2. Erase DTC.
- 3. Perform DTC CONFIRMATION PROCEDURE for DTC P1611. Refer to SEC-52, "DTC Logic".
- Is DTC detected?

YES >> GO TO 3.

NO >> Inspection End.

### **3.**REPLACE BCM

- 1. Replace BCM. Refer to <u>BCS-74, "Removal and Installation"</u>.
- 2. Perform initialization of BCM and registration of all Intelligent Keys using CONSULT. Refer to the CON-SULT Immobilizer mode and follow the on-screen instructions.

Can the system be initialized and can the engine be started with registered Intelligent Key?

YES >> Inspection End.

NO >> GO TO 4.

- **4.**REPLACE ECM
- 1. Replace ECM.

Refer to EC-477, "Removal and Installation".

 Perform "ADDITIONAL SERVICE WHEN REPLACING ECM". Refer to <u>EC-125, "Work Procedure"</u>.

>> Inspection End.

### P1612 CHAIN OF ECM-IMMU

#### < DTC/CIRCUIT DIAGNOSIS >

# P1612 CHAIN OF ECM-IMMU

# DTC Logic

## DTC DETECTION LOGIC

#### NOTE:

- If DTC P1612 is displayed with DTC U1000 (for BCM), first perform the trouble diagnosis for DTC U1000. Refer to BCS-63, "DTC Logic".
- If DTC P1612 is displayed with DTC U1010 (for BCM), first perform the trouble diagnosis for DTC U1010. Refer to BCS-64, "DTC Logic".

| P1612       CHAIN OF ECM-IMMU       Inactive communication between ECM and BCM. <ul> <li>Harness or connectors (The CAN communication line is open shorted.)</li> <li>BCM</li> <li>BCM</li> <li>ECM</li> </ul> DTC CONFIRMATION PROCEDURE         1. PERFORM DTC CONFIRMATION PROCEDURE         1. Turn ignition switch ON.         2. Check DTC in "Self Diagnostic Result" of "ENGINE" using CONSULT. <u>s DTC detected?</u> YES       > Go to <u>SEC-53. "Diagnosis Procedure".</u><br>NO         NO       >> Inspection End.         Diagnosis Procedure         1. REPLACE BCM         1. Replace BCM. Refer to <u>BCS-74. "Removal and Installation".</u> 2. Perform initialization of BCM and registration of all Intelligent Keys using CONSULT. Refer to the of SULT Immobilizer mode and follow the on-screen instructions.         Does the engine start?         YES       >> Inspection End.         NO       >> OT 2.         2. REPLACE ECM |                                                                            | Trouble diagnosis name                                                                                                    | DTC detecting condition                                                                                                    | Possible cause                                                                                                    |
|----------------------------------------------------------------------------------------------------|----------------------------------------------------------------------------|----------------------------------------------------------------------------------------------------|----------------------------------------------------------------------------------------------------|----------------------------------------------------------------------------------------------------|
| DTC CONFIRMATION PROCEDURE         1. PERFORM DTC CONFIRMATION PROCEDURE         1. Turn ignition switch ON.         2. Check DTC in "Self Diagnostic Result" of "ENGINE" using CONSULT. <u>s DTC detected?</u> YES       >> Go to <u>SEC-53. "Diagnosis Procedure"</u> .         NO       >> Inspection End.         Diagnosis Procedure                                                                                                    | 1612                                                                       | CHAIN OF ECM-IMMU                                                                                                    | Inactive communication between ECM and BCM.                                                                                                    | <ul> <li>Harness or connectors<br/>(The CAN communication line is open or<br/>shorted.)</li> <li>BCM</li> <li>ECM</li> </ul> |
| <ol> <li>Turn ignition switch ON.</li> <li>Check DTC in "Self Diagnostic Result" of "ENGINE" using CONSULT.</li> <li><u>s DTC detected?</u></li> <li>YES &gt;&gt; Go to <u>SEC-53, "Diagnosis Procedure"</u>.</li> <li>NO &gt;&gt; Inspection End.</li> <li>Diagnosis Procedure</li> <li>REPLACE BCM</li> <li>Replace BCM. Refer to <u>BCS-74, "Removal and Installation"</u>.</li> <li>Perform initialization of BCM and registration of all Intelligent Keys using CONSULT. Refer to the of SULT Immobilizer mode and follow the on-screen instructions.</li> <li>Does the engine start?</li> <li>YES &gt;&gt; Inspection End.</li> <li>NO &gt;&gt; GO TO 2.</li> <li>REPLACE ECM</li> </ol>                                                                                                    |                                                                            |                                                                                                    |                                                                                                    |                                                                                                    |
| <ul> <li>YES &gt;&gt; Go to <u>SEC-53. "Diagnosis Procedure"</u>.</li> <li>NO &gt;&gt; Inspection End.</li> <li>Diagnosis Procedure</li> <li><b>1.</b> REPLACE BCM</li> <li>1. Replace BCM. Refer to <u>BCS-74. "Removal and Installation"</u>.</li> <li>2. Perform initialization of BCM and registration of all Intelligent Keys using CONSULT. Refer to the SULT Immobilizer mode and follow the on-screen instructions.</li> <li>Does the engine start?</li> <li>YES &gt;&gt; Inspection End.</li> <li>NO &gt;&gt; GO TO 2.</li> <li><b>2.</b> REPLACE ECM</li> </ul>                                                                                                    | urn ign<br>heck E                                                          | nition switch ON.<br>DTC in "Self Diagnostic                                                                                                    | Result" of "ENGINE" using CONS                                                                                                    | SULT.                                                                                                    |
| Diagnosis Procedure       Installation         1. REPLACE BCM         1. Replace BCM. Refer to BCS-74, "Removal and Installation".         2. Perform initialization of BCM and registration of all Intelligent Keys using CONSULT. Refer to the SULT Immobilizer mode and follow the on-screen instructions.         Does the engine start?         YES       >> Inspection End.         NO       >> GO TO 2.         2. REPLACE ECM                                                                                                    | >> (<<br>>> <<                                                             | Go to <u>SEC-53, "Diagno</u><br>Inspection End.                                                                                                    | osis Procedure".                                                                                                    |                                                                                                    |
| <ol> <li>REPLACE BCM</li> <li>Replace BCM. Refer to <u>BCS-74, "Removal and Installation"</u>.</li> <li>Perform initialization of BCM and registration of all Intelligent Keys using CONSULT. Refer to the SULT Immobilizer mode and follow the on-screen instructions.</li> <li><u>Does the engine start?</u></li> <li>YES &gt;&gt; Inspection End.</li> <li>NO &gt;&gt; GO TO 2.</li> <li>REPLACE ECM</li> </ol>                                                                                                    | nosis                                                                      | s Procedure                                                                                                    |                                                                                                    | INFCID:000000012430361                                                                                                    |
| <ol> <li>Replace BCM. Refer to <u>BCS-74. "Removal and Installation"</u>.</li> <li>Perform initialization of BCM and registration of all Intelligent Keys using CONSULT. Refer to the SULT Immobilizer mode and follow the on-screen instructions.</li> <li><u>Does the engine start?</u></li> <li>YES &gt;&gt; Inspection End.</li> <li>NO &gt;&gt; GO TO 2.</li> <li>REPLACE ECM</li> </ol>                                                                                                    | PLACI                                                                      | E BCM                                                                                                    |                                                                                                    |                                                                                                    |
| Does the engine start?<br>YES >> Inspection End.<br>NO >> GO TO 2.<br>2.REPLACE ECM                                                                                                    | eplace<br>erform                                                           | BCM. Refer to BCS-7                                                                                                    | 4, "Removal and Installation".                                                                                                    | ave voing CONCULT Defer to the CON                                                                                           |
| YES >> Inspection End.<br>NO >> GO TO 2.<br>2.REPLACE ECM                                                                                                    | ULT In                                                                     | n initialization of BCM a nmobilizer mode and fo                                                                                                    | and registration of all Intelligent K<br>Ilow the on-screen instructions.                                                                           | eys using CONSOLT. Refer to the CON-                                                                                         |
| 2. REPLACE ECM                                                                                                    | ULT In                                                                     | n initialization of BCM a<br>nmobilizer mode and fc<br>igine start?                                                                                                    | and registration of all Intelligent K<br>Ilow the on-screen instructions.                                                                           | eys using CONSULT. Refer to the CON-                                                                                         |
|                                                                                                    | ULT In<br>the end<br>>>  <br>>> (                                          | n initialization of BCM a<br>nmobilizer mode and fc<br>igine start?<br>Inspection End.<br>GO TO 2                                                                                                   | and registration of all Intelligent K<br>Iow the on-screen instructions.                                                                            | eys using CONSULT. Refer to the CON-                                                                                         |
| 1. Replace ECM.                                                                                                    | ULT In<br>the end<br>>> (<br>>> (<br>PLACI                                 | n Initialization of BCM a<br>mmobilizer mode and fc<br><u>igine start?</u><br>Inspection End.<br>GO TO 2.<br>E ECM                                                                                  | and registration of all Intelligent K<br>blow the on-screen instructions.                                                                           | eys using CONSULT. Refer to the CON-                                                                                         |
| Refer to <u>EC-477, "Removal and Installation"</u> .<br>2. Perform "ADDITIONAL SERVICE WHEN REPLACING ECM".<br>Refer to <u>EC-125, "Work Procedure"</u> .                                                                                                    | ULT In<br>the end<br>>><br>PLACI                                           | n Initialization of BCM a<br>mmobilizer mode and fc<br>igine start?<br>Inspection End.<br>GO TO 2.<br>E ECM<br>€ ECM.                                                                               | and registration of all Intelligent K<br>blow the on-screen instructions.                                                                           |                                                                                                    |
| >> Inspection End.                                                                                                    | ULT In<br>the end<br>>><br>PLACI<br>eplace<br>efer to<br>erform<br>efer to | n Initialization of BCM a<br>mmobilizer mode and fc<br><u>igine start?</u><br>Inspection End.<br>GO TO 2.<br>E ECM<br>€ ECM.<br>EC-477, "Removal and<br>MADDITIONAL SERVIO<br>EC-125, "Work Procest | and registration of all Intelligent K<br>ollow the on-screen instructions.<br><u>d Installation"</u> .<br>CE WHEN REPLACING ECM".<br><u>Jure"</u> . |                                                                                                    |

Ρ

[WITH INTELLIGENT KEY SYSTEM]

А

В

С

INFOID:000000012430360

### **B2192 ID DISCORD, IMMU-ECM**

### < DTC/CIRCUIT DIAGNOSIS >

# B2192 ID DISCORD, IMMU-ECM

## DTC Logic

INFOID:000000012430362

INFOID:000000012430363

[WITH INTELLIGENT KEY SYSTEM]

#### DTC DETECTION LOGIC

| DTC No. | Trouble diagnosis name | DTC detecting condition                                 | Possible cause |
|---------|------------------------|---------------------------------------------------------|----------------|
| B2192   | ID DISCORD BCM-ECM     | The ID verification results between BCM and ECM are NG. | • BCM<br>• ECM |

#### DTC CONFIRMATION PROCEDURE

### **1.**PERFORM DTC CONFIRMATION PROCEDURE

- 1. Turn ignition switch ON.
- 2. Check DTC in "Self Diagnostic Result" of "BCM" using CONSULT.

#### Is DTC detected?

- YES >> Go to <u>SEC-54. "Diagnosis Procedure"</u>.
- NO >> Inspection End.

# Diagnosis Procedure

### **1.**PERFORM INITIALIZATION

Perform initialization of BCM and registration of all Intelligent Keys using CONSULT. Refer to the CONSULT Immobilizer mode and follow the on-screen instructions.

Can the system be initialized and can the engine be started with registered Intelligent Key?

- YES >> Inspection End.
- NO >> GO TO 2.

2. CHECK SELF-DIAGNOSIS RESULT

- 1. Select "Self Diagnostic Result" of "BCM" using CONSULT.
- 2. Erase DTC.
- 3. Perform DTC CONFIRMATION PROCEDURE for DTC B2192. Refer to SEC-54, "DTC Logic".
- Is DTC detected?
- YES >> GO TO 3.
- NO >> Inspection End.

### **3.**REPLACE BCM

- 1. Replace BCM. Refer to <u>BCS-74, "Removal and Installation"</u>.
- 2. Perform initialization of BCM and registration of all Intelligent Keys using CONSULT. Refer to the CON-SULT Immobilizer mode and follow the on-screen instructions.

Can the system be initialized and can the engine be started with registered Intelligent Key?

- YES >> Inspection End.
- NO >> GO TO 4.
- **4.**REPLACE ECM
- 1. Replace ECM.
- Refer to EC-477, "Removal and Installation".
- Perform "ADDITIONAL SERVICE WHEN REPLACING ECM". Refer to <u>EC-125, "Work Procedure"</u>.

>> Inspection End.

### B2193 CHAIN OF ECM-IMMU

#### < DTC/CIRCUIT DIAGNOSIS >

# B2193 CHAIN OF ECM-IMMU

# DTC Logic

# DTC DETECTION LOGIC

#### NOTE:

- If DTC B2193 is displayed with DTC U1000, first perform the trouble diagnosis for DTC U1000. Refer to BCS-63. "DTC Logic".
- If DTC B2193 is displayed with DTC U1010, first perform the trouble diagnosis for DTC U1010. Refer to BCS-64, "DTC Logic".

| DTC No.                           | Trouble diagnosis name                                                           | DTC detecting condition                                                                                                    | Possible cause                                                                                                    |
|-----------------------------------|----------------------------------------------------------------------------------|----------------------------------------------------------------------------------------------------|----------------------------------------------------------------------------------------------------|
| B2193                             | CHAIN OF BCM-ECM                                                                 | Inactive communication between BCM and ECM.                                                                                     | <ul> <li>Harness or connectors<br/>(The CAN communication line is open or<br/>shorted.)</li> <li>BCM</li> <li>ECM</li> </ul> |
| TC CONF                           | IRMATION PROCED                                                                  | OURE                                                                                                    |                                                                                                    |
| .PERFOR                           | M DTC CONFIRMATIO                                                                |                                                                                                    |                                                                                                    |
| . Turn ign                        | ition switch ON.                                                                 |                                                                                                    | _                                                                                                    |
| . Check D                         | TC in "Self Diagnostic                                                           | Result" of "BCM" using CONSULI.                                                                                                 |                                                                                                    |
| YES >> (                          | Go to SEC-55, "Diagno                                                            | osis Procedure".                                                                                                    |                                                                                                    |
| NO >>                             | nspection End.                                                                   |                                                                                                    |                                                                                                    |
| Diagnosis                         | Procedure                                                                        |                                                                                                    | INFOID:000000012430365                                                                                                    |
|                                   |                                                                                  |                                                                                                    |                                                                                                    |
| REPLACE                           | E BCM                                                                            |                                                                                                    |                                                                                                    |
| . Replace<br>. Perform<br>SULT Im | BCM. Refer to <u>BCS-74</u><br>initialization of BCM a<br>imobilizer mode and fo | <ol> <li>"Removal and Installation"<br/>and registration of all Intelligent Key<br/>llow the on-screen instructions.</li> </ol> | ys using CONSULT. Refer to the CON-                                                                                          |
| oes the end                       | gine start?                                                                      |                                                                                                    |                                                                                                    |
| YES >> I                          | nspection End.                                                                   |                                                                                                    |                                                                                                    |
| NO >> (                           | GO 10 2.                                                                         |                                                                                                    |                                                                                                    |
| REPLACE                           | ECM                                                                              |                                                                                                    |                                                                                                    |
| . Replace<br>Refer to             | ECM.<br>EC-477 "Removal and                                                      | d Installation"                                                                                                    |                                                                                                    |
| . Perform                         | "ADDITIONAL SERVI                                                                | CE WHEN REPLACING ECM".                                                                                                    |                                                                                                    |
| Refer to                          | EC-125, "Work Proced                                                             | <u>dure"</u> .                                                                                                    |                                                                                                    |
| ~~                                | nenoction End                                                                    |                                                                                                    |                                                                                                    |
| ~~                                | nspection End.                                                                   |                                                                                                    |                                                                                                    |
|                                   |                                                                                  |                                                                                                    |                                                                                                    |
|                                   |                                                                                  |                                                                                                    |                                                                                                    |

А

В

С

[WITH INTELLIGENT KEY SYSTEM]

Ο

Ρ

# **B2195 ANTI-SCANNING**

# DTC Logic

INFOID:000000012430366

INFOID:000000012430367

[WITH INTELLIGENT KEY SYSTEM]

#### DTC DETECTION LOGIC

| DTC No. | Trouble diagnosis name | DTC detecting condition                                                                     | Possible cause                                             |
|---------|------------------------|---------------------------------------------------------------------------------------------|------------------------------------------------------------|
| B2195   | ANTI-SCANNING          | ID verification between BCM and ECM that is out of the specified specification is detected. | ID verification request out of the specified specification |

#### DTC CONFIRMATION PROCEDURE

# 1.PERFORM DTC CONFIRMATION PROCEDURE

- 1. Turn ignition switch ON.
- 2. Check DTC in "Self Diagnostic Result" of "BCM" using CONSULT.

#### Is DTC detected?

- YES >> Refer to <u>SEC-56, "Diagnosis Procedure"</u>.
- NO >> Inspection End.

# Diagnosis Procedure

# 1. CHECK SELF DIAGNOSTIC RESULT 1

- 1. Select "Self Diagnostic Result" of "BCM" using CONSULT.
- 2. Erase DTC.
- 3. Perform DTC CONFIRMATION PROCEDURE for DTC B2195. Refer to SEC-56, "DTC Logic".

#### Is DTC detected?

- YES >> GO TO 2.
- NO >> Inspection End.

### 2.CHECK EQUIPMENT OF THE VEHICLE

Check that unspecified accessory part related to engine start is not installed.

Is unspecified accessory part related to engine start installed?

YES >> GO TO 3. NO >> GO TO 4.

- **3.**CHECK SELF DIAGNOSTIC RESULT 2
- 1. Obtain the customers approval to remove unspecified accessory part related to engine start, and then remove it.
- 2. Select "Self Diagnostic Result" of "BCM" using CONSULT.
- 3. Erase DTC.
- 4. Perform DTC CONFIRMATION PROCEDURE for DTC B2195. Refer to SEC-56, "DTC Logic".

#### Is DTC detected?

- YES >> GO TO 4.
- NO >> Inspection End.

### **4.**REPLACE BCM

- 1. Replace BCM. Refer to BCS-74, "Removal and Installation".
- 2. Perform initialization of BCM and registration of all Intelligent Keys using CONSULT. Refer to the CON-SULT Immobilizer mode and follow the on-screen instructions.

>> Inspection End.

| < DTC/CIRC                                                                                                    | UIT DIAGNOSIS >                                                                                                    | ַנע                                                                 | VITH INTELLIGENT KEY SYSTEM]                                                                              |
|----------------------------------------------------------------------------------------------------|----------------------------------------------------------------------------------------------------|---------------------------------------------------------------------|----------------------------------------------------------------------------------------------------|
| B2196 D0                                                                                                    | ONGLE UNIT                                                                                                    |                                                                     |                                                                                                    |
| Description                                                                                                    | n                                                                                                    |                                                                     | INFOID:000000012430368                                                                                    |
| BCM perform When verification                                                                                                    | is ID verification between ation result is OK, BCM p                                                                                 | n BCM and dongle unit.<br>permits cranking.                         |                                                                                                    |
| DTC Logic                                                                                                    | ;                                                                                                    |                                                                     | INFOID:000000012430369                                                                                    |
| DTC DETEC                                                                                                    | CTION LOGIC                                                                                                    |                                                                     |                                                                                                    |
| DTC No.                                                                                                    | Trouble diagnosis name                                                                                                    | DTC detecting condition                                             | Possible cause                                                                                            |
| B2196                                                                                                    | DONGLE NG                                                                                                    | The ID verification results between BCM and dongle unit is invalid. | <ul><li>Harness or connectors<br/>(Dongle unit circuit is open or shorted.)</li><li>Dongle unit</li></ul> |
| DTC CONFI                                                                                                    | RMATION PROCEDU                                                                                                    | IRE                                                                 |                                                                                                    |
| 1.PERFORM                                                                                                    | M DTC CONFIRMATION                                                                                                    | I PROCEDURE                                                         |                                                                                                    |
| <ol> <li>Turn ignit</li> <li>Turn ignit</li> <li>Check D</li> <li>Check D</li> <li>Is the DTC de</li> <li>YES &gt;&gt; F</li> <li>NO &gt;&gt; In</li> </ol> | tion switch OFF.<br>tion switch ON.<br>TC in "Self Diagnostic R<br><u>etected?</u><br>Refer to <u>SEC-57, "Diagno</u> nspection End. | esult" of "BCM" using CONSULT.<br>osis Procedure".                  |                                                                                                    |
| Diagnosis                                                                                                    | Procedure                                                                                                    |                                                                     | INFOID:000000012430370                                                                                    |
| Regarding W                                                                                                    | iring Diagram informatio                                                                                                    | n, refer to <u>SEC-37. "Wiring Diagra</u>                           | <u>m"</u> .                                                                                               |
| 1. Perform i<br>For initia<br>screen in                                                                                                    | initialization of BCM and<br>lization and registration<br>istructions.                                                               | registration of all mechanical keys<br>procedures, refer to CONSULT | s using CONSULT.<br>Immobilizer mode and follow the on-                                                   |
| 2. Start the<br>Dose the eng<br>YES >> I                                                                                                    | engine.<br><u>line start?</u><br>nspection End.                                                                                      |                                                                     |                                                                                                    |
| NO >> 0<br>2.СНЕСК D                                                                                                    | GO TO 2.<br>ONGLE UNIT CIRCUIT                                                                                                    |                                                                     |                                                                                                    |
| <ol> <li>Turn ignit</li> <li>Disconne</li> <li>Check co</li> </ol>                                                                                          | tion switch OFF.<br>ect BCM connector and o<br>ontinuity between BCM h                                                               | dongle unit connector.<br>narness connector and dongle unit         | harness connector.                                                                                        |

| BCM       |          | Dongle unit |          | Continuity | 0 |
|-----------|----------|-------------|----------|------------|---|
| Connector | Terminal | Connector   | Terminal | Continuity |   |
| M97       | 24       | M6          | 1        | Yes        |   |

4. Check continuity between BCM harness connector and ground.

| BC        | CM       |        | Continuity |
|-----------|----------|--------|------------|
| Connector | Terminal | Ground | Continuity |
| M97       | 24       |        | No         |

Is the inspection result normal?

# **B2196 DONGLE UNIT**

< DTC/CIRCUIT DIAGNOSIS >

YES >> GO TO 3.

NO >> Repair or replace harness.

3. CHECK DONGLE UNIT GROUND CIRCUIT

Check continuity between dongle unit harness connector and ground.

| Dong      | le unit  |        | Continuity |
|-----------|----------|--------|------------|
| Connector | Terminal | Ground | Continuity |
| M6        | 4        |        | Yes        |

Is the inspection result normal?

YES >> Replace dongle unit.

NO >> Repair or replace harness.

## B2198 NATS ANTENNA AMP.

#### < DTC/CIRCUIT DIAGNOSIS >

# B2198 NATS ANTENNA AMP.

# **DTC Logic**

INFOID:000000012430371

А

В

Μ

Ν

Ρ

[WITH INTELLIGENT KEY SYSTEM]

| DTC DETECTION L | .OGIC |
|-----------------|-------|
|-----------------|-------|

| B2198       NATS ANTENNA AMP       Inactive communication between NATS antenna amp. and BCM is detected when BCM enters in the low power consumption mode. (BCM sleep condition)       • Harness or connectors (NATS antenna amp. circuit is open or shorted.)         DTC CONFIRMATION PROCEDURE       • Mars antenna amp.       • BCM         1. PERFORM DTC CONFIRMATION PROCEDURE       • BCM         1. Make the conditions that BCM enters in the low power consumption mode (BCM sleep condition).       • BCM         2. Turn ignition switch ON.       • Check DTC in "Self Diagnostic Result" of "BCM" using CONSULT.         3. Check DTC in "Self Diagnostic Result" of "BCM" using CONSULT.       • Soft os SEC-59, "Diagnosis Procedure".         NO       >> Inspection End.         Diagnosis Procedure       • Marsantion, refer to SEC-37, "Wiring Diagram". | DTC No.                                                                                                    | Trouble diagnosis name                                                                                | DTC detecting condition                                                                                                    | Possible cause                                                                                                    |
|----------------------------------------------------------------------------------------------------|----------------------------------------------------------------------------------------------------|----------------------------------------------------------------------------------------------------|----------------------------------------------------------------------------------------------------|----------------------------------------------------------------------------------------------------|
| DTC CONFIRMATION PROCEDURE         I. PERFORM DTC CONFIRMATION PROCEDURE         I. Make the conditions that BCM enters in the low power consumption mode (BCM sleep condition).<br>Refer to <u>BCS-13, "POWER CONSUMPTION CONTROL SYSTEM : System Description"</u> .         2. Turn ignition switch ON.         3. Check DTC in "Self Diagnostic Result" of "BCM" using CONSULT. <u>S DTC detected?</u> YES       >> Go to <u>SEC-59, "Diagnosis Procedure"</u> .         NO       >> Inspection End.         Diagnosis Procedure       INFOID:00000012400372                                                                                                    | B2198                                                                                                    | NATS ANTENNA AMP                                                                                      | Inactive communication between NATS<br>antenna amp. and BCM is detected when<br>BCM enters in the low power consumption<br>mode. (BCM sleep condition) | <ul> <li>Harness or connectors<br/>(NATS antenna amp. circuit is open or<br/>shorted.)</li> <li>NATS antenna amp.</li> <li>BCM</li> </ul> |
| <ul> <li>PERFORM DTC CONFIRMATION PROCEDURE</li> <li>Make the conditions that BCM enters in the low power consumption mode (BCM sleep condition).<br/>Refer to <u>BCS-13, "POWER CONSUMPTION CONTROL SYSTEM : System Description"</u>.</li> <li>Turn ignition switch ON.</li> <li>Check DTC in "Self Diagnostic Result" of "BCM" using CONSULT.</li> <li><u>s DTC detected?</u></li> <li>YES &gt;&gt; Go to <u>SEC-59, "Diagnosis Procedure"</u>.<br/>NO &gt;&gt; Inspection End.</li> <li>Diagnosis Procedure</li> <li>WFOID:000000172430372</li> </ul>                                                                                                    | TC CONFI                                                                                                    | RMATION PROCEDU                                                                                       | JRE                                                                                                    |                                                                                                    |
| <ol> <li>Make the conditions that BCM enters in the low power consumption mode (BCM sleep condition).<br/>Refer to <u>BCS-13, "POWER CONSUMPTION CONTROL SYSTEM : System Description"</u>.</li> <li>Turn ignition switch ON.</li> <li>Check DTC in "Self Diagnostic Result" of "BCM" using CONSULT.</li> <li><u>S DTC detected?</u></li> <li>YES &gt;&gt; Go to <u>SEC-59, "Diagnosis Procedure"</u>.<br/>NO &gt;&gt; Inspection End.</li> <li>Diagnosis Procedure</li> <li><i>NFOID-00000012430372</i></li> <li>Regarding Wiring Diagram information, refer to <u>SEC-37, "Wiring Diagram"</u>.</li> </ol>                                                                                                    | 1.PERFORM                                                                                                    | I DTC CONFIRMATION                                                                                    | N PROCEDURE                                                                                                    |                                                                                                    |
| YES       >> Go to SEC-59, "Diagnosis Procedure".         NO       >> Inspection End.         Diagnosis Procedure       INFOID:000000012430372         Regarding Wiring Diagram information, refer to SEC-37, "Wiring Diagram".                                                                                                    | <ol> <li>Make the<br/>Refer to <u>1</u></li> <li>Turn ignit</li> <li>Check D<sup>-</sup></li> <li>DTC detect</li> </ol> | e conditions that BCM er<br>BCS-13, "POWER CON<br>tion switch ON.<br>TC in "Self Diagnostic R<br>ted? | nters in the low power consumption r<br>ISUMPTION CONTROL SYSTEM : S<br>Result" of "BCM" using CONSULT.                                                | node (BCM sleep condition).<br>System Description".                                                                                       |
| Diagnosis Procedure                                                                                                    | YES >> G<br>NO >> Ir                                                                                                    | Go to <u>SEC-59, "Diagnosi</u><br>So to <u>SEC-59, "Diagnosi</u><br>Inspection End.                   | is Procedure".                                                                                                    |                                                                                                    |
| Regarding Wiring Diagram information, refer to <u>SEC-37, "Wiring Diagram"</u> .                                                                                                    | Diagnosis                                                                                                    | Procedure                                                                                             |                                                                                                    | INFOID:000000012430372                                                                                                    |
|                                                                                                    | Regarding Wi                                                                                                    | iring Diagram informatic                                                                              | on, refer to <u>SEC-37, "Wiring Diagram</u>                                                                                                    | <u>"</u> .                                                                                                    |
| 1.CHECK FUSE                                                                                                    | <b>1</b> .CHECK FU                                                                                                    | USE                                                                                                   |                                                                                                    |                                                                                                    |

2. Check that the following fuse in IPDM E/R is not blown.

| Signal name          | Fuse No.  | SEC |
|----------------------|-----------|-----|
| Battery power supply | 53 (20 A) |     |

Is the inspection result normal?

YES >> GO TO 2.

NO >> Replace the blown fuse after repairing the cause of blowing.

**2.**CHECK NATS ANTENNA AMP. POWER SUPPLY

1. Disconnect NATS antenna amp. connector.

2. Check voltage between NATS antenna amp. harness connector and ground.

| - | )<br>NATS ant | +)       | (-)    | Voltage (V)     |   |
|---|---------------|----------|--------|-----------------|---|
| - | Connector     | Terminal |        | (Approx.)       | С |
| _ | M21           | 1        | Ground | Battery voltage |   |

Is the inspection result normal?

YES >> GO TO 4.

NO >> GO TO 3.

**3.**CHECK NATS ANTENNA AMP. POWER SUPPLY CIRCUIT

1. Disconnect IPDM E/R connector.

2. Check continuity between IPDM E/R harness connector and NATS antenna amp. connector.

# B2198 NATS ANTENNA AMP.

#### < DTC/CIRCUIT DIAGNOSIS >

| IPDI      | M E/R    | NATS ant  | enna amp. | Continuity |  |
|-----------|----------|-----------|-----------|------------|--|
| Connector | Terminal | Connector | Terminal  | Continuity |  |
| F42       | 35       | M21       | 1         | Yes        |  |

Is the inspection result normal?

YES >> Replace IPDM E/R. Refer to PCS-30, "Removal and Installation".

NO >> Repair or replace harness.

### **4.**CHECK NATS ANTENNA AMP. GROUND CIRCUIT

Check continuity between NATS antenna amp. harness connector and ground.

| NATS and  | enna amp. |        | Continuity |
|-----------|-----------|--------|------------|
| Connector | Terminal  | Ground | Continuity |
| M21       | 4         |        | Yes        |

Is the inspection result normal?

YES >> GO TO 5.

NO >> Repair or replace harness.

### ${f 5.}$ CHECK NATS ANTENNA AMP. COMMUNICATION SIGNAL 1

Check voltage signal between NATS antenna amp. harness connector and ground using an oscilloscope.

| (-<br>NATS ante | +)<br>enna amp. | (-)    | Condition                                               |                                                                                                    | Voltage (V)                                            |
|-----------------|-----------------|--------|---------------------------------------------------------|----------------------------------------------------------------------------------------------------|--------------------------------------------------------|
| Connector       | Terminal        | •      |                                                         |                                                                                                    | (Applox.)                                              |
| M21             | 2               | Ground | Intelligent Key: Intelligent<br>Key battery is removed. | Brake pedal: Depressed<br><b>NOTE:</b><br>Waveform varies each time<br>when brake pedal is depressed. | (V)<br>15<br>10<br>5<br>0<br>• • • 40ms<br>JMKIA6232JP |
|                 |                 |        |                                                         | Brake pedal: Not depressed                                                                            | Battery voltage                                        |

Is the inspection result normal?

YES >> GO TO 7.

NO >> GO TO 6.

 ${f 6}$ .CHECK NATS ANTENNA AMP. OUTPUT SIGNAL CIRCUIT 1

1. Disconnect BCM connector.

2. Check continuity between NATS antenna amp. harness connector and BCM connector.

| NATS an   | NATS antenna amp. |           | BCM      |            |
|-----------|-------------------|-----------|----------|------------|
| Connector | Terminal          | Connector | Terminal | Continuity |
| M21       | 2                 | M97       | 21       | Yes        |

#### 3. Check continuity between NATS antenna amp. harness connector and ground.

| NATS ant  | enna amp. |        | Continuity |
|-----------|-----------|--------|------------|
| Connector | Terminal  | Ground | Continuity |
| M21       | 2         |        | No         |

Is the inspection result normal?

YES >> GO TO 9.

NO >> Repair or replace harness.

**7.**CHECK NATS ANTENNA AMP. COMMUNICATION SIGNAL 2

# B2198 NATS ANTENNA AMP.

#### < DTC/CIRCUIT DIAGNOSIS >

### [WITH INTELLIGENT KEY SYSTEM]

Check voltage signal between NATS antenna amp. harness connector and ground using an oscilloscope.

| (-        | +)        |        |                                                         |                                                                                                    |                                                                | 1- |
|-----------|-----------|--------|---------------------------------------------------------|----------------------------------------------------------------------------------------------------|----------------------------------------------------------------|----|
| NATS ante | enna amp. | (-)    | С                                                       | condition                                                                                                  | Voltage (V)<br>(Approx.)                                       |    |
| Connector | Terminal  |        |                                                         |                                                                                                    | ( , , , , , , , , , , , , , , , , , , ,                        | E  |
| M21       | 3         | Ground | Intelligent Key: Intelligent<br>Key battery is removed. | Brake pedal: Depressed<br><b>NOTE:</b><br>Waveform varies each time<br>when brake pedal is de-<br>pressed. | (V)<br>15<br>10<br>50<br>• • • • • • • • • • • • • • • • • • • | C  |
|           |           |        |                                                         | Brake pedal: Not depressed                                                                                 | Battery voltage                                                | F  |

Is the inspection result normal?

YES >> Replace NATS antenna amp. Refer to <u>SEC-114</u>, "Removal and Installation".

NO >> GO TO 8.

#### **8.**CHECK NATS ANTENNA AMP. OUTPUT SIGNAL CIRCUIT 2

#### 1. Disconnect BCM connector.

2. Check continuity between NATS antenna amp. harness connector and BCM connector.

| NATS ant  | NATS antenna amp. BCM |           | Continuity |            |
|-----------|-----------------------|-----------|------------|------------|
| Connector | Terminal              | Connector | Terminal   | Continuity |
| M21       | 3                     | M97       | 25         | Yes        |

3. Check continuity between NATS antenna amp. harness connector and ground.

| NATS ant      | enna amp. |        | Continuity |   |
|---------------|-----------|--------|------------|---|
| <br>Connector | Terminal  | Ground | Continuity | J |
| <br>M21       | 3         |        | No         |   |

Is the inspection result normal?

YES >> GO TO 9.

NO >> Repair or replace harness.

#### **9.**REPLACE BCM

1. Replace BCM. Refer to <u>BCS-74, "Removal and Installation"</u>.

2. Perform initialization of BCM and registration of all Intelligent Keys using CONSULT. Refer to the CON-SULT Immobilizer mode and follow the on-screen instructions.

>> Inspection End

SEC

Μ

Ν

Ο

Ρ

F

Н

## < DTC/CIRCUIT DIAGNOSIS >

# B2555 STOP LAMP

# **DTC Logic**

INFOID:000000012430373

[WITH INTELLIGENT KEY SYSTEM]

#### DTC DETECTION LOGIC

| DTC No. | Trouble diagnosis name | DTC detecting condition                                                                                                    | Possible cause                                                                                                    |
|---------|------------------------|----------------------------------------------------------------------------------------------------|----------------------------------------------------------------------------------------------------|
| B2555   | STOP LAMP CIRCUIT      | BCM makes a comparison between the<br>upper voltage and lower voltage of stop<br>lamp switch. It judges from their values to<br>detect the malfunctioning circuit. | <ul> <li>Harness or connectors<br/>(Stop lamp switch circuit is open or<br/>shorted.)</li> <li>Stop lamp switch</li> <li>Fuse</li> <li>BCM</li> </ul> |

#### DTC CONFIRMATION PROCEDURE

# **1.**PERFORM DTC CONFIRMATION PROCEDURE

- 1. Depress brake pedal and wait 1 second or more.
- 2. Check DTC in "Self Diagnostic Result" of "BCM" using CONSULT.

#### Is DTC detected?

- YES >> Go to SEC-62, "Diagnosis Procedure".
- NO >> Inspection End.

### **Diagnosis** Procedure

INFOID:000000012430374

Regarding Wiring Diagram information, refer to SEC-37, "Wiring Diagram".

## 1.CHECK STOP LAMP SWITCH INPUT SIGNAL 1

- 1. Turn ignition switch OFF.
- 2. Disconnect BCM connector.
- 3. Check voltage between BCM harness connector and ground.

| (+)<br>BCM |          | (_)    | Voltage (V)     |  |
|------------|----------|--------|-----------------|--|
| Connector  | Terminal | (-)    | (Approx.)       |  |
| M98        | 105      | Ground | Battery voltage |  |

#### Is the inspection normal?

YES >> GO TO 2.

NO-1 >> Check 10 A fuse [No. 30, located in the fuse block (J/B)].

NO-2 >> Check harness for open or short between BCM and fuse.

### **2.**CHECK STOP LAMP SWITCH POWER SUPPLY CIRCUIT

- 1. Disconnect stop lamp switch connector.
- 2. Check voltage between stop lamp switch harness connector and ground.

| (+)              |          |        | Valtage ()()    |  |
|------------------|----------|--------|-----------------|--|
| Stop lamp switch |          | (-)    | (Approx.)       |  |
| Connector        | Terminal |        | ( FF - )        |  |
| E13 (CVT)        | 1        | Ground | Patton woltago  |  |
| E57 (MT)         |          | Ground | Dattery Voltage |  |

Is the inspection result normal?

YES >> GO TO 3.

NO >> Check harness for open or short between stop lamp switch and fuse.

# B2555 STOP LAMP

#### < DTC/CIRCUIT DIAGNOSIS >

#### $\overline{\mathbf{3.}}$ CHECK STOP LAMP SWITCH INPUT SIGNAL 2 А 1. Connect stop lamp switch connector. Check voltage between BCM harness connector and ground. 2. В (+) Voltage (V) BCM Condition (-) (Approx.) Connector Terminal Battery voltage Depressed M97 9 Ground Brake pedal 0 Not depressed D Is the inspecting result normal? >> GO TO 4. YES NO >> GO TO 5. Ε **4**.REPLACE BCM 1. Replace BCM. Refer to BCS-74, "Removal and Installation". Perform initialization of BCM and registration of all Intelligent Keys using CONSULT. Refer to the CON-2. F SULT Immobilizer mode and follow the on-screen instructions. >> Inspection End. 5. CHECK STOP LAMP SWITCH CIRCUIT 1. Disconnect stop lamp switch connector. Н 2. Check continuity between stop lamp switch harness connector and BCM harness connector. Stop lamp switch BCM Continuity Connector Terminal Connector Terminal E13 (CVT) 2 M97 9 Yes E57 (MT) Check continuity between stop lamp switch harness connector and ground. 3. Stop lamp switch SEC Continuity Connector Terminal Ground E13 (CVT) 2 No E57 (MT) Is the inspection result normal? YES >> GO TO 6. M NO >> Repair or replace harness. $\mathbf{6}$ .CHECK STOP LAMP SWITCH Refer to SEC-63, "Component Inspection". Ν Is the inspection result normal? YES >> GO TO 7. NO >> Replace stop lamp switch. Refer to <u>BR-20, "Exploded View"</u>. I.CHECK INTERMITTENT INCIDENT Refer to GI-42, "Intermittent Incident". Ρ >> Inspection End. Component Inspection INFOID:000000012430375 1. CHECK STOP LAMP SWITCH Turn ignition switch OFF. 1.

# B2555 STOP LAMP

#### < DTC/CIRCUIT DIAGNOSIS >

### [WITH INTELLIGENT KEY SYSTEM]

### 2. Disconnect stop lamp switch connector.

3. Check continuity between stop lamp switch terminals.

| Stop lan | Stop lamp switch |             | Condition     |            |  |
|----------|------------------|-------------|---------------|------------|--|
| Terr     | ninal            | Con         | ulion         | Continuity |  |
| 1        | 2                | Brake nedal | Not depressed | No         |  |
| 1        |                  | Depressed   | Yes           |            |  |

Is the inspection result normal?

YES >> Inspection End.

NO >> Replace stop lamp switch. Refer to <u>BR-20, "Exploded View"</u>.

#### **B2556 PUSH-BUTTON IGNITION SWITCH** [WITH INTELLIGENT KEY SYSTEM]

# < DTC/CIRCUIT DIAGNOSIS >

# **B2556 PUSH-BUTTON IGNITION SWITCH**

# **DTC Logic**

INFOID:000000012430376

А

| B2556 EN<br>DTC CONFIR<br>1.PERFORM<br>1. Press push<br>Brake peda<br>2. Release pu<br>3. Check DTC<br>brock DTC detecte       | NG START SW<br>RMATION PROCED<br>DTC CONFIRMATIO<br>h-button ignition swite<br>lal: Not depressed<br>bush-button ignition sw<br>C in "Self Diagnostic | BCM detects the push-button ignition switch<br>stuck at ON for 100 seconds or more.<br>DURE<br>DN PROCEDURE<br>ch under the following condition. | <ul> <li>Harness or connectors<br/>(Push-button ignition switch circuit is<br/>shorted.)</li> <li>Push-button ignition switch</li> <li>BCM</li> </ul> |
|----------------------------------------------------------------------------------------------------|----------------------------------------------------------------------------------------------------|----------------------------------------------------------------------------------------------------|----------------------------------------------------------------------------------------------------|
| DTC CONFIR<br>PERFORM<br>Press push<br>Brake peda<br>Release pu<br>Check DTC<br>S DTC detecte                                  | RMATION PROCED<br>DTC CONFIRMATIO<br>h-button ignition swite<br>lal: Not depressed<br>ush-button ignition sw<br>C in "Self Diagnostic                 | OURE<br>ON PROCEDURE<br>ch under the following condition.                                                                                        |                                                                                                    |
| <ol> <li>PERFORM</li> <li>Press push<br/>Brake peda</li> <li>Release push</li> <li>Check DTC</li> <li>S DTC detecte</li> </ol> | DTC CONFIRMATIC<br>h-button ignition swite<br>lal: Not depressed<br>sush-button ignition sw<br>C in "Self Diagnostic                                  | ON PROCEDURE<br>ch under the following condition.                                                                                                |                                                                                                    |
| <ol> <li>Press push</li> <li>Brake peda</li> <li>Release push</li> <li>Check DTC</li> <li>s DTC detecte</li> </ol>             | h-button ignition swit<br>lal: Not depressed<br>ush-button ignition sv<br>C in "Self Diagnostic                                                       | ch under the following condition.                                                                                                    |                                                                                                    |
| NO >> Ins                                                                                                    | <u>ed?</u><br>o to <u>SEC-65. "Diagno</u><br>spection End.                                                                                            | Result" of "BCM" using CONSULT.                                                                                                    |                                                                                                    |
| Diagnosis P                                                                                                    | Procedure                                                                                                    |                                                                                                    | INFOID:00000001243037                                                                                                    |
| Regarding Wiri<br>1.CHECK PU                                                                                                   | ing Diagram informat                                                                                                    | tion, refer to <u>SEC-37, "Wiring Diagrar</u><br>ON SWITCH INPUT SIGNAL                                                                          | <u>n"</u> .                                                                                                    |

|        | (                      | +)              |        |                                         |   |
|--------|------------------------|-----------------|--------|-----------------------------------------|---|
|        | Push-button            | ignition switch | ()     | Voltage (V)<br>(Approx.)                | 1 |
|        | Connector              | Terminal        |        | (,,,,,,,,,,,,,,,,,,,,,,,,,,,,,,,,,,,,,, |   |
|        | M25                    | 8               | Ground | Battery voltage                         | _ |
| is the | inspection result norm | al?             |        |                                         | M |

Is the inspection result normal?

YES >> GO TO 4.

NO >> GO TO 2.

**2.**CHECK PUSH-BUTTON IGNITION SWITCH CIRCUIT

1. Disconnect BCM connector and IPDM E/R connector.

2. Check continuity between push-button ignition switch harness connector and BCM harness connector.

| Push-button | ignition switch | B         | СМ       | Continuity |
|-------------|-----------------|-----------|----------|------------|
| Connector   | Terminal        | Connector | Terminal | Continuity |
| M25         | 8               | M98       | 76       | Yes        |

3. Check continuity between push-button ignition switch harness connector and ground.

| Push-button | ignition switch |        | Continuity |
|-------------|-----------------|--------|------------|
| Connector   | Terminal        | Ground | Continuity |
| M25         | 8               |        | No         |

**Revision: August 2015** 

Ν

0

Ρ

### **B2556 PUSH-BUTTON IGNITION SWITCH**

< DTC/CIRCUIT DIAGNOSIS >

Is the inspection result normal?

YES >> GO TO 3.

NO >> Repair or replace harness.

**3.**REPLACE BCM

1. Replace BCM. Refer to <u>BCS-74, "Removal and Installation"</u>.

2. Perform initialization of BCM and registration of all Intelligent Keys using CONSULT. Refer to the CON-SULT Immobilizer mode and follow the on-screen instructions.

>> Inspection End.

### **4.**CHECK PUSH-BUTTON IGNITION SWITCH GROUND CIRCUIT

Check continuity between push-button ignition switch harness connector and ground.

| Push-button | ignition switch |        | Continuity |
|-------------|-----------------|--------|------------|
| Connector   | Terminal        | Ground | Continuity |
| M25         | 4               |        | Yes        |

Is the inspection result normal?

YES >> GO TO 5.

NO >> Repair or replace harness.

**5.**CHECK PUSH-BUTTON IGNITION SWITCH

Refer to SEC-66, "Component Inspection".

Is the inspection result normal?

YES >> GO TO 6.

NO >> Replace push-button ignition switch. Refer to SEC-115. "Removal and Installation".

**Ó.**CHECK INTERMITTENT INCIDENT

Refer to GI-42, "Intermittent Incident".

>> Inspection End.

### Component Inspection

INFOID:000000012430378

# 1. CHECK PUSH-BUTTON IGNITION SWITCH

- 1. Turn ignition switch OFF.
- 2. Disconnect push-button ignition switch connector.
- 3. Check continuity between push-button ignition switch terminals.

| Push-button | Push-button ignition switch |                      | Condition   |            |
|-------------|-----------------------------|----------------------|-------------|------------|
| Terr        | minal                       |                      | ulion       | Continuity |
| 1           | Q                           | Push-button ignition | Pressed     | Yes        |
| 4           | 0                           | switch               | Not pressed | No         |

#### Is the inspection result normal?

YES >> Inspection End.

NO >> Replace push-button ignition switch. Refer to <u>SEC-115. "Removal and Installation"</u>.

### **B2557 VEHICLE SPEED**

#### < DTC/CIRCUIT DIAGNOSIS >

# **B2557 VEHICLE SPEED**

### DTC Logic

### DTC DETECTION LOGIC

#### NOTE:

- If DTC B2557 is displayed with DTC U1000, first perform the trouble diagnosis for DTC U1000. Refer to BCS-63, "DTC Logic".
- If DTC B2557 is displayed with DTC U1010, first perform the trouble diagnosis for DTC U1010. Refer to BCS-64, "DTC Logic".

| B2557       VEHICLE SPEED       BCM detects one of the following conditions for 10 seconds continuously:       • Harness or connectors (The CAN communication line is open or shorted.)         B2557       VEHICLE SPEED       • Vehicle speed signal from "ABS actuator and electric unit (control unit)" is 4 km/h (2.5 MPH) or less.       • Harness or connectors (The CAN communication line is open or shorted.)         • Vehicle speed signal from "ABS actuator and electric unit (control unit)" is 4 km/h (2.5 MPH) or less and vehicle speed signal from "Combination meter" is 4 km/h (2.5 MPH) or less and vehicle speed signal from "ABS actuator and electric unit (control unit)" is 10 km/h (6.2 MPH) or more.       • ABS actuator and electric unit (control unit)"         • CONFIRMATION PROCEDURE       • CONFIRMATION PROCEDURE       • Control unit) | DTC No. | Trouble diagnosis name | DTC detecting condition                                                                                                    | Possible causes                                                                                                    |
|----------------------------------------------------------------------------------------------------|---------|------------------------|----------------------------------------------------------------------------------------------------|----------------------------------------------------------------------------------------------------|
| C CONFIRMATION PROCEDURE                                                                                                    | B2557   | VEHICLE SPEED          | <ul> <li>BCM detects one of the following conditions for 10 seconds continuously:</li> <li>Vehicle speed signal from "combination meter" is 10 km/h (6.2 MPH) or more and vehicle speed signal from "ABS actuator and electric unit (control unit)" is 4 km/h (2.5 MPH) or less.</li> <li>Vehicle speed signal from "combination meter" is 4 km/h (2.5 MPH) or less and vehicle speed signal from "ABS actuator and electric unit (control unit)" is 10 km/h (6.2 MPH) or more.</li> </ul> | <ul> <li>Harness or connectors<br/>(The CAN communication line is<br/>open or shorted.)</li> <li>Combination meter</li> <li>ABS actuator and electric unit<br/>(control unit)</li> </ul> |
| PERFORM DTC CONFIRMATION PROCEDURE                                                                                                    |         | IRMATION PROCED        |                                                                                                    |                                                                                                    |

2. Check DTC in "Self Diagnostic Result" of "BCM" using CONSULT. 3.

#### Is DTC detected?

> YES >> Go to SEC-67, "Diagnosis Procedure".

NO >> Inspection End.

#### **Diagnosis** Procedure

| Diagnosis Procedure                                                    | INFOID:000000012430380 |
|------------------------------------------------------------------------|------------------------|
| <b>1.</b> CHECK DTC OF "ABS ACTUATOR AND ELECTRIC UNIT (CONTROL UNIT)" |                        |
| Check DTC in "Self Diagnostic Result" of "ABS" using CONSULT.          |                        |

Is DTC detected?

YES >> Perform the trouble diagnosis related to the detected DTC. Refer to BRC-43, "DTC Index". NO >> GO TO 2.

2. CHECK DTC OF COMBINATION METER

Check DTC in "Self Diagnostic Result" of "METER/M&A" using CONSULT.

Is DTC detected?

Ν YES >> Perform the trouble diagnosis related to the detected DTC. Refer to MWI-24, "DTC Index". NO >> GO TO 3.

3. CHECK INTERMITTENT INCIDENT

Refer to GI-42, "Intermittent Incident".

>> Inspection End.

А

В

SEC

L

Μ

Ρ

INFOID:000000012430379

#### < DTC/CIRCUIT DIAGNOSIS >

# **B2601 SHIFT POSITION**

# DTC Logic

INFOID:000000012430381

[WITH INTELLIGENT KEY SYSTEM]

### DTC DETECTION LOGIC

#### NOTE:

- If DTC B2601 is displayed with DTC U1000, first perform the trouble diagnosis for DTC U1000. Refer to <u>BCS-63, "DTC Logic"</u>.
- If DTC B2601 is displayed with DTC U1010, first perform the trouble diagnosis for DTC U1010. Refer to <u>BCS-64, "DTC Logic"</u>.

| DTC No. | Trouble diagnosis name | DTC detecting condition                                                                                                    | Possible cause                                                                                                    |
|---------|------------------------|----------------------------------------------------------------------------------------------------|----------------------------------------------------------------------------------------------------|
| B2601   | SHIFT P SIGNAL         | When there is a difference between P range signal from CVT shift selector (park position switch) and P position signal from IPDM E/R (CAN). | <ul> <li>Harness or connectors<br/>(CAN communication line is open or<br/>shorted.)</li> <li>Harness or connectors<br/>[CVT shift selector (park position<br/>switch) circuit is open or shorted.]</li> <li>IPDM E/R</li> <li>BCM</li> </ul> |

#### DTC CONFIRMATION PROCEDURE

# **1.**PERFORM DTC CONFIRMATION PROCEDURE

- 1. Shift the selector lever to the P position.
- 2. Turn ignition switch ON and wait 2 seconds or more.
- 3. Shift the selector lever to any position other than P and wait 2 seconds or more.
- 4. Check DTC in "Self Diagnostic Result" of "BCM" using CONSULT.

#### Is DTC detected?

- YES >> Go to SEC-68, "Diagnosis Procedure".
- NO >> Inspection End.

#### **Diagnosis** Procedure

INFOID:000000012430382

Regarding Wiring Diagram information, refer to SEC-37, "Wiring Diagram".

# 1. CHECK CVT SHIFT SELECTOR CIRCUIT (BCM)

- 1. Turn ignition switch OFF.
- 2. Disconnect CVT shift selector (park position switch) connector.
- 3. Disconnect BCM connector.
- 4. Check continuity between CVT shift selector (park position switch) harness connector and BCM harness connector.

| CVT shift selector ( | park position switch) | B         | CM       | Continuity |
|----------------------|-----------------------|-----------|----------|------------|
| Connector            | Terminal              | Connector | Terminal | Continuity |
| M38                  | 8                     | M97       | 37       | Yes        |

#### 5. Check continuity between CVT shift selector (park position switch) harness connector and ground.

| CVT shift selector ( | park position switch) |        | Continuity |
|----------------------|-----------------------|--------|------------|
| Connector            | Terminal              | Ground | Continuity |
| M38                  | 8                     |        | No         |

Is the inspection result normal?

YES >> GO TO 2.

NO >> Repair or replace harness.

# **B2601 SHIFT POSITION**

#### < DTC/CIRCUIT DIAGNOSIS >

#### [WITH INTELLIGENT KEY SYSTEM]

# 2.CHECK CVT SHIFT SELECTOR CIRCUIT (IPDM E/R)

- 1. Disconnect IPDM E/R connector.
- 2. Check continuity between CVT shift selector (park position switch) harness connector and IPDM E/R harness connector.

|                              | CVT shift selector (park position switch)                                              |                                                                                              | IPDM E/R                                                                                        |                                                   | Continuity             |
|------------------------------|----------------------------------------------------------------------------------------|----------------------------------------------------------------------------------------------|-------------------------------------------------------------------------------------------------|---------------------------------------------------|------------------------|
|                              | Connector                                                                              | Terminal                                                                                     | Connector                                                                                       | Terminal                                          | Continuity             |
|                              | M38                                                                                    | 8                                                                                            | E47                                                                                             | 80                                                | Yes                    |
| s the                        | inspection result n                                                                    | ormal?                                                                                       |                                                                                                 |                                                   |                        |
| YES<br>NO                    | >> GO TO 3.<br>>> Repair or rep                                                        | place harness                                                                                |                                                                                                 |                                                   |                        |
| 3.RE                         | PLACE BCM                                                                              |                                                                                              |                                                                                                 |                                                   |                        |
| I. R<br>2. Pe<br>SI<br>3. Pe | eplace BCM. Reference<br>Prform initialization<br>JLT Immobilizer m<br>Prform DTC CONF | r to <u>BCS-74, "Remov</u><br>of BCM and registr<br>ode and follow the of<br>IRMATION PROCED | ral and Installation".<br>ation of all Intelligen<br>n-screen instructions<br>DURE for DTC B260 | t Keys using CONS<br>1. Refer to <u>SEC-68, '</u> | JLT. Refer to the CON- |
| s DTC                        | C B2601 detected a                                                                     | <u>again?</u>                                                                                |                                                                                                 |                                                   |                        |
| YES<br>NO                    | >> Replace IPD<br>>> Inspection E                                                      | DM E/R. Refer to <u>PCS</u><br>Ind.                                                          | S-30, "Removal and                                                                              | nstallation".                                     |                        |

Н

А

В

J

# SEC

L

Μ

Ν

Ο

Ρ

< DTC/CIRCUIT DIAGNOSIS >

# **B2602 SHIFT POSITION**

# DTC Logic

INFOID:000000012430383

[WITH INTELLIGENT KEY SYSTEM]

### DTC DETECTION LOGIC

#### NOTE:

- If DTC B2602 is displayed with DTC U1000, first perform the trouble diagnosis for DTC U1000. Refer to <u>BCS-63, "DTC Logic"</u>.
- If DTC B2602 is displayed with DTC U1010, first perform the trouble diagnosis for DTC U1010. Refer to <u>BCS-64, "DTC Logic"</u>.

| DTC No. | Trouble diagnosis name | DTC detecting condition                                                                                                    | Possible cause                                                                                                    |
|---------|------------------------|----------------------------------------------------------------------------------------------------|----------------------------------------------------------------------------------------------------|
| B2602   | SHIFT P DIAG           | <ul> <li>BCM detects the following status for 10 seconds:</li> <li>Selector lever is in the P position.</li> <li>Vehicle speed is 4 km/h (2.5 MPH) or more.</li> <li>Ignition switch is in the ON position.</li> </ul> | <ul> <li>Harness or connectors<br/>(The CAN communication line is<br/>open or shorted.)</li> <li>Harness or connectors<br/>[CVT shift selector (park position<br/>switch) circuit is open or shorted.]</li> <li>CVT shift selector (park position<br/>switch)</li> <li>Combination meter</li> </ul> |

## DTC CONFIRMATION PROCEDURE

# **1.**PERFORM DTC CONFIRMATION PROCEDURE

- 1. Start engine.
- 2. Drive vehicle at a speed of 4 km/h (2.5 MPH) or more for 10 seconds or more.
- 3. Check DTC in "Self Diagnostic Result" of "BCM" using CONSULT.

#### Is DTC detected?

- YES >> Go to SEC-70, "Diagnosis Procedure".
- NO >> Inspection End.

### Diagnosis Procedure

INFOID:000000012430384

Regarding Wiring Diagram information, refer to SEC-37, "Wiring Diagram".

### **1**.CHECK DTC OF ABS ACTUATOR AND ELECTRIC UNIT (CONTROL UNIT)

Check DTC in "Self Diagnostic Result" of "ABS" using CONSULT.

Is DTC detected?

YES >> Perform the trouble diagnosis related to the detected DTC. Refer to <u>BRC-43</u>, "DTC Index".

NO >> GO TO 2.

2.CHECK DTC OF COMBINATION METER

Check DTC in "Self Diagnostic Result" of "METER/M&A" using CONSULT.

#### Is DTC detected?

YES >> Perform the trouble diagnosis related to the detected DTC. Refer to <u>MWI-24, "DTC Index"</u>. NO >> GO TO 3.

**3.**CHECK CVT SHIFT SELECTOR POWER SUPPLY

- 1. Turn ignition switch OFF.
- 2. Disconnect CVT shift selector (park position switch) connector.
- 3. Check voltage between CVT shift selector (park position switch) harness connector and ground.

# **B2602 SHIFT POSITION**

#### < DTC/CIRCUIT DIAGNOSIS >

| Connector                                                                                                    | ector (park position switch)                                                                                                    |                                                                                        | ()                                                                                                    | Voltage (V)<br>(Approx.)                                                                                |
|----------------------------------------------------------------------------------------------------|----------------------------------------------------------------------------------------------------|----------------------------------------------------------------------------------------|----------------------------------------------------------------------------------------------------|----------------------------------------------------------------------------------------------------|
|                                                                                                    | Termina                                                                                                    | I                                                                                      |                                                                                                    |                                                                                                    |
| M38                                                                                                    | 7                                                                                                    |                                                                                        | Ground                                                                                                    | Battery voltage                                                                                         |
| ne inspection result r<br>ES >> GO TO 6.<br>D >> GO TO 4.<br>CHECK CVT SHIFT                                                                                                    | normal?<br>SELECTOR POWER                                                                                                    |                                                                                        | r                                                                                                    |                                                                                                    |
| Disconnect BCM co<br>Check continuity be<br>connector.                                                                                                    | onnector.<br>etween CVT shift sele                                                                                                    | ector (park position                                                                   | switch) harness cor                                                                                        | nnector and BCM h                                                                                       |
| CVT shift selector (p                                                                                                    | park position switch)                                                                                                    |                                                                                        | BCM                                                                                                    |                                                                                                    |
| Connector                                                                                                    | Terminal                                                                                                    | Connector                                                                              | Terminal                                                                                                   | Continuity                                                                                              |
| M38                                                                                                    | 7                                                                                                    | M98                                                                                    | 104                                                                                                    | Yes                                                                                                    |
| Check continuity be                                                                                                    | etween CVT shift sele                                                                                                    | ctor (park position                                                                    | switch) harness con                                                                                        | nector and ground.                                                                                      |
| CVT shift sele                                                                                                    | ector (park position switch)                                                                                                    |                                                                                        |                                                                                                    |                                                                                                    |
| Connector                                                                                                    | Termina                                                                                                    | 1                                                                                      | Ground                                                                                                    | Continuity                                                                                              |
| M38                                                                                                    | 7                                                                                                    |                                                                                        |                                                                                                    | No                                                                                                    |
| Pertorm initializatio                                                                                                    | n of BCM and registr                                                                                                    | ation of all Intelline                                                                 |                                                                                                    |                                                                                                    |
| SULT Immobilizer n<br>>> Inspection I<br>CHECK CVT SHIFT<br>Disconnect BCM co<br>Check continuity be                                                                                              | node and follow the o<br>End.<br>SELECTOR CIRCUI <sup>T</sup><br>onnector and IPDM E/<br>etween CVT shift sele                                                                                                    | T<br>R connector.<br>ctor (park position                                               | switch) harness cor                                                                                        | ISULT. Refer to the                                                                                     |
| SULT Immobilizer n<br>>> Inspection I<br>CHECK CVT SHIFT<br>Disconnect BCM co<br>Check continuity be<br>connector.                                                                                | node and follow the o<br>End.<br>SELECTOR CIRCUI <sup>-</sup><br>onnector and IPDM E/<br>etween CVT shift sele                                                                                                    | T<br>R connector.<br>ctor (park position                                               | ent Keys using CON<br>ns.<br>switch) harness cor                                                           | ISULT. Refer to the                                                                                     |
| SULT Immobilizer n<br>>> Inspection I<br>CHECK CVT SHIFT<br>Disconnect BCM co<br>Check continuity be<br>connector.                                                                                | node and follow the o<br>End.<br>SELECTOR CIRCUI <sup>-</sup><br>onnector and IPDM E/<br>etween CVT shift sele                                                                                                    | T<br>C<br>C<br>C<br>Connector.<br>Ctor (park position                                  | switch) harness cor                                                                                        | ISULT. Refer to the                                                                                     |
| SULT Immobilizer n >> Inspection I CHECK CVT SHIFT Disconnect BCM cc Check continuity be connector. CVT shift selector (p Connector                                                               | node and follow the o<br>End.<br>SELECTOR CIRCUI <sup>T</sup><br>onnector and IPDM E/<br>etween CVT shift sele<br>park position switch)<br>Terminal                                                                       | T<br>Connector<br>Connector                                                            | ent Keys using CON<br>ns.<br>switch) harness cor<br>BCM<br>Terminal                                        | ISULT. Refer to the                                                                                     |
| SULT Immobilizer n >> Inspection I CHECK CVT SHIFT Disconnect BCM cc Check continuity be connector. CVT shift selector (p Connector M38                                                           | node and follow the o<br>End.<br>SELECTOR CIRCUIT<br>onnector and IPDM E/<br>etween CVT shift sele<br>park position switch)<br>Terminal<br>8                                                                              | Connector<br>M97                                                                       | switch) harness cor<br>BCM<br>37                                                                           | ISULT. Refer to the                                                                                     |
| SULT Immobilizer n >> Inspection I CHECK CVT SHIFT Disconnect BCM cc Check continuity be connector. CVT shift selector (p Connector M38 Check continuity be                                       | node and follow the o<br>End.<br>SELECTOR CIRCUIT<br>onnector and IPDM E/<br>etween CVT shift sele<br>park position switch)<br>Terminal<br>8<br>etween CVT shift select                                                   | T<br>(R connector.<br>ctor (park position<br>Connector<br>M97<br>ctor (park position s | ent Keys using CON<br>ns.<br>switch) harness cor<br>BCM<br>Terminal<br>37<br>switch) harness con           | ISULT. Refer to the                                                                                     |
| SULT Immobilizer n >> Inspection I CHECK CVT SHIFT Disconnect BCM cc Check continuity be connector. CVT shift selector (p Connector M38 Check continuity be CVT shift selector                    | node and follow the o<br>End.<br>SELECTOR CIRCUIT<br>onnector and IPDM E/<br>etween CVT shift sele<br>park position switch)<br>Terminal<br>8<br>etween CVT shift selector (park position switch)                          | Connector<br>Connector<br>Connector<br>M97<br>Ctor (park position                      | ent Keys using CON<br>ns.<br>switch) harness cor<br>BCM<br>Terminal<br>37<br>switch) harness con           | ISULT. Refer to the                                                                                     |
| SULT Immobilizer n >> Inspection I CHECK CVT SHIFT Disconnect BCM co Check continuity be connector. CVT shift selector (p Connector M38 Check continuity be CVT shift selector CVT shift selector | node and follow the o<br>End.<br>SELECTOR CIRCUIT<br>onnector and IPDM E/<br>etween CVT shift sele<br>bark position switch)<br>Terminal<br>8<br>etween CVT shift sele<br>ector (park position switch)<br>Termina          | Connector<br>M97<br>Ctor (park position                                                | ent Keys using CON<br>ns.<br>switch) harness cor<br>BCM<br>Terminal<br>37<br>switch) harness con<br>Ground | ISULT. Refer to the<br>nnector and BCM h<br>Continuity<br>Yes<br>nector and ground.<br>Continuity       |
| SULT Immobilizer n >> Inspection I CHECK CVT SHIFT Disconnect BCM cc Check continuity be connector. CVT shift selector (p Connector M38 Check continuity be CVT shift sele Connector M38          | node and follow the o<br>End.<br>SELECTOR CIRCUIT<br>onnector and IPDM E/<br>etween CVT shift sele<br>park position switch)<br>Terminal<br>8<br>etween CVT shift selected<br>ector (park position switch)<br>Termina<br>8 | Connector Connector Connector M97 Ctor (park position                                  | ent Keys using CON<br>ns.<br>switch) harness cor<br>BCM<br>Terminal<br>37<br>switch) harness con<br>Ground | ISULT. Refer to the<br>nnector and BCM h<br>Continuity<br>Yes<br>nector and ground.<br>Continuity<br>No |

Is the inspection result normal?

## **B2602 SHIFT POSITION**

< DTC/CIRCUIT DIAGNOSIS >

YES >> GO TO 8.

NO >> Replace CVT shift selector. Refer to <u>TM-231</u>, "Removal and Installation".

# 8. CHECK INTERMITTENT INCIDENT

Refer to GI-42, "Intermittent Incident".

>> Inspection End.

# Component Inspection

1. CHECK CVT SHIFT SELECTOR (PARK POSITION SWITCH)

- 1. Turn ignition switch OFF.
- 2. Disconnect CVT shift selector connector.

3. Check continuity between CVT shift selector (park position switch) terminals.

| CVT shift selector ( | park position switch) | Condition                             |                           | Continuity |
|----------------------|-----------------------|---------------------------------------|---------------------------|------------|
| Terminal             |                       | Condition                             |                           | Continuity |
|                      | 8                     | Selector lever: P position            | Selector button: Released | No         |
| 7                    |                       |                                       | Selector button: Pressed  | Ves        |
|                      |                       | Selector lever: Other than P position |                           | 163        |

Is the inspection result normal?

YES >> Inspection End.

NO >> Replace CVT shift selector. Refer to <u>TM-231, "Removal and Installation"</u>.

INFOID:000000012430385
### < DTC/CIRCUIT DIAGNOSIS >

# **B2603 SHIFT POSITION**

# **DTC Logic**

DTC DETECTION LOGIC

#### NOTE:

• If DTC B2603 is displayed with DTC B2601, first perform the trouble diagnosis for DTC B2601. Refer to SEC-68, "DTC Logic".

|                 | DTC No.                      | Trouble diagnosis name                                                       | DTC detecting                                                                                                    | g condition                                                                        | Possible causes                                                                                                    |        |
|-----------------|------------------------------|------------------------------------------------------------------------------|----------------------------------------------------------------------------------------------------|------------------------------------------------------------------------------------|----------------------------------------------------------------------------------------------------|--------|
| _               | B2603                        | SHIFT POSITION                                                               | <ul> <li>BCM detects the following switch is in the ON positio</li> <li>Transmission range sw V.</li> <li>CVT shift selector (park nal: approx. 0 V.</li> </ul> | g status when ignition<br>on:<br>itch signal: approx. 0<br>c position switch) sig- | <ul> <li>Harness or connector<br/>[CVT shift selector (park position<br/>switch) circuit is open or shorted.]</li> <li>Harness or connectors<br/>(Transmission range switch circuit is<br/>open or shorted.)</li> <li>CVT shift selector (park position<br/>switch)</li> <li>Transmission range switch</li> <li>BCM</li> </ul> | D<br>F |
| D٦              | C CON                        | FIRMATION PROCE                                                              | EDURE                                                                                                    |                                                                                    |                                                                                                    | 0      |
| 1               | .PERFO                       | RM DTC CONFIRMAT                                                             | TION PROCEDURE 1                                                                                                    |                                                                                    |                                                                                                    | G      |
| 1.<br>2.<br>3.  | Shift th<br>Turn ig<br>Check | ne selector lever to the<br>gnition switch ON and y<br>DTC in "Self Diagnost | P position.<br>wait 1 second or more<br>tic Result" of "BCM" us                                                                                                 | sing CONSULT.                                                                      |                                                                                                    | Н      |
| <u>Is</u><br>∨  | DIC det                      | <u>ected?</u><br>> Go to SEC-73 "Diag                                        | nosis Procedure"                                                                                                    |                                                                                    |                                                                                                    | I      |
| N               | 10 >:                        | > GO TO 2.                                                                   | <u>nosis i rocedure</u> .                                                                                                    |                                                                                    |                                                                                                    | 1      |
| 2               | .PERFO                       | RM DTC CONFIRMAT                                                             | TION PROCEDURE 2                                                                                                    |                                                                                    |                                                                                                    | I      |
| 1.              | Shift th                     | e selector lever to the                                                      | position other than P                                                                                                    | and N, and wait 1                                                                  | second or more.                                                                                                    | J      |
| 2.<br><u>Is</u> | DTC det                      | ected?                                                                       | ic Result of Delvi us                                                                                                    | Sing CONSOLT.                                                                      |                                                                                                    | SE     |
| Y<br>N          | 'ES >><br>IO >>              | > Go to <u>SEC-73, "Diag</u> Inspection End.                                 | nosis Procedure".                                                                                                    |                                                                                    |                                                                                                    |        |
| Di              | agnosi                       | s Procedure                                                                  |                                                                                                    |                                                                                    | INFOID:000000012430387                                                                                                    | L      |
| Re              | egarding                     | Wiring Diagram inform                                                        | nation, refer to <u>SEC-37</u>                                                                                                    | 7, "Wiring Diagram                                                                 | <u>"</u> .                                                                                                    | M      |
| 1               |                              |                                                                              |                                                                                                    |                                                                                    |                                                                                                    |        |
| Pe              | erform in                    | spection in accordance                                                       | with procedure that                                                                                                    | confirms DTC                                                                       |                                                                                                    | Ν      |
| <u>w</u>        | hich proc                    | cedure confirms DTC?                                                         |                                                                                                    |                                                                                    |                                                                                                    |        |
| C<br>r          | TC conf                      | irmation procedure 1>                                                        | >GO TO 2.                                                                                                    |                                                                                    |                                                                                                    | 0      |
| 2               |                              | FUSE                                                                         | >60108.                                                                                                    |                                                                                    |                                                                                                    |        |
| 1.              | Turn p                       | ower switch OFF.                                                             |                                                                                                    |                                                                                    |                                                                                                    | Ρ      |
| 2.              | Check                        | that the following fuse                                                      | in IPDM E/R is not bl                                                                                                    | own.                                                                               |                                                                                                    |        |
|                 |                              | Signal nam                                                                   | e                                                                                                    |                                                                                    | Fuse No.                                                                                                    |        |
|                 |                              | lanition power s                                                             | vlagu                                                                                                    |                                                                                    | 49 (10 A)                                                                                                    |        |

Is the inspection result normal?

А

В

С

INFOID:000000012430386

# **B2603 SHIFT POSITION**

#### < DTC/CIRCUIT DIAGNOSIS >

#### YES >> GO TO 3.

NO >> Replace the blown fuse after repairing the cause of blowing.

# **3.**CHECK TRANSMISSION RANGE SWITCH POWER SUPPLY

1. Disconnect transmission range switch connector.

2. Turn ignition switch ON.

3. Check voltage between transmission range switch harness connector and ground.

|           | +)<br>range switch | (-)    | Voltage (V)<br>(Approx.)               |  |
|-----------|--------------------|--------|----------------------------------------|--|
| Connector | Terminal           |        | (, , , , , , , , , , , , , , , , , , , |  |
| F52       | 7                  | Ground | Battery voltage                        |  |

Is the inspection result normal?

YES >> GO TO 5.

NO >> GO TO 4.

### 4. CHECK TRANSMISSION RANGE SWITCH POWER SUPPLY CIRCUIT

- 1. Turn ignition switch OFF.
- 2. Disconnect IPDM E/R connector.
- Check continuity between transmission range switch harness connector and IPDM E/R harness connector.

| Transmissior | n range switch | IPDI      | Continuity |            |
|--------------|----------------|-----------|------------|------------|
| Connector    | Terminal       | Connector | Terminal   | Continuity |
| F52          | 7              | E45       | 21         | Yes        |

#### Is the inspection result normal?

- YES >> Replace IPDM E/R. Refer to PCS-30. "Removal and Installation".
- NO >> Repair or replace harness.

# 5. CHECK BCM INPUT SIGNAL

- 1. Turn ignition switch OFF.
- 2. Connect transmission range switch harness connector.
- 3. Turn ignition switch ON.
- 4. Check voltage between BCM harness connector and ground.

| (<br>     | +)<br>CM | (–) Con |                | dition           | Voltage (V)<br>(Approx.) |
|-----------|----------|---------|----------------|------------------|--------------------------|
| Connector | Terminal |         |                |                  |                          |
| MOS       | 102      | Ground  | Solootor lovor | P or N position  | Battery voltage          |
| 10190     |          |         | Selector level | Other than above | 0                        |

#### Is the inspection result normal?

YES >> GO TO 13.

NO >> GO TO 6.

### **6.**CHECK BCM INPUT SIGNAL CIRCUIT

- 1. Turn ignition switch OFF.
- 2. Disconnect transmission range switch connector.
- 3. Disconnect BCM connector.
- 4. Check continuity between transmission range switch harness connector and BCM harness connector.

| Transmissior | n range switch | В         | Continuity |            |
|--------------|----------------|-----------|------------|------------|
| Connector    | Terminal       | Connector | Terminal   | Continuity |
| F52          | 10             | M98       | 102        | Yes        |

Is the inspection result normal?

# **B2603 SHIFT POSITION**

|                                                                                                    |                                                                                                    |                                                                                           | L                                                                       |                                                                  |
|----------------------------------------------------------------------------------------------------|----------------------------------------------------------------------------------------------------|-------------------------------------------------------------------------------------------|-------------------------------------------------------------------------|------------------------------------------------------------------|
| YES >> GO TO 7.                                                                                                    | anlago hornogo                                                                                                    |                                                                                           |                                                                         |                                                                  |
|                                                                                                    | SION RANGE SWIT                                                                                                    | СН                                                                                        |                                                                         |                                                                  |
| efer to SEC-76 "Com                                                                                                    | ponent Inspection (T                                                                                                    | ansmission Range                                                                          | Switch)"                                                                |                                                                  |
| the inspection result                                                                                                    | normal?                                                                                                    |                                                                                           | <u>owntorry</u> .                                                       |                                                                  |
| /ES >> GO TO 12.                                                                                                    |                                                                                                    |                                                                                           |                                                                         |                                                                  |
| NO >> Replace tra                                                                                                    | ansmission range swi                                                                                                    | tch.                                                                                      |                                                                         |                                                                  |
| CHECK CVT SHIFT                                                                                                    | SELECTOR POWER                                                                                                    | R SUPPLY                                                                                  |                                                                         |                                                                  |
| Turn ignition switch                                                                                                    | i OFF.<br>lift selector (park posi                                                                                                    | tion switch) connect                                                                      | or                                                                      |                                                                  |
| Check voltage betv                                                                                                    | veen CVT shift select                                                                                                    | or (park position swi                                                                     | tch) harness connec                                                     | ctor and ground.                                                 |
|                                                                                                    | (+)                                                                                                    |                                                                                           |                                                                         |                                                                  |
| CVT shift sel                                                                                                    | ector (park position switch                                                                                                    | )                                                                                         | ()                                                                      | Voltage (V)                                                      |
| Connector                                                                                                    | Termin                                                                                                    |                                                                                           |                                                                         | (Approx.)                                                        |
| M38                                                                                                    | 7                                                                                                    |                                                                                           | Ground                                                                  | Battery voltage                                                  |
| the inspection result                                                                                                    | normal?                                                                                                    |                                                                                           |                                                                         |                                                                  |
| (ES >> GO TO 10.                                                                                                    |                                                                                                    |                                                                                           |                                                                         |                                                                  |
| ↓O >> GO TO 9.                                                                                                    |                                                                                                    |                                                                                           |                                                                         |                                                                  |
| CHECK CVT SHIFT                                                                                                    | SELECTOR POWER                                                                                                    | R SUPPLY CIRCUIT                                                                          |                                                                         |                                                                  |
| Disconnect BCM c                                                                                                    | onnector.                                                                                                    |                                                                                           |                                                                         |                                                                  |
| connector.                                                                                                    |                                                                                                    |                                                                                           |                                                                         |                                                                  |
| CVT shift selector (                                                                                                    | park position switch)                                                                                                    | E                                                                                         | BCM                                                                     | Continuity                                                       |
| Connector                                                                                                    | Terminal                                                                                                    | Connector                                                                                 | Terminal                                                                |                                                                  |
| M38                                                                                                    | 7                                                                                                    | M98                                                                                       | 104                                                                     | Yes                                                              |
| Check continuity be                                                                                                    | etween CVT shift sele                                                                                                    | ector (park position s                                                                    | witch) harness conr                                                     | ector and ground.                                                |
| CVT shift sel                                                                                                    | ector (park position switch                                                                                                    | )                                                                                         |                                                                         |                                                                  |
| Connector                                                                                                    | Tormin                                                                                                    |                                                                                           | Ground                                                                  |                                                                  |
|                                                                                                    | Terrini                                                                                                    | al                                                                                        | Ground                                                                  | Continuity                                                       |
| M38                                                                                                    | 7                                                                                                    | al                                                                                        | Ground                                                                  | Continuity<br>No                                                 |
| M38<br>the inspection result                                                                                                    | normal?                                                                                                    | al                                                                                        | Ground                                                                  | Continuity<br>No                                                 |
| M38<br>the inspection result<br>(ES >> GO TO 12.                                                                                                    | normal?                                                                                                    | al                                                                                        | Ground                                                                  | Continuity<br>No                                                 |
| M38<br>the inspection result<br>(ES >> GO TO 12.<br>IO >> Repair or r                                                                                                    | normal?                                                                                                    |                                                                                           | Ground                                                                  | Continuity<br>No                                                 |
| $\frac{M38}{\text{the inspection result}}$ $\frac{FS}{VO} >> GO TO 12.$ $\frac{FO}{VO} >> Repair or result}$                                                                                                    | normal?<br>eplace harness.<br>T SELECTOR CIRC                                                                                                    | UIT                                                                                       | Ground                                                                  | Continuity<br>No                                                 |
| M38<br>the inspection result<br>(ES >> GO TO 12.<br>NO >> Repair or r<br>O.CHECK CVT SHII<br>Disconnect BCM c<br>Check continuity b                                                                                                    | normal?<br>eplace harness.<br>T SELECTOR CIRC<br>onnector.                                                                                                    | UIT                                                                                       | Ground                                                                  | Continuity<br>No                                                 |
| $\begin{array}{rl} & & & \\ \hline & & \\ \hline \\ \hline$ | normal?<br>eplace harness.<br>FT SELECTOR CIRC<br>onnector.<br>etween CVT shift sele                                                                                                    | UIT<br>ector (park position s                                                             | Ground                                                                  | Continuity<br>No<br>nector and BCM ha                            |
| M38<br>the inspection result<br>(ES >> GO TO 12.<br>NO >> Repair or r<br>O.CHECK CVT SHII<br>Disconnect BCM c<br>Check continuity b<br>connector.<br>CVT shift selector (                                                                                                    | normal?<br>eplace harness.<br>FT SELECTOR CIRC<br>onnector.<br>etween CVT shift sele                                                                                                    | al<br>UIT<br>ector (park position s                                                       | Ground                                                                  | Continuity<br>No<br>nector and BCM ha                            |
| M38<br>the inspection result<br>(ES >> GO TO 12.<br>NO >> Repair or ro<br>O.CHECK CVT SHII<br>Disconnect BCM co<br>Check continuity bo<br>connector.<br>CVT shift selector (<br>Connector                                                                                                    | aplace harness.<br>T SELECTOR CIRC<br>Donnector.<br>etween CVT shift sele<br>Dark position switch)<br>Terminal                                                                                                    | al<br>UIT<br>ector (park position s<br>E<br>Connector                                     | Ground Ground Switch) harness con                                       | Continuity No nector and BCM ha Continuity                       |
| M38<br>the inspection result<br>(ES >> GO TO 12.<br>IO >> Repair or r<br>O.CHECK CVT SHII<br>Disconnect BCM c<br>Check continuity b<br>connector.<br>CVT shift selector (<br>Connector<br>M38                                                                                                    | applace harness.<br>T SELECTOR CIRC<br>Donnector.<br>Tween CVT shift selection<br>Dark position switch)<br>Terminal<br>8                                                                                                    | UIT<br>ector (park position s<br>E<br>Connector<br>M97                                    | Ground Ground Switch) harness con CM Terminal 37                        | Continuity No nector and BCM ha Continuity Yes                   |
| M38<br>the inspection result<br>(ES >> GO TO 12.<br>NO >> Repair or re<br>O.CHECK CVT SHII<br>Disconnect BCM co<br>Check continuity bo<br>connector.<br>CVT shift selector (<br>Connector<br>M38<br>Check continuity bo                                                                                                    | aplace harness.<br>-T SELECTOR CIRC<br>-T SELECTOR CIRC<br>-T SELECTOR Shift sele<br>park position switch)<br>Terminal<br>8<br>≥tween CVT shift sele                                                                                                    | UIT<br>ector (park position s<br>Connector<br>M97<br>ector (park position s               | Ground Ground Switch) harness con CM Creminal 37 Witch) harness conr    | Continuity No No No Continuity Continuity Yes nector and ground. |
| M38<br>the inspection result<br>YES >> GO TO 12.<br>NO >> Repair or r<br><b>0</b> .CHECK CVT SHII<br>Disconnect BCM c<br>Check continuity b<br>connector.<br>CVT shift selector (<br>Connector<br>M38<br>Check continuity b<br>CVT shift selector (                                                                                                    | anormal?         applace harness.         FT SELECTOR CIRC         connector.         atween CVT shift sele         park position switch)         Terminal         8         atween CVT shift sele         atween CVT shift sele         attract of park position switch | UIT<br>ector (park position s<br><u>Connector</u><br><u>M97</u><br>ector (park position s | Ground Ground Switch) harness con CM Cm Creminal S7 Witch) harness conr | Continuity No No No No Continuity Yes Nector and ground.         |

Is the inspection result normal?

M38

8

No

# **B2603 SHIFT POSITION**

< DTC/CIRCUIT DIAGNOSIS >

- YES >> GO TO 11.
- NO >> Repair or replace harness.

**11.**CHECK CVT SHIFT SELECTOR (PARK POSITION SWITCH)

Refer to SEC-76, "Component Inspection [CVT Shift Selector (Park Position Switch)]".

### Is the inspection result normal?

YES >> GO TO 13.

NO >> Replace CVT shift selector. Refer to <u>TM-231</u>, "Removal and Installation".

12. CHECK INTERMITTENT INCIDENT

Refer to GI-42, "Intermittent Incident".

>> Inspection End.

# 13.REPLACE BCM

- 1. Replace BCM. Refer to <u>BCS-74, "Removal and Installation"</u>.
- Perform initialization of BCM and registration of all Intelligent Keys using CONSULT. Refer to the CON-SULT Immobilizer mode and follow the on-screen instructions.

>> Inspection End.

# Component Inspection (Transmission Range Switch)

INFOID:000000012430388

# 1. CHECK TRANSMISSION RANGE SWITCH

- 1. Turn ignition switch OFF.
- 2. Disconnect transmission range switch connector.
- 3. Check continuity between transmission range switch terminals.

| Transmissio | n range switch | Condition        | Continuity |  |
|-------------|----------------|------------------|------------|--|
| Terminal    |                | Condition        | Continuity |  |
| 7           | 10             | P or N position  | Yes        |  |
| r           | 10             | Other than above | No         |  |

Is the inspection result normal?

YES >> Inspection End.

NO >> Replace transmission range switch.

Component Inspection [CVT Shift Selector (Park Position Switch)]

INFOID:000000012430389

# 1.CHECK CVT SHIFT SELECTOR (DETENTION SWITCH)

- 1. Turn ignition switch OFF.
- 2. Disconnect CVT shift selector connector.

3. Check continuity between CVT shift selector (park position switch) terminals.

| CVT shift selector | (detention switch) | Condition                    |                           | Continuity |  |
|--------------------|--------------------|------------------------------|---------------------------|------------|--|
| Terr               | minal              |                              |                           | Continuity |  |
|                    | 8                  | Coloctor lover: Dissoition   | Selector button: Released | No         |  |
| 7                  |                    |                              | Selector button: Pressed  | Vec        |  |
| _                  |                    | Selector lever: Other than P | 105                       |            |  |

### Is the inspection result normal?

YES >> Inspection End.

NO >> Replace CVT shift selector. Refer to <u>TM-231, "Removal and Installation"</u>.

### **B2604 SHIFT POSITION**

< DTC/CIRCUIT DIAGNOSIS >

**B2604 SHIFT POSITION** 

# DTC Logic

# DTC DETECTION LOGIC

#### NOTE:

- If DTC B2604 is displayed with DTC U1000, first perform the trouble diagnosis for DTC U1000. Refer to BCS-63. "DTC Logic".
- If DTC B2604 is displayed with DTC U1010, first perform the trouble diagnosis for DTC U1010. Refer to BCS-64, "DTC Logic".

| -                    | DTC No.              | Trouble diagnosis name                        | DTC detect                                                                                                    | ting condition                                                                                                    | Possible cause                                                                                                    | D  |
|----------------------|----------------------|-----------------------------------------------|----------------------------------------------------------------------------------------------------|----------------------------------------------------------------------------------------------------|----------------------------------------------------------------------------------------------------|----|
| _                    | B2604                | SHIFT PN DIAG CAN                             | <ul> <li>The following states are while ignition switch is</li> <li>P/N position signal is range switch but shif (CAN) from TCM is c</li> <li>P/N position signal is sion range switch but (CAN) from TCM is F</li> </ul> | e detected for 5 seconds<br>ON:<br>s sent from transmission<br>t position signal input<br>other than P and N.<br>not sent from transmis-<br>shift position signal input<br>P or N. | <ul> <li>Harness or connectors<br/>(The CAN communication line is<br/>open or shorted.)</li> <li>Harness or connectors<br/>(Transmission range switch circuit<br/>is open or shorted.)</li> <li>TCM</li> <li>BCM</li> </ul> | E  |
| -<br>тп              |                      | IRMATION PROCED                               |                                                                                                    |                                                                                                    |                                                                                                    |    |
| 1                    |                      |                                               |                                                                                                    |                                                                                                    |                                                                                                    | G  |
| 1.                   |                      |                                               |                                                                                                    |                                                                                                    |                                                                                                    |    |
| 1.<br>2.             | Turn igni            | tion switch ON and wa                         | it 5 seconds or more                                                                                                    | Э.                                                                                                    |                                                                                                    | Н  |
| 3.<br>⊿              | Shift the            | selector lever to the N                       | position and wait 5                                                                                                    | seconds or more.                                                                                                    | aconds or more                                                                                                    |    |
| <del>-</del> .<br>5. | Check D              | TC in "Self Diagnostic                        | Result" of "BCM" us                                                                                                    | ing CONSULT.                                                                                                    |                                                                                                    | I  |
| <u>ls [</u>          | DTC detec            | ted?                                          |                                                                                                    |                                                                                                    |                                                                                                    |    |
| Y                    | ES >>(<br>∩ >>∣      | Go to <u>SEC-77, "Diagno</u><br>nspection End | <u>sis Procedure"</u> .                                                                                                    |                                                                                                    |                                                                                                    |    |
|                      | anneie               | Procedure                                     |                                                                                                    |                                                                                                    |                                                                                                    | J  |
|                      | aynosis              | FIOCEGUIE                                     |                                                                                                    |                                                                                                    | INFOID:000000012430391                                                                                                    |    |
| _                    |                      |                                               |                                                                                                    |                                                                                                    |                                                                                                    | SE |
| Re                   | garding W            | Iring Diagram informat                        | tion, refer to <u>SEC-37</u>                                                                                                    | <u>, "Wiring Diagram"</u> .                                                                                                    |                                                                                                    |    |
| 1                    |                      |                                               |                                                                                                    |                                                                                                    |                                                                                                    | L  |
| 1.                   |                      |                                               |                                                                                                    |                                                                                                    |                                                                                                    |    |
| Ch                   | eck DTC i            | n "Self Diagnostic Res                        | ult" of "TCM" using (                                                                                                    | CONSULT.                                                                                                    |                                                                                                    | M  |
| <u>is i</u><br>V     | FS >> F              | <u>Perform the trouble dia</u>                | anosis related to the                                                                                                    | e detected DTC. Refe                                                                                                    | er to TM-110 "DTC Index"                                                                                                    |    |
| N                    | 0 >> (               | GO TO 2.                                      |                                                                                                    |                                                                                                    |                                                                                                    | NI |
| 2.                   | CHECK F              | USE                                           |                                                                                                    |                                                                                                    |                                                                                                    | IN |
| 1.<br>2.             | Turn pov<br>Check th | ver switch OFF.<br>hat the following fuse in  | IPDM E/R is not blo                                                                                                    | own.                                                                                                    |                                                                                                    | 0  |
| -                    |                      | Signal name                                   |                                                                                                    |                                                                                                    | Fuse No.                                                                                                    |    |
| -                    |                      | Ignition power sup                            | ply                                                                                                    |                                                                                                    | 49 (10 A)                                                                                                    | Ρ  |
| ls t                 | he inspec            | tion result normal?                           |                                                                                                    |                                                                                                    |                                                                                                    |    |
| Y                    | ES >>(               | GO TO 3.<br>Poplace the blown fue             | after repairing the                                                                                                    | cause of blowing                                                                                                    |                                                                                                    |    |
| 3                    | о г<br>СНЕСК Т       |                                               |                                                                                                    | R SI IDDI V                                                                                                    |                                                                                                    |    |
| <u>.</u>             |                      |                                               |                                                                                                    |                                                                                                    |                                                                                                    |    |

1. Disconnect transmission range switch connector.

2. Turn ignition switch ON.

[WITH INTELLIGENT KEY SYSTEM]

А

В

С

INFOID:000000012430390

# **B2604 SHIFT POSITION**

#### < DTC/CIRCUIT DIAGNOSIS >

#### 3. Check voltage between transmission range switch harness connector and ground.

| (<br>Transmission | +)<br>n range switch | (-)    | Voltage (V)<br>(Approx.) |  |
|-------------------|----------------------|--------|--------------------------|--|
| Connector         | Terminal             |        |                          |  |
| F52               | 7                    | Ground | Battery voltage          |  |

Is the inspection result normal?

YES >> GO TO 5. NO >> GO TO 4.

### 4. CHECK TRANSMISSION RANGE SWITCH POWER SUPPLY CIRCUIT

- 1. Turn ignition switch OFF.
- 2. Disconnect IPDM E/R connector.
- Check continuity between transmission range switch harness connector and IPDM E/R harness connector.

| Transmissior | n range switch | IPDI      | Continuity |            |
|--------------|----------------|-----------|------------|------------|
| Connector    | Terminal       | Connector | Terminal   | Continuity |
| F52          | 7              | E45       | 21         | Yes        |

#### Is the inspection result normal?

- YES >> Replace IPDM E/R. Refer to PCS-30, "Removal and Installation".
- NO >> Repair or replace harness.

### **5.**CHECK BCM INPUT SIGNAL

- 1. Turn ignition switch OFF.
- 2. Reconnect transmission range switch connector.
- 3. Turn ignition switch ON.
- 4. Check voltage between BCM harness connector and ground.

| (+)<br>BCM |                    | (-)    | Condition      |                  | Voltage (V)<br>(Approx.) |  |
|------------|--------------------|--------|----------------|------------------|--------------------------|--|
| Connector  | Connector Terminal |        |                |                  | V FF - 7                 |  |
| MQ8        | 102                | Ground | Selector lever | P or N position  | Battery voltage          |  |
|            |                    |        |                | Other than above | 0                        |  |

Is the inspection result normal?

YES >> GO TO 9.

NO >> GO TO 6.

### 6.CHECK BCM INPUT SIGNAL CIRCUIT

1. Turn ignition switch OFF.

2. Disconnect transmission range switch connector.

3. Disconnect BCM connector.

4. Check continuity between transmission range switch harness connector and BCM harness connector.

| Transmissior | Transmission range switch |           | BCM      |            |  |
|--------------|---------------------------|-----------|----------|------------|--|
| Connector    | Terminal                  | Connector | Terminal | Continuity |  |
| F52          | 10                        | M98       | 102      | Yes        |  |

5. Check continuity between transmission range switch harness connector and ground.

| Transmissi | on range switch |        | Continuity |
|------------|-----------------|--------|------------|
| Connector  | Terminal        | Ground | Continuity |
| F52        | 10              |        | No         |

Is the inspection result normal?

## **B2604 SHIFT POSITION**

|                                                          | TC/CIRCUIT DIAGN                                                                                                    | NOSIS >                                                                                   | [vvi                                                                    | TH INTELLIGENT KEY SYSTEM]            |
|----------------------------------------------------------|----------------------------------------------------------------------------------------------------|-------------------------------------------------------------------------------------------|-------------------------------------------------------------------------|---------------------------------------|
| YE                                                       | S >> GO TO 7.                                                                                                    |                                                                                           |                                                                         |                                       |
| _NC                                                      | >> Repair or rep                                                                                                    | place harness.                                                                            |                                                                         |                                       |
| 7.0                                                      | CHECK TRANSMISS                                                                                                    | ION RANGE SWITC                                                                           | Н                                                                       |                                       |
| Refe                                                     | er to <u>SEC-79, "Comp</u>                                                                                                    | onent Inspection".                                                                        |                                                                         |                                       |
| <u>Is th</u>                                             | e inspection result ne                                                                                                    | ormal?                                                                                    |                                                                         |                                       |
| YE                                                       | S >> GO TO 8.                                                                                                    |                                                                                           |                                                                         |                                       |
| NC                                                       | >> Replace trar                                                                                                    | nsmission range swite                                                                     | ch.                                                                     |                                       |
| 8.0                                                      | CHECK INTERMITTE                                                                                                    | ENT INCIDENT                                                                              |                                                                         |                                       |
| Refe                                                     | er to <u>GI-42, "Intermitt</u>                                                                                                    | ent Incident".                                                                            |                                                                         |                                       |
|                                                          |                                                                                                    |                                                                                           |                                                                         |                                       |
| 0                                                        | >> Inspection E                                                                                                    | nd.                                                                                       |                                                                         |                                       |
| <b>9</b> .F                                              | REPLACE BCM                                                                                                    |                                                                                           |                                                                         |                                       |
| 1.                                                       | Replace BCM. Refer                                                                                                    | r to <u>BCS-74, "Remov</u>                                                                | al and Installation".                                                   |                                       |
| 2.                                                       | Perform initialization                                                                                                    | of BCM and registra                                                                       | ation of all Intelligent Keys                                           | using CONSULT. Refer to the CON-      |
|                                                          | SOLI IMMODILIZER M                                                                                                    | oue and follow the or                                                                     | I-SCIERN INSTRUCTIONS                                                   |                                       |
|                                                          |                                                                                                    |                                                                                           |                                                                         |                                       |
|                                                          | >> Inspection E                                                                                                    | nd.                                                                                       |                                                                         |                                       |
| Co                                                       | >> Inspection E                                                                                                    | ind.                                                                                      |                                                                         |                                       |
| Coi                                                      | >> Inspection E<br>mponent Inspect                                                                                                | nd.<br>tion                                                                               |                                                                         | INFOID:000000012430392                |
| Coi<br>1.c                                               | >> Inspection E<br>mponent Inspect                                                                                                | nd.<br>tion<br>SION RANGE SWITC                                                           | H                                                                       | INFOID:000000012430392                |
| Cor<br>1.c                                               | >> Inspection E<br>mponent Inspect<br>CHECK TRANSMISS<br>Turn ignition switch (                                                   | ind.<br>tion<br>SION RANGE SWITC<br>OFF.                                                  | H                                                                       | INFCID:000000012430392                |
| Cor<br>1.c                                               | >> Inspection E<br>mponent Inspect<br>CHECK TRANSMISS<br>Turn ignition switch (<br>Disconnect transmis                            | ind.<br>tion<br>NON RANGE SWITC<br>OFF.<br>sion range switch co                           | H                                                                       | INFOID:000000012430392                |
| Cor<br>1.c<br>1.<br>2.<br>3.                             | >> Inspection E<br>mponent Inspect<br>CHECK TRANSMISS<br>Turn ignition switch (<br>Disconnect transmis<br>Check continuity bet    | ind.<br>tion<br>SION RANGE SWITC<br>OFF.<br>sion range switch con<br>ween transmission ra | H<br>nnector.<br>ange switch terminals.                                 | INFCID:000000012430392                |
| Col<br>1.c<br>1.<br>2.<br>3.                             | >> Inspection E<br>mponent Inspect<br>CHECK TRANSMISS<br>Turn ignition switch (<br>Disconnect transmis<br>Check continuity bet    | ind.<br>SION RANGE SWITC<br>OFF.<br>sion range switch con<br>ween transmission ra         | H<br>nnector.<br>ange switch terminals.                                 | INFOID:000000012430392                |
| Coi<br>1.<br>1.<br>2.<br>3.                              | >> Inspection E mponent Inspect CHECK TRANSMISS Turn ignition switch ( Disconnect transmis Check continuity bet Transmission Terr | ind.<br>ION RANGE SWITC<br>OFF.<br>Ision range switch con<br>ween transmission ra         | H<br>nnector.<br>ange switch terminals.<br>Condition                    | INFOID:000000012430392                |
| Col<br><u>1.c</u><br><u>1.</u><br><u>3.</u><br><u>3.</u> | >> Inspection E mponent Inspect CHECK TRANSMISS Turn ignition switch ( Disconnect transmis Check continuity bet Transmission Terr | Ind.<br>ION RANGE SWITC<br>OFF.<br>Ision range switch con<br>Inveen transmission ra       | H<br>nnector.<br>ange switch terminals.<br>Condition<br>P or N position | INFOID:000000012430392 Continuity Yes |

Is the inspection result normal?

YES >> Inspection End.

>> Replace transmission range switch. NO

SEC

L

Μ

Ν

Ο

Ρ

< DTC/CIRCUIT DIAGNOSIS >

# **B2605 SHIFT POSITION**

# DTC Logic

INFOID:000000012430393

## DTC DETECTION LOGIC

#### NOTE:

- If DTC B2605 is displayed with DTC U1000, first perform the trouble diagnosis for DTC U1000. Refer to <u>BCS-63, "DTC Logic"</u>.
- If DTC B2605 is displayed with DTC U1010, first perform the trouble diagnosis for DTC U1010. Refer to <u>BCS-64, "DTC Logic"</u>.

| DTC No. | Trouble diagnosis name | DTC detecting condition                                                                                                    | Possible cause                                                                                                    |
|---------|------------------------|----------------------------------------------------------------------------------------------------|----------------------------------------------------------------------------------------------------|
| B2605   | SHIFT PN DIAG IPDM     | When ignition switch is ON, P/N position<br>signal input from transmission range switch<br>and P/N position signal (CAN) input from<br>IPDM E/R do not match. | <ul> <li>Harness or connectors<br/>(The CAN communication line is open or<br/>shorted.)</li> <li>Harness or connectors<br/>(Transmission range switch circuit is<br/>open or shorted.)</li> <li>Transmission range switch</li> <li>IPDM E/R</li> <li>BCM</li> </ul> |

### DTC CONFIRMATION PROCEDURE

### **1.**PERFORM DTC CONFIRMATION PROCEDURE

- 1. Shift the selector lever to the P position.
- 2. Turn ignition switch ON and wait 1 second or more.
- 3. Shift the selector lever to the N position and wait 1 second or more.
- 4. Shift the selector lever to any position other than P and N, and wait 1 second or more.
- 5. Check DTC in "Self Diagnostic Result" of "BCM" using CONSULT.

#### Is DTC detected?

- YES >> Go to <u>SEC-80, "Diagnosis Procedure"</u>.
- NO >> Inspection End.

**Diagnosis** Procedure

INFOID:000000012430394

Regarding Wiring Diagram information, refer to SEC-37, "Wiring Diagram".

# **1.**CHECK IPDM E/R INPUT SIGNAL

- 1. Turn ignition switch ON.
- 2. Check voltage between IPDM E/R harness connector and ground.

| (<br>IPDI | (+)<br>IPDM E/R (–) Condition |        | Voltage (V)    |                  |                 |  |
|-----------|-------------------------------|--------|----------------|------------------|-----------------|--|
| Connector | Terminal                      |        |                |                  |                 |  |
| F/2       | 40                            | Ground | Selector lever | P or N position  | Battery voltage |  |
| 142       | 40                            | Ground | Selector level | Other than above | 0               |  |

#### Is the inspection result normal?

YES >> GO TO 3.

NO >> GO TO 2.

2. CHECK IPDM E/R INPUT SIGNAL CIRCUIT

- 1. Turn ignition switch OFF.
- 2. Disconnect IPDM E/R connector.
- 3. Disconnect transmission range switch connector.

# **B2605 SHIFT POSITION**

### < DTC/CIRCUIT DIAGNOSIS >

# [WITH INTELLIGENT KEY SYSTEM]

| IF                                                                                                    | DM E/R                                                                     |                                                                          |                                                              | -                                                | Transmission ran                                                          | ge switch                                         |                           | Continuity                                               |  |
|----------------------------------------------------------------------------------------------------|----------------------------------------------------------------------------|--------------------------------------------------------------------------|--------------------------------------------------------------|--------------------------------------------------|---------------------------------------------------------------------------|---------------------------------------------------|---------------------------|----------------------------------------------------------|--|
| Connector                                                                                                    |                                                                            | Terminal                                                                 |                                                              | Conn                                             | ector                                                                     | Termina                                           |                           | Continuity                                               |  |
| F42                                                                                                    |                                                                            | 40                                                                       |                                                              | F٤                                               | 52                                                                        | 10                                                |                           | Yes                                                      |  |
| Check continuity                                                                                                    | betwee                                                                     | n IPDM E                                                                 | E/R harn                                                     | ness conn                                        | ector and grou                                                            | und.                                              |                           |                                                          |  |
|                                                                                                    | IPDN                                                                       | 1 E/R                                                                    |                                                              |                                                  |                                                                           |                                                   |                           | Continuity                                               |  |
| Connector                                                                                                    |                                                                            |                                                                          | Terminal                                                     |                                                  | Grou                                                                      | Ind                                               |                           | Continuity                                               |  |
| F42                                                                                                    |                                                                            |                                                                          | 40                                                           |                                                  |                                                                           |                                                   |                           | No                                                       |  |
| the inspection rest         'ES       >> GO TO 5         IO       >> Repair o         .CHECK BCM INP         Check voltage b                                                                                  | 5.<br>r replace<br>UT SIGI                                                 | e harness<br>NAL<br>BCM harr                                             | S.<br>ness cor                                               | nnector ar                                       | nd ground.                                                                |                                                   |                           |                                                          |  |
|                                                                                                    | <u>\</u>                                                                   |                                                                          |                                                              |                                                  | 5                                                                         |                                                   |                           |                                                          |  |
| BC                                                                                                    | )<br>M<br>Term                                                             | ninal                                                                    | (                                                            | ()                                               |                                                                           | Condition                                         |                           | Voltage (V)<br>(Approx.)                                 |  |
|                                                                                                    | Tom                                                                        |                                                                          |                                                              |                                                  |                                                                           | P or                                              | P or N position Battery v |                                                          |  |
| M98                                                                                                    | 10                                                                         | )2                                                                       | Gro                                                          | ound                                             | Selector leve                                                             | r<br>Other                                        | than above                | above 0                                                  |  |
| CHECK BCM INP                                                                                                    | r.<br>UT SIGI<br>tch OFF.                                                  |                                                                          | CUIT                                                         |                                                  |                                                                           |                                                   |                           |                                                          |  |
| CHECK BCM INF<br>Turn ignition swi<br>Disconnect BCM<br>Disconnect trans<br>Check continuity                                                                                                    | LT SIGI                                                                    | NAL CIR(<br>stor.<br>range sw<br>n BCM ha                                | CUIT<br>witch cor<br>arness c                                | nnector.<br>connector                            | and transmis                                                              | sion range                                        | switch har                | ness connector                                           |  |
| CHECK BCM INF<br>Turn ignition swi<br>Disconnect BCN<br>Disconnect trans<br>Check continuity                                                                                                    | UT SIGI<br>tch OFF.<br>connec<br>mission<br>betwee<br>BCM                  | NAL CIR(<br>stor.<br>range sv<br>n BCM ha                                | CUIT<br>witch cor<br>arness c                                | nnector.<br>connector                            | and transmis                                                              | sion range                                        | switch har                | ness connector                                           |  |
| CHECK BCM INF<br>Turn ignition swi<br>Disconnect BCN<br>Disconnect trans<br>Check continuity                                                                                                    | LT SIGI                                                                    | NAL CIR(<br>stor.<br>range sv<br>n BCM ha                                | CUIT<br>witch cor<br>arness c                                | nnector.<br>connector<br>Conn                    | and transmis<br>Transmission ran                                          | sion range<br>ge switch<br>Termina                | switch har                | ness connector<br>Continuity                             |  |
| CHECK BCM INF Turn ignition swir Disconnect BCM Disconnect trans Check continuity Connector M98                                                                                                    | UT SIGI                                                                    | NAL CIR(<br>ctor.<br>range sw<br>n BCM ha<br>Terminal<br>102             | CUIT<br>witch cor<br>arness c                                | nnector.<br>connector<br>Conn<br>Ft              | and transmis Transmission ran ector 52                                    | sion range<br>ge switch<br>Termina<br>10          | switch har                | rness connector<br>Continuity<br>Yes                     |  |
| CHECK BCM INF<br>Turn ignition swir<br>Disconnect BCM<br>Disconnect trans<br>Check continuity<br>Connector<br>M98<br>Check continuity                                                                         | UT SIGI                                                                    | NAL CIR(<br>stor.<br>range sw<br>n BCM ha<br>Terminal<br>102<br>n IPDM E | CUIT<br>witch cor<br>arness c                                | nnector.<br>connector<br>Conn<br>Ft<br>ness conn | and transmis<br>Transmission ran<br>ector<br>52<br>ector and grou         | sion range<br>ge switch<br>Termina<br>10<br>Jund. | switch har                | rness connector<br>Continuity<br>Yes                     |  |
| CHECK BCM INF Turn ignition swir Disconnect BCM Disconnect trans Check continuity Connector M98 Check continuity                                                                                              | UT SIGI                                                                    | NAL CIRO<br>stor.<br>range sw<br>n BCM ha<br>Terminal<br>102<br>n IPDM E | CUIT<br>witch cor<br>arness c                                | nnector.<br>connector<br>Conn<br>Ft<br>ness conn | and transmis<br>Transmission ran<br>ector<br>52<br>ector and grou         | sion range<br>ge switch<br>Termina<br>10<br>Jund. | switch har                | rness connector<br>Continuity<br>Yes<br>Continuity       |  |
| CHECK BCM INF Turn ignition swi Disconnect BCM Disconnect trans Check continuity Connector M98 Check continuity Check continuity Connector                                                                    | UT SIGI<br>tch OFF.<br>connec<br>mission<br>betwee<br>BCM<br>betwee<br>BCM | NAL CIRO<br>stor.<br>range sw<br>n BCM ha<br>Terminal<br>102<br>n IPDM E | CUIT<br>witch cor<br>arness c<br>                            | nnector.<br>connector<br>Conn<br>Ft<br>ness conn | and transmis<br>Transmission ran<br>ector 52<br>ector and grou            | sion range<br>ge switch<br>Termina<br>10<br>und.  | switch har                | rness connector<br>Continuity<br>Yes<br>Continuity       |  |
| CHECK BCM INF Turn ignition swi Disconnect BCM Disconnect trans Check continuity Connector M98 Check continuity Check continuity M98 the inepection rece                                                      | UT SIGI                                                                    | NAL CIR(<br>stor.<br>range sw<br>n BCM ha<br>Terminal<br>102<br>n IPDM E | CUIT<br>witch cor<br>arness c<br>E/R harn<br>Terminal        | nnector.<br>connector<br>Conn<br>FS<br>ness conn | and transmis<br>Transmission ran<br>ector<br>52<br>ector and grou<br>Grou | sion range<br>ge switch<br>Termina<br>10<br>und.  | switch har                | rness connector<br>Continuity<br>Yes<br>Continuity<br>No |  |
| CHECK BCM INF Turn ignition swi Disconnect BCM Disconnect trans Check continuity Connector M98 Check continuity Check continuity Connector M98 the inspection resu 'ES >> GO TO 5 IO >> Repair o .REPLACE BCM | UT SIGI                                                                    | NAL CIRO<br>range sw<br>n BCM ha<br>Terminal<br>102<br>n IPDM E<br>CM    | CUIT<br>witch cor<br>arness c<br>E/R harn<br>Terminal<br>102 | nnector.<br>connector<br>Conn<br>FS              | and transmis<br>Transmission ran<br>ector<br>52<br>ector and grou<br>Grou | sion range<br>ge switch<br>Termina<br>10<br>Jund. | switch har                | rness connector<br>Continuity<br>Yes<br>Continuity<br>No |  |

### < DTC/CIRCUIT DIAGNOSIS >

# **B2608 STARTER RELAY**

# DTC Logic

DTC DETECTION LOGIC

### NOTE:

- If DTC B2608 is displayed with DTC U1000, first perform the trouble diagnosis for DTC U1000. Refer to <u>BCS-63, "DTC Logic"</u>.
- If DTC B2608 is displayed with DTC U1010, first perform the trouble diagnosis for DTC U1010. Refer to <u>BCS-64, "DTC Logic"</u>.
- If DTC B2608 is displayed with other DTC (BCM), first perform the trouble diagnosis for other DTC detected.

| DTC No. | Trouble diagnosis name | DTC detecting condition                                                                                  | Possible cause                                                                                                    |
|---------|------------------------|----------------------------------------------------------------------------------------------------|----------------------------------------------------------------------------------------------------|
| B2608   | STARTER RELAY          | BCM outputs starter relay OFF signal but<br>BCM receives starter relay ON signal from<br>IPDM E/R (CAN). | <ul> <li>Harness or connectors<br/>(The CAN communication line is open or<br/>shorted.)</li> <li>Harness or connectors<br/>(Starter relay circuit is open or shorted.)</li> <li>IPDM E/R</li> <li>Starter relay</li> </ul> |

### DTC CONFIRMATION PROCEDURE

## **1.**PERFORM DTC CONFIRMATION PROCEDURE

- 1. Press push-button ignition switch under the following conditions to start engine.
- Selector lever: In the P position
- Brake pedal: Depressed
- 2. Wait 1 second after engine started.
- 3. Check DTC in "Self Diagnostic Result" of "BCM" using CONSULT.

#### Is DTC detected?

- YES >> Go to SEC-82. "Diagnosis Procedure".
- NO >> Inspection End.

### **Diagnosis** Procedure

INFOID:000000012430396

Regarding Wiring Diagram information, refer to <u>SEC-37, "Wiring Diagram"</u>.

## **1.**CHECK DTC OF IPDM E/R

Check DTC in "Self Diagnostic Result" of "IPDM E/R" using CONSULT.

Is DTC detected?

YES >> Perform the trouble diagnosis related to the detected DTC. Refer to PCS-20, "DTC Index".

NO >> GO TO 2.

# 2. CHECK STARTER RELAY POWER SUPPLY CIRCUIT

- 1. Turn ignition switch ON.
- 2. Check voltage between BCM harness connector and ground.

| (·<br>B0  | +)<br>CM | (-)    | Condition          |                  | Voltage (V)<br>(Approx.) |
|-----------|----------|--------|--------------------|------------------|--------------------------|
| Connector | Terminal |        |                    |                  | ()                       |
| MOS       | 07       | Ground | CVT selector lever | N or P position  | Battery voltage          |
| 1190      | 31       | Ground |                    | Other than above | 0                        |

#### Is the inspection result normal?

YES >> GO TO 4. NO >> GO TO 3.

# **B2608 STARTER RELAY**

### < DTC/CIRCUIT DIAGNOSIS >

### [WITH INTELLIGENT KEY SYSTEM]

| 3.CHECK ST                                                                                                    |                                                                                                    | Y CIRCUIT                                                                                                    |                                                                                                    |                                                                |                         |
|----------------------------------------------------------------------------------------------------|----------------------------------------------------------------------------------------------------|----------------------------------------------------------------------------------------------------|----------------------------------------------------------------------------------------------------|----------------------------------------------------------------|-------------------------|
| <ol> <li>Turn ignition</li> <li>Disconnect</li> <li>Disconnect</li> <li>Check cor</li> </ol>                                                                                                    | on switch OFF<br>ct starter relay.<br>ct BCM connec<br>ntinuity betwee                                                                                                    | :<br>ctor.<br>en starter relay h                                                                                                    | arness connector and                                                                                | d BCM harness co                                               | nnector.                |
|                                                                                                    | Starter relay                                                                                                    |                                                                                                    | BC                                                                                                  | M                                                              | Continuity              |
| Conne                                                                                                    | ctor                                                                                                    | Terminal                                                                                                    | Connector                                                                                           | Terminal                                                       | Continuity              |
| E41                                                                                                    | l                                                                                                    | 1                                                                                                    | M98                                                                                                 | 97                                                             | Yes                     |
| 5. Check cor                                                                                                    | ntinuity betwee                                                                                                    | en starter relay h                                                                                                    | arness connector and                                                                                | d ground.                                                      |                         |
|                                                                                                    | Starte                                                                                                    | r relay                                                                                                    |                                                                                                    |                                                                | Continuity              |
| Cor                                                                                                    | nnector                                                                                                    | Termina                                                                                                    | al (                                                                                                | Ground                                                         | Continuity              |
|                                                                                                    | E41                                                                                                    | 1                                                                                                    |                                                                                                    |                                                                | No                      |
| <ul> <li>4.CHECK ST</li> <li>Refer to <u>SEC-1</u></li> <li>Is the inspection</li> <li>YES &gt;&gt; Get NO</li> <li>SCREPLACE</li> <li>Replace E</li> <li>Perform in SULT Imm</li> <li>Perform D</li> <li>Is DTC B2605</li> <li>YES &gt;&gt; Replace</li> </ul> | ARTER RELA<br>83, "Compone<br>on result norms<br>O TO 5.<br>eplace starter r<br>BCM<br>CM. Refer to I<br>notilizer mode<br>OTC CONFIRM<br>detected agai<br>eplace IPDM E<br>spection End | Y<br>nt Inspection".<br>al?<br>relay.<br>BCS-74, "Remo<br>BCM and regist<br>and follow the o<br>IATION PROCE<br>n?<br>E/R. Refer to <u>PC</u> | val and Installation".<br>ration of all Intelligen<br>on-screen instructions<br>DURE for B2605. Ref | t Keys using CON<br>fer to <u>SEC-80, "DT</u><br>nstallation". | SULT. Refer to the CON- |
| Component                                                                                                    | t Inspection                                                                                                    | l                                                                                                    |                                                                                                    |                                                                | INFOID:000000012430397  |
| <b>1.</b> снеск sт                                                                                                    | ARTER RELA                                                                                                    | Y                                                                                                    |                                                                                                    |                                                                |                         |
| <ol> <li>Turn ignition</li> <li>Disconnect</li> <li>Check corn</li> </ol>                                                                                                    | on switch OFF<br>ct starter relay.<br>ntinuity betwee                                                                                                    | n starter relay to                                                                                                    | erminals.                                                                                           |                                                                |                         |
| Starte                                                                                                    | r relay                                                                                                    |                                                                                                    | Condition                                                                                           |                                                                | Continuity              |
|                                                                                                    | IIIIIdi                                                                                                    | 12 V direct curren                                                                                                    | t supply between terminals                                                                          | s 1 and 2                                                      | Yes                     |
| 3                                                                                                    | 5                                                                                                    | No current supply                                                                                                    |                                                                                                    |                                                                | No                      |

Is the inspection result normal?

YES >> Inspection End.

NO >> Replace starter relay.

Ρ

< DTC/CIRCUIT DIAGNOSIS >

# **B260F ENGINE STATUS**

### Description

BCM receives the engine status signal from ECM via CAN communication.

### DTC Logic

INFOID:000000012430399

INFOID:000000012430400

INFOID:000000012430398

## DTC DETECTION LOGIC

#### NOTE:

- If DTC B260F is displayed with DTC U1000, first perform the trouble diagnosis for DTC U1000. Refer to <u>BCS-63, "DTC Logic"</u>.
- If DTC B260F is displayed with DTC U1010, first perform the trouble diagnosis for DTC U1010. Refer to <u>BCS-64, "DTC Logic"</u>.

| DTC No. | Trouble diagnosis name | DTC detecting condition                                                                                | Possible cause                                                                                                  |
|---------|------------------------|----------------------------------------------------------------------------------------------------|----------------------------------------------------------------------------------------------------|
| B260F   | ECM CAN COMM           | BCM has not yet received the engine status signal from ECM when ignition switch is in the ON position. | <ul> <li>Harness or connectors<br/>(The CAN communication line is open<br/>or shorted.)</li> <li>ECM</li> </ul> |

### DTC CONFIRMATION PROCEDURE

# **1.**PERFORM DTC CONFIRMATION PROCEDURE

- 1. Turn ignition switch ON and wait 2 seconds or more.
- 2. Check DTC in "Self Diagnostic Result" of "BCM" using CONSULT.

### Is DTC detected?

- YES >> Go to <u>SEC-84, "Diagnosis Procedure"</u>.
- NO >> Inspection End.

### Diagnosis Procedure

# **1**.INSPECTION START

- 1. Turn ignition switch ON.
- 2. Select "Self Diagnostic Result" of "BCM" using CONSULT.
- 3. Touch ERASE.
- 4. Perform DTC CONFIRMATION PROCEDURE for DTC B260F. Refer to SEC-84, "DTC Logic".

### Is DTC detected?

- YES >> GO TO 2.
- NO >> Inspection End.

## 2.REPLACE ECM

1. Replace ECM.

Refer to EC-477, "Removal and Installation".

 Perform "ADDITIONAL SERVICE WHEN REPLACING ECM". Refer to <u>EC-125, "Work Procedure"</u>.

>> Inspection End.

## **B261F ASCD CLUTCH SWITCH**

### < DTC/CIRCUIT DIAGNOSIS >

# **B261F ASCD CLUTCH SWITCH**

## **DTC Logic**

### DTC DETECTION LOGIC

#### NOTE:

- If DTC B261F is displayed with DTC U1000, first perform the trouble diagnosis for DTC U1000. Refer to BCS-63, "DTC Logic".
- If DTC B261F is displayed with DTC U1010, first perform the trouble diagnosis for DTC U1010. Refer to BCS-64, "DTC Logic".

| DTC No.                                | CONSULT screen items (Trouble diagnosis content)                                                                                   | DTC detecting condition                                                                                                    | Possible cause                                                                                                    |
|----------------------------------------|----------------------------------------------------------------------------------------------------|----------------------------------------------------------------------------------------------------|----------------------------------------------------------------------------------------------------|
| B261F                                  | ASCD CNCL/CLTCH SW<br>(ASCD clutch interlock<br>switch)                                                                            | <ul> <li>BCM detects the following status for 10 seconds 3 times:</li> <li>Clutch interlock switch input: 0 V.</li> <li>Vehicle speed: 40 km/h (24.8 MPH) or more.</li> </ul> | <ul> <li>Harness or connectors.<br/>(CAN communication line is open<br/>or shorted.)</li> <li>Harness or connectors.<br/>(Clutch interlock switch circuit is<br/>open or shorted)</li> <li>Clutch interlock switch</li> <li>Combination meter</li> <li>BCM</li> </ul> |
| TC CON                                 | FIRMATION PROCED                                                                                                    | URE                                                                                                    |                                                                                                    |
| .PERFO                                 | RM DTC CONFIRMATIO                                                                                                    | N PROCEDURE                                                                                                    |                                                                                                    |
| Start th<br>Drive v<br>Decrea<br>Repea | he engine.<br>Yehicle at a speed of 40 k<br>ase the vehicle speed to b<br>t steps 2 and 3 twice (tota<br>DTC in "Self Diagnostic I | m/h (24.8 MPH) or more for 10 seconds.<br>below 40 km/h (24.8 MPH).<br>al of 3 times).<br>Result" of "BCM" using CONSULT.                                                     |                                                                                                    |
| DTC det                                | ected?                                                                                                    |                                                                                                    |                                                                                                    |
| YES >>                                 | Go to <u>SEC-85</u> , "Diagnos                                                                                                    | sis Procedure".                                                                                                    |                                                                                                    |

| NO >> Inspection End                                                                                                    |                        |    |
|----------------------------------------------------------------------------------------------------|------------------------|----|
| Diagnosis Procedure                                                                                                    | INFOID:000000012430402 | SE |
| Regarding Wiring Diagram information, refer to <u>SEC-37. "Wiring Diagram"</u> .                                        |                        | L  |
| 1.CHECK DTC OF COMBINATION METER                                                                                        |                        | M  |
| Check DTC in "Self Diagnostic Result" of "METER/M&A" using CONSULT.<br>Refer to <u>MWI-24, "DTC Index"</u> .            |                        |    |
| Is the inspection result normal?                                                                                        |                        | Ν  |
| YES >> GO TO 2.<br>NO >> Repair or replace the malfunctioning parts.                                                    |                        |    |
| 2.CHECK FUSE                                                                                                    |                        | 0  |
| <ol> <li>Turn power switch OFF.</li> <li>Check that the following fuse in the fuse block (J/B) is not blown.</li> </ol> |                        | P  |

| Signal name           | Fuse No.  |
|-----------------------|-----------|
| Ignition power supply | 10 (10 A) |

Is the inspection result normal?

YES >> GO TO 3.

NO >> Replace the blown fuse after repairing the cause of blowing.

INFOID:000000012430401

А

В

С

D

Ε

F

Н

# **B261F ASCD CLUTCH SWITCH**

#### < DTC/CIRCUIT DIAGNOSIS >

# $\overline{\mathbf{3}}$ .check clutch interlock switch power supply

- 1. Disconnect clutch interlock switch connector.
- 2. Turn ignition switch ON.

3. Check voltage between clutch interlock switch harness connector and ground.

| (+) Clutch interlock switch Connector Terminal |   | (-)    | Voltage (V)<br>(Approx.) |  |
|------------------------------------------------|---|--------|--------------------------|--|
|                                                |   |        |                          |  |
| E34                                            | 1 | Ground | Battery voltage          |  |

Is the inspection result normal?

YES >> GO TO 4.

NO >> Repair or replace harness.

#### **4.**CHECK CLUTCH INTERLOCK SWITCH SIGNAL

1. Connect clutch interlock switch connector.

2. Check voltage between BCM harness connector and ground.

| (<br>     | +)<br>CM | ()     | Condition           |          | Voltage         |
|-----------|----------|--------|---------------------|----------|-----------------|
| Connector | Terminal | •      |                     |          |                 |
| MOS       | 101      | Ground | Clutch pedal        | Released | 0 V             |
| 10190     | 101      | Ground | Ground Clutch pedal |          | Battery voltage |

Is the inspection result normal?

YES >> GO TO 5.

NO >> GO TO 6.

### **5.**REPLACE BCM

- 1. Replace BCM. Refer to <u>BCS-74, "Removal and Installation"</u>.
- 2. Perform initialization of BCM and registration of all Intelligent Keys using CONSULT. Refer to the CON-SULT Immobilizer mode and follow the on-screen instructions.

>> Inspection End.

# 6. CHECK CLUTCH INTERLOCK SWITCH CIRCUIT

- 1. Turn ignition switch OFF.
- 2. Disconnect BCM connector.

3. Check continuity between clutch interlock switch harness connector and BCM harness connector.

| Clutch interlock switch |          | B                  | Continuity |            |  |
|-------------------------|----------|--------------------|------------|------------|--|
| Connector               | Terminal | Connector Terminal |            | Continuity |  |
| E34                     | 2        | M98                | 101        | Yes        |  |

Is the inspection result normal?

YES >> GO TO 7.

NO >> Repair or replace harness.

**I**.CHECK CLUTCH INTERLOCK SWITCH

Refer to SEC-87, "Component Inspection".

Is the inspection result normal?

YES >> GO TO 8.

NO >> Replace clutch interlock switch. Refer to <u>CL-11, "Exploded View"</u>.

**8**.CHECK INTERMITTENT INCIDENT

Refer to GI-42, "Intermittent Incident".

| >> Inspection                                                                                      | End.                                                    |                                 |               |                     | A      |
|----------------------------------------------------------------------------------------------------|---------------------------------------------------------|---------------------------------|---------------|---------------------|--------|
| Component Inspe                                                                                    | ction                                                   |                                 |               | INFOID:000000012430 | 0403   |
| 1.CHECK CLUTCH IN                                                                                  | ITERLOCK SWITCH                                         | 1                               |               |                     | В      |
| <ol> <li>Turn ignition switch</li> <li>Disconnect clutch i</li> <li>Check continuity be</li> </ol> | n OFF.<br>nterlock switch conn<br>etween clutch interlo | ector.<br>ck switch terminals.  |               |                     | C      |
| Clutch inter                                                                                       | lock switch                                             | Con                             | dition        | Continuity          | -<br>D |
| Term                                                                                               | ninal                                                   |                                 |               | Continuity          | _      |
| 1                                                                                                  | 2                                                       | Clutch pedal                    | Not depressed | No                  |        |
| le the inequation result                                                                           | normal2                                                 |                                 | Depressed     | Yes                 | _      |
| NO >> Replace cli                                                                                  | utch interlock switch                                   | . Refer to <u>CL-11, "Exp</u> l | loded View".  |                     | F<br>G |
|                                                                                                    |                                                         |                                 |               |                     |        |
|                                                                                                    |                                                         |                                 |               |                     | J      |
|                                                                                                    |                                                         |                                 |               |                     | SE     |
|                                                                                                    |                                                         |                                 |               |                     | L      |
|                                                                                                    |                                                         |                                 |               |                     | Μ      |
|                                                                                                    |                                                         |                                 |               |                     | Ν      |
|                                                                                                    |                                                         |                                 |               |                     | Ν      |

Ρ

0

### **B2620 PARK/NEUTRAL POSITION SWITCH**

#### < DTC/CIRCUIT DIAGNOSIS >

# B2620 PARK/NEUTRAL POSITION SWITCH

### DTC Logic

INFOID:000000012430404

[WITH INTELLIGENT KEY SYSTEM]

### NOTE:

- If DTC B2620 is displayed with DTC U1000, first perform the trouble diagnosis for DTC U1000. Refer to <u>BCS-63, "DTC Logic"</u>.
- If DTC B2620 is displayed with DTC U1010, first perform the trouble diagnosis for DTC U1010. Refer to <u>BCS-64, "DTC Logic"</u>.

#### DTC DETECTION LOGIC

| DTC No. | CONSULT screen items (Trouble diagnosis content) | DTC detecting condition                                                                                                    | Possible cause                                                                                                    |
|---------|--------------------------------------------------|----------------------------------------------------------------------------------------------------|----------------------------------------------------------------------------------------------------|
| B2620   | NEUTRAL SW<br>(Neutral switch)                   | <ul> <li>BCM detects the following status for 10 seconds 3 times:</li> <li>Park/neutral position switch input: Battery voltage</li> <li>Vehicle speed: 40 km/h (24.8 MPH) or more.</li> </ul> | <ul> <li>Harness or connector<br/>(CAN communication line is open<br/>or shorted.)</li> <li>Harness or connector<br/>(Park/neutral position switch circuit<br/>is open or shorted.)</li> <li>Park/neutral position switch</li> <li>Combination meter</li> <li>BCM</li> </ul> |

### DTC CONFIRMATION PROCEDURE

# **1.**PERFORM DTC CONFIRMATION PROCEDURE

- 1. Start the engine.
- 2. Drive vehicle at a speed of 40 km/h (24.8 MPH) or more for 10 seconds.
- 3. Decrease the vehicle speed to below 40 km/h (24.8 MPH).
- 4. Repeat steps 2 and 3 twice (total of 3 times).
- 5. Check DTC in "Self Diagnostic Result" of "BCM" using CONSULT.

#### Is DTC detected?

- YES >> Go to SEC-88, "Diagnosis Procedure".
- NO >> Inspection End

### **Diagnosis** Procedure

INFOID:000000012430405

Regarding Wiring Diagram information, refer to SEC-37, "Wiring Diagram".

### 1. CHECK DTC OF COMBINATION METER

Check DTC in "Self Diagnostic Result" of "METER/M&A" using CONSULT.

Refer to <u>MWI-24, "DTC Index"</u>.

Is the inspection result normal?

YES >> GO TO 2.

NO >> Repair or replace the malfunctioning parts.

2.CHECK FUSE

### 1. Turn power switch OFF.

2. Check that the following fuse in the fuse block (J/B) is not blown.

| Signal name           | Fuse No. |
|-----------------------|----------|
| Ignition power supply | 3 (10 A) |

Is the inspection result normal?

YES >> GO TO 3.

NO >> Replace the blown fuse after repairing the cause of blowing.

# **B2620 PARK/NEUTRAL POSITION SWITCH**

### < DTC/CIRCUIT DIAGNOSIS >

# [WITH INTELLIGENT KEY SYSTEM]

| 3.CHECK PARK/N                                                                                                | EUTRAL POSIT                     | ION SWITCH F     | OWER SUP         | PLY                   |                       |  |  |  |  |
|----------------------------------------------------------------------------------------------------|----------------------------------|------------------|------------------|-----------------------|-----------------------|--|--|--|--|
| <ol> <li>Turn ignition sw</li> <li>Disconnect par</li> <li>Turn ignition sw</li> <li>Check voltage</li> </ol> | ritch OFF.<br>ritch ON.          | switch connect   | tor.             | connector and dround  |                       |  |  |  |  |
|                                                                                                    |                                  |                  | viter names.     |                       |                       |  |  |  |  |
| (+) Voltage (V)                                                                                               |                                  |                  |                  |                       |                       |  |  |  |  |
| Connecto                                                                                                    |                                  | Terminal         |                  | ()                    | (Approx.)             |  |  |  |  |
| F24                                                                                                    |                                  | 2                |                  | Ground                | Battery voltage       |  |  |  |  |
| s the inspection res                                                                                          | sult normal?                     | _                |                  |                       |                       |  |  |  |  |
| YES >> GO TO                                                                                                  | 4.                               |                  |                  |                       |                       |  |  |  |  |
| NO >> Repair                                                                                                  | or replace harnes                | 6S.              |                  |                       |                       |  |  |  |  |
| +.CHECK PARK/N                                                                                                | EUTRAL POSIT                     | ION SWITCH I     | NPUT SIGN        | 4L                    |                       |  |  |  |  |
| <ol> <li>Turn ignition sw</li> <li>Connect park/n</li> </ol>                                                  | ritch OFF.<br>eutral position sv | vitch connector. |                  |                       |                       |  |  |  |  |
| 3. Turn ignition sw                                                                                           | ritch ON.                        |                  |                  |                       |                       |  |  |  |  |
| . Check voltage                                                                                               | between BCM ha                   | rness connecto   | or and groun     | d.                    |                       |  |  |  |  |
| (                                                                                                    | +)                               |                  |                  |                       |                       |  |  |  |  |
| B                                                                                                    | CM                               | (-)              |                  | Condition             | Voltage               |  |  |  |  |
| Connector                                                                                                    | Terminal                         |                  |                  |                       |                       |  |  |  |  |
| M98                                                                                                    | 102                              | Ground           | Shift lever      | Neutral position      | Battery voltage       |  |  |  |  |
| Except neutral position 0 V                                                                                   |                                  |                  |                  |                       |                       |  |  |  |  |
|                                                                                                    | <u>suit normal?</u>              |                  |                  |                       |                       |  |  |  |  |
| NO >> GO TO                                                                                                   | 6.                               |                  |                  |                       |                       |  |  |  |  |
| <b>5</b> .REPLACE BCM                                                                                         |                                  |                  |                  |                       |                       |  |  |  |  |
| . Replace BCM.                                                                                                | Refer to <u>BCS-74</u>           | "Removal and     | Installation"    | •                     |                       |  |  |  |  |
| <ol> <li>Perform initializ</li> <li>SULT Immobilizion</li> </ol>                                              | ation of BCM an                  | d registration c | of all Intellige | ent Keys using CONSU  | LT. Refer to the CON- |  |  |  |  |
|                                                                                                    |                                  |                  |                  | 13.                   |                       |  |  |  |  |
| >> Inspect                                                                                                    | ion End.                         |                  |                  |                       |                       |  |  |  |  |
| CHECK PARK/N                                                                                                  | EUTRAL POSIT                     | ION SWITCH S     |                  | CUIT                  |                       |  |  |  |  |
| 1. Turn ignition sw                                                                                           | ritch OFF.                       |                  |                  |                       |                       |  |  |  |  |
| 2. Disconnect par                                                                                             | <pre>k/neutral position </pre>   | switch connect   | tor.             |                       |                       |  |  |  |  |
| <ul> <li>Check continuit</li> </ul>                                                                           | y between park/r                 | neutral position | switch harne     | ess connector and BCM | harness connector.    |  |  |  |  |
|                                                                                                    |                                  |                  |                  | 2014                  | <u> </u>              |  |  |  |  |
|                                                                                                    |                                  |                  | Connector        | Terminal              | Continuity            |  |  |  |  |
|                                                                                                    | 3                                |                  | M98              | 102                   | Yes                   |  |  |  |  |
| s the inspection res                                                                                          | sult normal?                     |                  |                  |                       |                       |  |  |  |  |
| YES >> GO TO                                                                                                  | 7.                               |                  |                  |                       |                       |  |  |  |  |
| NO >> Repair                                                                                                  | or replace harnes                | SS.              |                  |                       |                       |  |  |  |  |
| CHECK PARK/N                                                                                                  | EUTRAL POSIT                     | ION SWITCH       |                  |                       |                       |  |  |  |  |
|                                                                                                    |                                  |                  |                  |                       |                       |  |  |  |  |
| Refer to <u>SEC-90, "(</u>                                                                                    | Component Inspe                  | ction".          |                  |                       |                       |  |  |  |  |
| Refer to <u>SEC-90, "(</u><br>s the inspection res                                                            | Component Inspe<br>sult normal?  | ction".          |                  |                       |                       |  |  |  |  |

Revision: August 2015

### **B2620 PARK/NEUTRAL POSITION SWITCH**

#### < DTC/CIRCUIT DIAGNOSIS >

# [WITH INTELLIGENT KEY SYSTEM]

# 8.CHECK INTERMITTENT INCIDENT

Refer to GI-42, "Intermittent Incident".

>> Inspection End.

### **Component Inspection**

INFOID:000000012430406

# 1. CHECK PARK/NEUTRAL POSITION SWITCH

1. Turn ignition switch OFF.

2. Disconnect park/neutral position switch connector.

3. Check continuity between park/neutral position switch terminals.

| Park/neutral position switch<br>Terminal |   | Condition |                         | Continuity |  |
|------------------------------------------|---|-----------|-------------------------|------------|--|
|                                          |   |           |                         |            |  |
| Σ                                        | 5 | Onitiever | Except neutral position | No         |  |

Is the inspection result normal?

YES >> Inspection End.

NO >> Replace park/neutral position switch. Refer to TM-19, "Removal and Installation".

## **B26E8 CLUTCH INTERLOCK SWITCH**

### < DTC/CIRCUIT DIAGNOSIS >

# **B26E8 CLUTCH INTERLOCK SWITCH**

# DTC Logic

INFOID:000000012430407

А

В

D

Ε

F

Н

L

M

Ν

P

#### DTC No. DTC detecting condition Possible cause (Trouble diagnosis content) · Harness or connector (Clutch interlock switch circuit is BCM detects the following conditions for 2 open or shorted.) seconds or more: · Harness or connector CLUTCH SW Clutch pedal position switch: ON B26E8 (Clutch pedal position switch circuit (Clutch pedal is released.) (Clutch switch) is open or shorted.) Clutch interlock switch: ON · Clutch interlock switch (Clutch pedal is depressed.) · Clutch pedal position switch • BCM DTC CONFIRMATION PROCEDURE **1.**PERFORM DTC CONFIRMATION PROCEDURE 1 1. Turn ignition switch ON. Wait 2 seconds or more under the following conditions. 2. Shift lever: In the neutral position. Clutch pedal: Depressed 3. Check DTC in "Self Diagnostic Result" of "BCM" using CONSULT. Is DTC detected? YES >> Go to SEC-91, "Diagnosis Procedure". NO >> GO TO 2. 2. PERFORM DTC CONFIRMATION PROCEDURE 2 Release clutch pedal and wait 2 seconds or more. 1. Check DTC in "Self Diagnostic Result" of "BCM" using CONSULT. Is DTC detected? YES >> Go to SEC-91, "Diagnosis Procedure". SEC >> Inspection End. NO Diagnosis Procedure INFOID:00000001243040 Regarding Wiring Diagram information, refer to SEC-37, "Wiring Diagram". CHECK DTC OF COMBINATION METER Check DTC in "Self Diagnostic Result" of "METER/M&A" using CONSULT. Refer to MWI-24, "DTC Index". Is the inspection result normal? YES >> GO TO 2. NO >> Repair or replace the malfunctioning parts. 2.CHECK FUSE 1. Turn power switch OFF. 2. Check that the following fuse in the fuse block (J/B) is not blown.

| Signal name           | Fuse No.  |
|-----------------------|-----------|
| Ignition power supply | 10 (10 A) |

Is the inspection result normal?

# CONSULT screen items

DTC DETECTION LOGIC

# **B26E8 CLUTCH INTERLOCK SWITCH**

< DTC/CIRCUIT DIAGNOSIS >

#### YES >> GO TO 3.

NO >> Replace the blown fuse after repairing the cause of blowing.

# 3.check clutch interlock switch power supply

- 1. Disconnect clutch interlock switch connector.
- 2. Turn ignition switch ON.

3. Check voltage between clutch interlock switch harness connector and ground.

| (+) Clutch interlock switch Connector Terminal |   | (-)    | Voltage (V)<br>(Approx.) |  |
|------------------------------------------------|---|--------|--------------------------|--|
|                                                |   |        |                          |  |
| E34                                            | 1 | Ground | Battery voltage          |  |

Is the inspection result normal?

YES >> GO TO 4.

NO >> Repair or replace harness.

### **4.**CHECK CLUTCH INTERLOCK SWITCH SIGNAL

- 1. Connect clutch interlock switch connector.
- 2. Check voltage between BCM harness connector and ground.

| (         | +)       |         |                |                         |                 |          |     |
|-----------|----------|---------|----------------|-------------------------|-----------------|----------|-----|
| BCM       |          | (-)     | Condition      |                         | Voltage         |          |     |
| Connector | Terminal |         |                |                         |                 |          |     |
| MOS       | 101      | Cround  | 101 Ground Chu | 101 Ground Clutch pedal | Clutch pedal    | Released | 0 V |
|           | 101      | Gibting |                | Depressed               | Battery voltage |          |     |

Is the inspection result normal?

YES >> GO TO 5.

NO >> GO TO 6.

### **5.**REPLACE BCM

- 1. Replace BCM. Refer to BCS-74, "Removal and Installation".
- 2. Perform initialization of BCM and registration of all Intelligent Keys using CONSULT. Refer to the CON-SULT Immobilizer mode and follow the on-screen instructions.

>> Inspection End.

### 6.CHECK CLUTCH INTERLOCK SWITCH CIRCUIT

- 1. Turn ignition switch OFF.
- 2. Disconnect BCM connector.

3. Check continuity between clutch interlock switch harness connector and BCM harness connector.

| Clutch interlock switch |          | BCM                |     | Continuity |  |
|-------------------------|----------|--------------------|-----|------------|--|
| Connector               | Terminal | Connector Terminal |     | Continuity |  |
| E34                     | 2        | M98                | 101 | Yes        |  |

Is the inspection result normal?

YES >> GO TO 7.

NO >> Repair or replace harness.

**I**.CHECK CLUTCH INTERLOCK SWITCH

Refer to SEC-93, "Component Inspection (Clutch Interlock Switch)".

Is the inspection result normal?

YES >> GO TO 8.

NO >> Replace clutch interlock switch. Refer to <u>CL-11, "Exploded View"</u>.

8. CHECK INTERMITTENT INCIDENT

# **B26E8 CLUTCH INTERLOCK SWITCH**

# [WITH INTELLIGENT KEY SYSTEM]

| Refer to GL-42 "Intern                                                                                                    |                                                  |                            | •                             |                        |             |
|----------------------------------------------------------------------------------------------------|--------------------------------------------------|----------------------------|-------------------------------|------------------------|-------------|
| $\frac{1}{1000} = \frac{1}{1000} = 1$ | nittent Incident                                 |                            |                               |                        |             |
| >> Inspectio                                                                                                    | n End                                            |                            |                               |                        | Α           |
| Component Inspection                                                                                                    | ection (Clute                                    | h Interlock Su             | vitch)                        |                        |             |
|                                                                                                    |                                                  |                            | nton)                         | INFOID:000000012430409 | B           |
| 1.CHECK CLUTCH                                                                                                    | INTERLOCK S                                      | WITCH                      |                               |                        |             |
| 1. Turn ignition swite                                                                                                    | ch OFF.<br>Vinterlock switc                      | h connector                |                               |                        | С           |
| 3. Check continuity                                                                                                    | between clutch                                   | interlock switch te        | rminals.                      |                        |             |
|                                                                                                    |                                                  |                            |                               |                        | C           |
| Clutch interle                                                                                                    | ock switch                                       |                            | Condition                     | Continuity             |             |
| Termi                                                                                                    | inal                                             | _                          | Condition                     | Continuity             | E           |
| 1                                                                                                    | 2                                                | Clutch pedal               | Depressed                     | Yes                    |             |
|                                                                                                    |                                                  |                            | Not depressed                 | No                     |             |
|                                                                                                    | 10                                               |                            |                               |                        | _           |
| Is the inspection result                                                                                                    | <u>lt normal?</u><br>a End                       |                            |                               |                        | F           |
| Is the inspection result<br>YES >> Inspection<br>NO >> Replace of                                                                                                    | <u>It normal?</u><br>n End.<br>clutch interlock  | switch. Refer to <u>Cl</u> | -11. "Exploded View".         |                        | F           |
| Is the inspection result<br>YES >> Inspection<br>NO >> Replace of                                                                                                    | <u>lt normal?</u><br>n End.<br>clutch interlock  | switch. Refer to <u>Cl</u> | -11. "Exploded View".         |                        | F           |
| Is the inspection result<br>YES >> Inspection<br>NO >> Replace of                                                                                                    | l <u>t normal?</u><br>n End.<br>clutch interlock | switch. Refer to <u>Cl</u> | <u>-11, "Exploded View"</u> . |                        | F           |
| Is the inspection resu<br>YES >> Inspection<br>NO >> Replace of                                                                                                    | <u>It normal?</u><br>n End.<br>clutch interlock  | switch. Refer to <u>Cl</u> | <u>-11. "Exploded View"</u> . |                        | F           |
| Is the inspection resu<br>YES >> Inspection<br>NO >> Replace of                                                                                                    | <u>It normal?</u><br>n End.<br>clutch interlock  | switch. Refer to <u>Cl</u> | <u>-11, "Exploded View"</u> . |                        | F<br>C      |
| Is the inspection resu<br>YES >> Inspection<br>NO >> Replace of                                                                                                    | <u>It normal?</u><br>n End.<br>clutch interlock  | switch. Refer to <u>Cl</u> | <u>11. "Exploded View"</u> .  |                        | F<br>C<br>H |

L

Μ

Ν

Ο

Ρ

### **B26F3 STARTER CONTROL RELAY**

### < DTC/CIRCUIT DIAGNOSIS >

# **B26F3 STARTER CONTROL RELAY**

## DTC Logic

INFOID:000000012430410

[WITH INTELLIGENT KEY SYSTEM]

### DTC DETECTION LOGIC

#### NOTE:

- If DTC B26F3 is displayed with DTC U1000, first perform the trouble diagnosis for DTC U1000. Refer to <u>BCS-63, "DTC Logic"</u>.
- If DTC B26F3 is displayed with DTC U1010, first perform the trouble diagnosis for DTC U1010. Refer to <u>BCS-64, "DTC Logic"</u>.

| DTC No. | Trouble diagnosis name | DTC detecting condition                                                                                                    | Possible cause                                                                                                    |
|---------|------------------------|----------------------------------------------------------------------------------------------------|----------------------------------------------------------------------------------------------------|
| B26F3   | START CONT RLY ON      | BCM requests IPDM E/R to turn starter<br>control relay OFF, but BCM cannot receive<br>starter control relay OFF state signal from<br>IPDM E/R (CAN). | <ul> <li>Harness or connectors<br/>(The CAN communication line is open<br/>or shorted.)</li> <li>IPDM E/R</li> </ul> |

### DTC CONFIRMATION PROCEDURE

**1.**PERFORM DTC CONFIRMATION PROCEDURE

- 1. Press push-button ignition switch under the following conditions to start engine:
- Selector lever: In the P position
- Brake pedal: Not depressed
- 2. Wait 2 seconds after engine started.
- 3. Check DTC in "Self Diagnostic Result" of "BCM" using CONSULT.

#### Is DTC detected?

- YES >> Go to SEC-94, "Diagnosis Procedure".
- NO >> Inspection End.

### Diagnosis Procedure

INFOID:000000012430411

**1.**CHECK DTC OF IPDM E/R

Check DTC in "Self Diagnostic Result" of "IPDM E/R" using CONSULT.

#### Is DTC detected?

YES >> Perform the diagnosis procedure related to the detected DTC. Refer to <u>PCS-20, "DTC Index"</u>. NO >> GO TO 2.

2. CHECK INTERMITTENT INCIDENT

Refer to GI-42. "Intermittent Incident".

>> Inspection End.

### **B26F4 STARTER CONTROL RELAY**

### < DTC/CIRCUIT DIAGNOSIS >

# **B26F4 STARTER CONTROL RELAY**

# DTC Logic

## DTC DETECTION LOGIC

#### NOTE:

- If DTC B26F4 is displayed with DTC U1000, first perform the trouble diagnosis for DTC U1000. Refer to BCS-63, "DTC Logic".
- If DTC B26F4 is displayed with DTC U1010, first perform the trouble diagnosis for DTC U1010. Refer to <u>BCS-64, "DTC Logic"</u>.

| DTC No.                                                                  | Trouble diagnosis name                                                          | DTC detecting condition                                                                                                    | Possible cause                                                                                                    | D   |
|--------------------------------------------------------------------------|---------------------------------------------------------------------------------|----------------------------------------------------------------------------------------------------|----------------------------------------------------------------------------------------------------|-----|
| B26F4                                                                    | START CONT RLY OFF                                                              | BCM requests IPDM E/R to turn starter<br>control relay ON, but BCM cannot receive<br>starter control relay ON state signal from<br>IPDM E/R (CAN). | <ul> <li>Harness or connectors<br/>(The CAN communication line is open<br/>or shorted.)</li> <li>IPDM E/R</li> </ul> | E   |
| DTC CONF                                                                 | IRMATION PROCEDU                                                                | JRE                                                                                                    |                                                                                                    | _   |
| 1.PERFOR                                                                 | RM DTC CONFIRMATIO                                                              | N PROCEDURE                                                                                                    |                                                                                                    | F   |
| <ol> <li>Press p<br/>more:</li> <li>Selector</li> <li>Brake p</li> </ol> | oush-button ignition swite<br>r lever: In the P position<br>edal: Not depressed | ch under the following conditions to                                                                                                    | start engine, and wait 1 second or                                                                                   | G   |
| 2. Check E                                                               | DTC in "Self Diagnostic F                                                       | Result" of "BCM" using CONSULT.                                                                                                    |                                                                                                    | Н   |
| Is DTC dete                                                              | <u>cted?</u>                                                                    | in Dropoduro"                                                                                                    |                                                                                                    |     |
| NO >>                                                                    | Inspection End.                                                                 | as Procedure.                                                                                                    |                                                                                                    | 1   |
| Diagnosis                                                                | s Procedure                                                                     |                                                                                                    | INFOID:000000012430413                                                                                               | 1   |
| 1                                                                        |                                                                                 |                                                                                                    |                                                                                                    |     |
| I.CHECK                                                                  | DTC OF IPDM E/R                                                                 |                                                                                                    |                                                                                                    | J   |
| Check DTC                                                                | in "Self Diagnostic Resu                                                        | It" of "IPDM E/R" using CONSULT.                                                                                                    |                                                                                                    |     |
| YES >><br>NO >>                                                          | <u>cted?</u><br>Perform the diagnosis p<br>GO TO 2.                             | rocedure related to the detected DTC                                                                                                    | C. Refer to PCS-20, "DTC Index".                                                                                     | SE  |
| <b>2.</b> снеск і                                                        | INTERMITTENT INCIDE                                                             | NT                                                                                                    |                                                                                                    | 1   |
| Refer to GI-                                                             | 42, "Intermittent Incident                                                      |                                                                                                    |                                                                                                    |     |
|                                                                          |                                                                                 |                                                                                                    |                                                                                                    | B ( |
| >>                                                                       | Inspection End.                                                                 |                                                                                                    |                                                                                                    | IV  |
|                                                                          |                                                                                 |                                                                                                    |                                                                                                    |     |
|                                                                          |                                                                                 |                                                                                                    |                                                                                                    | N   |
|                                                                          |                                                                                 |                                                                                                    |                                                                                                    |     |
|                                                                          |                                                                                 |                                                                                                    |                                                                                                    | C   |
|                                                                          |                                                                                 |                                                                                                    |                                                                                                    |     |
|                                                                          |                                                                                 |                                                                                                    |                                                                                                    | _   |

### [WITH INTELLIGENT KEY SYSTEM]

А

В

С

INFOID:000000012430412

# < DTC/CIRCUIT DIAGNOSIS >

# B26F7 BCM

# **DTC Logic**

INFOID:000000012430414

[WITH INTELLIGENT KEY SYSTEM]

### DTC DETECTION LOGIC

| DTC No. | Trouble diagnosis name | DTC detecting condition                                     | Possible cause |
|---------|------------------------|-------------------------------------------------------------|----------------|
| B26F7   | BCM                    | Inside key antenna output circuit in BCM is malfunctioning. | BCM            |

### DTC CONFIRMATION PROCEDURE

# 1.PERFORM DTC CONFIRMATION PROCEDURE

### 1. Press door request switch.

- 2. Turn ignition switch ON.
- 3. Check DTC in "Self Diagnostic Result" of "BCM" using CONSULT.

#### Is DTC detected?

- YES >> Go to <u>SEC-96. "Diagnosis Procedure"</u>.
- NO >> Inspection End.

### **Diagnosis** Procedure

INFOID:000000012430415

# **1.**INSPECTION START

- 1. Turn ignition switch ON.
- 2. Select "Self Diagnostic Result" of "BCM" using CONSULT.
- 3. Touch "ERASE".
- Perform DTC CONFIRMATION PROCEDURE for DTC B26F7. Refer to <u>SEC-96, "DTC Logic"</u>.

### Is DTC B26F7 detected again?

- YES >> GO TO 2.
- NO >> Inspection End.

# 2.REPLACE BCM

- 1. Replace BCM. Refer to BCS-74, "Removal and Installation".
- 2. Perform initialization of BCM and registration of all Intelligent Keys using CONSULT. Refer to the CON-SULT Immobilizer mode and follow the on-screen instructions.

>> Inspection End.

### **B26FB CLUTCH SWITCH**

### < DTC/CIRCUIT DIAGNOSIS >

# **B26FB CLUTCH SWITCH**

# **DTC** Logic

# DTC DETECTION LOGIC

#### NOTE:

- If DTC B26FB is displayed with DTC U1000, first perform the trouble diagnosis for DTC U1000. Refer to BCS-63, "DTC Logic".
- If DTC B26FB is displayed with DTC U1010, first perform the trouble diagnosis for DTC U1010. Refer to BCS-64, "DTC Logic".

| DTC No.                       | CONSULT screen items<br>(Trouble diagnosis content) | DTC detecting condition                                                                          | Possible cause                                                                                             |
|-------------------------------|-----------------------------------------------------|--------------------------------------------------------------------------------------------------|----------------------------------------------------------------------------------------------------|
| B26FB                         | CLUTCH SWITCH<br>(Clutch switch)                    | BCM receives the abnormal signal of clutch pedal position switch from ECM via CAN communication. | <ul> <li>Harness or connector<br/>(CAN communication line is<br/>open or shorted.)</li> <li>ECM</li> </ul> |
| TC CONFI                      | RMATION PROCEDUR                                    | E<br>ROCEDURE                                                                                    |                                                                                                    |
| 1. Turn igniti<br>2. Check DT | ion switch ON.<br>C in "Self Diagnostic Res         | ult" of "BCM" using CONSULT.                                                                     |                                                                                                    |
| s DTC detect                  | ed?                                                 |                                                                                                  |                                                                                                    |
| YES >> G<br>NO >> In          | o to <u>SEC-97, "Diagnosis l</u><br>spection End.   | Procedure".                                                                                      |                                                                                                    |

# **Diagnosis** Procedure

# **1.**INSPECTION START

| 1. Turn ignition switch ON.                                                                              |  |
|----------------------------------------------------------------------------------------------------|--|
| 2. Select "Self Diagnostic Result" of "BCM" using CONSULT.                                               |  |
| 3. Touch "ERASE".                                                                                        |  |
| <ol><li>Perform DTC CONFIRMATION PROCEDURE for DTC B26FB. Refer to <u>SEC-97, "DTC Logic"</u>.</li></ol> |  |
| Is DTC detected?                                                                                         |  |
| YES >> GO TO 2.                                                                                          |  |
| NO >> Inspection End.                                                                                    |  |
| 2.REPLACE ECM                                                                                            |  |
| Replace ECM. Refer to EC-477, "Removal and Installation"                                                 |  |

>> Inspection End.

[WITH INTELLIGENT KEY SYSTEM]

А

В

С

INFOID:000000012430416

INFOID:000000012430417

Ν Ο

J

SEC

L

Μ

# **B26FC KEY REGISTRATION**

### < DTC/CIRCUIT DIAGNOSIS >

# **B26FC KEY REGISTRATION**

# DTC Logic

INFOID:000000012430418

INFOID:000000012430419

[WITH INTELLIGENT KEY SYSTEM]

### DTC DETECTION LOGIC

| DTC No. | Trouble diagnosis name | DTC detecting condition                                        | Possible cause                                                                            |
|---------|------------------------|----------------------------------------------------------------|-------------------------------------------------------------------------------------------|
| B26FC   | KEY REGISTRATION       | Intelligent Key that does not match the vehicle is registered. | <ul> <li>Improper registration operation</li> <li>Intelligent Key</li> <li>BCM</li> </ul> |

### DTC CONFIRMATION PROCEDURE

# 1.PERFORM DTC CONFIRMATION PROCEDURE

- Perform initialization of BCM and registration of all Intelligent Keys using CONSULT. Refer to the CON-SULT Immobilizer mode and follow the on-screen instructions.
- 2. Check DTC in "Self Diagnostic Result" of "BCM" using CONSULT.

### Is DTC detected?

- YES >> Go to <u>SEC-98, "Diagnosis Procedure"</u>
- NO >> Inspection End.

### Diagnosis Procedure

# **1.**REPLACE INTELLIGENT KEY

- 1. Prepare Intelligent Key that matches the vehicle.
- 2. Perform initialization of BCM and registration of all Intelligent Keys using CONSULT. Refer to the CON-SULT Immobilizer mode and follow the on-screen instructions.
- 3. Check DTC in "Self Diagnostic Result" of "BCM" using CONSULT.

### Is DTC detected?

YES >> GO TO 2. NO >> Inspection End.

### 2.REPLACE BCM

- 1. Replace BCM. Refer to BCS-74, "Removal and Installation".
- 2. Perform initialization of BCM and registration of all Intelligent Keys using CONSULT. Refer to the CON-SULT Immobilizer mode and follow the on-screen instructions.

>> Inspection End.

# **B210B STARTER CONTROL RELAY**

### < DTC/CIRCUIT DIAGNOSIS >

# **B210B STARTER CONTROL RELAY**

# **DTC Logic**

# DTC DETECTION LOGIC

#### NOTE:

If DTC B210B is displayed with DTC U1000, first perform the trouble diagnosis for DTC U1000. Refer to <u>BCS-63, "DTC Logic"</u>.

| 63, DICLOGIC.                                                                                                    |                                                                                                    |                        | С           |
|----------------------------------------------------------------------------------------------------|----------------------------------------------------------------------------------------------------|------------------------|-------------|
| CONSULT Display                                                                                                    | DTC Detection Condition                                                                                                    | Possible Cause         |             |
| START CONT RLY ON<br>[B210B]                                                                                                    | <ul> <li>When comparing the following items, IPDM E/R detects that starter control relay is stuck in the ON position for 1 second or more:</li> <li>Starter control relay signal (CAN) from BCM.</li> <li>Starter relay status signal (CAN) from BCM.</li> <li>Starter control relay and starter relay status signal. (IPDM E/R input)</li> <li>Starter control relay control signal. (IPDM E/R output)</li> <li>Transmission range switch signal input.</li> </ul> | IPDM E/R               | D<br>E<br>F |
| DTC CONFIRMATION F                                                                                                    | ROCEDURE                                                                                                    |                        |             |
| 1.PERFORM DTC CONF                                                                                                    | IRMATION                                                                                                    |                        | G           |
| <ol> <li>Turn ignition switch OI</li> <li>Turn ignition switch OI</li> <li>Turn ignition switch OI</li> <li>Turn ignition switch OI</li> <li>Perform "Self Diagnos</li> </ol> | N.<br>FF and wait 1 second or more.<br>N.<br>tic Result" of "IPDM E/R" using CONSULT                                                                                                    |                        | Н           |
| Is DTC B210B displayed?YES>> Refer to SEC-NO>> Inspection End                                                                                                    | <u>99, "Diagnosis Procedure"</u> .<br>d.                                                                                                    |                        | I           |
| <b>Diagnosis</b> Procedure                                                                                                    |                                                                                                    | INFCID:000000012430421 | J           |
| 1. PERFORM SELF DIAC                                                                                                    | GNOSTIC RESULT                                                                                                    |                        |             |
| Perform "Self Diagnostic R                                                                                                    | esult" of "IPDM E/R" using CONSULT.                                                                                                    |                        | SEC         |
| Is display history of DTC B                                                                                                    | 210B CRNT?                                                                                                    |                        |             |
| NO >> Replace IPDM<br>NO >> Refer to <u>GI-42</u>                                                                                                    | I E/R. Refer to <u>PCS-30, "Removal and Insi</u> , "Intermittent Incident".                                                                                                    | tallation".            | L           |
|                                                                                                    |                                                                                                    |                        | M           |
|                                                                                                    |                                                                                                    |                        | Ν           |

0

Р

# 

INFOID:000000012430420

А

В

### **B210C STARTER CONTROL RELAY**

### < DTC/CIRCUIT DIAGNOSIS >

# **B210C STARTER CONTROL RELAY**

## DTC Logic

DTC DETECTION LOGIC

#### NOTE:

- If DTC B210C is displayed with DTC U1000, first perform the trouble diagnosis for DTC U1000. Refer to BCS-63, "DTC Logic".
- When IPDM E/R power supply voltage is low (Approx. 7 8 V for about 1 second), the DTC B210C may be detected.

| CONSULT Display                  | DTC Detection Condition                                                                                                    | Possible Cause                                             |
|----------------------------------|----------------------------------------------------------------------------------------------------|------------------------------------------------------------|
| STR CONT RLY OFF CIRC<br>[B210C] | <ul> <li>When comparing the following items, IPDM E/R detects that starter control relay is stuck in the OFF position for 1 second or more:</li> <li>Starter control relay signal (CAN) from BCM.</li> <li>Starter relay status signal (CAN) from BCM.</li> <li>Starter control relay and starter relay status signal. (IPDM E/R input)</li> <li>Starter control relay control signal. (IPDM E/R output)</li> </ul> | <ul> <li>IPDM E/R</li> <li>BCM</li> <li>Battery</li> </ul> |

### DTC CONFIRMATION PROCEDURE

# **1**.PERFORM DTC CONFIRMATION

- 1. Turn ignition switch ON.
- 2. Turn ignition switch OFF and wait 1 second or more.
- 3. Turn ignition switch ON.
- 4. Perform "Self Diagnostic Result" of "IPDM E/R" using CONSULT.

#### Is DTC B210C displayed?

- YES >> Refer to <u>SEC-100, "Diagnosis Procedure"</u>.
- NO >> Inspection End.

### Diagnosis Procedure

Regarding Wiring Diagram information, refer to SEC-37, "Wiring Diagram".

# 1. PERFORM SELF DIAGNOSTIC RESULT

Perform "Self Diagnostic Result" of "IPDM E/R" using CONSULT. Is display history of DTC B210C CRNT?

YES >> GO TO 2.

NO >> Refer to <u>GI-42, "Intermittent Incident"</u>.

2.CHECK STARTER CONTROL RELAY CONTROL CIRCUITS VOLTAGE

Check voltage between IPDM E/R connectors and ground.

| IPDM E/R       |          | Ground | Voltage         |
|----------------|----------|--------|-----------------|
| Connector      | Terminal | Ground | (Approx.)       |
| E44 (WITH M/T) | 13       |        | Ratteny voltage |
| F42 (WITH CVT) | 40       | —      | Dattery voltage |

Is the inspection result normal?

YES >> Replace IPDM E/R. Refer to <u>PCS-30, "Removal and Installation"</u>. NO (WITH M/T)>>GO TO 3. NO (WITH CVT)>>GO TO 4. INFOID:000000012430422

INFOID:000000012430423

# **B210C STARTER CONTROL RELAY**

#### < DTC/CIRCUIT DIAGNOSIS >

# [WITH INTELLIGENT KEY SYSTEM]

А

F

J

L

Μ

Ν

Ο

Ρ

# $\overline{\mathbf{3}}$ . CHECK STARTER CONTROL RELAY CONTROL CIRCUIT CONTINUITY

### 1. Disconnect IPDM E/R connector E44 and clutch interlock switch connector E34.

#### 2. Check continuity between IPDM E/R connector E44 and clutch interlock switch connector E34.

|          |                                      |                                       |                      |            |            | E |
|----------|--------------------------------------|---------------------------------------|----------------------|------------|------------|---|
| IPDM E/R |                                      | Clu                                   | tch interlock switch | Continuity |            |   |
|          | Connector                            | Terminal                              | Connector            | Terminal   | Continuity |   |
|          | E44                                  | 13                                    | E34                  | 2          | Yes        | 0 |
| 3.<br>4. | Disconnect BCM of Check continuity b | connector M98.<br>between IPDM E/R co | nnector E44 an       | d ground.  |            |   |
|          |                                      | IPDM E/R                              |                      | Ground     | Continuity |   |
|          | Connector Terminal                   |                                       | l                    | Ground     | Continuity | E |
|          | E44                                  | 13                                    |                      | _          | No         | _ |

Is the inspection result normal?

YES >> Replace BCM. Refer to BCS-74, "Removal and Installation".

NO >> Repair or replace harness or connectors.

### **4.**CHECK STARTER CONTROL RELAY CONTROL CIRCUIT CONTINUITY

#### 1. Disconnect IPDM E/R connector F42 and transmission range switch connector F52.

2. Check continuity between IPDM E/R connector F42 and transmission range switch connector F52.

| IPDI      | IPDM E/R |                    | Transmission range switch |            | Transmission range switch |  | 1 |
|-----------|----------|--------------------|---------------------------|------------|---------------------------|--|---|
| Connector | Terminal | Connector Terminal |                           | Continuity |                           |  |   |
| F42       | 40       | F52                | 10                        | Yes        |                           |  |   |

3. Disconnect BCM connector M98.

4. Check continuity between IPDM E/R connector F42 and ground.

| IPDM E/R  |          | Cround | Continuity |     |  |
|-----------|----------|--------|------------|-----|--|
| Connector | Terminal | Ground | Continuity | 8EC |  |
| F42       | 40       | —      | No         | SEC |  |

Is the inspection result normal?

| YES | >> Replace BCM. Refer to | BCS-74, "Removal and Installation". |
|-----|--------------------------|-------------------------------------|
|     |                          |                                     |

NO >> Repair or replace harness or connectors.

< DTC/CIRCUIT DIAGNOSIS >

**B210D STARTER RELAY** 

# DTC Logic

# DTC DETECTION LOGIC

### NOTE:

If DTC B210D is displayed with DTC U1000, first perform the trouble diagnosis for DTC U1000. Refer to <u>BCS-63. "DTC Logic"</u>.

| CONSULT Display                | DTC Detection Condition                                                                                                    | Possible Cause                                                                                                    |
|--------------------------------|----------------------------------------------------------------------------------------------------|----------------------------------------------------------------------------------------------------|
| STARTER RLY ON CIRC<br>[B210D] | <ul> <li>When comparing the following items, IPDM E/R detects that starter control relay is stuck in the ON position for 5 second or more:</li> <li>Starter control relay signal (CAN) from BCM.</li> <li>Starter relay status signal (CAN) from BCM.</li> <li>Starter control relay and starter relay status signal. (IPDM E/R input)</li> <li>Starter control relay control signal. (IPDM E/R output)</li> </ul> | <ul> <li>Harness or connectors (starter motor relay control circuit open or short.)</li> <li>IPDM E/R</li> <li>BCM</li> </ul> |

### DTC CONFIRMATION PROCEDURE

# **1**.PERFORM DTC CONFIRMATION

- 1. Turn ignition switch ON.
- 2. Turn ignition switch OFF and wait 1 second or more.
- 3. Turn ignition switch ON.
- 4. Perform "Self Diagnostic Result" of "IPDM E/R" using CONSULT.
- Is DTC B210D displayed?
- YES >> Refer to <u>SEC-102</u>, "Diagnosis Procedure".
- NO >> Inspection End.

## **Diagnosis** Procedure

Regarding Wiring Diagram information, refer to SEC-37, "Wiring Diagram".

# 1. PERFORM SELF DIAGNOSTIC RESULT

Perform "Self Diagnostic Result" of "IPDM E/R" using CONSULT.

### Is display history of DTC B210D CRNT?

YES >> GO TO 2.

NO >> Refer to <u>GI-42, "Intermittent Incident"</u>.

2. CHECK STARTER CONTROL RELAY CONTROL CIRCUITS VOLTAGE

Check voltage between IPDM E/R connectors and ground.

| IPDM E/R  |                    | Ground | Voltage<br>(Approx.) |  |
|-----------|--------------------|--------|----------------------|--|
| Connector | Connector Terminal |        |                      |  |
| E44       | 13                 |        | Battery voltage      |  |
| F42       | 40                 |        | Dattery voltage      |  |

Is the inspection result normal?

YES >> Replace IPDM E/R. Refer to <u>PCS-30, "Removal and Installation"</u>.

NO (WITH M/T)>>GO TO 3.

NO (WITH CVT)>>GO TO 4.

3. CHECK STARTER CONTROL RELAY CONTROL CIRCUIT CONTINUITY

1. Disconnect IPDM E/R connectors E44, BCM connector M98, clutch interlock switch connector E34.

INFOID:000000012430424

INFOID:000000012430425

# **B210D STARTER RELAY**

#### < DTC/CIRCUIT DIAGNOSIS >

#### 2. Check continuity between IPDM E/R connector E44 and ground.

| IPDM E/R  |          | Cround | Continuity |
|-----------|----------|--------|------------|
| Connector | Terminal | Ground | Continuity |
| E44       | 13       | —      | No         |

Is the inspection result normal?

YES >> Refer to <u>SEC-82, "Diagnosis Procedure"</u>.

NO >> Repair or replace harness or connectors.

### **4.**CHECK STARTER CONTROL RELAY CONTROL CIRCUIT CONTINUITY

1. Disconnect IPDM E/R connectors F42, BCM connector M98, transmission range switch connector F52.

2. Check continuity between IPDM E/R connector F42 and ground.

| IPDM E/R Connector Terminal |    | Ground | Continuity |   |
|-----------------------------|----|--------|------------|---|
|                             |    | Ground |            |   |
| F42                         | 40 | —      | No         | F |

Is the inspection result normal?

YES >> Refer to <u>SEC-82, "Diagnosis Procedure"</u>.

NO >> Repair or replace harness or connectors.

Н

А

С

D

J

SEC

L

Μ

Ν

Ο

Ρ

### **B210E STARTER RELAY**

< DTC/CIRCUIT DIAGNOSIS >

**B210E STARTER RELAY** 

# DTC Logic

DTC DETECTION LOGIC

### NOTE:

- If DTC B210E is displayed with DTC U1000, first perform the trouble diagnosis for DTC U1000. Refer to <u>BCS-63, "DTC Logic"</u>.
- If DTC B210E is displayed with DTC B2605, first perform the trouble diagnosis for DTC B2605. Refer to <u>SEC-80, "DTC Logic"</u>.
- When IPDM E/R power supply voltage is low (Approx. 7 8 V for about 1 second), the DTC B210F may be detected.

| CONSULT Display              | DTC Detection Condition                                                                                                    | Possible Cause                                             |
|------------------------------|----------------------------------------------------------------------------------------------------|------------------------------------------------------------|
| STARTER RELAY OFF<br>[B210E] | <ul> <li>When comparing the following items, IPDM E/R detects that starter control relay is stuck in the OFF position for 5 second or more:</li> <li>Starter control relay signal (CAN) from BCM.</li> <li>Starter relay status signal (CAN) from BCM.</li> <li>Starter control relay and starter relay status signal. (IPDM E/R input)</li> <li>Starter control relay control signal. (IPDM E/R output)</li> </ul> | <ul> <li>IPDM E/R</li> <li>BCM</li> <li>Battery</li> </ul> |

### DTC CONFIRMATION PROCEDURE

# **1**.PERFORM DTC CONFIRMATION

- 1. Turn ignition switch ON.
- 2. Turn ignition switch OFF and wait 1 second or more.
- 3. Turn ignition switch ON.
- 4. Perform "Self Diagnostic Result" of "IPDM E/R" using CONSULT.

### Is DTC B210E displayed?

- YES >> Refer to <u>SEC-104</u>, "Diagnosis Procedure".
- NO >> Inspection End.

### **Diagnosis** Procedure

INFOID:000000012430427

Regarding Wiring Diagram information, refer to SEC-37, "Wiring Diagram".

# 1. PERFORM SELF DIAGNOSTIC RESULT

Perform "Self Diagnostic Result" of "IPDM E/R" using CONSULT.

### Is display history of DTC B210E CRNT?

- YES >> GO TO 2.
- NO >> Refer to <u>GI-42, "Intermittent Incident"</u>.

2.CHECK STARTER CONTROL RELAY CONTROL CIRCUITS VOLTAGE

Check voltage between IPDM E/R connectors and ground.

| IPDM E/R  |                    | Ground | Voltage         |  |
|-----------|--------------------|--------|-----------------|--|
| Connector | Connector Terminal |        | (Approx.)       |  |
| E44       | 13                 |        | Battenyvoltage  |  |
| F42       | 40                 |        | Dallery Vollage |  |

Is the inspection result normal?

YES >> Replace IPDM E/R. Refer to <u>PCS-30, "Removal and Installation"</u>. NO (WITH M/T)>>GO TO 3. INFOID:000000012430426

[WITH INTELLIGENT KEY SYSTEM]

# **B210E STARTER RELAY**

< DTC/CIRCUIT DIAGNOSIS >

NO (WITH CVT)>>GO TO 4.

# 3.check starter control relay control circuit continuity

## 1. Disconnect IPDM E/R connector E44 and clutch interlock switch connector E34.

### 2. Check continuity between IPDM E/R connector E44 and clutch interlock switch connector E34.

| IPDI      | M E/R    | Clutch interlock switch |          | Continuity |
|-----------|----------|-------------------------|----------|------------|
| Connector | Terminal | Connector               | Terminal | Continuity |
| E44       | 13       | E34                     | 2        | Yes        |

Is the inspection result normal?

| YES | >> Replace BCM, Refer to | BCS-74. | "Removal    | and | Installation".   |
|-----|--------------------------|---------|-------------|-----|------------------|
| 0   |                          | 20011   | - torno tai | ana | infottantation . |

NO >> Repair or replace harness or connectors.

### **4.**CHECK STARTER CONTROL RELAY CONTROL CIRCUIT CONTINUITY

1. Disconnect IPDM E/R connector F42 and transmission range switch connector F52.

2. Check continuity between IPDM E/R connector F42 and transmission range switch connector F52.

| IPDI      | M E/R    | Transmission range switch     Connector       Connector     Terminal |    | Continuity |            |
|-----------|----------|----------------------------------------------------------------------|----|------------|------------|
| Connector | Terminal |                                                                      |    | Continuity | Continuity |
| F42       | 40       | F52                                                                  | 10 | Yes        | (          |

Is the inspection result normal?

YES >> Replace BCM. Refer to BCS-74, "Removal and Installation".

NO >> Repair or replace harness or connectors.

J

Н

А

В

D

Ε

Μ

Ν

Ο

Ρ

### B210F SHIFT POSITION/CLUTCH INTERLOCK SWITCH T DIAGNOSIS > [WITH INTELLIGENT KEY SYSTEM]

< DTC/CIRCUIT DIAGNOSIS >

# B210F SHIFT POSITION/CLUTCH INTERLOCK SWITCH

## DTC Logic

DTC DETECTION LOGIC

### NOTE:

If DTC B210F is displayed with DTC U1000, first perform the trouble diagnosis for DTC U1000. Refer to <u>BCS-63, "DTC Logic"</u>.

| DTC No. | Trouble diagnosis name | DTC detecting condition                                                                                                    | Possible cause                                                                                                    |
|---------|------------------------|----------------------------------------------------------------------------------------------------|----------------------------------------------------------------------------------------------------|
| B210F   | INTRLCK/PNP SW ON      | <ul> <li>IPDM E/R detects a difference between the following signals:</li> <li>P/N position signal from transmission range switch and P/N position signal (CAN) from BCM .</li> </ul> | <ul> <li>Harness or connectors<br/>(The CAN communication line is open<br/>or shorted.)</li> <li>Harness or connectors<br/>(Transmission range switch circuit is<br/>open or shorted.)</li> <li>Transmission range switch</li> <li>IPDM E/R</li> <li>BCM</li> </ul> |

## DTC CONFIRMATION PROCEDURE

**1.**PERFORM DTC CONFIRMATION PROCEDURE

- 1. Shift selector lever to the P position.
- 2. Turn ignition switch ON and wait 1 second or more.
- 3. Shift selector lever to the N position and wait 1 second or more.
- 4. Shift selector lever to the position other than P and N, and wait 1 second or more.
- 5. Check DTC in "Self Diagnostic Result" of "IPDM E/R" using CONSULT.

### Is DTC detected?

- YES >> Go to SEC-106, "Diagnosis Procedure".
- NO >> Inspection End.

## **Diagnosis Procedure**

INFOID:000000012430429

Regarding Wiring Diagram information, refer to SEC-37, "Wiring Diagram".

# 1.CHECK DTC OF BCM

Check DTC in "Self Diagnostic Result" of "BCM" using CONSULT.

### Is DTC detected?

YES >> Perform the trouble diagnosis related to the detected DTC. Refer to <u>BCS-50, "DTC Index"</u>. NO >> GO TO 2.

**2.**CHECK IPDM E/R SIGNAL CIRCUIT OPEN AND SHORT

- 1. Turn ignition switch OFF.
- 2. Disconnect IPDM E/R connector.
- 3. Disconnect transmission range switch connector.
- Check continuity between IPDM E/R harness connector and transmission range switch harness connector.

| IPDM E/R  |          | Transmission range switch |          | Continuity |
|-----------|----------|---------------------------|----------|------------|
| Connector | Terminal | Connector                 | Terminal | Continuity |
| F42       | 40       | F52                       | 10       | Yes        |

5. Check continuity between IPDM E/R harness connector and ground.

INFOID:000000012430428

# B210F SHIFT POSITION/CLUTCH INTERLOCK SWITCH

#### < DTC/CIRCUIT DIAGNOSIS >

# [WITH INTELLIGENT KEY SYSTEM]

|                           | (+)                              |                          | Continuity |  |
|---------------------------|----------------------------------|--------------------------|------------|--|
|                           | DM E/R                           | ()                       | Continuity |  |
| E42                       | 40                               | Ground                   | No         |  |
| the inspection result per | mal2                             | Ground                   | NO         |  |
| ES >> Replace IPDM        | E/R. Refer to <u>PCS-30, "Re</u> | moval and Installation". |            |  |
| IO >> Repair or repla     | ice harness.                     |                          |            |  |
|                           |                                  |                          |            |  |
|                           |                                  |                          |            |  |
|                           |                                  |                          |            |  |
|                           |                                  |                          |            |  |
|                           |                                  |                          |            |  |
|                           |                                  |                          |            |  |
|                           |                                  |                          |            |  |
|                           |                                  |                          |            |  |
|                           |                                  |                          |            |  |
|                           |                                  |                          |            |  |
|                           |                                  |                          |            |  |
|                           |                                  |                          |            |  |
|                           |                                  |                          |            |  |
|                           |                                  |                          |            |  |
|                           |                                  |                          |            |  |
|                           |                                  |                          |            |  |
|                           |                                  |                          |            |  |
|                           |                                  |                          |            |  |
|                           |                                  |                          |            |  |
|                           |                                  |                          |            |  |
|                           |                                  |                          |            |  |
|                           |                                  |                          |            |  |
|                           |                                  |                          |            |  |

**SEC-107** 

Ο

Ρ

### B2110 SHIFT POSITION/CLUTCH INTERLOCK SWITCH < DTC/CIRCUIT DIAGNOSIS > [WITH INTELLIGENT KEY SYSTEM]

# B2110 SHIFT POSITION/CLUTCH INTERLOCK SWITCH

# DTC Logic

DTC DETECTION LOGIC

### NOTE:

If DTC B2110 is displayed with DTC U1000, first perform the trouble diagnosis for DTC U1000. Refer to <u>BCS-63, "DTC Logic"</u>.

| DTC No. | Trouble diagnosis name | DTC detecting condition                                                                                                    | Possible cause                                                                                                    |
|---------|------------------------|----------------------------------------------------------------------------------------------------|----------------------------------------------------------------------------------------------------|
| B210F   | INTRLCK/PNP SW OFF     | <ul><li>IPDM E/R detects a difference between the following signals:</li><li>P/N position signal from transmission range switch and P/N position signal (CAN) from BCM.</li></ul> | <ul> <li>Harness or connectors<br/>(The CAN communication line is open<br/>or shorted.)</li> <li>Harness or connectors<br/>(Transmission range switch circuit is<br/>open or shorted.)</li> <li>Transmission range switch</li> <li>IPDM E/R</li> <li>BCM</li> </ul> |

## DTC CONFIRMATION PROCEDURE

**1.**PERFORM DTC CONFIRMATION PROCEDURE

- 1. Shift selector lever to the P position.
- 2. Turn ignition switch ON and wait 1 second or more.
- 3. Shift selector lever to the N position and wait 1 second or more.
- 4. Shift selector lever to the position other than P and N, and wait 1 second or more.
- 5. Check DTC in "Self Diagnostic Result" of "IPDM E/R" using CONSULT.

### Is DTC detected?

- YES >> Go to SEC-108, "Diagnosis Procedure".
- NO >> Inspection End.

## **Diagnosis Procedure**

INFOID:000000012430431

INFOID:000000012430430

Regarding Wiring Diagram information, refer to <u>SEC-37, "Wiring Diagram"</u>.

# 1.CHECK DTC OF BCM

Check DTC in "Self Diagnostic Result" of "BCM" using CONSULT.

#### Is DTC detected?

YES >> Perform the trouble diagnosis related to the detected DTC. Refer to <u>BCS-50, "DTC Index"</u>. NO >> GO TO 2.

**2.**CHECK IPDM E/R SIGNAL CIRCUIT OPEN AND SHORT

- 1. Turn ignition switch OFF.
- 2. Disconnect IPDM E/R connector.
- 3. Disconnect transmission range switch connector.
- Check continuity between IPDM E/R harness connector and transmission range switch harness connector.

| IPDM E/R  |          | Transmission range switch |          | Continuity |
|-----------|----------|---------------------------|----------|------------|
| Connector | Terminal | Connector                 | Terminal | Continuity |
| F42       | 40       | F52                       | 10       | Yes        |

5. Check continuity between IPDM E/R harness connector and ground.
## **B2110 SHIFT POSITION/CLUTCH INTERLOCK SWITCH**

#### < DTC/CIRCUIT DIAGNOSIS >

## [WITH INTELLIGENT KEY SYSTEM]

| (                         | +)                                | -                        |            |
|---------------------------|-----------------------------------|--------------------------|------------|
| IPDN                      | M E/R                             | (-)                      | Continuity |
| Connector                 | Terminal                          |                          |            |
| F42                       | 40                                | Ground                   | No         |
| ne inspection result norm | <u>al?</u>                        |                          |            |
| S >> Replace IPDM E       | E/R. Refer to <u>PCS-30, "Rer</u> | moval and Installation". |            |
|                           | e namess.                         |                          |            |
|                           |                                   |                          |            |
|                           |                                   |                          |            |
|                           |                                   |                          |            |
|                           |                                   |                          |            |
|                           |                                   |                          |            |
|                           |                                   |                          |            |
|                           |                                   |                          |            |
|                           |                                   |                          |            |
|                           |                                   |                          |            |
|                           |                                   |                          |            |
|                           |                                   |                          |            |
|                           |                                   |                          |            |
|                           |                                   |                          |            |
|                           |                                   |                          |            |
|                           |                                   |                          |            |
|                           |                                   |                          |            |
|                           |                                   |                          |            |
|                           |                                   |                          |            |
|                           |                                   |                          |            |
|                           |                                   |                          |            |
|                           |                                   |                          |            |
|                           |                                   |                          |            |
|                           |                                   |                          |            |
|                           |                                   |                          |            |

Ρ

Ο

#### < DTC/CIRCUIT DIAGNOSIS >

## VEHICLE SECURITY INDICATOR

## Description

- Vehicle security indicator is built in combination meter.
- NATS (Nissan Anti-Theft System) condition is indicated by blink or illumination of vehicle security indicator.

## **Component Function Check**

## 1.CHECK FUNCTION

1. Perform "Active Test" of "THEFT IND" in the "IMMU" using CONSULT.

2. Check vehicle security indicator operation.

| Test item |     | Description                 |     |  |  |
|-----------|-----|-----------------------------|-----|--|--|
|           | ON  | Vahiala acquirity indicator | ON  |  |  |
|           | OFF |                             | OFF |  |  |

#### Is the inspection result normal?

YES >> Inspection End.

NO >> Refer to <u>SEC-110, "Diagnosis Procedure"</u>.

## **Diagnosis** Procedure

INFOID:000000012542524

Regarding Wiring Diagram information, refer to SEC-37, "Wiring Diagram".

## **1.**SECURITY INDICATOR LAMP ACTIVE TEST

### With CONSULT

Check "THEFT IND"" in "Active Test" of "IMMU".

#### Without CONSULT

1. Disconnect BCM.

2. Check voltage between BCM harness connector M97 terminal 23 and ground.

| Connector | Term | ninals    | Condition | Voltage (V)     |
|-----------|------|-----------|-----------|-----------------|
| (+) (-)   |      | Condition | (Approx.) |                 |
| MQZ       | 23   | Ground    | ON        | 0               |
| WIS7      | 25   | Ground    | OFF       | Battery voltage |

#### Is the inspection result normal?

YES >> Security indicator lamp is OK.

NO >> GO TO 2.

## **2**. SECURITY INDICATOR LAMP CHECK

Check security indicator lamp condition.

Is the inspection result normal?

YES >> GO TO 3.

NO >> Replace combination meter. Refer to <u>MWI-115, "Removal and Installation"</u>.

**3.**CHECK HARNESS CONTINUITY

1. Turn ignition switch OFF.

2. Disconnect BCM and security indicator lamp connector.

3. Check continuity between BCM connector M97 terminal 23 and combination meter connector M24 terminal 18.

INFOID:000000012542522

INFOID:000000012542523

## VEHICLE SECURITY INDICATOR

#### < DTC/CIRCUIT DIAGNOSIS >

## [WITH INTELLIGENT KEY SYSTEM]

| A   | Continuity | Combination meter Connector Terminal |     | BCM      |                                 |
|-----|------------|--------------------------------------|-----|----------|---------------------------------|
|     | Continuity |                                      |     | Terminal | Connector                       |
|     | Yes        | 18                                   | M24 | 23       | M97                             |
| — B |            | and an an an al                      |     |          | Observed a secretion of the law |

#### 4. Check continuity between BCM connector M97 terminal 23 and ground.

| BCM       |                    |  | Continuity | ( |
|-----------|--------------------|--|------------|---|
| Connector | Connector Terminal |  | Continuity |   |
| M97       | 23                 |  | No         |   |

#### Is the inspection result normal?

YES >> Check the following:

- 10A fuse No. 8, located in fuse block (J/B)
- Harness for open or short between security indicator lamp and fuse.
- NO >> Repair or replace harness.

SEC

Μ

Ν

Ο

Ρ

J

D

Е

F

Н

## ENGINE DOES NOT START WHEN INTELLIGENT KEY IS INSIDE OF VEHICLE < SYMPTOM DIAGNOSIS > [WITH INTELLIGENT KEY SYSTEM]

## SYMPTOM DIAGNOSIS

# ENGINE DOES NOT START WHEN INTELLIGENT KEY IS INSIDE OF VEHICLE

## Description

INFOID:000000012430432

Engine does not start when push-button ignition switch is pressed while carrying Intelligent Key. **NOTE:** 

- Check that vehicle is under the condition shown in "Conditions of vehicle" before starting diagnosis, and check each symptom.
- The engine start function, door lock function, power distribution system, and NATS-IVIS/NVIS in the Intelligent Key system are closely related to each other regarding control. The vehicle security function can operate only when the door lock and power distribution system are operating normally.

Conditions of Vehicle (Operating Conditions)

- "ENGINE START BY I-KEY" setting in "Work support" in "INTELLIGENT KEY" of "BCM" is ON.
- One or more of Intelligent Keys with registered Intelligent Key ID is in the vehicle.

## Diagnosis Procedure

INFOID:000000012430433

**1**.PERFORM WORK SUPPORT

Perform "INSIDE ANT DIAGNOSIS" in "Work Support" of "INTELLIGENT KEY" of "BCM" using CONSULT. Refer to <u>BCS-22, "INTELLIGENT KEY : CONSULT Function (BCM - INTELLIGENT KEY)"</u>.

>> GO TO 2.

2.PERFORM SELF-DIAGNOSIS RESULT

Select "Self Diagnostic Result" mode of "BCM", and check whether or not DTC of inside key antenna is detected.

Is DTC detected?

YES >> Perform the trouble diagnosis for detected DTC. Refer to <u>BCS-50, "DTC Index"</u>.

NO >> GO TO 3.

**3.**CHECK PUSH-BUTTON IGNITION SWITCH

Check push-button ignition switch. Refer to <u>SEC-66</u>, "Component Inspection".

Is the operation normal?

YES >> GO TO 4.

NO >> Repair or replace malfunctioning parts.

**4.**CONFIRM THE OPERATION

Confirm the operation again.

Is the inspection normal?

YES >> Check intermittent incident. Refer to <u>GI-42, "Intermittent Incident"</u>.

NO >> GO TO 1.

## SECURITY INDICATOR LAMP DOES NOT TURN ON OR BLINK

[WITH INTELLIGENT KEY SYSTEM]

#### < SYMPTOM DIAGNOSIS >

## SECURITY INDICATOR LAMP DOES NOT TURN ON OR BLINK

#### А Description INFOID:000000012430434 Security indicator lamp does not blink when power supply position is other than the ON position. В NOTE: · Before performing the diagnosis, perform "Work Flow". Refer to SEC-46, "Work Flow". · Check that vehicle is under the condition shown in "Conditions of vehicle" before starting diagnosis, and С check each symptom. Conditions of Vehicle (Operating Conditions) D Power supply position is other than the ON position. **Diagnosis** Procedure INFOID:000000012430435 Ε 1. CHECK SECURITY INDICATOR LAMP Check security indicator lamp. Refer to SEC-110, "Component Function Check". F Is the inspection result normal? YES >> GO TO 2. NO >> Repair or replace the malfunctioning parts. 2.CONFIRM THE OPERATION Confirm the operation again. Н Is the result normal? YES >> Check intermittent incident. Refer to GI-42, "Intermittent Incident". NO >> GO TO 1.

J

SEC

L

Μ

Ν

Ο

Ρ

INFOID:000000012430436

## REMOVAL AND INSTALLATION NATS ANTENNA AMP.

Removal and Installation

#### REMOVAL

- 1. Remove cluster lid A. Refer to IP-21, "Removal and Installation".
- Release pawls and remove NATS antenna amp. (1).
   (<sup>\*</sup>): Pawl

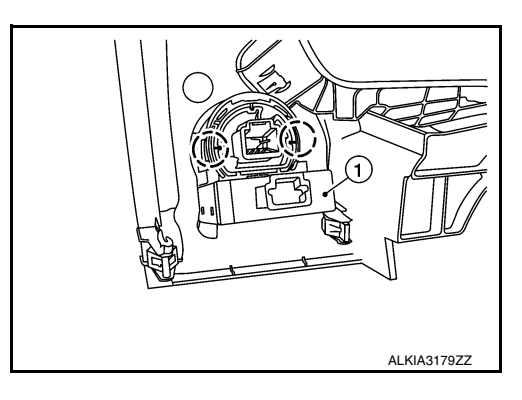

#### INSTALLATION

Installation is in the reverse order of removal. **NOTE:** 

- If NATS antenna amp. is not installed correctly, NVIS (NATS) system will not operate properly and "SELF-DIAG RESULTS" on CONSULT screen will show "LOCK MODE" or "CHAIN OF IMMU-KEY".
- Initialization is not necessary when only the NATS antenna amp. is replaced with a new one.

## **PUSH-BUTTON IGNITION SWITCH**

## < REMOVAL AND INSTALLATION >

## **PUSH-BUTTON IGNITION SWITCH**

## Removal and Installation

### REMOVAL

- 1. Remove NATS antenna amp. Refer to SEC-114. "Removal and Installation".
- Release pawls and remove the push-button ignition switch (1).
   (\_): Pawl

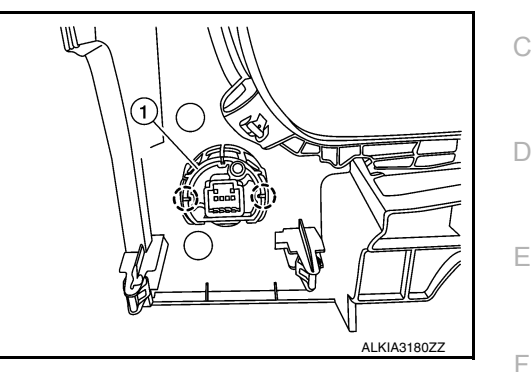

#### INSTALLATION Installation is in the reverse order of removal.

L

Μ

Ν

Ο

Ρ

J

Н

А

В

INFOID:000000012430437

## < REMOVAL AND INSTALLATION >

## REMOTE KEYLESS ENTRY RECEIVER

## Removal and Installation

#### REMOVAL

- 1. Remove the glove box. Refer to IP-25, "Removal and Installation".
- 2. Disconnect the harness connector (A) from remote keyless entry receiver (1).
- 3. Remove screw (B) and remove remote keyless entry receiver.

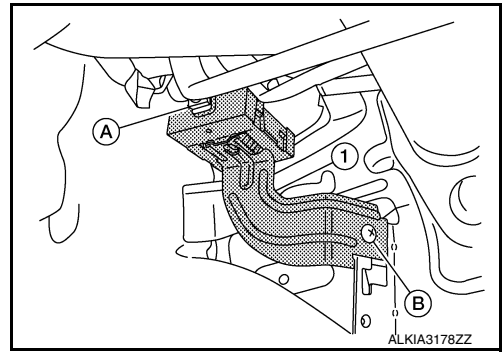

INSTALLATION Installation is in the reverse order of removal. INFOID:000000012430438

А

В

Ε

J

L

M

Ν

Ο

Ρ

## PRECAUTION PRECAUTIONS

Precaution for Supplemental Restraint System (SRS) "AIR BAG" and "SEAT BELT PRE-TENSIONER"

The Supplemental Restraint System such as "AIR BAG" and "SEAT BELT PRE-TENSIONER", used along with a front seat belt, helps to reduce the risk or severity of injury to the driver and front passenger for certain types of collision. Information necessary to service the system safely is included in the SR and SB section of this Service Manual.

#### WARNING:

- To avoid rendering the SRS inoperative, which could increase the risk of personal injury or death in the event of a collision which would result in air bag inflation, all maintenance must be performed by an authorized NISSAN/INFINITI dealer.
- Improper maintenance, including incorrect removal and installation of the SRS, can lead to personal injury caused by unintentional activation of the system. For removal of Spiral Cable and Air Bag Module, see the SR section.
- Do not use electrical test equipment on any circuit related to the SRS unless instructed to in this Service Manual. SRS wiring harnesses can be identified by yellow and/or orange harnesses or harness connectors.

#### PRECAUTIONS WHEN USING POWER TOOLS (AIR OR ELECTRIC) AND HAMMERS

#### WARNING:

- When working near the Airbag Diagnosis Sensor Unit or other Airbag System sensors with the Ignition ON or engine running, DO NOT use air or electric power tools or strike near the sensor(s) with a hammer. Heavy vibration could activate the sensor(s) and deploy the air bag(s), possibly causing serious injury.
- When using air or electric power tools or hammers, always switch the Ignition OFF, disconnect the battery and wait at least three minutes before performing any service.

#### Precaution for Work

• When removing or disassembling each component, be careful not to damage or deform it. If a component may be subject to interference, be sure to protect it with a shop cloth.

- When removing (disengaging) components with a screwdriver or similar tool, be sure to wrap the component second second
- Protect the removed parts with a shop cloth and prevent them from being dropped.
- Replace a deformed or damaged clip.
- If a part is specified as a non-reusable part, always replace it with a new one.
- Be sure to tighten bolts and nuts securely to the specified torque.
- After installation is complete, be sure to check that each part works properly.
- Follow the steps below to clean components:
- Water soluble dirt:
- Dip a soft cloth into lukewarm water, wring the water out of the cloth and wipe the dirty area.
- Then rub with a soft, dry cloth.
- Oily dirt:
- Dip a soft cloth into lukewarm water with mild detergent (concentration: within 2 to 3%) and wipe the dirty area.
- Then dip a cloth into fresh water, wring the water out of the cloth and wipe the detergent off.
- Then rub with a soft, dry cloth.
- Do not use organic solvent such as thinner, benzene, alcohol or gasoline.
- For genuine leather seats, use a genuine leather seat cleaner.

INFOID-000000012430440

# PREPARATION

## PREPARATION

## Special Service Tool

INFOID:000000012430441

The actual shape of the tools may differ from those illustrated here.

| Tool number<br>(TechMate No.)<br>Tool name |             | Description              |
|--------------------------------------------|-------------|--------------------------|
| —<br>(J-46534)<br>Trim Tool Set            | AWJIA0463ZZ | Removing trim components |

## **COMPONENT PARTS**

#### < SYSTEM DESCRIPTION >

## [WITHOUT INTELLIGENT KEY SYSTEM]

## SYSTEM DESCRIPTION

**COMPONENT PARTS** 

NISSAN VEHICLE IMMOBILIZER SYSTEM-NATS

NISSAN VEHICLE IMMOBILIZER SYSTEM-NATS : Component Parts Location

INFOID:000000012430442

А

В

С

D

Ε

F

Н

J

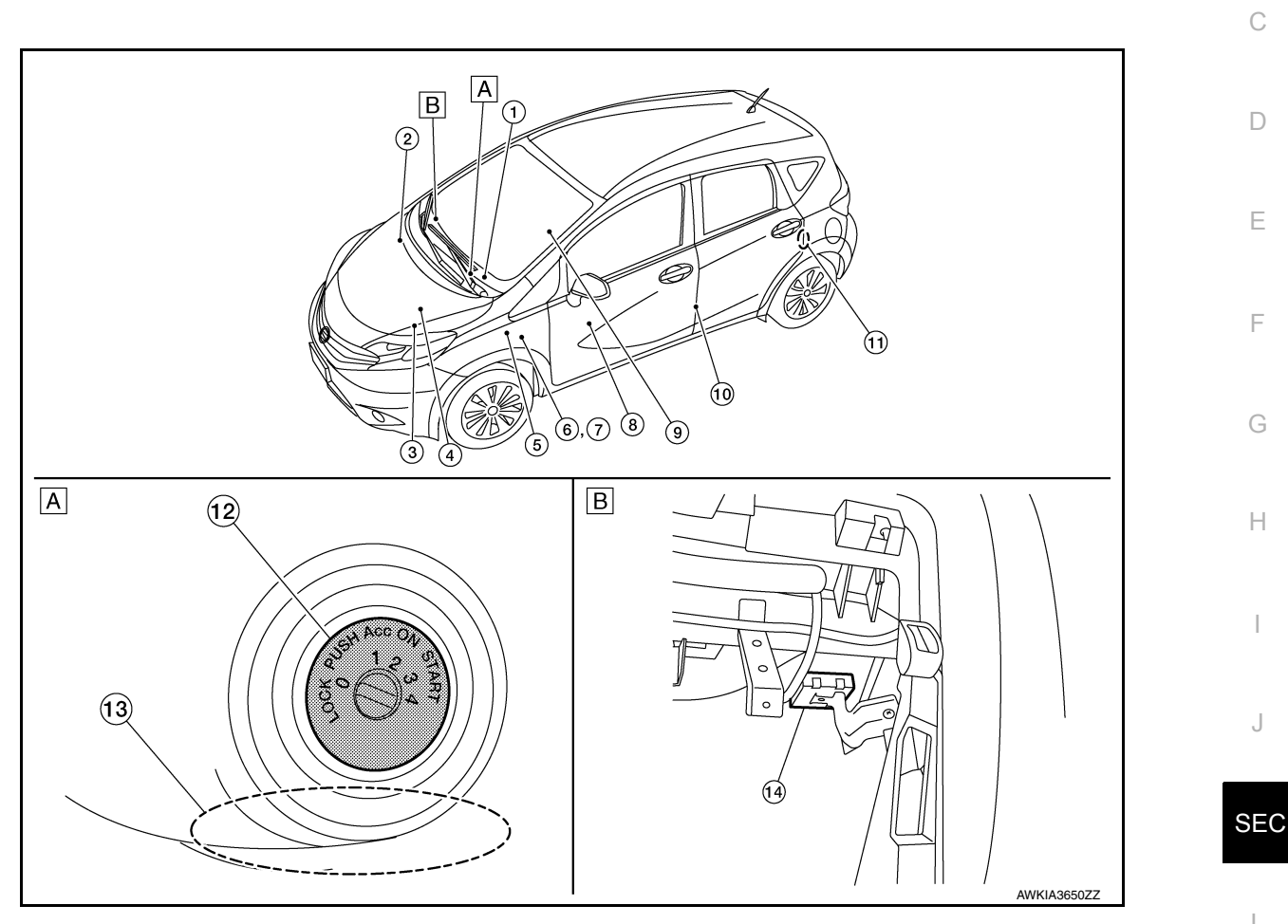

View from right side of steering column B. View with glove box door removed Α.

Μ

L

Ν

Ο

Ρ

#### < SYSTEM DESCRIPTION >

## **COMPONENT PARTS**

## [WITHOUT INTELLIGENT KEY SYSTEM]

| No. | Component                                     | Function                                                                                                    |
|-----|-----------------------------------------------|----------------------------------------------------------------------------------------------------|
| 1.  | Combination meter                             | Combination meter transmits the vehicle<br>speed signal to BCM via CAN communica-<br>tion.<br>BCM also receives the vehicle speed signal<br>from ABS actuator and electric unit (control<br>unit) via CAN communication. BCM com-<br>pares both signals to detect the vehicle<br>speed.<br>Security indicator lamp is located on combi-<br>nation meter.<br>Security indicator lamp blinks when ignition<br>switch is in any position other than ON to<br>warn that NISSAN VEHICLE IMMOBILIZER<br>SYSTEM-NATS [NVIS (NATS)] is on board.<br>Refer to <u>MWI-8</u> , " <u>METER SYSTEM : Compo-<br/>nent Parts Location</u> ". |
| 2.  | ABS actuator and electric unit (control unit) | ABS actuator and electric unit (control unit) transmits the vehicle speed signal to BCM via CAN communication.<br>BCM also receives the vehicle speed signal from the combination meter via CAN communication. BCM compares both signals to detect the vehicle speed.<br>Refer to <u>BRC-7</u> , "Component Parts Location" for detailed installation location.                                                                                                    |
| 3.  | Transmission range switch                     | Transmission range switch detects the CVT shift selector lever position.                                                                                                    |
| 4.  | IPDM E/R                                      | Starter control relay is used for the engine<br>starting function. Starter control relay is con-<br>trolled by IPDM E/R while communicating<br>with BCM. IPDM E/R sends the starter control<br>relay statu signal to BCM.                                                                                                    |
| 5.  | ВСМ                                           | BCM controls NISSAN VEHICLE IMMOBI-<br>LIZER SYSTEM-NATS [NVIS (NATS)] and<br>VEHICLE SECURITY SYSTEM.<br>When the ignition switch is turned ON, BCM<br>performs ID verification between BCM and<br>ECM. If the ID verification result is OK, ECM<br>can start engine.<br>Refer to <u>BCS-77, "BODY CONTROL SYS-<br/>TEM : Component Parts Location"</u> for de-<br>tailed installation location.                                                                                                    |
| 6.  | Clutch interlock switch                       | Clutch interlock switch detects that clutch pedal is depressed, and then transmits ON/ OFF signal to the BCM.                                                                                                    |
| 7.  | Stop lamp switch                              | Stop lamp switch detects that brake pedal is depressed, and then transmits ON/OFF signal to the BCM.                                                                                                    |
| 8.  | Main power window and door lock/unlock switch | Door lock and unlock switch is integrated into<br>the main power window and door lock/unlock<br>switch.<br>Door lock and unlock switch transmits door<br>lock/unlock operation signal to BCM.<br>Refer to <u>PWC-6. "Component Parts Loca-<br/>tion"</u> .                                                                                                    |
| 9.  | CVT shift selector (park position switch)     | Park position switch is integrated into the CVT shift selector and detects that the selector lever is in the P (park) position, then transmits ON/OFF signal to the BCM and IPDM E/R.                                                                                                    |

## **COMPONENT PARTS**

#### < SYSTEM DESCRIPTION >

#### [WITHOUT INTELLIGENT KEY SYSTEM]

| No. | Component                     | Function                                                                                                    |
|-----|-------------------------------|----------------------------------------------------------------------------------------------------|
| 10. | Front door switch LH          | Door switch detects door open/close condi-<br>tion and then transmits ON/OFF signal to<br>BCM.                           |
| 11. | Rear door switch LH           | Door switch detects door open/close condi-<br>tion and then transmits ON/OFF signal to<br>BCM.                           |
| 12. | Ignition switch               | Input ignition switch ON/OFF condition to (<br>BCM.                                                                      |
| 13. | NATS antenna amp.             | ID verification is performed between the BCM<br>and the transponder integrated into the key<br>via the NATS antenna amp. |
| 14. | Remote keyless entry receiver | Remote keyless entry receiver receives but-<br>ton operation signal and key ID signal then<br>transmits them to the BCM. |

## NISSAN VEHICLE IMMOBILIZER SYSTEM-NATS : CVT Shift Selector (Park Position Switch)

Park position switch detects that CVT shift selector is in the P (Park) position and then transmits the signal to BCM and IPDM E/R.

BCM confirms the CVT shift selector position with the following 5 signals:

- P (Park) position signal from CVT shift selector (park position switch)
- P/N position signal from TCM
- P (Park) position signal from IPDM E/R (CAN)
- P/N position signal from IPDM E/R (CAN)
- P/N position signal from TCM (CAN)

IPDM E/R confirms the CVT shift selector position with the following 3 signals:

- P (Park) position signal from CVT shift selector (park position switch)
- P/N position signal from TCM
- P/N position signal from BCM (CAN)

### NISSAN VEHICLE IMMOBILIZER SYSTEM-NATS : BCM

| BCM controls ENGINE START FUNCTION, NISSAN VEHICLE IMMOBILIZER SYSTEM-NATS (NATS) and                          | d 🗨        |
|----------------------------------------------------------------------------------------------------|------------|
| VEHICLE SECURITY SYSTEM.                                                                                       | 0          |
| BCM performs the ID verification between BCM and key. If the ID verification result is OK ignition switch oper | r_ <b></b> |

ation is available.

Then, when the power supply position is turned ON, BCM performs ID verification between BCM and ECM. If the ID verification result is OK, ECM can start engine.

### NISSAN VEHICLE IMMOBILIZER SYSTEM-NATS : ECM

ECM controls the engine.

When power supply position is turned ON, BCM starts communication with ECM and performs the ID verification between BCM and ECM.

If the verification result is OK, the engine can start. If the verification result is invalid, the engine can not start.

#### NISSAN VEHICLE IMMOBILIZER SYSTEM-NATS : IPDM E/R

IPDM E/R has the starter control relay inside. Starter control relay is used for the engine starting function. IPDM E/R controls this relay while communicating with BCM.

#### NISSAN VEHICLE IMMOBILIZER SYSTEM-NATS : Combination Meter

Combination meter transmits the vehicle speed signal to BCM via CAN communication. BCM also receives the vehicle speed signal from ABS actuator and electric unit (control unit) via CAN communication. BCM compares both signals to detect the vehicle speed.

.

Μ

Ν

P

INFOID:000000012430444

INFOID:000000012430445

INEOID:000000012430446

Н

### **COMPONENT PARTS**

#### [WITHOUT INTELLIGENT KEY SYSTEM]

### NISSAN VEHICLE IMMOBILIZER SYSTEM-NATS : Door Switch

Door switch detects door open/close condition and then transmits ON/OFF signal to BCM.

## NISSAN VEHICLE IMMOBILIZER SYSTEM-NATS : Remote Keyless Entry Receiver

INFOID:000000012430449

INFOID:000000012430450

INFOID:000000012430451

INFOID:000000012430448

Remote keyless entry receiver receives each button operation signal and electronic key ID signal from key and then transmits the signal to BCM.

## NISSAN VEHICLE IMMOBILIZER SYSTEM-NATS : Security Indicator Lamp

Security indicator lamp is located on combination meter.

Security indicator lamp blinks when power supply position is any position other than ON to warn that NISSAN VEHICLE IMMOBILIZER SYSTEM-NATS (NATS) is on board.

## NISSAN VEHICLE IMMOBILIZER SYSTEM-NATS : Starter Relay

Engine starting system functions by controlling starter control relay. Starter control relay is controlled by IPDM E/R on request from BCM. IPDM E/R transmits starter control relay statu signal to BCM via CAN communication.

## NISSAN VEHICLE IMMOBILIZER SYSTEM-NATS : Stop Lamp Switch

Stop lamp switch detects that brake pedal is depressed, and then transmits the signal to BCM.

## NISSAN VEHICLE IMMOBILIZER SYSTEM-NATS : Transmission Range Switch

INFOID:000000012430453

Transmission range switch is integrated in CVT assembly, and detects the CVT shift selector position. TCM receives the transmission range switch signal and then transmits the P/N position signal to BCM and IPDM E/R.

BCM confirms the CVT shift selector position with the following 5 signals:

- P (Park) position signal from CVT shift selector (park position switch)
- P/N position signal from TCM

< SYSTEM DESCRIPTION >

- P (Park) position signal from IPDM E/R (CAN)
- P/N position signal from IPDM E/R (CAN)
- P/N position signal from TCM (CAN)

IPDM E/R confirms the CVT shift selector position with the following 3 signals:

• P (Park) position signal from CVT shift selector (park position switch)

- P/N position signal from TCM
- P/N position signal from BCM (CAN)

### SYSTEM

## SYSTEM NISSAN VEHICLE IMMOBILIZER SYSTEM-NATS

NISSAN VEHICLE IMMOBILIZER SYSTEM-NATS : System Diagram

А

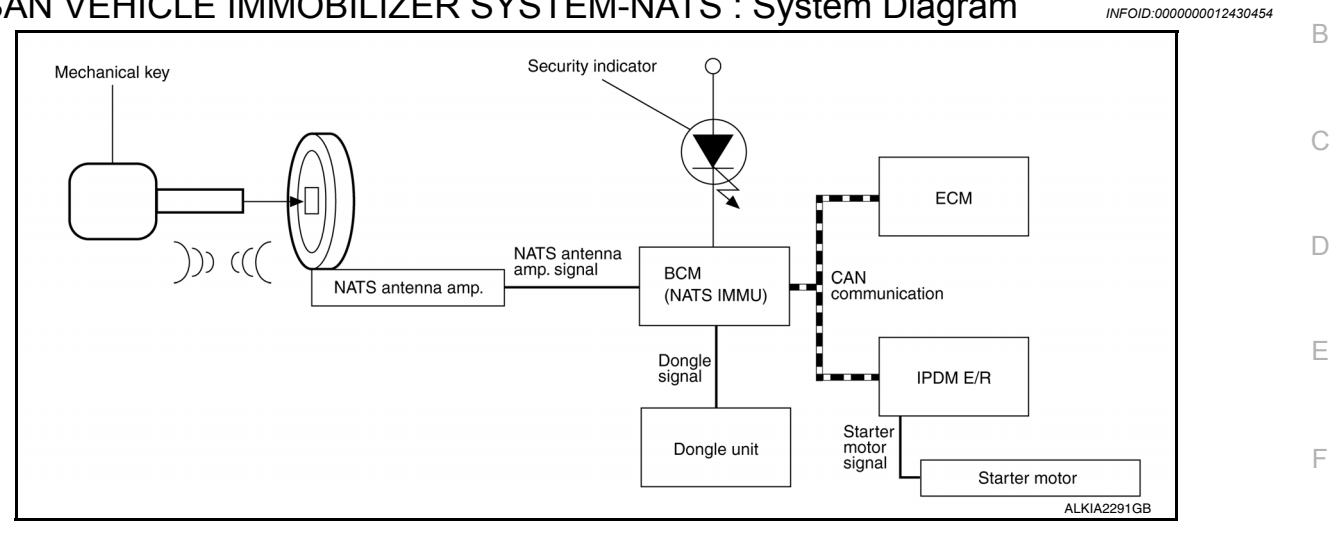

#### NISSAN VEHICLE IMMOBILIZER SYSTEM-NATS : System Description INFOID:000000012430455

## INPUT/OUTPUT SIGNAL CHART

BCM

| Switch/Input signal | Input signal to BCM  | BCM function | Actuator/Output signal                      |
|---------------------|----------------------|--------------|---------------------------------------------|
| NATS antenna amp.   | Key ID               | ΝΔΤS         | <ul> <li>Security indicator lamp</li> </ul> |
| ECM                 | Engine status signal |              | Starter request                             |

### SYSTEM DESCRIPTION

NATS (Nissan Anti-Theft System) has the following immobilizer functions:

- SEC • Engine immobilizer shows high anti-theft performance to prevent engine from starting by anyone other than the owner.
- Only a key with key ID registered in BCM and ECM can start engine, and shows high anti-theft performance to prevent key from being copied or stolen.
- Security indicator always flashes with mechanical key removed condition (key switch: OFF)
- Therefore, NATS warns outsiders that the vehicle is equipped with the anti-theft system.
- If system detects malfunction, security indicator illuminates when ignition switch is turned to ON position.
- If the owner requires, ignition key ID or mechanical key ID can be registered for up to 5 keys.
- During trouble diagnosis or when the following parts have been replaced, and if ignition key is added, registration<sup>\*1</sup> is required:

<sup>\*1</sup>: All kevs kept by the owner of the vehicle should be registered with mechanical key.

- ECM
- BCM
- Ignition key
- Remote keyless entry receiver
- NATS trouble diagnosis, system initialization and additional registration of other mechanical key IDs must be carried out using CONSULT.
- · When NATS initialization has been completed, the ID of the inserted mechanical key or mechanical key IDs can be carried out.
- · Possible symptom of NATS malfunction is "Engine cannot start". Identify the possible causes according to "Work Flow", Refer to SEC-139, "Work Flow".
- If ECM other than Genuine NISSAN is installed, the engine cannot be started. For ECM replacement procedure, refer to EC-477, "Removal and Installation".

### PRECAUTIONS FOR KEY REGISTRATION

## **SEC-123**

L

Μ

Ν

Ο

Н

## SYSTEM

#### < SYSTEM DESCRIPTION >

- The key registration is a procedure that erases the current NATS ID once, and then re-registers a new ID. Therefore the registered key is necessary for this procedure. Before starting the registration procedure, collect all registered Keys from the customer.
- The NATS ID registration is the procedure that registers the ID stored into the transponder (integrated in mechanical key) to BCM.
- The key ID registration is the procedure that registers the ID to the BCM.
- When performing the key system registration only, the engine cannot be started by inserting the key into the key cylinder. When performing the NATS registration only, the engine cannot be started by using the ignition key.

#### SECURITY INDICATOR

• Always flashes with ignition key in the OFF position.

#### MAINTENANCE INFORMATION

#### CAUTION:

It is necessary to perform NATS ID registration when replacing any of the following parts: If ID registration is mot performed the electrical system may not operate properly.

- BCM
- ECM
- IPDM E/R
- Ignition key
- NATS antenna amp.
- Dongle unit
- Combination meter

#### DIAGNOSIS SYSTEM (BCM) [WITHOUT INTELLIGENT KEY SYSTEM]

# < SYSTEM DESCRIPTION > DIAGNOSIS SYSTEM (BCM)

## COMMON ITEM

## COMMON ITEM : CONSULT Function (BCM - COMMON ITEM)

INFOID:000000012542531

А

В

С

G

## APPLICATION ITEM

CONSULT performs the following functions via CAN communication with BCM.

| Direct Diagnostic Mode | Description                                                                                                    |   |
|------------------------|----------------------------------------------------------------------------------------------------|---|
| ECU Identification     | The BCM part number is displayed.                                                                                                    |   |
| Self Diagnostic Result | The BCM self diagnostic results are displayed.                                                                                          | L |
| Data Monitor           | The BCM input/output data is displayed in real time.                                                                                    |   |
| Active Test            | The BCM activates outputs to test components.                                                                                           | E |
| Work support           | The settings for BCM functions can be changed.                                                                                          |   |
| Configuration          | <ul><li>The vehicle specification can be read and saved.</li><li>The vehicle specification can be written when replacing BCM.</li></ul> | F |
| CAN DIAG SUPPORT MNTR  | The result of transmit/receive diagnosis of CAN communication is displayed.                                                             |   |

#### SYSTEM APPLICATION

BCM can perform the following functions.

|                                      |                      |                    |                        | Direct [     | Diagnosti   | ic Mode      |               |                       | Ц    |
|--------------------------------------|----------------------|--------------------|------------------------|--------------|-------------|--------------|---------------|-----------------------|------|
| System                               | Sub System           | ECU Identification | Self Diagnostic Result | Data Monitor | Active Test | Work support | Configuration | CAN DIAG SUPPORT MNTR | J    |
| Door lock                            | DOOR LOCK            |                    |                        | ×            | ×           | ×            |               |                       | SEC  |
| Rear window defogger                 | REAR DEFOGGER        |                    |                        | ×            | ×           |              |               |                       |      |
| Warning chime                        | BUZZER               |                    |                        | ×            | ×           |              |               |                       | L    |
| Interior room lamp timer             | INT LAMP             |                    |                        | ×            | ×           | ×            |               |                       |      |
| Remote keyless entry system          | MULTI REMOTE ENT     |                    |                        | ×            | ×           | ×            |               |                       | D. 4 |
| Exterior lamp                        | HEAD LAMP            |                    |                        | ×            | ×           | ×            |               |                       | IVI  |
| Wiper and washer                     | WIPER                |                    |                        | ×            | ×           | ×            |               |                       |      |
| Turn signal and hazard warning lamps | FLASHER              |                    |                        | ×            | ×           |              |               |                       | Ν    |
| Air conditioner                      | AIR CONDITIONER      |                    |                        | ×            |             |              |               |                       |      |
| Combination switch                   | COMB SW              |                    |                        | ×            |             |              |               |                       |      |
| BCM                                  | BCM                  | ×                  | ×                      |              |             | ×            | ×             | ×                     | 0    |
| Immobilizer                          | IMMU                 |                    | ×                      |              | ×           | ×            |               |                       |      |
| Interior room lamp battery saver     | BATTERY SAVER        |                    |                        | х            | ×           | ×            |               |                       | Р    |
| Vehicle security system              | THEFT ALM            |                    |                        | ×            |             | ×            |               |                       |      |
| RAP system                           | RETAINED PWR         |                    |                        | х            |             | ×            |               |                       |      |
| Signal buffer system                 | SIGNAL BUFFER        |                    |                        | ×            |             |              |               |                       |      |
| TPMS                                 | AIR PRESSURE MONITOR |                    | ×                      | ×            | ×           | ×            |               |                       |      |
| Panic alarm system                   | PANIC ALARM          |                    |                        |              | ×           |              |               |                       |      |

Revision: August 2015

## IMMU

## IMMU : CONSULT Function (BCM - IMMU)

## SELF DIAGNOSTIC RESULT

Refer to <u>BCS-115, "DTC Index"</u>.

### ACTIVE TEST

| Test Item | Description                                                       |
|-----------|-------------------------------------------------------------------|
| THEFT IND | This test is able to check security indicator operation [On/Off]. |

#### WORK SUPPORT

| Support Item      | Setting | Description                 |
|-------------------|---------|-----------------------------|
| CONFIRM DONGLE ID | —       | Dongle ID code can be read. |

INFOID:000000012542532

## [WITHOUT INTELLIGENT KEY SYSTEM]

| DIAGNOSIS SYSTEM (IPDM E/R)                                                                                                    |                                        | Λ  |
|----------------------------------------------------------------------------------------------------|----------------------------------------|----|
| Diagnosis Description                                                                                                    | INFOID:000000012542533                 | A  |
| AUTO ACTIVE TEST                                                                                                    |                                        | В  |
| Description<br>In auto active test, the IPDM E/R sends a drive signal to the following systems to check their op<br>• Front wiper (LO, HI)<br>• Parking lamp<br>• Side marker lamp                                                                                                    | eration:                               | С  |
| License plate lamp     Tail lamp                                                                                                    |                                        | D  |
| <ul> <li>Front fog lamp</li> <li>Headlamp (LO, HI)</li> <li>A/C compressor (magnet clutch)</li> <li>Cooling fan</li> </ul>                                                                                                    |                                        | E  |
| Operation Procedure<br><b>NOTE:</b><br>Never perform auto active test in the following conditions:<br>• Passenger door is open                                                                                                    |                                        | F  |
| <ul> <li>CONSULT is connected</li> <li>Close the hood and lift the wiper arms from the windshield. (Prevent windshield damage operation)<br/>NOTE:</li> </ul>                                                                                                    | due to wiper                           | G  |
| When auto active test is performed with hood opened, sprinkle water on windshield before<br>2 Turn the ignition switch OEE                                                                                                    | land.                                  |    |
| <ol> <li>Turn the ignition switch ON, and within 20 seconds, press the driver door switch 10 times.<br/>ignition switch OFF.</li> </ol>                                                                                                    | Then turn the                          |    |
| 4. Turn the ignition switch ON within 10 seconds. After that the horn sounds once and the a starts.                                                                                                    | uto active test                        | J  |
| 5. After a series of the following operations is repeated 3 times, auto active test is completed.                                                                                                    | _                                      |    |
| <ul> <li>When auto active test has to be cancelled halfway through test, turn the ignition switch OFF.</li> <li>When auto active test is not activated, door switch may be the cause. Check door switch. Re<br/><u>"Component Function Check"</u> (with Intelligent Key system) or <u>DLK-232</u>, "Component Function (without Intelligent Key system).</li> </ul> | fer to <u>DLK-98.</u><br>nction Check" | SE |

#### Inspection in Auto Active Test

When auto active test is actuated, the following operation sequence is repeated 3 times.

| Operation se-<br>quence | Inspection location                                                                                                    | Operation                                                                       | IVI |
|-------------------------|----------------------------------------------------------------------------------------------------|---------------------------------------------------------------------------------|-----|
| 1                       | Front wiper                                                                                                    | LO for 5 seconds $\rightarrow$ HI for 5 seconds                                 | NI  |
| 2                       | <ul> <li>Parking lamp</li> <li>Side marker lamp</li> <li>License plate lamp</li> <li>Tail lamp</li> <li>Front fog lamp (if equipped)</li> </ul> | 10 seconds                                                                      | 0   |
| 3                       | Headlamp                                                                                                    | LO for 10 seconds $\rightarrow$ HI ON $\Leftrightarrow$ OFF 5 times             |     |
| 4                       | A/C compressor (magnet clutch)                                                                                                    | $ON \Leftrightarrow OFF 5 times$                                                | Ρ   |
| 5                       | Cooling fan                                                                                                    | LO for 5 seconds $\rightarrow$ MID for 3 seconds $\rightarrow$ HI for 2 seconds |     |

### < SYSTEM DESCRIPTION >

Concept of Auto Active Test

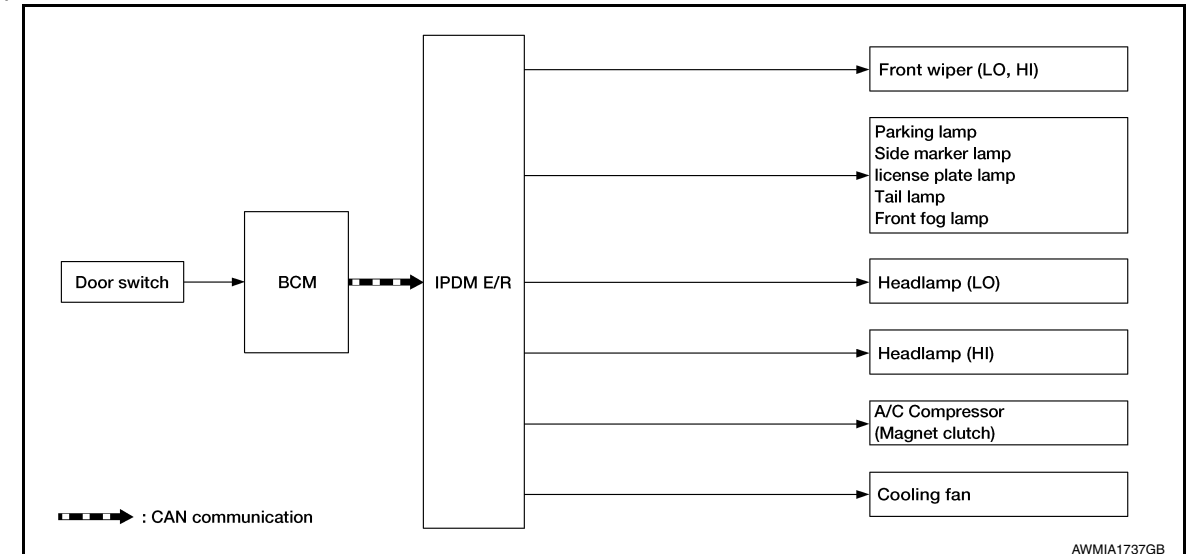

- IPDM E/R starts the auto active test with the door switch signals transmitted by BCM via CAN communication. Therefore, the CAN communication line between IPDM E/R and BCM is considered normal if the auto active test starts successfully.
- The auto active test facilitates troubleshooting if any systems controlled by IPDM E/R cannot be operated.

Diagnosis Chart in Auto Active Test

| Symptom                                                                                                    | Inspection contents                                                   |     | Possible cause                                                                                                    |
|----------------------------------------------------------------------------------------------------|-----------------------------------------------------------------------|-----|----------------------------------------------------------------------------------------------------|
| Any of the following components do not operate:                                                                                                    |                                                                       | YES | BCM signal input circuit                                                                                                    |
| <ul> <li>Parking lamp</li> <li>Side marker lamp</li> <li>License plate lamp</li> <li>Tail lamp</li> <li>Front fog lamp</li> <li>Headlamp (HI, LO)</li> <li>Front wiper (HI, LO)</li> </ul> | Perform auto active test.<br>Does the applicable system op-<br>erate? | NO  | <ul> <li>Lamp or motor</li> <li>Lamp or motor ground circuit</li> <li>Harness or connector between<br/>IPDM E/R and applicable system</li> <li>IPDM E/R</li> </ul>        |
| A/C compressor does not operate                                                                                                    | Perform auto active test.<br>Does the magnet clutch oper-             | YES | <ul> <li>BCM signal input circuit</li> <li>CAN communication signal be-<br/>tween BCM and ECM</li> <li>CAN communication signal be-<br/>tween ECM and IPDM E/R</li> </ul> |
| /C compressor does not operate                                                                                                    | ate?                                                                  | NO  | <ul> <li>Magnet clutch</li> <li>Harness or connector between<br/>IPDM E/R and magnet clutch</li> <li>IPDM E/R</li> </ul>                                                  |
|                                                                                                    | Perform auto active test                                              | YES | <ul> <li>ECM signal input circuit</li> <li>CAN communication signal be-<br/>tween ECM and IPDM E/R</li> </ul>                                                             |
| Cooling fan does not operate                                                                                                    | Does the cooling fan operate?                                         | NO  | <ul> <li>Cooling fan motor</li> <li>Harness or connector between<br/>IPDM E/R and cooling fan motor</li> <li>IPDM E/R</li> </ul>                                          |

## CONSULT Function (IPDM E/R)

INFOID:000000012542534

#### APPLICATION ITEM

CONSULT performs the following functions via CAN communication with IPDM E/R.

| Direct Diagnostic Mode | Description                                         |
|------------------------|-----------------------------------------------------|
| ECU Identification     | The IPDM E/R part number is displayed.              |
| Self Diagnostic Result | The IPDM E/R self diagnostic results are displayed. |

**Revision: August 2015** 

## DIAGNOSIS SYSTEM (IPDM E/R)

#### < SYSTEM DESCRIPTION >

## [WITHOUT INTELLIGENT KEY SYSTEM]

С

D

| Direct Diagnostic Mode | Description                                                                 | ^ |
|------------------------|-----------------------------------------------------------------------------|---|
| Data Monitor           | The IPDM E/R input/output data is displayed in real time.                   | A |
| Active Test            | The IPDM E/R activates outputs to test components.                          |   |
| CAN Diag Support Mntr  | The result of transmit/receive diagnosis of CAN communication is displayed. | В |

#### ECU IDENTIFICATION

The IPDM E/R part number is displayed.

SELF DIAGNOSTIC RESULT

Refer to PCS-20, "DTC Index".

#### DATA MONITOR

| Monitor Item [Unit]           | Main<br>Signals | Description                                                                                     |
|-------------------------------|-----------------|-------------------------------------------------------------------------------------------------|
| MOTOR FAN REQ [1/2/3/4]       | ×               | Indicates cooling fan speed signal received from ECM on CAN communication line                  |
| AC COMP REQ [On/Off]          | ×               | Indicates A/C compressor request signal received from ECM on CAN communication line             |
| TAIL&CLR REQ [On/Off]         | ×               | Indicates position light request signal received from BCM on CAN communica-<br>tion line        |
| HL LO REQ [On/Off]            | ×               | Indicates low beam request signal received from BCM on CAN communication line                   |
| HL HI REQ [On/Off]            | ×               | Indicates high beam request signal received from BCM on CAN communication line                  |
| FR FOG REQ [On/Off]           | ×               | Indicates front fog light request signal received from BCM on CAN communica-<br>tion line       |
| FR WIP REQ [Stop/1LOW/Low/Hi] | ×               | Indicates front wiper request signal received from BCM on CAN communication line                |
| WIP AUTO STOP [STOP P/ACT P]  | ×               | Indicates condition of front wiper auto stop signal                                             |
| WIP PROT [Off/BLOCK]          | ×               | Indicates condition of front wiper fail-safe operation                                          |
| IGN RLY1 -REQ [On/Off]        |                 | Indicates ignition switch ON signal received from BCM on CAN communication line                 |
| IGN RLY [On/Off]              | ×               | Indicates condition of ignition relay                                                           |
| PUSH SW [On/Off]              |                 | Indicates condition of push-button ignition switch                                              |
| INTER/NP SW [On/Off]          |                 | Indicates condition of CVT shift position                                                       |
| ST RLY CONT [On/Off]          |                 | Indicates starter relay status signal received from BCM on CAN communication line               |
| IHBT RLY -REQ [On/Off]        |                 | Indicates starter control relay signal received from BCM on CAN communication                   |
| ST/INHI RLY [Off/ ST /INHI]   |                 | Indicates condition of starter relay and starter control relay                                  |
| DETENT SW [On/Off]            |                 | Indicates condition of CVT shift selector (park position switch)                                |
| DTRL REQ [Off]                |                 | Indicates daytime running light request signal received from BCM on CAN com-<br>munication line |
| THFT HRN REQ [On/Off]         |                 | Indicates theft warning horn request signal received from BCM on CAN commu-<br>nication line    |
| HORN CHIRP [On/Off]           |                 | Indicates horn reminder signal received from BCM on CAN communication line                      |

#### ACTIVE TEST

| Test item   | Description                                                   |
|-------------|---------------------------------------------------------------|
| HORN        | This test is able to check horn operation [On].               |
| FRONT WIPER | This test is able to check wiper motor operation [Hi/Lo/Off]. |

## DIAGNOSIS SYSTEM (IPDM E/R)

#### < SYSTEM DESCRIPTION >

## [WITHOUT INTELLIGENT KEY SYSTEM]

Test item MOTOR FAN Description

 MOTOR FAN
 This test is able to check cooling fan operation [4/3/2/1].

 EXTERNAL LAMPS
 This test is able to check external lamp operation [Fog/Hi/Lo/TAIL/Off].

CAN DIAG SUPPORT MNTR

Refer to LAN-13, "CAN Diagnostic Support Monitor".

[WITHOUT INTELLIGENT KEY SYSTEM]

## ECU DIAGNOSIS INFORMATION

ECM, IPDM E/R, BCM

## List of ECU Reference

INFOID:000000012430460

А

| ECU | Reference                                |   |
|-----|------------------------------------------|---|
|     | EC-71, "Reference Value"                 |   |
|     | EC-99. "Wiring Diagram"                  |   |
| ECM | EC-83. "Fail Safe"                       | D |
|     | EC-85, "DTC Inspection Priority Chart"   |   |
|     | EC-87, "DTC Index"                       |   |
|     | PCS-13. "Reference Value"                | E |
|     | PCS-21, "Wiring Diagram"                 |   |
|     | PCS-19, "Fail-safe"                      | F |
|     | PCS-20, "DTC Index"                      |   |
|     | BCS-101, "Reference Value"               |   |
|     | BCS-117, "Wiring Diagram"                | G |
| BCM | BCS-115. "Fail-safe"                     |   |
|     | BCS-115, "DTC Inspection Priority Chart" | — |
|     | BCS-115, "DTC Index"                     |   |

L

Μ

Ν

Ο

Ρ

## WIRING DIAGRAM

NVIS (NISSAN VEHICLE IMMOBILIZER SYSTEM-NATS)

## Wiring Diagram

INFOID:000000012430461

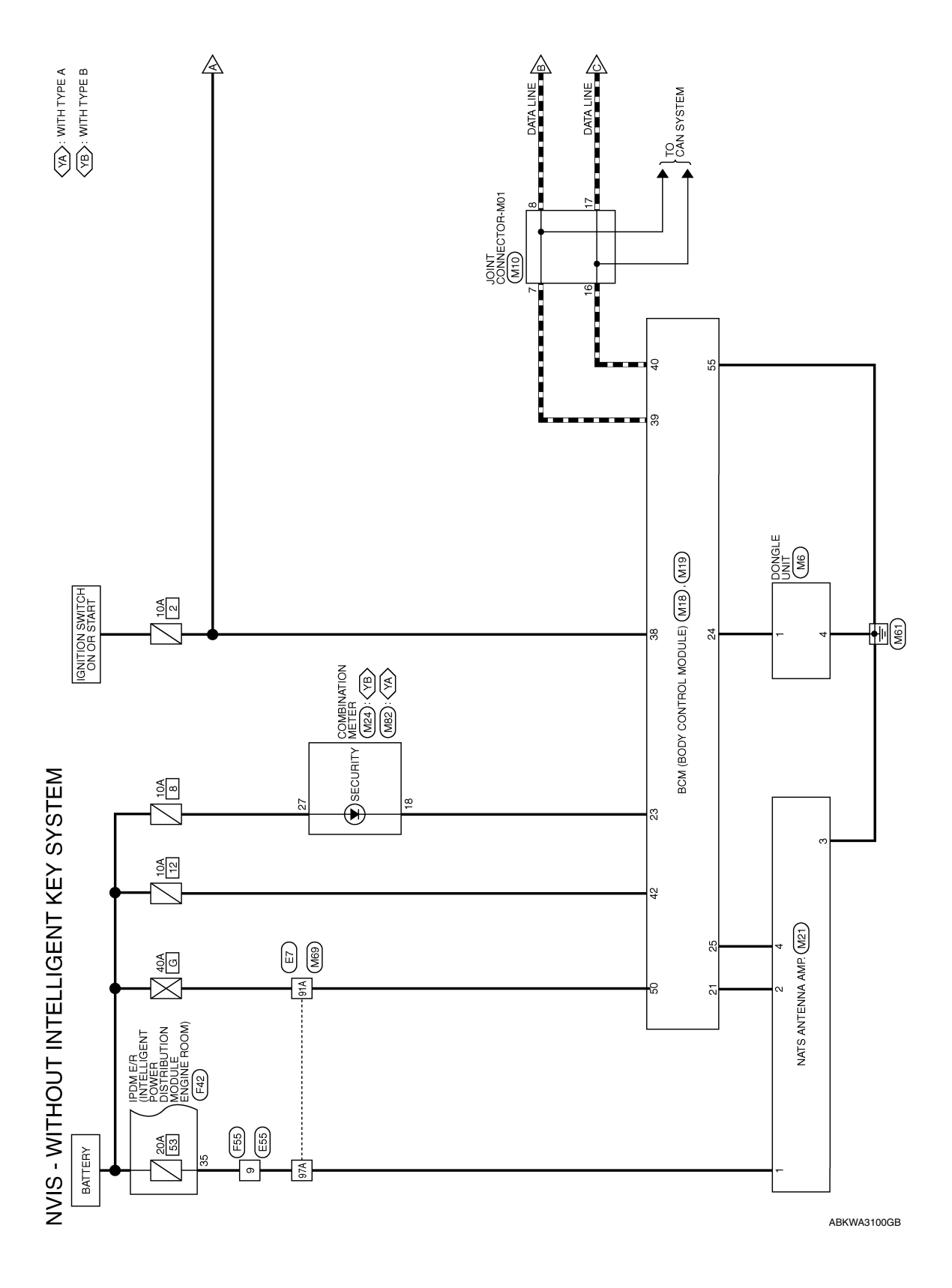

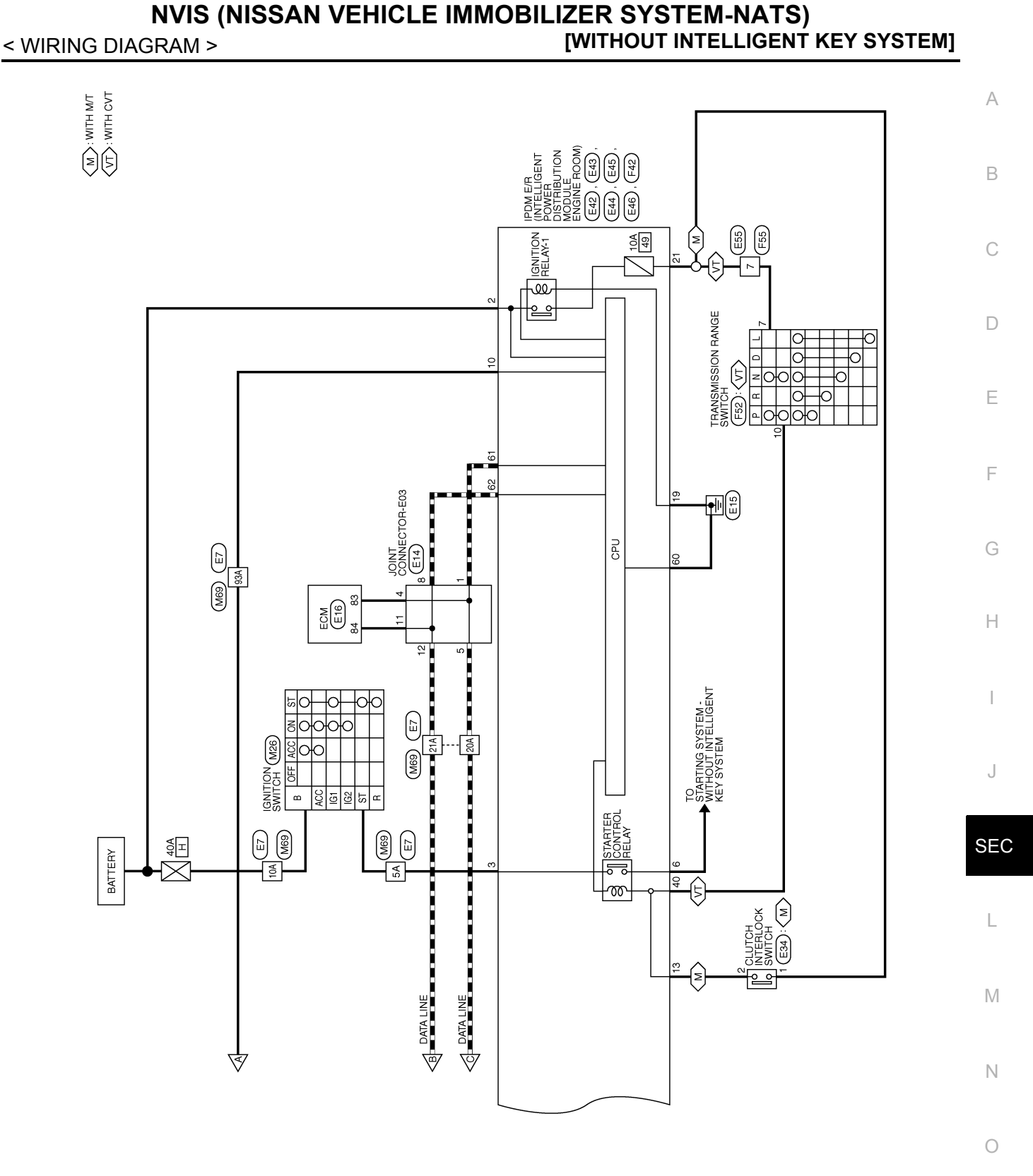

ABKWA3101GB

Р

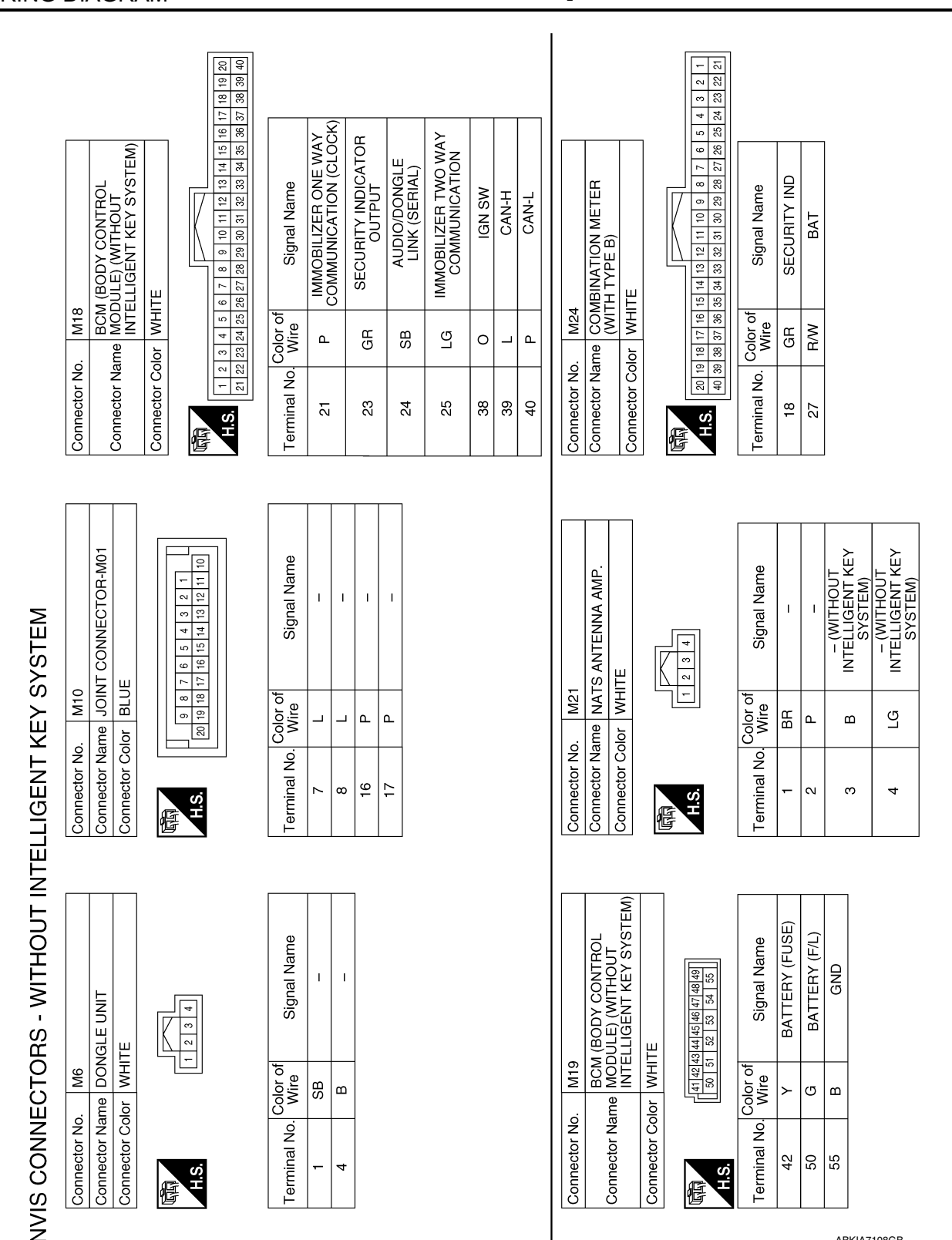

#### **NVIS (NISSAN VEHICLE IMMOBILIZER SYSTEM-NATS)** [WITHOUT INTELLIGENT KEY SYSTEM] < WIRING DIAGRAM >

**Revision: August 2015** 

2016 Versa Note

ABKIA7108GB

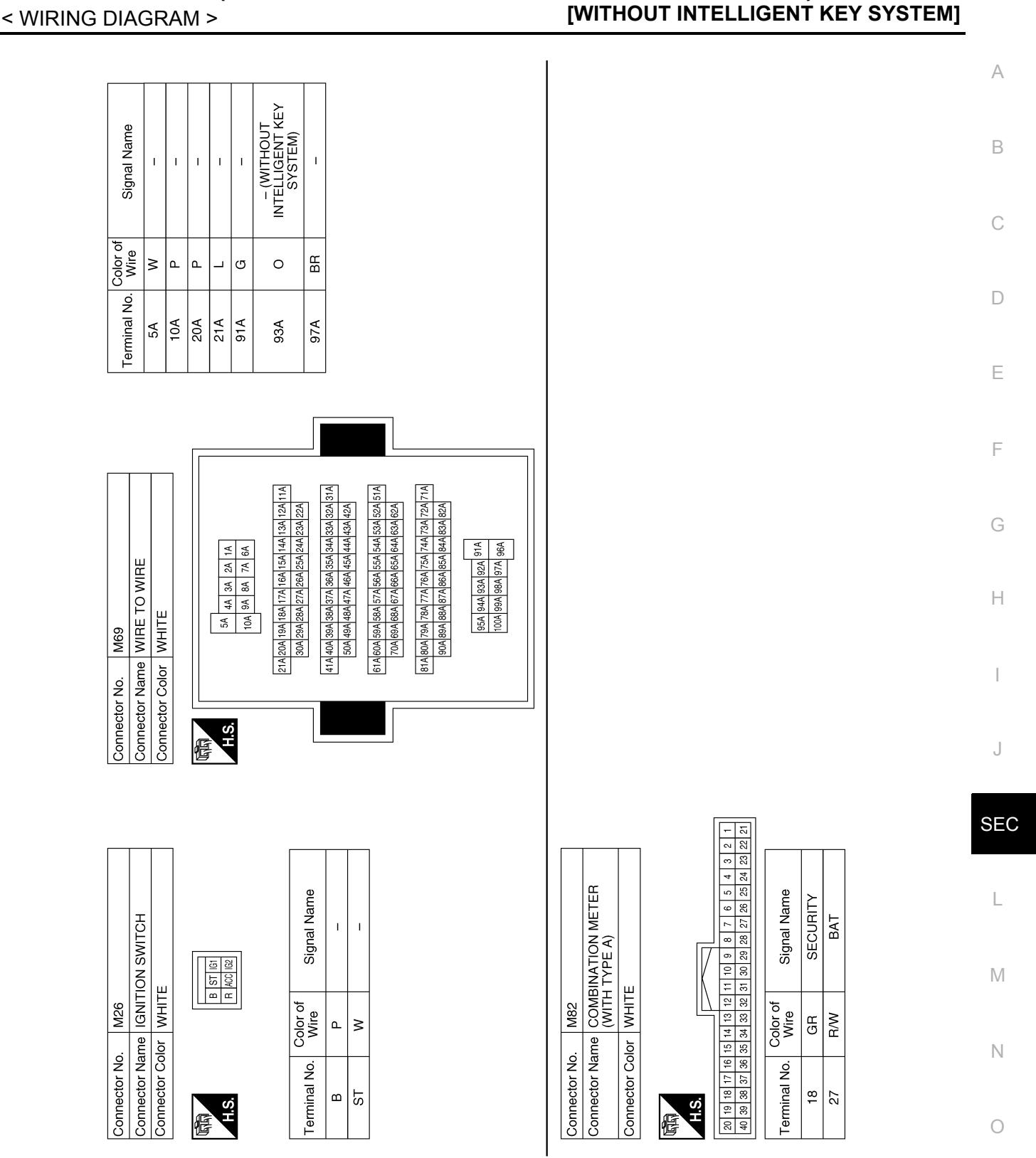

**NVIS (NISSAN VEHICLE IMMOBILIZER SYSTEM-NATS)** 

ABKIA7109GB

Р

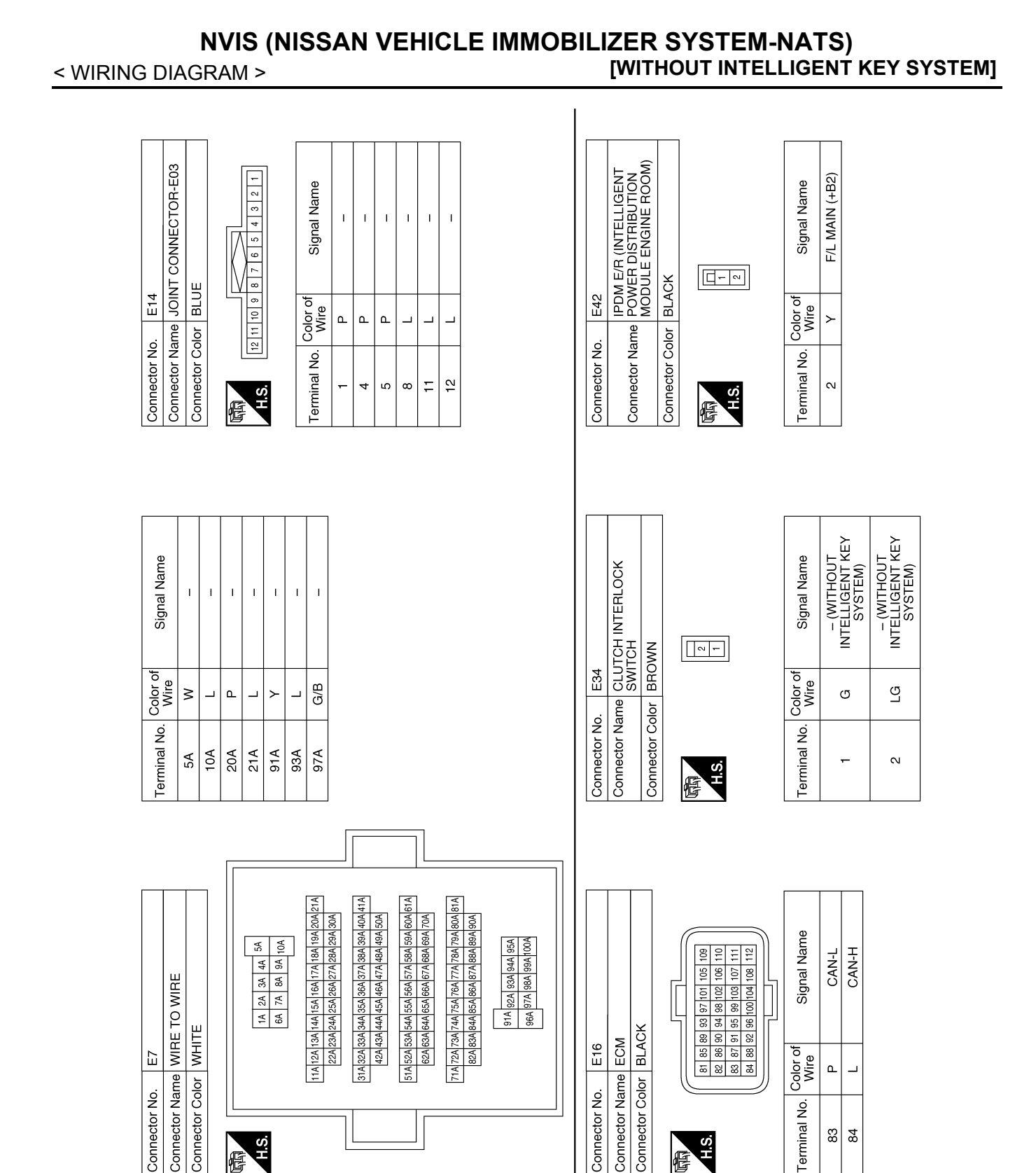

WHITE

Connector Color

H.S.

F

E7

Connector No.

BLACK

Connector Color Connector Name

H.S.

E

Color of Wire

Terminal No. 83 84

٩ \_

ABKIA7110GB

ECM E16

Connector No.

## NVIS (NISSAN VEHICLE IMMOBILIZER SYSTEM-NATS) < WIRING DIAGRAM > [WITHOUT INTELLIGENT KEY SYSTEM]

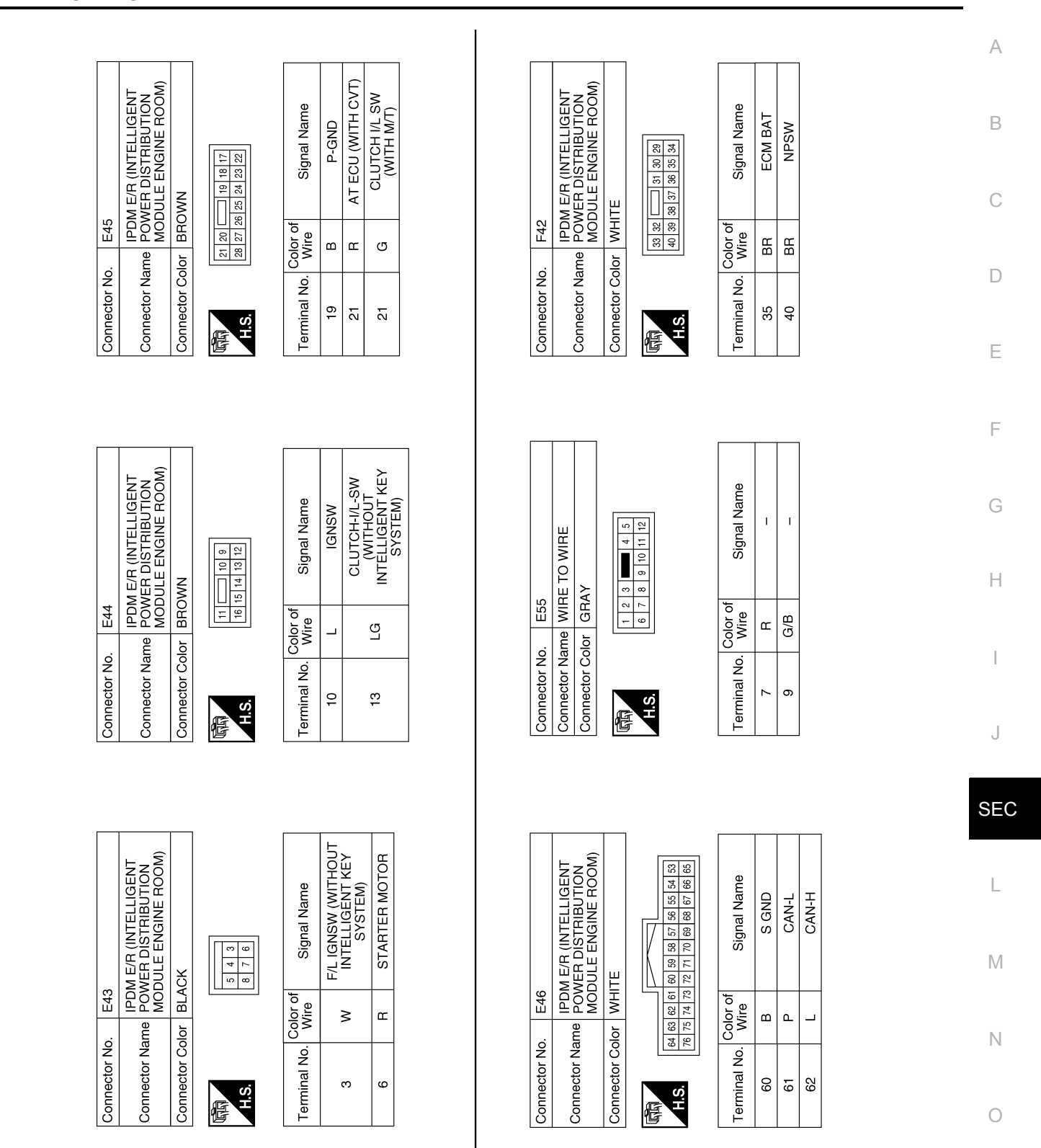

ABKIA7111GB

Ρ

| Connector No.   | F52                                                                        |  |
|-----------------|----------------------------------------------------------------------------|--|
| Connector Name  | TRANSMISSION RANGE<br>SWITCH                                               |  |
| Connector Color | BLACK                                                                      |  |
| R.S.H           | 6         5         4         3           10         9         8         7 |  |
| Terminal No. W  | or of<br>ire Signal Name                                                   |  |

|  | 低低<br>H.S. | Connector Color GRAY | Connector Name WIRE TO WIRE | Connector No. F55 |
|--|------------|----------------------|-----------------------------|-------------------|
|--|------------|----------------------|-----------------------------|-------------------|

| Signal Name      | I | I  |  |
|------------------|---|----|--|
| Color of<br>Wire | щ | BR |  |
| Terminal No.     | 7 | 6  |  |

1 1

BH B

10

ABKIA7112GB

## BASIC INSPECTION DIAGNOSIS AND REPAIR WORKFLOW

Work Flow

INFOID:000000012430462

А

[WITHOUT INTELLIGENT KEY SYSTEM]

**OVERALL SEQUENCE** 

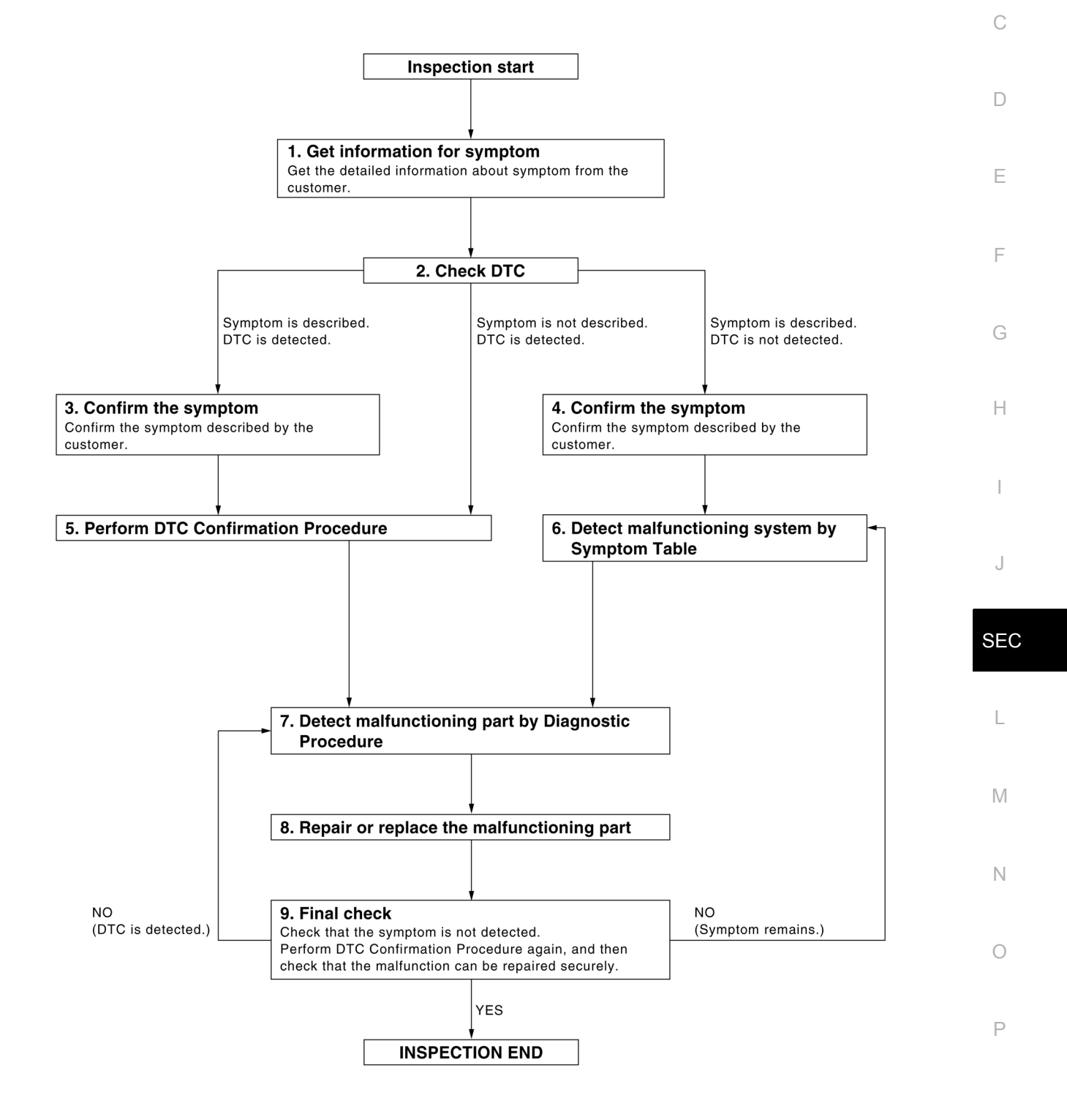

ALKIA2308GB

## DIAGNOSIS AND REPAIR WORKFLOW

< BASIC INSPECTION >

## [WITHOUT INTELLIGENT KEY SYSTEM]

## DETAILED FLOW

## **1.**GET INFORMATION FOR SYMPTOM

Get the detailed information from the customer about the symptom (the condition and the environment when the incident/malfunction occurred).

#### >> GO TO 2.

## 2.CHECK DTC

- 1. Check DTC for BCM.
- 2. Perform the following procedure if DTC is displayed.
- Erase DTC.
- Study the relationship between the cause detected by DTC and the symptom described by the customer.
- 3. Check related service bulletins for information.

#### Is any symptom described and any DTC detected?

Symptom is described, DTC is displayed>>GO TO 3. Symptom is described, DTC is not displayed>>GO TO 4. Symptom is not described, DTC is displayed>>GO TO 5.

#### 3.CONFIRM THE SYMPTOM

Confirm the symptom described by the customer.

Connect CONSULT to the vehicle in "Data Monitor" and check real-time diagnosis results. Verify relation between the symptom and the condition when the symptom is detected.

>> GO TO 5.

### **4.**CONFIRM THE SYMPTOM

Confirm the symptom described by the customer. Connect CONSULT to the vehicle in "Data Monitor" and check real-time diagnosis results. Verify relation between the symptom and the condition when the symptom is detected.

>> GO TO 6.

## **5.**PERFORM DTC CONFIRMATION PROCEDURE

Perform DTC Confirmation Procedure for the displayed DTC, and then check that DTC is detected again. If two or more DTCs are detected, refer to <u>BCS-115</u>, "<u>DTC Inspection Priority Chart</u>" (BCM) and determine trouble diagnosis order.

Is DTC detected?

YES >> GO TO 7.

NO >> Refer to <u>GI-42</u>, "Intermittent Incident".

**6.**DETECT MALFUNCTIONING SYSTEM BY SYMPTOM TABLE

Detect malfunctioning system according to Symptom Table based on the confirmed symptom in step 4.

#### >> GO TO 7.

#### **1**.DETECT MALFUNCTIONING PART BY DIAGNOSTIC PROCEDURE

Inspect according to Diagnostic Procedure of the system. **NOTE:** 

The Diagnostic Procedure is described based on open circuit inspection. A short circuit inspection is also required for the circuit check in the Diagnostic Procedure.

>> GO TO 8.

## $\mathbf{8}$ . REPAIR OR REPLACE THE MALFUNCTIONING PART

- 1. Repair or replace the malfunctioning part.
- 2. Reconnect parts or connectors disconnected during Diagnostic Procedure again after repair and replacement.

## **DIAGNOSIS AND REPAIR WORKFLOW**

| < BASIC INSPECTION >                                                                     | [WITHOUT INTELLIGENT KEY SYSTEM]                 |        |
|------------------------------------------------------------------------------------------|--------------------------------------------------|--------|
| 3. Check DTC. If DTC is displayed, erase it.                                             |                                                  |        |
|                                                                                          | A                                                | L      |
| 9 EINAL CHECK                                                                            |                                                  |        |
| When DTC was detected in step 8 perform DTC Confirmati                                   | B<br>B B B B B B B B B B B B B B B B B B B       | j      |
| again, and then check that the malfunctions have been fully rep                          | paired.                                          |        |
| When symptom was described by the customer, refer to the co the symptom is not detected. | nfirmed symptom in step 3 or 4, and check that C | r<br>P |
| Does the symptom reappear?                                                               |                                                  |        |
| YES (DTC is detected)>>GO TO 7.                                                          | D                                                | )      |
| NO >> Inspection End.                                                                    |                                                  |        |
|                                                                                          | E                                                |        |
|                                                                                          |                                                  |        |
|                                                                                          | -                                                |        |
|                                                                                          | Г                                                |        |
|                                                                                          |                                                  |        |
|                                                                                          | G                                                | i -    |
|                                                                                          |                                                  |        |
|                                                                                          | Н                                                | L      |
|                                                                                          |                                                  |        |
|                                                                                          | 1                                                |        |
|                                                                                          |                                                  |        |
|                                                                                          | J                                                |        |
|                                                                                          |                                                  |        |
|                                                                                          | SE                                               | C      |
|                                                                                          |                                                  |        |
|                                                                                          | L                                                |        |
|                                                                                          |                                                  |        |
|                                                                                          | M                                                | 1      |
|                                                                                          |                                                  |        |
|                                                                                          |                                                  |        |

Ν

Ο

Ρ

### **INSPECTION AND ADJUSTMENT**

< BASIC INSPECTION >

## [WITHOUT INTELLIGENT KEY SYSTEM]

## INSPECTION AND ADJUSTMENT

## ECM RE-COMMUNICATING FUNCTION

ECM RE-COMMUNICATING FUNCTION : Description

Performing following procedure can automatically perform re-communication of ECM and BCM, but only when the ECM has been replaced with a new one (\*1).

\*1: New one means an ECM which has never been energized on-board.

(In this step, initialization procedure by CONSULT is not necessary)

#### NOTE:

- When registering new Key IDs or replacing the ECM that is not brand new, refer to CONSULT Immobilizer mode and follow the on-screen instructions.
- If multiple keys are attached to the key holder, separate them before work.
- Distinguish keys with unregistered key ID from those with registered ID.

ECM RE-COMMUNICATING FUNCTION : Special Repair Requirement

INFOID:000000012430464

INFOID 000000012430463

## **1.**PERFORM ECM RE-COMMUNICATING FUNCTION

#### 1. Install ECM.

- Using a registered key (\*2), turn ignition switch to "ON".
   \*2: To perform this step, use the key that has been used before performing ECM replacement.
- 3. Maintain ignition switch in "ON" position for at least 5 seconds.
- 4. Turn ignition switch to "OFF".
- 5. Start engine.

#### Can engine be started?

YES >> Procedure is completed.

NO >> Initialize control unit. Refer to CONSULT Immobilizer mode and follow the on-screen instructions.

## DTC/CIRCUIT DIAGNOSIS P1610 LOCK MODE

## Description

When the starting operation is carried more than five times consecutively under the following conditions, NATS will shift to the mode which prevents the engine from being started.

• Unregistered mechanical key is used.

• BCM or ECM's malfunctioning.

## DTC Logic

### DTC DETECTION LOGIC

| DTC No.                     | Trouble diagnosis name                    | DTC detecting condition                                                                                                    | Possible cause                                               | E   |
|-----------------------------|-------------------------------------------|----------------------------------------------------------------------------------------------------|--------------------------------------------------------------|-----|
| P1610                       | LOCK MODE                                 | <ul> <li>When the starting operation is carried out five or more times consecutively under the following conditions:</li> <li>Unregistered mechanical key</li> <li>BCM or ECM's malfunctioning.</li> </ul> | <ul> <li>Mechanical key</li> <li>BCM</li> <li>ECM</li> </ul> | F   |
| DTC CONFI                   | RMATION PROCE                             | DURE                                                                                                    |                                                              | 0   |
| 1.PERFORM                   | M DTC CONFIRMAT                           | ION PROCEDURE                                                                                                    |                                                              | Н   |
| 1. Turn igni<br>2. Check "S | tion switch ON.<br>Self Diagnostic Result | t" using CONSULT                                                                                                    |                                                              |     |
| Is DTC detec                | ted?                                      |                                                                                                    |                                                              | I   |
| YES >> F                    | Refer to <u>SEC-143, "D</u>               | iagnosis Procedure".                                                                                                    |                                                              |     |
| Diagnosis                   | Procedure                                 |                                                                                                    |                                                              | J   |
| 1<br>1                      | Tiocedure                                 |                                                                                                    | INF-OID:000000012430467                                      |     |
| I.CHECK E                   | NGINE START FUN                           | CTION                                                                                                    |                                                              | SEC |
| 1. Perform 1<br>2 Use CON   | the check for DTC ex<br>SULT to erase DTC | ccept DTC P1610.<br>after fixing                                                                                                    |                                                              |     |
| 3. Check th                 | at engine can start w                     | ith registered mechanical key.                                                                                                    |                                                              |     |
| Does the eng                | ine start?                                |                                                                                                    |                                                              | L   |
| YES >> II<br>NO >> 0        | nspection End.<br>GO TO 2.                |                                                                                                    |                                                              |     |
| 2.CHECK IN                  | ITERMITTENT INCI                          | DENT                                                                                                    |                                                              | Μ   |
| Refer to <u>GI-4</u>        | 2, "Intermittent Incide                   | ent".                                                                                                    |                                                              |     |
|                             |                                           |                                                                                                    |                                                              | Ν   |
| >>                          | nspection End.                            |                                                                                                    |                                                              |     |
|                             |                                           |                                                                                                    |                                                              | 0   |

Ρ

В

С

D

INFOID:000000012430465

INFOID:000000012430466

## B2190, P1614 NATS ANTENNA AMP.

#### < DTC/CIRCUIT DIAGNOSIS >

## B2190, P1614 NATS ANTENNA AMP.

## Description

Performs ID verification through BCM and NATS antenna amplifier when ignition key is inserted and ignition switch turned ON.

Prohibits the start of engine when an unregistered ID of ignition key is used.

## DTC Logic

## DTC DETECTION LOGIC

| DTC No. | Trouble diagnosis<br>name | DTC detecting condition                                                                                                    | Possible cause                                                                                                    |
|---------|---------------------------|----------------------------------------------------------------------------------------------------|----------------------------------------------------------------------------------------------------|
| B2190   | NATS ANTENNA<br>AMP       |                                                                                                    | Harness or connectors     (The NATE of the NATE)                                                                                  |
| P1614   |                           | <ul> <li>Inactive communication between NATS antenna<br/>amp. and BCM.</li> <li>Ignition key is malfunctioning.</li> </ul> | <ul> <li>(The NATS antenna amp. circui open or shorted.)</li> <li>Ignition key</li> <li>NATS antenna amp.</li> <li>BCM</li> </ul> |

### DTC CONFIRMATION PROCEDURE

## **1.**PERFORM DTC CONFIRMATION PROCEDURE

- 1. Insert ignition key into the key cylinder.
- 2. Turn ignition switch ON.
- 3. Check "Self Diagnostic Result" using CONSULT.
- Is DTC detected?
- YES >> Refer to <u>SEC-144</u>, "Diagnosis Procedure".
- NO >> Inspection End.

### **Diagnosis** Procedure

INFOID:000000012430470

Regarding Wiring Diagram information, refer to <u>SEC-132, "Wiring Diagram"</u>.

## **1.**CHECK NATS ANTENNA AMP. INSTALLATION

Check NATS antenna amp. installation. Refer to <u>SEC-159</u>, "Removal and Installation".

Is the inspection result normal?

YES >> GO TO 2.

NO >> Reinstall NATS antenna amp. correctly.

2.CHECK NVIS (NATS) IGNITION KEY ID CHIP

Start engine with another registered NATS ignition key.

#### Does the engine start?

- YES >> Ignition key ID chip is malfunctioning.
  - Replace the ignition key.
  - Perform initialization with CONSULT.
    - For initialization, refer to CONSULT Immobilizer mode and follow the on-screen instructions.

NO >> GO TO 3.

 $\mathbf{3.}$  CHECK POWER SUPPLY FOR NATS ANTENNA AMP.

1. Turn ignition switch ON.

2. Check voltage between NATS antenna amp. connector M21 terminal 1 and ground.

INFOID:000000012430468

INFOID:000000012430469
## B2190, P1614 NATS ANTENNA AMP.

#### < DTC/CIRCUIT DIAGNOSIS >

## [WITHOUT INTELLIGENT KEY SYSTEM]

| NATS antenna amp.                                          |                                                                                         |                                                                                                    | Voltage                                                                                                    |                                                                           |      |
|------------------------------------------------------------|-----------------------------------------------------------------------------------------|----------------------------------------------------------------------------------------------------|----------------------------------------------------------------------------------------------------|---------------------------------------------------------------------------|------|
| C                                                          | onnector                                                                                | Terminal                                                                                                    | Ground                                                                                                    | (Approx.)                                                                 |      |
|                                                            | M21                                                                                     | 1                                                                                                    |                                                                                                    | Battery voltage                                                           | _    |
| the inspect                                                | ion result nor                                                                          | mal?                                                                                                    |                                                                                                    |                                                                           |      |
| (ES >> (                                                   | GO TO 4.                                                                                | <b>.</b> .                                                                                                    |                                                                                                    |                                                                           |      |
| NO >> F                                                    | Repair or repla                                                                         | ace fuse or harness.                                                                                                    |                                                                                                    |                                                                           |      |
| .CHECK N                                                   | ATS ANTENN                                                                              | IA AMP. GROUND LINE CI                                                                                                    | RCUIT                                                                                                    |                                                                           |      |
| Turn igni<br>Disconne<br>Check co                          | tion switch Of<br>ect NATS ante<br>ontinuity betwo                                      | F.<br>nna amp. connector.<br>een NATS antenna amp. co                                                                                                    | nnector M21 terminal 3 and                                                                                                    | ground.                                                                   |      |
|                                                            | NATS a                                                                                  | intenna amp.                                                                                                    |                                                                                                    | Continuity                                                                | —    |
| C                                                          | onnector                                                                                | Terminal                                                                                                    | Ground                                                                                                    | Continuity                                                                |      |
|                                                            | M21                                                                                     | 3                                                                                                    |                                                                                                    | Yes                                                                       |      |
|                                                            | NOTE:<br>If harness is<br>CONSULT. I<br>instructions.                                   | OK, replace BCM <u>BCS-137</u><br>For initialization, refer to C                                                                                             | 7, "Removal and Installation<br>ONSULT Immobilizer mode                                                                               | . Perform initialization                                                  | with |
| CHECK N                                                    | ATS ANTENN                                                                              | A AMP. SIGNAL LINE- 1                                                                                                    |                                                                                                    |                                                                           | reen |
| CHECK N<br>Connect<br>Turn igni<br>Check vo                | ATS ANTENN<br>NATS antenn<br>tion switch Of<br>oltage betwee                            | NA AMP. SIGNAL LINE- 1<br>a amp. connector.<br>N.<br>n NATS antenna amp. conn                                                                                | ector M21 terminal 2 and gro                                                                                                    | ound with analog tester                                                   | reen |
| CHECK N<br>Connect<br>Turn igni<br>Check vo                | ATS ANTENN<br>NATS antenn<br>tion switch Of<br>bltage betwee                            | NA AMP. SIGNAL LINE- 1<br>a amp. connector.<br>N.<br>n NATS antenna amp. conn                                                                                | ector M21 terminal 2 and gro<br>Voltage (V                                                                                            | ound with analog tester                                                   |      |
| CHECK N<br>Connect<br>Turn igni<br>Check vo<br>Terr<br>(+) | ATS ANTENN<br>NATS antenn<br>tion switch Of<br>oltage betwee<br>ninals<br>(-)           | A AMP. SIGNAL LINE- 1<br>a amp. connector.<br>N.<br>n NATS antenna amp. conn                                                                                 | ector M21 terminal 2 and gro<br>Voltage (V<br>(Approx.)                                                                               | ound with analog tester                                                   |      |
| CHECK N<br>Connect<br>Turn igni<br>Check vo<br>Terr<br>(+) | ATS ANTENN<br>NATS antenn<br>tion switch Of<br>bltage betwee<br>ninals<br>(-)           | NA AMP. SIGNAL LINE- 1<br>a amp. connector.<br>N.<br>n NATS antenna amp. conn<br>- Position of ignition key cylinder<br>Before inserting ignition key        | ector M21 terminal 2 and gro<br>Voltage (V<br>(Approx.)<br>Battery volta                                                              | ound with analog tester                                                   | reen |
| CHECK N<br>Connect<br>Turn igni<br>Check vo<br>Terr<br>(+) | ATS ANTENN<br>NATS antenn<br>tion switch Of<br>oltage betwee<br>ninals<br>(-)<br>Ground | AMP. SIGNAL LINE- 1 a amp. connector. N. NATS antenna amp. conn Position of ignition key cylinder Before inserting ignition key After inserting ignition key | ector M21 terminal 2 and gro<br>Voltage (V<br>(Approx.)<br>Battery volta<br>Pointer of tester should move fo<br>then return to batter | ound with analog tester<br>)<br>ge<br>r approx. 30 seconds,<br>ry voltage | reen |

#### Is the inspection result normal?

YES >> GO TO 6.

NO >> • Repair or replace harness.

NOTE:

If harness is OK, replace BCM <u>BCS-137, "Removal and Installation"</u>. Perform initialization with CONSULT. For initialization, refer to CONSULT Immobilizer mode and follow the on-screen instructions.

## 6. CHECK NATS ANTENNA AMP. SIGNAL LINE- 2

Check voltage between NATS antenna amp. connector M21 terminal 4 and ground with analog tester.

Ρ

Μ

## B2190, P1614 NATS ANTENNA AMP.

#### < DTC/CIRCUIT DIAGNOSIS >

## [WITHOUT INTELLIGENT KEY SYSTEM]

| Terminals |                              | Position of ignition key cylinder     | r Voltage (V)                                                                        |  |
|-----------|------------------------------|---------------------------------------|--------------------------------------------------------------------------------------|--|
| (+)       | (+) (-)                      |                                       | (Approx.)                                                                            |  |
|           | Ground After i<br>Just after | Before inserting ignition key         | Battery voltage                                                                      |  |
| 4         |                              | After inserting ignition key          | Pointer of tester should move for approx. 30 seconds, then return to battery voltage |  |
|           |                              | Just after turning ignition switch ON | Pointer of tester should move for approx. 1 second, then return to battery voltage   |  |

#### Is the inspection result normal?

YES >> NATS antenna amp. is malfunctioning. Replace NATS antenna amp. Refer to <u>SEC-159, "Removal</u> <u>and Installation"</u>.

>> • Repair or replace harness.

NOTE:

NO

If harness is OK, replace BCM, refer to <u>BCS-137</u>, "<u>Removal and Installation</u>". Perform initialization with CONSULT. For initialization, refer to CONSULT Immobilizer mode and follow the on-screen instructions.

#### < DTC/CIRCUIT DIAGNOSIS >

## B2191, P1615 DIFFERENCE OF KEY

#### Description

Performs ID verification through BCM when mechanical key is inserted in the ignition key cylinder. Prohibits the release of steering lock or start of engine when an unregistered ID of mechanical key is used.

### DTC Logic

#### DTC DETECTION LOGIC

| DTC No. | Trouble diagnosis<br>name | DTC detecting condition                             | Possible cause |  |
|---------|---------------------------|-----------------------------------------------------|----------------|--|
| B2191   | DIFFERENCE OF             | The ID verification results between BCM and me-     | Mechanical key |  |
| P1615   | KEY                       | chanical key are NG. The registration is necessary. |                |  |

#### DTC CONFIRMATION PROCEDURE

## **1.**PERFORM DTC CONFIRMATION PROCEDURE

- Insert mechanical key into the key cylinder. 1.
- 2. Check "Self Diagnostic Result" using CONSULT.

#### Is DTC detected?

- YES >> Refer to SEC-147, "Diagnosis Procedure". NO
- >> Inspection End.

### Diagnosis Procedure

## **1.**PERFORM INITIALIZATION

Perform initialization with CONSULT. Re-register all mechanical keys.

For initialization and registration of mechanical key. Refer to CONSULT Immobilizer mode and follow the onscreen instructions.

Can the system be initialized and can the engine be started with re-registered mechanical key?

- YES >> Mechanical key was unregistered.
- NO >> BCM is malfunctioning.
  - Replace BCM. Refer to <u>BCS-137</u>, "Removal and Installation".
  - · Perform initialization again.

А

В

| INFOID:000000012430471 |  |
|------------------------|--|

INFOID:000000012430472

INFOID:000000012430473

SEC

Μ

Ν

Ρ

Н

#### < DTC/CIRCUIT DIAGNOSIS >

## B2192, P1611 ID DISCORD, IMMU-ECM

### Description

BCM performs the ID verification with ECM that allows the engine to start. BCM starts the communication with ECM if ignition switch is turned ON and starts the engine if the ID is OK. ECM prevents the engine from starting if the ID is not registered.

## DTC Logic

DTC DETECTION LOGIC

#### NOTE:

- If DTC B2192 is displayed with DTC U1000, first perform the trouble diagnosis for DTC U1000. Refer to <u>BCS-127, "DTC Logic"</u>.
- If DTC B2192 is displayed with DTC U1010, first perform the trouble diagnosis for DTC U1010. Refer to BCS-128, "DTC Logic".

| DTC No. | Trouble diagnosis name | DTC detecting condition                         | Possible cause |
|---------|------------------------|-------------------------------------------------|----------------|
| B2192   | ID DISCORD BCM-        | The ID verification results between BCM and ECM | • BCM          |
| P1611   | ECM                    | are NG. The registration is necessary.          | • ECM          |

#### DTC CONFIRMATION PROCEDURE

#### **1.**PERFORM DTC CONFIRMATION PROCEDURE

- 1. Turn ignition switch ON.
- 2. Check "Self Diagnostic Result" using CONSULT.

#### Is DTC detected?

- YES >> Refer to <u>SEC-148, "Diagnosis Procedure"</u>.
- NO >> Inspection End.

## Diagnosis Procedure

## **1.**PERFORM INITIALIZATION

Perform initialization with CONSULT. Re-register all mechanical keys.

For initialization and registration of mechanical key, refer to CONSULT Immobilizer mode and follow the onscreen instructions.

Can the system be initialized and can the engine be started with re-registered mechanical key?

- YES >> ID was unregistered.
- NO >> GO TO 2.

2.REPLACE BCM

- 1. Replace BCM. Refer to <u>BCS-137, "Removal and Installation"</u>.
- 2. Perform initialization with CONSULT. Re-register all mechanical keys.
- For initialization and registration of mechanical key, refer to CONSULT Immobilizer mode and follow the on-screen instructions.

Can the system be initialized and can the engine be started with re-registered mechanical key?

YES >> BCM is malfunctioning.

NO >> GO TO 3.

## **3.**REPLACE ECM

- 1. Replace ECM. Refer to EC-477, "Removal and Installation".
- 2. Perform initialization with CONSULT. Re-register all mechanical keys.
- For initialization and registration of mechanical key, refer to CONSULT Immobilizer mode and follow the on-screen instructions.

Can the system be initialized and can the engine be started with re-registered mechanical key?

YES >> ECM is malfunctioning.

NO >> GO TO 4.

INFOID:000000012430474

INFOID:000000012430475

INFOID:000000012430476

| B2192, P1611 ID D<br>< DTC/CIRCUIT DIAGNOSIS > | ISCORD, IMMU-ECM<br>[WITHOUT INTELLIGENT KEY SYSTEM] |
|------------------------------------------------|------------------------------------------------------|
| 4. CHECK INTERMITTENT INCIDENT                 |                                                      |
| Refer to GI-42, "Intermittent Incident".       | A                                                    |
| >> Inspection End.                             | В                                                    |
|                                                | C                                                    |
|                                                |                                                      |
|                                                | D                                                    |
|                                                | E                                                    |
|                                                | F                                                    |
|                                                | G                                                    |
|                                                | Н                                                    |
|                                                | 1                                                    |
|                                                | L                                                    |
|                                                | SE                                                   |

Μ

Ν

0

Ρ

#### < DTC/CIRCUIT DIAGNOSIS >

## B2193, P1612 CHAIN OF ECM-IMMU

### Description

BCM performs the ID verification with ECM that allows the engine to start. BCM starts the communication with ECM if ignition switch is turned ON and starts the engine if the ID is OK. ECM prevents the engine from starting if the ID is not registered.

## DTC Logic

INFOID:000000012430478

INFOID:000000012430479

INFOID:000000012430477

[WITHOUT INTELLIGENT KEY SYSTEM]

## DTC DETECTION LOGIC

- NOTE:
- If DTC B2193 is displayed with DTC U1000, first perform the trouble diagnosis for DTC U1000. Refer to BCS-127, "DTC Logic".
- If DTC B2193 is displayed with DTC U1010, first perform the trouble diagnosis for DTC U1010. Refer to <u>BCS-128, "DTC Logic"</u>.

| DTC No. | Trouble diagnosis<br>name | DTC detecting condition                     | Possible cause                                                                          |
|---------|---------------------------|---------------------------------------------|-----------------------------------------------------------------------------------------|
| B2193   |                           |                                             | Harness or connectors                                                                   |
| P1612   | CHAIN OF BCM-<br>ECM      | Inactive communication between ECM and BCM. | <ul><li>(The CAN communication line is open or short)</li><li>BCM</li><li>ECM</li></ul> |

#### DTC CONFIRMATION PROCEDURE

## **1.**PERFORM DTC CONFIRMATION PROCEDURE

- 1. Turn ignition switch ON.
- 2. Check "Self Diagnostic Result" using CONSULT.

#### Is DTC detected?

- YES >> Refer to <u>SEC-150, "Diagnosis Procedure"</u>.
- NO >> Inspection End.

#### **Diagnosis** Procedure

## **1**.REPLACE BCM

- 1. Replace BCM. Refer to <u>BCS-137, "Removal and Installation"</u>.
- Perform initialization with CONSULT.
   For initialization, refer to CONSULT Immobilizer mode and follow the on-screen instructions.

#### Does the engine start?

NO

- YES >> Inspection End.
  - >> ECM is malfunctioning.
    - Replace ECM.
    - Perform ECM re-communicating function.

### B2195 ANTI-SCANNING [WITHOUT INTELLIGENT KEY SYSTEM]

#### < DTC/CIRCUIT DIAGNOSIS >

## **B2195 ANTI-SCANNING**

## DTC Logic

INFOID:000000012430480

А

|                                                                                                    | l rouble diagnosis name                                                                                                    | DTC detecting condition                                                                                                    | Possible cause                                                    |
|----------------------------------------------------------------------------------------------------|----------------------------------------------------------------------------------------------------|----------------------------------------------------------------------------------------------------|-------------------------------------------------------------------|
| B2195                                                                                                    | ANTI SCANNING                                                                                                    | ID verification between BCM and ECM is de-<br>tected out of specification.                                                                                                    | ID verification request out of specification.                     |
| TC CONF                                                                                                    | IRMATION PROCED                                                                                                    | URE                                                                                                    |                                                                   |
| 1.PERFOR                                                                                                    | M DTC CONFIRMATIO                                                                                                    | N PROCEDURE                                                                                                    |                                                                   |
| 1. Turn igni<br>2. Check D                                                                                                    | tion switch ON.<br>TC in "Self Diagnostic I                                                                                                    | Result" of "BCM" using CONSULT.                                                                                                    |                                                                   |
| Is DTC detec                                                                                                    | ted?                                                                                                    | an a sia. Dao ao dama "                                                                                                    |                                                                   |
| NO >>1                                                                                                    | refer to <u>SEC-151, "Diag</u><br>nspection End.                                                                                                    | gnosis Procedure".                                                                                                    |                                                                   |
| Diagnosis                                                                                                    | Procedure                                                                                                    |                                                                                                    | INFOID:000000012430                                               |
| 1 <u>о</u> цеок с                                                                                                    |                                                                                                    |                                                                                                    |                                                                   |
|                                                                                                    | ELF DIAGNUSTIC RE                                                                                                    |                                                                                                    |                                                                   |
| 1. Select "S<br>2. Erase D                                                                                                    | Self Diagnostic Result" (<br>TC.                                                                                                    | of "BCM" using CONSULT.                                                                                                    |                                                                   |
| 3. Perform                                                                                                    | DTC Confirmation Proc                                                                                                    | cedure for DTC P2195. Refer to <u>SEC-15</u>                                                                                                    | <u>1, "DTC Logic"</u> .                                           |
| Is DTC detec                                                                                                    | ted?                                                                                                    |                                                                                                    |                                                                   |
| NO >>1                                                                                                    | nspection End.                                                                                                    |                                                                                                    |                                                                   |
| <b>^</b>                                                                                                    | •                                                                                                    |                                                                                                    |                                                                   |
| <b>2.</b> CHECK E                                                                                                    | QUIPMENT OF THE V                                                                                                    | 'EHICLE                                                                                                    |                                                                   |
| 2.CHECK E                                                                                                    | QUIPMENT OF THE V                                                                                                    | 'EHICLE<br>art related to engine start is not installed                                                                                                    |                                                                   |
| CHECK E<br>Check that u                                                                                                    | QUIPMENT OF THE V<br>nspecified accessory part related                                                                                                    | 'EHICLE<br>art related to engine start is not installed<br>d to engine start installed?                                                                                                    |                                                                   |
| CHECK E<br>Check that u<br>Is unspecified<br>YES >> (                                                                                                    | QUIPMENT OF THE V<br>nspecified accessory pa<br>d accessory part related<br>GO TO 3.                                                                                                    | 'EHICLE<br>art related to engine start is not installed<br>d to engine start installed?                                                                                                    |                                                                   |
| 2.CHECK E<br>Check that u<br>Is unspecifie<br>YES >> (<br>NO >> (<br>3.CHECK S                                                                                                    | QUIPMENT OF THE V<br>nspecified accessory part<br><u>d accessory part related</u><br>GO TO 3.<br>GO TO 4.                                                                                                    | 'EHICLE<br>art related to engine start is not installed<br>d to engine start installed?                                                                                                    |                                                                   |
| 2.CHECK E<br>Check that u<br>Is unspecifie<br>YES >> (<br>NO >> (<br>3.CHECK S<br>1. Obtain th                                                                                                    | QUIPMENT OF THE V<br>nspecified accessory part<br><u>d accessory part related</u><br>GO TO 3.<br>GO TO 4.<br>ELF DIAGNOSTIC RE                                                                                                    | 'EHICLE<br>art related to engine start is not installed<br>d to engine start installed?<br>SULT 2                                                                                                    | related to engine start, and the                                  |
| 2.CHECK E<br>Check that u<br>Is unspecifie<br>YES >> (<br>NO >> (<br>3.CHECK S<br>1. Obtain th<br>remove i                                                                                                    | QUIPMENT OF THE V<br>nspecified accessory part<br><u>d accessory part related</u><br>GO TO 3.<br>GO TO 4.<br>ELF DIAGNOSTIC RE<br>ne customer's approva<br>t.                                                                                                    | 'EHICLE<br>art related to engine start is not installed<br>d to engine start installed?<br>SULT 2<br>I to remove unspecified accessory part                                                                                                    | related to engine start, and the                                  |
| 2.CHECK E<br>Check that u<br>Is unspecifie<br>YES >> (<br>NO >> (<br>3.CHECK S<br>1. Obtain th<br>remove i<br>2. Select "S<br>3. Erase D                                                                                                   | QUIPMENT OF THE V<br>nspecified accessory part<br>d accessory part related<br>GO TO 3.<br>GO TO 4.<br>ELF DIAGNOSTIC RE<br>ne customer's approva<br>t.<br>Self Diagnostic Result" o<br>TC.                                                                                                    | 'EHICLE<br>art related to engine start is not installed<br><u>d to engine start installed?</u><br>SULT 2<br>I to remove unspecified accessory part<br>of "BCM" using CONSULT.                                                                                                    | related to engine start, and the                                  |
| 2.CHECK E<br>Check that u<br>Is unspecifie<br>YES >> (<br>NO >> (<br>3.CHECK S<br>1. Obtain tt<br>remove i<br>2. Select "S<br>3. Erase D<br>4. Perform                                                                                     | QUIPMENT OF THE V<br>nspecified accessory part<br><u>d accessory part related</u><br>GO TO 3.<br>GO TO 4.<br>ELF DIAGNOSTIC RE<br>te customer's approva<br>t.<br>Self Diagnostic Result" of<br>TC.<br>DTC CONFIRMATION                                                                                                    | EHICLE<br>art related to engine start is not installed<br><u>d to engine start installed?</u><br>SULT 2<br>I to remove unspecified accessory part<br>of "BCM" using CONSULT.<br>PROCEDURE for DTC B2195. Refer to                                                                                                    | related to engine start, and the<br>SEC-151, "DTC Logic".         |
| 2.CHECK E<br>Check that u<br>Is unspecifie<br>YES >> (<br>NO >> (<br>3.CHECK S<br>1. Obtain th<br>remove i<br>2. Select "S<br>3. Erase D<br>4. Perform<br>Is DTC detect                                                                    | QUIPMENT OF THE V<br>nspecified accessory part<br>d accessory part related<br>GO TO 3.<br>GO TO 4.<br>ELF DIAGNOSTIC RE-<br>ne customer's approva<br>t.<br>Self Diagnostic Result" of<br>TC.<br>DTC CONFIRMATION                                                                                                    | 'EHICLE<br>art related to engine start is not installed<br>d to engine start installed?<br>SULT 2<br>I to remove unspecified accessory part<br>of "BCM" using CONSULT.<br>PROCEDURE for DTC B2195. Refer to                                                                                                    | related to engine start, and the<br>SEC-151, "DTC Logic".         |
| 2.CHECK E<br>Check that u<br>Is unspecifie<br>YES >> (<br>NO >> (<br>3.CHECK S<br>1. Obtain th<br>remove i<br>2. Select "S<br>3. Erase D<br>4. Perform<br>Is DTC detect<br>YES >> (<br>NO >> 1                                             | QUIPMENT OF THE V<br>nspecified accessory part<br>d accessory part related<br>GO TO 3.<br>GO TO 4.<br>ELF DIAGNOSTIC RE<br>te customer's approva<br>t.<br>Self Diagnostic Result" of<br>TC.<br>DTC CONFIRMATION<br>ted?<br>GO TO 4.<br>nspection End                                                                       | EHICLE<br>art related to engine start is not installed<br>d to engine start installed?<br>SULT 2<br>I to remove unspecified accessory part<br>of "BCM" using CONSULT.<br>PROCEDURE for DTC B2195. Refer to                                                                                                    | related to engine start, and the<br>SEC-151. "DTC Logic".         |
| 2.CHECK E<br>Check that u<br>Is unspecifie<br>YES >> (<br>NO >> (<br>3.CHECK S<br>1. Obtain tt<br>remove i<br>2. Select "S<br>3. Erase D<br>4. Perform<br>Is DTC detec<br>YES >> (<br>NO >> I<br>4.REPLACE                                 | QUIPMENT OF THE V<br>nspecified accessory part<br><u>d accessory part related</u><br>GO TO 3.<br>GO TO 4.<br>ELF DIAGNOSTIC RE<br>te customer's approva<br>t.<br>Self Diagnostic Result" of<br>TC.<br>DTC CONFIRMATION<br><u>eted?</u><br>GO TO 4.<br>nspection End.                                                       | EHICLE<br>art related to engine start is not installed<br><u>d to engine start installed?</u><br>SULT 2<br>I to remove unspecified accessory part<br>of "BCM" using CONSULT.<br>PROCEDURE for DTC B2195. Refer to                                                                                                    | related to engine start, and the<br>SEC-151, "DTC Logic".         |
| 2.CHECK E<br>Check that u<br>Is unspecifie<br>YES >> (<br>NO >> (<br>3.CHECK S<br>1. Obtain th<br>remove i<br>2. Select "S<br>3. Erase D<br>4. Perform<br>IS DTC detect<br>YES >> (<br>NO >> I<br>4.REPLACE<br>1. Replace                  | QUIPMENT OF THE V<br>nspecified accessory part<br>d accessory part related<br>GO TO 3.<br>GO TO 4.<br>ELF DIAGNOSTIC RE<br>the customer's approva<br>t.<br>Self Diagnostic Result" of<br>TC.<br>DTC CONFIRMATION<br>ted?<br>GO TO 4.<br>nspection End.<br>E BCM<br>BCM. Refer to BCS-13                                    | <ul> <li>'EHICLE</li> <li>art related to engine start is not installed</li> <li>d to engine start installed?</li> <li>SULT 2</li> <li>I to remove unspecified accessory part</li> <li>of "BCM" using CONSULT.</li> <li>PROCEDURE for DTC B2195. Refer to</li> <li>7. "Removal and Installation".</li> </ul>                           | related to engine start, and the<br><u>SEC-151, "DTC Logic"</u> . |
| 2. CHECK E<br>Check that u<br>Is unspecifie<br>YES >> (<br>NO >> (<br>3. CHECK S<br>1. Obtain tl<br>remove i<br>2. Select "S<br>3. Erase D<br>4. Perform<br>Is DTC detect<br>YES >> (<br>NO >> I<br>4. REPLACE<br>1. Replace<br>2. Perform | QUIPMENT OF THE V<br>nspecified accessory part<br>d accessory part related<br>GO TO 3.<br>GO TO 4.<br>ELF DIAGNOSTIC RE<br>the customer's approva<br>t.<br>Self Diagnostic Result" of<br>TC.<br>DTC CONFIRMATION<br>ted?<br>GO TO 4.<br>nspection End.<br>E BCM<br>BCM. Refer to <u>BCS-13</u><br>initialization of BCM an | <ul> <li>ZEHICLE</li> <li>art related to engine start is not installed</li> <li>d to engine start installed?</li> <li>SULT 2</li> <li>I to remove unspecified accessory part</li> <li>of "BCM" using CONSULT.</li> <li>PROCEDURE for DTC B2195. Refer to</li> <li>Art registration of all ignition keys using Consultation</li> </ul> | SEC-151, "DTC Logic".                                             |

## B2196 DONGLE UNIT

### Description

BCM performs ID verification between BCM and dongle unit. When verification result is OK, BCM permits cranking.

## DTC Logic

INFOID:000000012430483

### DTC DETECTION LOGIC

| DTC No. | Trouble diagnosis name | DTC detecting condition                                        | Possible cause                                                                                               |
|---------|------------------------|----------------------------------------------------------------|----------------------------------------------------------------------------------------------------|
| B2196   | DONGLE NG              | The ID verification results between BCM and dongle unit is NG. | <ul> <li>Harness or connectors<br/>(Dongle unit circuit is open or shorted.)</li> <li>Dongle unit</li> </ul> |

### DTC CONFIRMATION PROCEDURE

## 1.PERFORM DTC CONFIRMATION PROCEDURE

1. Turn ignition switch ON.

- 2. Turn ignition switch OFF.
- 3. Turn ignition switch ON.
- 4. Check DTC in "Self Diagnostic Result" of "BCM" using CONSULT.

#### Is the DTC detected?

YES >> Refer to <u>SEC-152</u>, "Diagnosis Procedure".

## NO >> Inspection End. Diagnosis Procedure

INFOID:000000012430484

Regarding Wiring Diagram information, refer to SEC-132, "Wiring Diagram".

## **1.**PERFORM INITIALIZATION

- Perform initialization of BCM and registration of all mechanical keys using CONSULT. For initialization and registration procedures, refer to CONSULT Immobilizer mode and follow the onscreen instructions
- 2. Start the engine.

#### Dose the engine start?

YES >> Inspection End. NO >> GO TO 2.

2. CHECK DONGLE UNIT CIRCUIT

- 1. Turn ignition switch OFF.
- 2. Disconnect BCM connector and dongle unit connector.
- 3. Check continuity between BCM harness connector and dongle unit harness connector.

| B         | CM       | Dong               | Continuity |            |  |
|-----------|----------|--------------------|------------|------------|--|
| Connector | Terminal | Connector Terminal |            | Continuity |  |
| M18       | 24       | M6                 | 1          | Yes        |  |

4. Check continuity between BCM harness connector and ground.

| BC        | CM       |        | Continuity |  |
|-----------|----------|--------|------------|--|
| Connector | Terminal | Ground | Continuity |  |
| M18       | 24       |        | No         |  |

Is the inspection result normal?

[WITHOUT INTELLIGENT KEY SYSTEM]

## **B2196 DONGLE UNIT**

## **WITHOUT INTELLIGENT KEY SYSTEM1**

| < DTC/CIRCUIT DIAGNOSIS >        |                        | [WITHOUT INTELLIGENT KEY SYSTI |            |  |
|----------------------------------|------------------------|--------------------------------|------------|--|
| YES >> GO TO 3.                  |                        |                                |            |  |
| <b>3</b> CHECK DONCLE LINIT OD   |                        |                                |            |  |
| Check continuity between dans    |                        | or and around                  |            |  |
| Check continuity between doing   | le unit namess connect | or and ground.                 |            |  |
| Dongle u                         | ınit                   |                                | Continuity |  |
| Connector                        | Terminal               | Ground                         |            |  |
| M6 4                             |                        |                                | Yes        |  |
| Is the inspection result normal? |                        |                                |            |  |
| NO >> Replace dongle un          | it.<br>Jarness.        |                                |            |  |
|                                  |                        |                                |            |  |
|                                  |                        |                                |            |  |
|                                  |                        |                                |            |  |
|                                  |                        |                                |            |  |
|                                  |                        |                                |            |  |
|                                  |                        |                                |            |  |
|                                  |                        |                                |            |  |
|                                  |                        |                                |            |  |
|                                  |                        |                                |            |  |
|                                  |                        |                                |            |  |
|                                  |                        |                                |            |  |
|                                  |                        |                                |            |  |
|                                  |                        |                                |            |  |
|                                  |                        |                                |            |  |
|                                  |                        |                                |            |  |
|                                  |                        |                                |            |  |
|                                  |                        |                                |            |  |
|                                  |                        |                                |            |  |
|                                  |                        |                                |            |  |
|                                  |                        |                                |            |  |
|                                  |                        |                                |            |  |
|                                  |                        |                                |            |  |
|                                  |                        |                                |            |  |
|                                  |                        |                                |            |  |
|                                  |                        |                                |            |  |
|                                  |                        |                                |            |  |
|                                  |                        |                                |            |  |
|                                  |                        |                                |            |  |
|                                  |                        |                                |            |  |
|                                  |                        |                                |            |  |

Revision: August 2015

## POWER SUPPLY AND GROUND CIRCUIT BCM

**BCM** : Diagnosis Procedure

INFOID:000000012542538

Regarding Wiring Diagram information, refer to BCS-117, "Wiring Diagram".

## 1. CHECK FUSES AND FUSIBLE LINK

Check that the following fuses and fusible link are not blown.

| Terminal No. | Signal name                 | Fuses and fusible link No. |
|--------------|-----------------------------|----------------------------|
| 37           |                             | 8 (10A)                    |
| 42           | Battery power supply        | 12 (10A)                   |
| 50           | *                           | G (40A)                    |
| 11           | Ignition switch ACC or ON   | 18 (10A)                   |
| 38           | Ignition switch ON or START | 2 (10A)                    |

#### Is the fuse blown?

YES >> Replace the blown fuse or fusible link after repairing the affected circuit.

NO >> GO TO 2.

2. CHECK POWER SUPPLY CIRCUIT

1. Turn ignition switch OFF.

2. Disconnect BCM connectors.

3. Check voltage between BCM connector and ground.

| BCM       |          | Ground          | Ignition switch position |                 |                 |
|-----------|----------|-----------------|--------------------------|-----------------|-----------------|
| Connector | Terminal |                 | OFF                      | ACC             | ON              |
|           | 11       |                 | 0 V                      | Batteny voltage |                 |
| M18       | 37       |                 | Battery voltage          | Dattery voltage |                 |
|           | 38       |                 | 0 V                      | 0 V             | Battery voltage |
| M19 42 50 |          | Pattony voltago | Detterrustione           |                 |                 |
|           | 50       |                 | Ballery vollage          |                 |                 |

Is the inspection result normal?

YES >> GO TO 3.

NO >> Repair harness or connector.

**3.**CHECK GROUND CIRCUIT

Check continuity between BCM connector and ground.

| BCM       |          | Ground | Continuity |  |
|-----------|----------|--------|------------|--|
| Connector | Terminal | Ground | Continuity |  |
| M19       | 55       | —      | Yes        |  |

Is the inspection result normal?

YES >> Inspection End.

NO >> Repair harness or connector.

### VEHICLE SECURITY INDICATOR

# < DTC/CIRCUIT DIAGNOSIS > VEHICLE SECURITY INDICATOR

- Vehicle security indicator is built in combination meter.
- NATS (Nissan Anti-Theft System) condition is indicated by blink or illumination of vehicle security indicator.

## Component Function Check

## **1.**CHECK FUNCTION

1. Perform "Active Test" of "THEFT IND" in the "IMMU" using CONSULT.

2. Check vehicle security indicator operation.

|                                                     | Test item               |                                         | scription                      |
|-----------------------------------------------------|-------------------------|-----------------------------------------|--------------------------------|
|                                                     | ON                      |                                         | ON                             |
| THEFTIND                                            | OFF                     | Venicle security indicator              | OFF                            |
| Is the inspection result no                         | mal?                    |                                         | i                              |
| YES >> Inspection En<br>NO >> Refer to <u>SEC</u> - | d.<br>155, "Diagnosis P | rocedure (Type B)" or <u>SEC-156, "</u> | Diagnosis Procedure (Type A)". |
| Diagnosis Procedure                                 | e (Type B)              |                                         | INFQID:000000012430488         |
|                                                     |                         |                                         |                                |
| Regarding Wiring Diagram                            | information, refer      | to <u>SEC-132, "Wiring Diagram"</u> .   |                                |
| 1.SECURITY INDICATOR                                | R LAMP ACTIVE 1         | TEST                                    |                                |
| With CONSULT                                        |                         |                                         |                                |
| Check "THEFT IND"" in "A                            | ctive Test" of "IMN     | 1U".                                    |                                |
|                                                     |                         |                                         |                                |
| Without CONSULT                                     |                         |                                         |                                |
| 1. Disconnect BCM.                                  |                         |                                         |                                |

| Connector              | Terminals         |           | Condition | Voltage (V)     | - |
|------------------------|-------------------|-----------|-----------|-----------------|---|
| Connector              | (+) (-) Condition | Condition | (Approx.) | l               |   |
| M19                    | 22                | Ground    | ON        | 0               | - |
| IVITO                  | 23                | Ground    | OFF       | Battery voltage | - |
| Is the inspection resu | It normal?        |           |           |                 | - |

YES >> Security indicator lamp is OK.

NO >> GO TO 2.

2. SECURITY INDICATOR LAMP CHECK

Check security indicator lamp condition.

Is the inspection result normal?

YES >> GO TO 3.

NO >> Replace combination meter. Refer to <u>MWI-115</u>, "Removal and Installation".

**3**.CHECK HARNESS CONTINUITY

1. Turn ignition switch OFF.

2. Disconnect BCM and security indicator lamp connector.

 Check continuity between BCM connector M18 terminal 23 and combination meter connector M24 terminal 18.

## SEC-155

INFOID:000000012430487

А

В

D

Ν

Ο

Ρ

# 

### < DTC/CIRCUIT DIAGNOSIS >

## [WITHOUT INTELLIGENT KEY SYSTEM]

| В         | СМ       | Combination meter Connector Terminal |    | Continuity |  |
|-----------|----------|--------------------------------------|----|------------|--|
| Connector | Terminal |                                      |    | Continuity |  |
| M18       | 23       | M24                                  | 18 | Yes        |  |

#### 4. Check continuity between BCM connector M18 terminal 23 and ground.

| BCM                |    |        | Continuity |  |
|--------------------|----|--------|------------|--|
| Connector Terminal |    | Ground | Continuity |  |
| M18                | 23 |        | No         |  |

#### Is the inspection result normal?

- YES >> Check the following:
  - 10A fuse No. 8, located in fuse block (J/B)
  - Harness for open or short between security indicator lamp and fuse.
- NO >> Repair or replace harness.

## Diagnosis Procedure (Type A)

Regarding Wiring Diagram information, refer to <u>SEC-132, "Wiring Diagram"</u>.

#### **1**.SECURITY INDICATOR LAMP ACTIVE TEST

#### (I) With CONSULT

Check "THEFT IND"" in "Active Test" of "IMMU".

#### Without CONSULT

1. Disconnect BCM.

2. Check voltage between BCM harness connector M18 terminal 23 and ground.

| Connector – | Terminals |        | Condition | Voltage (V)     |  |
|-------------|-----------|--------|-----------|-----------------|--|
|             | (+)       | (-)    | Condition | (Approx.)       |  |
| M18         | 23        | Ground | ON        | 0               |  |
| WITO        | 20        | Orband | OFF       | Battery voltage |  |

#### Is the inspection result normal?

YES >> Security indicator lamp is OK.

NO >> GO TO 2.

## 2. SECURITY INDICATOR LAMP CHECK

Check security indicator lamp condition.

#### Is the inspection result normal?

YES >> GO TO 3.

NO >> Replace combination meter. Refer to <u>MWI-54, "Removal and Installation"</u>.

## **3.**CHECK HARNESS CONTINUITY

- 1. Turn ignition switch OFF.
- 2. Disconnect BCM and security indicator lamp connector.
- Check continuity between BCM connector M18 terminal 23 and combination meter connector M82 terminal 18.

| B         | BCM      |                    | Combination meter |            |  |
|-----------|----------|--------------------|-------------------|------------|--|
| Connector | Terminal | Connector Terminal |                   | Continuity |  |
| M18       | 23       | M82                | 18                | Yes        |  |

4. Check continuity between BCM connector M18 terminal 23 and ground.

INFOID:000000012430489

## **VEHICLE SECURITY INDICATOR**

#### < DTC/CIRCUIT DIAGNOSIS >

## [WITHOUT INTELLIGENT KEY SYSTEM]

|           | BCM                                                                                                    |                                                                                     | Continuity                                      |    |   |
|-----------|----------------------------------------------------------------------------------------------------|-------------------------------------------------------------------------------------|-------------------------------------------------|----|---|
|           | Connector                                                                                                    | Terminal                                                                            | Ground                                          |    |   |
|           | M18                                                                                                    | 23                                                                                  |                                                 | No |   |
| ls the in | spection result norma                                                                                                    | al?                                                                                 |                                                 |    | - |
| YES<br>NO | <ul> <li>&gt;&gt; Check the follo</li> <li>10A fuse No. 8</li> <li>Harness for op</li> <li>&gt;&gt; Repair or replace</li> </ul> | owing:<br>8, located in fuse block (J/E<br>9en or short between secur<br>e harness. | <ol> <li>ity indicator lamp and fuse</li> </ol> |    |   |
|           |                                                                                                    |                                                                                     |                                                 |    |   |
|           |                                                                                                    |                                                                                     |                                                 |    |   |
|           |                                                                                                    |                                                                                     |                                                 |    |   |
|           |                                                                                                    |                                                                                     |                                                 |    |   |
|           |                                                                                                    |                                                                                     |                                                 |    |   |

J

G

Н

L

Μ

Ν

Ο

Ρ

## NISSAN VEHICLE IMMOBILIZER SYSTEM-NATS SYMPTOMS

#### < SYMPTOM DIAGNOSIS >

## [WITHOUT INTELLIGENT KEY SYSTEM]

## SYMPTOM DIAGNOSIS

## NISSAN VEHICLE IMMOBILIZER SYSTEM-NATS SYMPTOMS

### Symptom Table

INFOID:000000012430490

#### NOTE:

- Before performing the diagnosis in the following table, check "SEC-139, "Work Flow"".
- Check that vehicle is under the condition shown in "Conditions of vehicle" before starting diagnosis, and check each symptom.
- If the following symptoms are detected, check systems shown in the "Diagnosis/service procedure" column in this order.

#### CONDITIONS OF VEHICLE (OPERATING CONDITIONS)

- · Mechanical key is not inserted into key cylinder.
- · Ignition knob switch is not depressed.

| Symptom                                      | Diagnosis/service procedure         | Reference page |
|----------------------------------------------|-------------------------------------|----------------|
| Security indicator does not turn ON or flash | 1. Check vehicle security indicator | <u>SEC-155</u> |
| Security indicator does not turn ON or hash. | 2. Check Intermittent Incident      | <u>GI-42</u>   |

- 1. Remove combination switch. Refer to <u>BCS-75, "Removal and Installation"</u>.
- 2. Remove the NATS antenna amp bolt (A).

< REMOVAL AND INSTALLATION >

3. Disconnect the harness connector (B) from the NATS antenna amp. (1) and remove.

INSTALLATION

Installation is in the reverse order of removal. NOTE:

- If NATS antenna amp. is not installed correctly, NVIS (NATS) system will not operate properly and "SELF-DIAG RESULTS" on CONSULT screen will show "LOCK MODE" or "CHAIN OF IMMU-KEY".
- Initialization is not necessary when only the NATS antenna amp. is replaced with a new one.

SEC

L

Μ

Ν

Ο

Ρ

Н

```
Revision: August 2015
```

#### NATS ANTENNA AMP. [WITHOUT INTELLIGENT KEY SYSTEM]

## **REMOVAL AND INSTALLATION** NATS ANTENNA AMP. Removal and Installation

А

INFOID:000000012430491 В

С D Ε F AWKIA2524ZZ

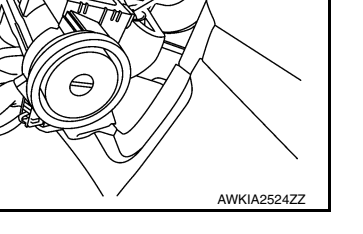

## < REMOVAL AND INSTALLATION >

## REMOTE KEYLESS ENTRY RECEIVER

## Removal and Installation

#### REMOVAL

- 1. Remove the glove box. Refer to IP-25, "Removal and Installation".
- 2. Disconnect the harness connector (A) from remote keyless entry receiver (1).
- 3. Remove screw (B) and remove remote keyless entry receiver.

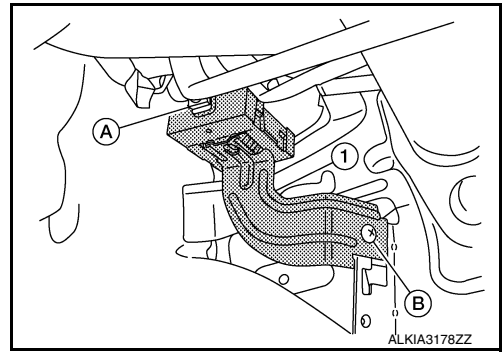

INSTALLATION Installation is in the reverse order of removal. INFOID:000000012430492